# ABX MICROS ES60/ESV60

Technical Manual

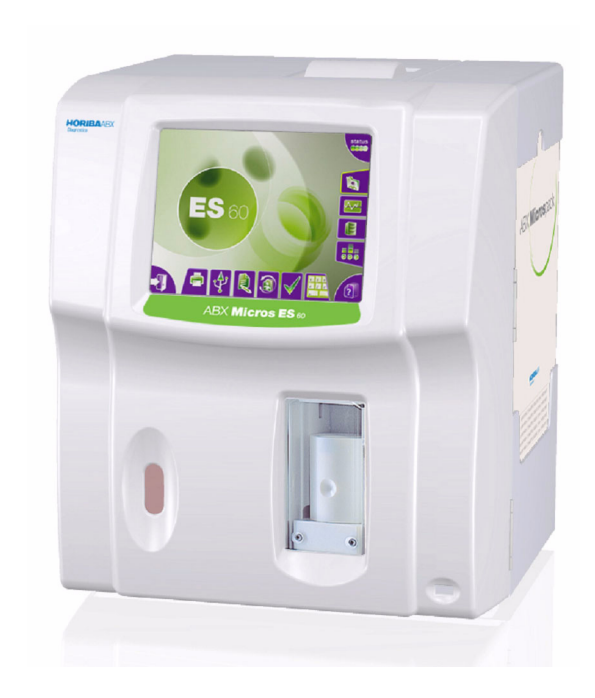

P/n: RAA033AEN

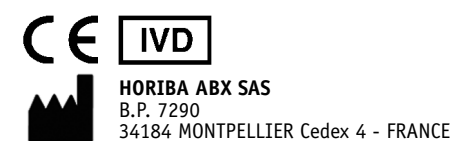

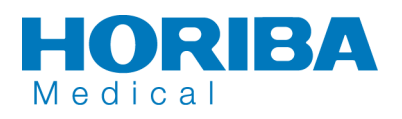

#### Revisions

| Index | P/n revision | Software revision | Section | Date     |
|-------|--------------|-------------------|---------|----------|
| А     | RAN033A      | V1.1.X            | All     | 12/02/09 |

- This document applies to the latest software version as indicated above.
- When a subsequent software version changes the information in this manual, a new section and/ or sections will be released.

#### Notice of liability

The Information in this manual is distributed on an «As Is» basis, without warranty. While every precaution has been taken in the preparation of this manual, HORIBA Medical will not assume any liability to any persons or entities with respect to loss or damage, caused or alleged to be caused directly or indirectly by not following the instructions contained in this manual, or by using the computer software and hardware products described herein in a manner inconsistent with our product labeling.

#### Potential hazards

 To alert the operator of potentially hazardous conditions, one of the bold captioned headings which are described below is provided wherever necessary throughout this text.

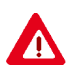

Flags a procedure that if not followed properly, can prove to be extremely hazardous to either the operator or the environment or both.

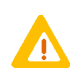

Emphasizes an operating procedure that must be followed to avoid possible damage to the instrument or erroneous test results.

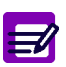

Emphasizes important information especially helpful to the operator before, during or after a specific operational function.

#### Graphics

 All graphics including screens and printouts, photographs are for illustration purposes only and are not contractual.

#### Trademarks

 Other product names mentioned within this publication may be registered trademarks of other companies.

#### **Copyright 2009 HORIBA Medical**

All rights reserved. No part of this book may be reproduced or transmitted in any form or by any means, electronic, mechanical, photocopying, recording, or otherwise, without the prior written permission of HORIBA Medical.

HORIBA Medical Rue du Caducée - Parc Euromédecine 34184 MONTPELLIER Cedex 4 - FRANCE Tel: + 33 (0)4 67 14 15 16 Fax: + 33 (0)4 67 14 15 17

### 1. Operational conditions

### 1.1. Environment

- The operation of the ABX Micros ES60/ESV60 should be restricted to indoor location use only. Instrument is operational at an altitude of maximum 3000 meters (9840 feet).
- The ABX Micros ES60/ESV60 is designed for safety from voltages surges according to INSTALLATION CATEGORY II and POLLUTION DEGREE 2 (IEC 61010-1) Please contact your local HORIBA Medical representative for information regarding operation locations, when it does not comply with the recommended specifications.

### 1.2. Location

- The ABX Micros ES60/ESV60 should be placed on a clean and leveled table or workbench.
- Please note that the instrument, printer and reagents weigh approximately 20 kilograms (44 lbs).
- Avoid exposure to sunlight.
- Place your instrument in a well-ventilated area.
- Place your instrument where it is not exposed to water or vapor.
- Place your instrument where it is free from vibration or shock.
- Place your instrument where an independent power receptacle can be used.
- Use a receptacle different from the one used by a device that easily generate noise such as a centrifuge, etc...
- Provide a space of at least 20 cm (8 inches) at the back of the instrument for arranging the power cable and tubings.

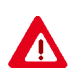

The power switch and input voltage supply connection should always be accessible. When positioning the system for operational use, leave the required amount of space for easy accessibility to these items.

### 1.3. Grounding

Proper grounding is required when installing the system. Check the wall outlet ground (Earth) for proper grounding to the facilities electrical ground. If you are unsure of the outlet grounding, contact your facilities engineer to verify the proper outlet ground.

### 1.4. Humidity/temperature conditions

- The ABX Micros ES60/ESV60 must operate between temperatures of 16°C to 30°C (61°F to 86°F).
- ◆ Maximum relative humidity 85% for temperature up to 30°C (86°F) without condensation.
- If it is stored at a temperature less than 10°C (50°F), the instrument should stand for 1 hour at the correct room temperature before use.

### 1.5. Electromagnetic environment check

- The ABX Micros ES60/ESV60 has been designed to produce less than the accepted level of electromagnetic interference in order to operate in conformity with its destination, allowing the correct operation of other instruments also in conformity with their destination.
- In case of suspected electromagnetic noise, check that the instrument has not been placed in the proximity of electromagnetic fields or short wave emissions, (i. e. Radar, X-rays, Scanners, Cell phones, etc...).

### 1.6. Main supply

- Grounding is required. Check that the earth wall-plug is correctly connected to the laboratory grounding system. If there is no such system a ground stake should be used.
- Use only main supply cable delivered with the ABX Micros ES60/ESV60.
- ◆ Main supply voltage fluctuations must not exceed +/-10% of the nominal voltage.

### 2. Environmental protection

### 2.1. Disposal used accessories and consumables

 Must be collected by a laboratory specialized in elimination and recycling of this kind of material according to the local legislation.

### 2.2. Disposal ABX Micros ES60/ESV60 instrument

 It should be disposed of, in accordance with local legislation, and should be treated as being contaminated with blood. The appropriate biological precautions should be taken.

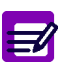

If any doubt, please contact your HORIBA Medical representative service department.

### 2.3. European Legislation

In accordance with the European Directive (2002/96/CE, known also as W.E.E.E) instruments having the above symbol and sold into a European country by HORIBA Medical or an authorised representative must be disposed of and recycled correctly at the end of its useful life.

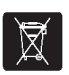

Due to the local changing regulations in each country, please contact your local representative for detailed and upto date information on how to appropriately dispose of the instrument.

### 2.4. Transportation and storage conditions

Condition for storage and transportation: Temperature from -20°C to +65°C (-4°F to 122°F).

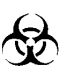

Prior to the shipping of an instrument by transporter, whatever the destination, an external decontamination of the instrument must be carried out.

# **Specifications**

| 1. Specifications                   |  |
|-------------------------------------|--|
| 1.1. Parameters                     |  |
| 1.2. Instrument specifications      |  |
| 1.3. Technical specifications       |  |
| 2. Description                      |  |
| 2.1. Overview                       |  |
| 2.1.1. ABX Micros ES60 CT           |  |
| 2.1.2. ABX Micros ES60 OT           |  |
| 2.2. Front view (covers opened)     |  |
| 2.2.1. ABX Micros ES60 CT           |  |
| 2.2.2. ABX Micros ES60 OT           |  |
| 2.3. Left side view (covers opened) |  |
| 2.4. Rear view                      |  |

## 1. Specifications

### 1.1. Parameters

#### - 16 parameters

| Parameter                            | Definition                                |  |
|--------------------------------------|-------------------------------------------|--|
| WBC                                  | White blood cells                         |  |
| LYM%                                 | Lymphocyte Percentage                     |  |
| LYM#                                 | Lymphocyte Absolute number                |  |
| MON%                                 | Monocyte Percentage                       |  |
| MON#                                 | Monocyte Absolute number                  |  |
| GRA%                                 | Granulocyte Percentage                    |  |
| GRA#                                 | Granulocyte Absolute number               |  |
| RBC                                  | Red blood cells                           |  |
| HGB                                  | Hemoglobin                                |  |
| НСТ                                  | Hematocrit                                |  |
| MCV                                  | Mean Corpuscular Volume                   |  |
| МСН                                  | Mean Corpuscular Hemoglobin               |  |
| MCHC                                 | Mean Corpuscular Hemoglobin Concentration |  |
| RDW                                  | Red cell Distribution Width               |  |
| PLT                                  | Platelets                                 |  |
| MPV                                  | Mean Platelet Volume                      |  |
| WBC, RBC and PLT Distribution Curves |                                           |  |

#### - 18 parameters

| Parameter                            | Definition                                |
|--------------------------------------|-------------------------------------------|
| WBC                                  | White blood cells                         |
| LYM%                                 | Lymphocyte Percentage                     |
| LYM#                                 | Lymphocyte Absolute number                |
| MON%                                 | Monocyte Percentage                       |
| MON#                                 | Monocyte Absolute number                  |
| GRA%                                 | Granulocyte Percentage                    |
| GRA#                                 | Granulocyte Absolute number               |
| RBC                                  | Red blood cells                           |
| HGB                                  | Hemoglobin                                |
| НСТ                                  | Hematocrit                                |
| MCV                                  | Mean Corpuscular Volume                   |
| MCH                                  | Mean Corpuscular Hemoglobin               |
| MCHC                                 | Mean Corpuscular Hemoglobin Concentration |
| RDW                                  | Red cell Distribution Width               |
| PLT                                  | Platelets                                 |
| MPV                                  | Mean Platelet Volume                      |
| PDW*                                 | Platelet Distribution Width               |
| PCT*                                 | Plateletcrit                              |
| WBC, RBC and PLT Distribution Curves |                                           |

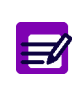

\*PDW and PCT have not been established as indications for this product, in the United States. The use of PDW and PCT should be restricted to Research Use Only.

### 1.2. Instrument specifications

| ABX MICROS ES60 (OT/CT)/ ABX MICROS ESV60 (OT) |                                                                                                    |  |
|------------------------------------------------|----------------------------------------------------------------------------------------------------|--|
| Throughput analysis                            | Approximately 60 Samples/hour for the ABX Micros ES60 0T, 50 Samples/hour for the ABX Micros ES60 CT and 50 Samples /hour for the ABX Micros ESV60.                                                                                                    |  |
| Minimum sample volume                          | Minimum blood sample requirement 50µl<br>Analyzer sample volume 10µl                                                                                                    |  |
| Dilution ratios                                | WBC Approximately 1/260 for ABX Micros ES60 and 1/255 for ABX<br>Micros ESV60<br>RBC/PLT Approximately 1/15000                                                                                                    |  |
| Measurements and<br>Computation                | Impedance change for WBC, RBC, PLT.<br>Spectrophotometry for HGB.<br>Impedance change for LYM%, MON%, GRA%.<br>Computation from stored Data that was directly measured for MCV,<br>MCH, MCHC, RDW, MPV, LYM#, MON#, GRA#.                                                                                        |  |
| Counting Aperture Diameter                     | WBC: 80µm / RBC: 50µm.                                                                                                    |  |
| Hemoglobin Measurement                         | Performed in the WBC/HGB Chamber.<br>Light source LED (Light Emiting Diode) at wavelength 550nm.                                                                                                    |  |
| Statistics and Quality Control                 | Extended Quality Control package.                                                                                                    |  |
| Calibration                                    | Automatic Calibration procedure.<br>Direct entering of Calibration Coefficients.                                                                                                    |  |
| Reagents                                       | ABX Micros ES60:<br>3 Reagents or 1 Pack of Reagents:<br>Diluent: ABX Minidil LMG (10L)<br>Cleaner: ABX Miniclean (1L) or ABX Cleaner (0.5L)<br>Lyse: ABX Minilyse LMG (1L), ABX Alphalyse (0.4L) or ABX<br>Alphalyse 360 (0.36L)<br>Pack all reagents: ABX Minipack LMG (4.2L)<br>ABX Micros ESV60: ABX VetPack |  |
| Wastes                                         | Automatic disposal<br>Waste handling according to Local/National regulations                                                                                                    |  |

### **1.3. Technical specifications**

| ABX MICROS ES60 (OT/CT)/ ABX MICROS ESV60 (OT) |                                                                                                    |  |
|------------------------------------------------|----------------------------------------------------------------------------------------------------|--|
| Software                                       | Designed by HORIBA Medical, Installed on a Flash EPROM                                                                                                    |  |
| Memory capacity                                | 1000 results                                                                                                    |  |
| Display                                        | Operated touch screen, LVDS Screen: 8"4, 640x480, 256000 colours                                                                                                    |  |
| Outputs                                        | Hard Copy printing (Internal or external printer)<br>External output (RS232)                                                                                                    |  |
| Barcode reader                                 | C 39, C 128, ITF (2of5), CODABAR, ISBT C128 (for ABX Micros ES60<br>CT only).<br>(External barcode reader optional for ABX Micros ES60)                                                             |  |
| Internal ticket printer                        | ABX Micros ES60 only                                                                                                    |  |
| Power requirements                             | Power supply 100V, 240V (+/- 10%) 50/60Hz.<br>Power Consumption<br>Maximum: 150VA (-30%, +10%)<br>In use: 100VA (-30%, +10%)<br>Stand-by mode: 35 VA (-30%, +10%)<br>Heat output 197Kj/h (187BTU/h) |  |
| Dimensions                                     | Height Approximately 430mm (16.9 inches)<br>Width Approximately 360mm (14.2 inches)<br>Depth Approximately 360mm (14.2 inches)                                                                      |  |
| Weight                                         | Weight Approximately 17Kgs (37.5 lbs)                                                                                                    |  |

### 2. Description

2.1. Overview

2.1.1. ABX Micros ES60 CT

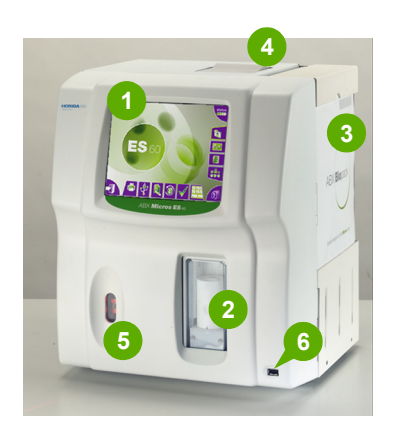

2.1.2. ABX Micros ES60 OT

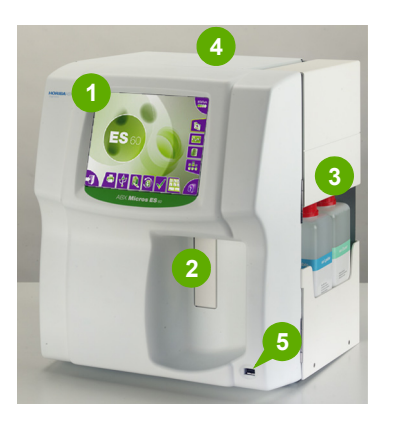

- 1- LCD display touchscreen
- 2- Cap piercing mechanism & Tube Holder
- 3- Reagent compartment
- 4- Printer
- 5- Barcode reader
- 6- USB port

- 1- LCD display & touchscreen
- 2- Manual sampling needle
- 3- Reagent compartment
- 4- Printer
- 5- USB port

2.2. Front view (covers opened) 2.2.1. ABX Micros ES60 CT

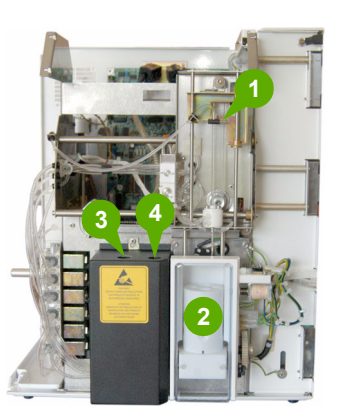

- 1- Carriage assembly
- 2- Tube holder
- 3- WBC/HGB chamber
- 4- RBC chamber

# **Specifications**

#### 2.2.2. ABX Micros ES60 OT

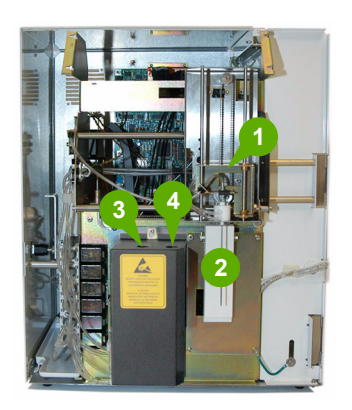

- 1- Carriage assembly
- 2- Sampling needle and analysis start bar
- 3- WBC/HGB chamber
- 4- RBC chamber

### 2.3. Left side view (covers opened)

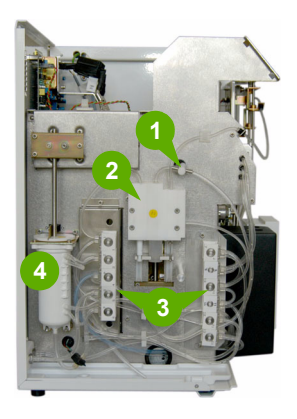

- 1- Diluent temperature sensor
- 2- Liquid syringe
- 3- Valve blocks
- 4- Vacuum/waste syringe

2.4. Rear view

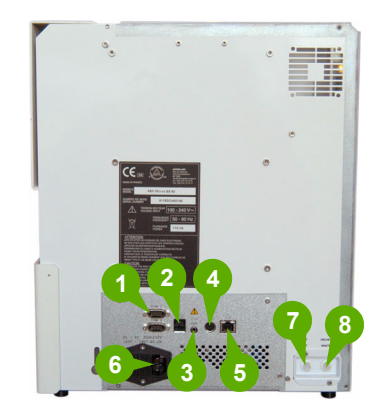

- 1- 2 RS232 ports
- 2- 2 USB ports
- 3- 1 Jack connector: not functional
- 4-1 PS2 ports
- 5- 1 RJ45 port
- 6-1 power supply
- 7-1 Diluent input connector
- 8-1 Waste output connector

| 1. Generalities                        |        |
|----------------------------------------|--------|
| 2. ABX Micros ES60 OT hydraulic        |        |
| 2.1. Tubes list                        |        |
| 2.2. Function of valves                |        |
| 2.3. Hydraulic cycle description       |        |
| 2.3.1. Atmosphere circuit              |        |
| 2.3.2. Diluent circuit                 | S02-5  |
| 2.3.3. Clean circuit                   |        |
| 2.3.4. Lyse circuit                    | S02-7  |
| 2.3.5. WBC / RBC counting circuit      | S02-8  |
| 2.3.6. Drain / bubbling circuit        | S02-9  |
| 3. ABX Micros ES60 CT hydraulic        |        |
| 3.1. Tubes list                        |        |
| 3.2. Function of valves                |        |
| 3.3. Hydraulic cycle description       | S02-11 |
| 3.3.1. Atmosphere circuit              | S02-11 |
| 3.3.2. Diluent circuit                 | S02-12 |
| 3.3.3. Clean circuit                   | S02-13 |
| 3.3.4. Lyse circuit                    |        |
| 3.3.5. WBC / RBC counting circuit      | S02-15 |
| 3.3.6. Drain / bubbling circuit        |        |
| 4. Pneumatic diagrams                  |        |
| 4.1. ABX Micros ES60 CT bottle version |        |
| 4.2. ABX Micros ES60 CT pack version   |        |
| 4.3. ABX Micros ES60 OT bottle version |        |
| 4.4. ABX Micros ES60 OT pack version   | S02-17 |

### 1. Generalities

- ◆ The ABX Micros ES60/ESV60 instrument has been designed for simple mechanical operations.
- ◆ 4 stepper motors provide movements to mechanical assemblies.
- ◆ Pressure and vacuum are provided by the vacuum/waste syringe up and down movements (A).
- Liquid movements are achieved either by means of mechanical assembly movements (B) or by pressure/vacuum syringe and simultaneous action of specific valves.

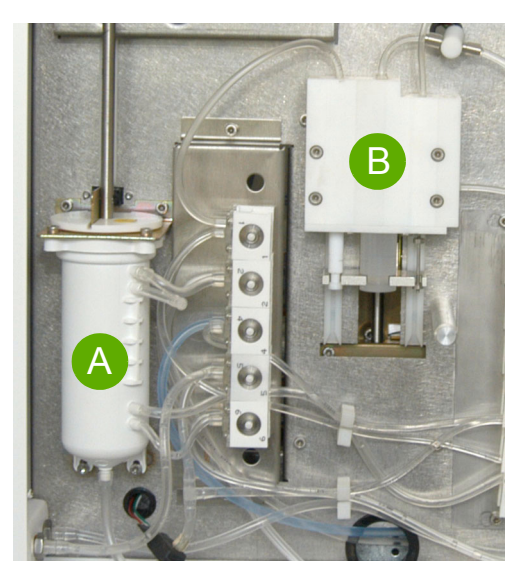

#### Dilution chambers

The diode and the cell of the spectrophotometer are glued on the WBC/HGB chamber. Chamber positions can be modified in order to obtain the best sampling position possible.

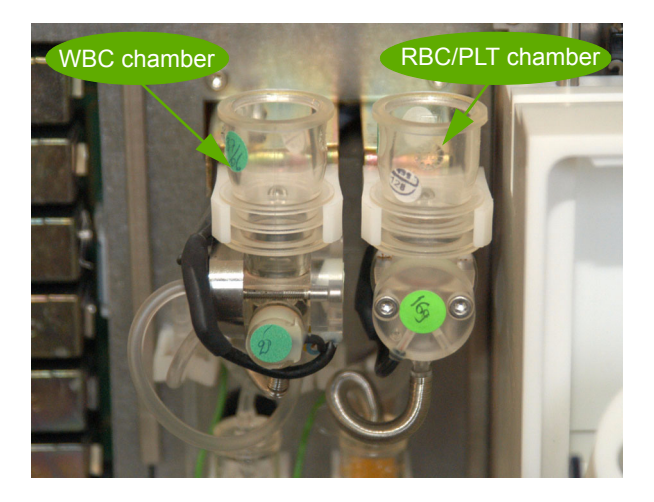

#### Dilutions:

First dilution is carried out in the WBC/HGB chamber (with a bubbling phasis). The RBC blood sample is aspirated from this dilution.

- Lyse is sent from the drain nipple of the WBC/HGB chamber.
- Rinse:

To obtain the best rinse in the counting heads, diluent is sent from the liquid syringes. This is carried out before, between and after the two counts.

A window on the HGB/WBC chamber allows the needle to move down into the chamber and to inject reagents. As important light or variation of light can cause HGB result drifts, close instrument cover and door before running blood analyses.

#### Bubbling:

Insulators avoid polluted liquid overflows during bubbling phasis. They also allows an accurate adjustment of the bubbling volume.

#### ABX Micros ES60 CT specifics:

- The piercing needle is equipped with two injectors to obtain a homogeneous diluent flow during needle rinsing phasis (see procedures RAS188A and RAS187A).

- Atmosphere is provided to sample tubes to allow a correct aspiration of blood.

### 2. ABX Micros ES60 OT hydraulic

### 2.1. Tubes list

| DESIGNATION                       | PART NUMBER | DIAMETER  |
|-----------------------------------|-------------|-----------|
| SLEEVE HPS3                       | DBD005A     | 5-9       |
| T CONNECTOR                       | EAB006B     | 2.3       |
| T CONNECTOR                       | EAB032A     | 1.5       |
| TUBE CAP                          | EAC017A     | 2.5       |
| TYGON TUBE 0.051"                 | EAE006A     | 1.30      |
| TYGON TUBE 0.060"                 | EAE007A     | 1.52      |
| TYGON TUBE 0.081"                 | EAE008A     | 2.05      |
| TYGON TUBE 0.090"                 | EAE009A     | 2.28      |
| SLEEVE                            | GAL098A     |           |
| TUBE SHIELD                       | GBC088A     | 4.4       |
| GROUND FITTING                    | GAA162A     |           |
| METALLIC SHEATH (Pack model only) | GBC170A     | 5.2       |
| TEFFLON TUBE (2 meter)            | EAE061AS    | 1.32x1.93 |

### 2.2. Function of valves

| Valve number | Functions                                                                      |
|--------------|--------------------------------------------------------------------------------|
| 1            | Controls the lyse distribution                                                 |
| 2            | Cancels the pressure/vacuum in the pressure/vacuum syringe                     |
| 4            | Controls the cleaner input in the WBC counting head during the rinsing         |
| 5            | Controls the drain of the pressure/vacuum syringe                              |
| б            | Activates the vacuum needed in the WBC/RBC counting heads                      |
| 7            | Controls the diluent input in the RBC counting head during the rinsing         |
| 8            | Controls the aspiration of the diluent/air input inside the needle rinse block |
| 10           | Controls the diluent inside the aspiration needle                              |
| 11           | Controls the diluent distribution                                              |
| 12           | Controls the drain of the WBC chamber                                          |
| 13           | Controls the drain of the RBC chamber                                          |
|              |                                                                                |

### 2.3. Hydraulic cycle description

2.3.1. Atmosphere circuit

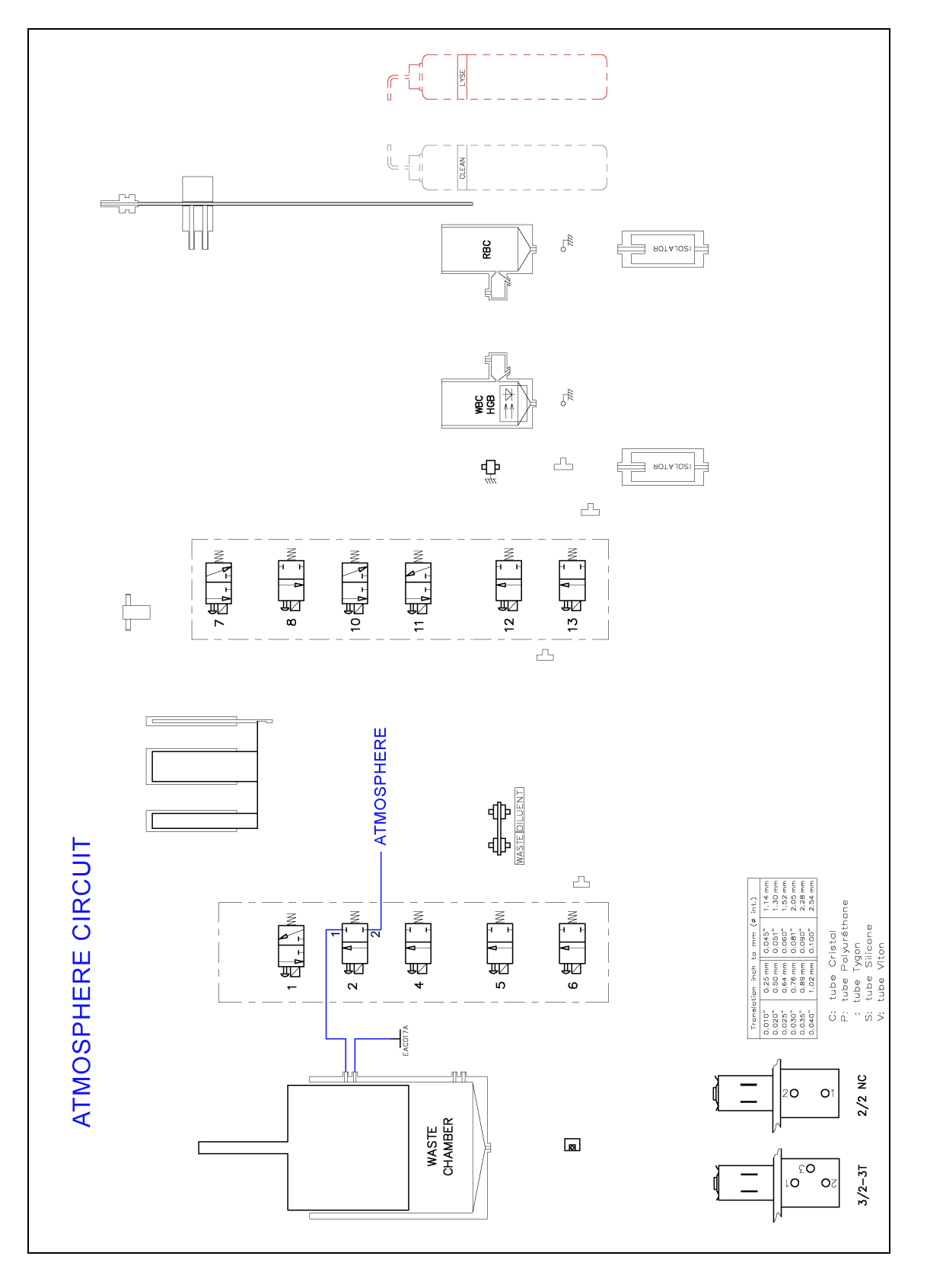

### 2.3.2. Diluent circuit

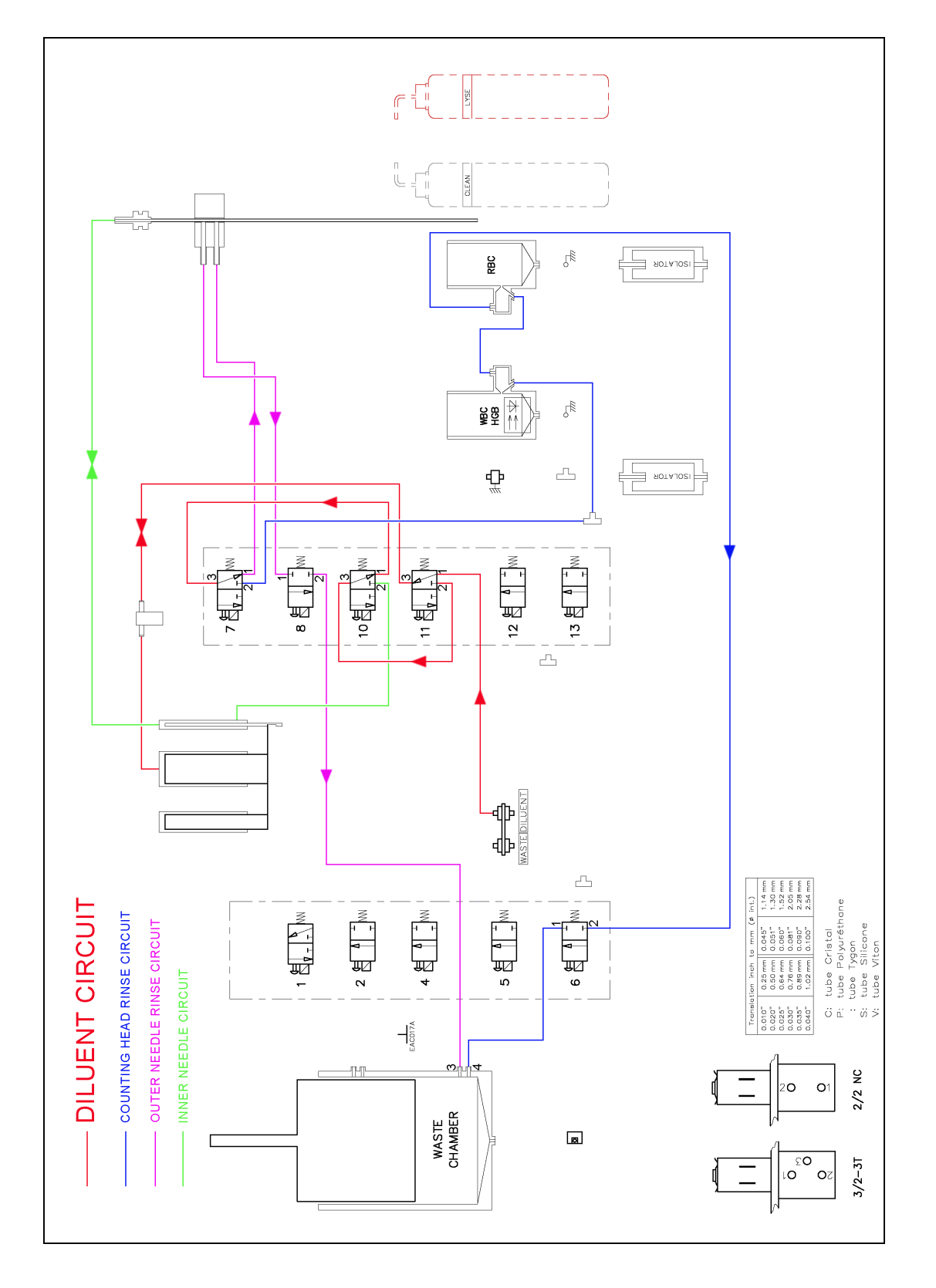

### 2.3.3. Clean circuit

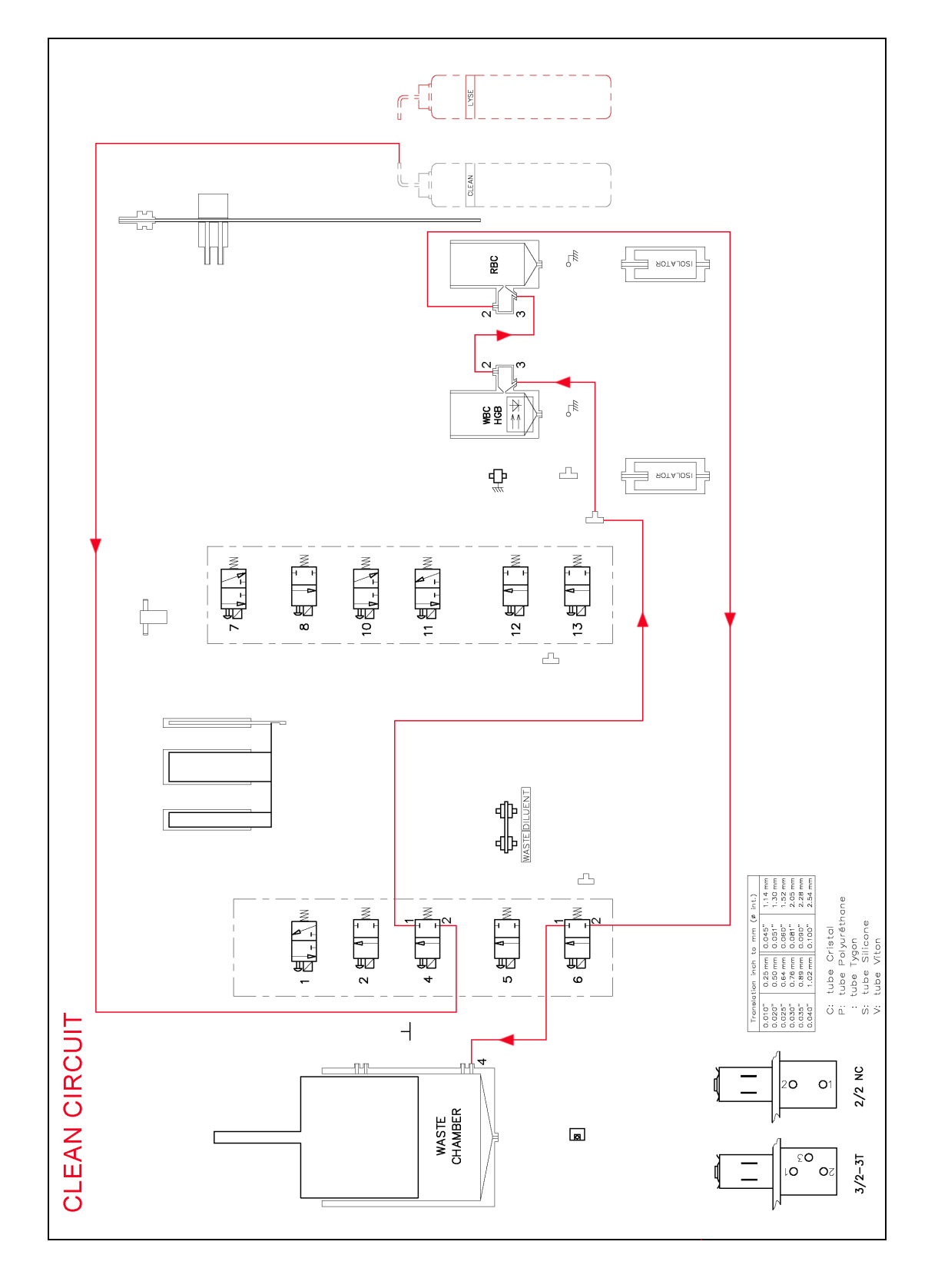

### 2.3.4. Lyse circuit

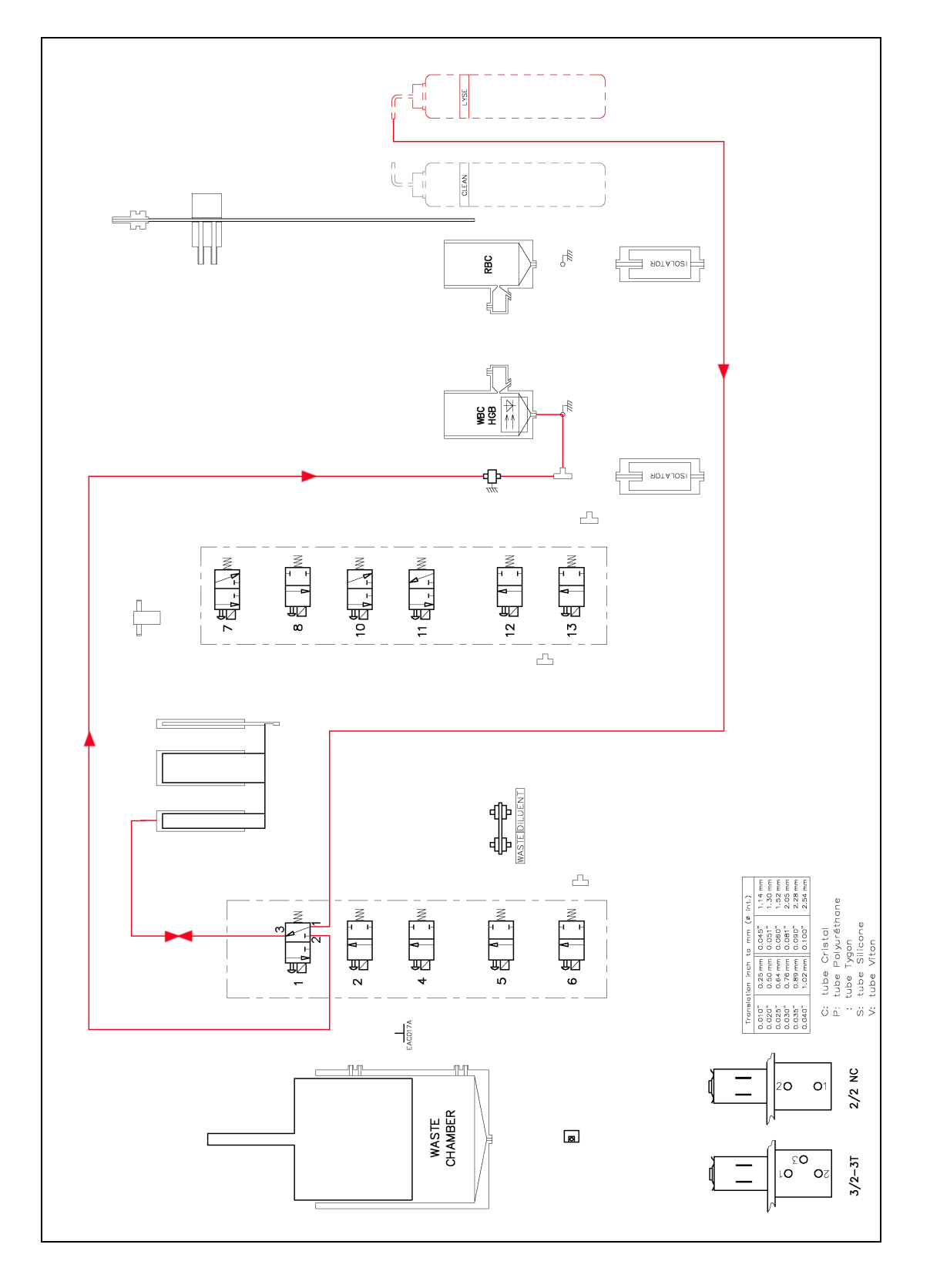

2.3.5. WBC / RBC counting circuit

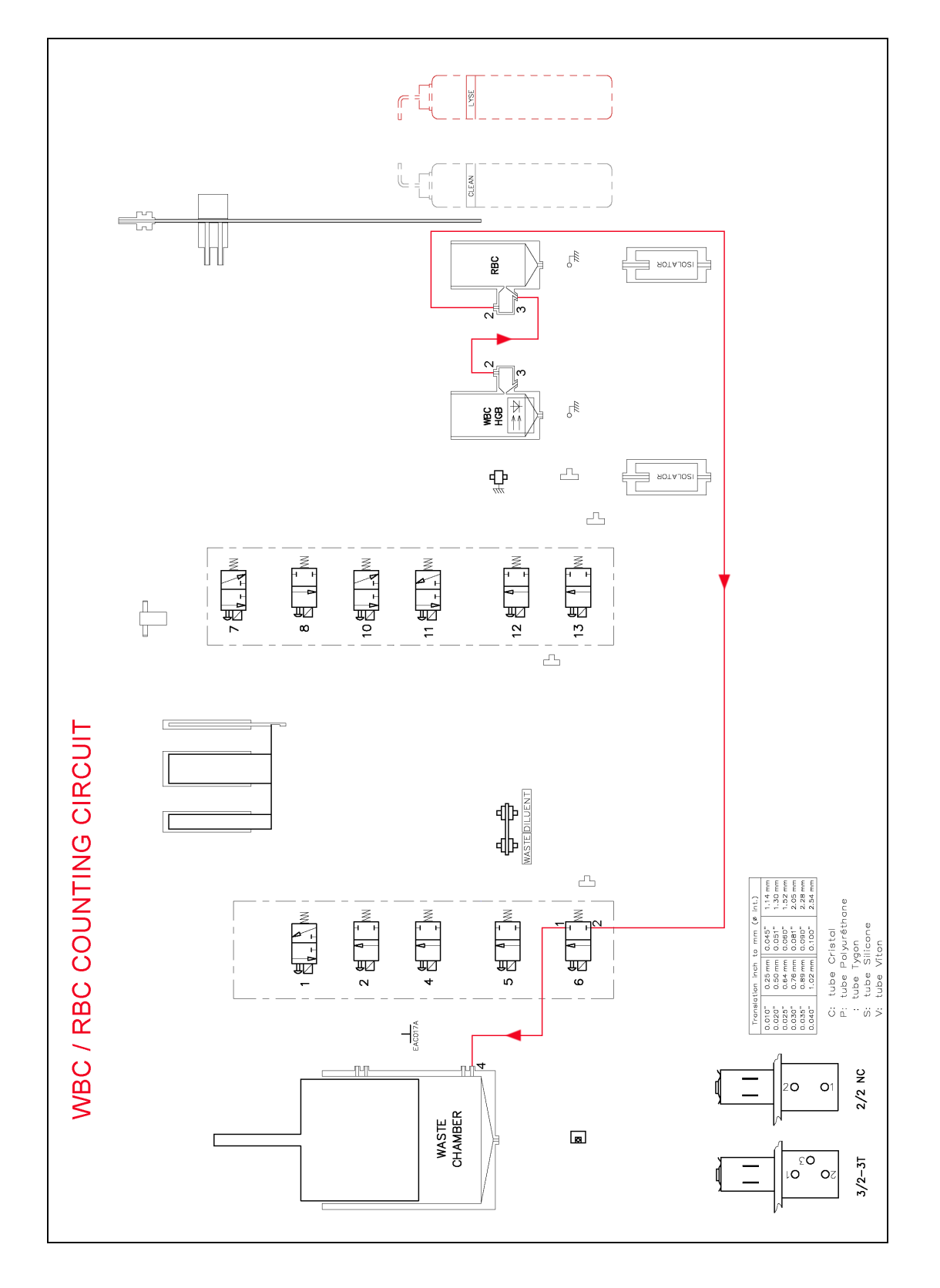

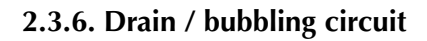

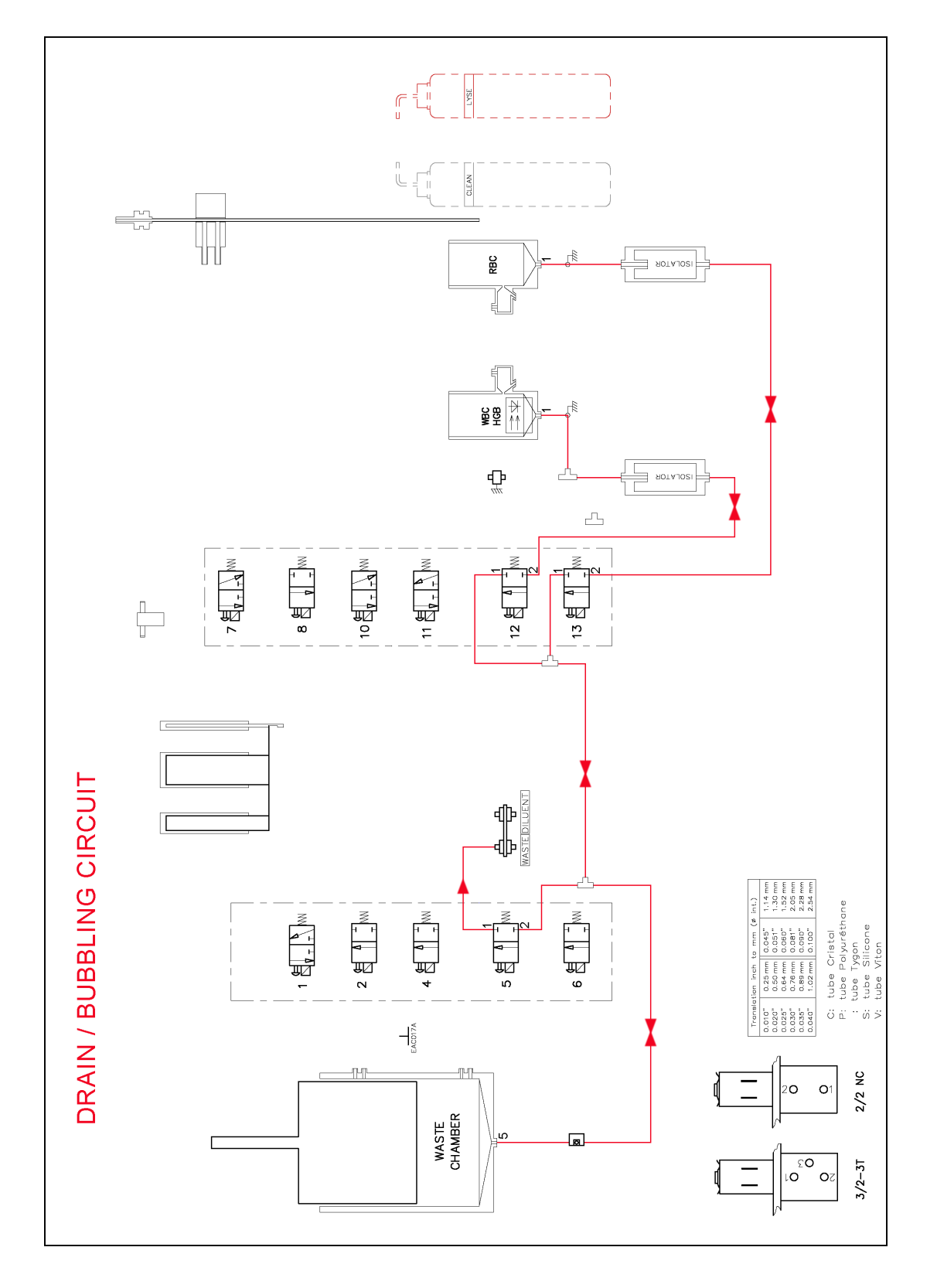

## 3. ABX Micros ES60 CT hydraulic

### 3.1. Tubes list

| DESIGNATION                       | PART NUMBER | DIAMETER |
|-----------------------------------|-------------|----------|
| T CONNECTOR                       | EAB006B     | 2.3      |
| STRAIGHT CONNECTOR                | EAB015B     | 1.5/2.5  |
| T CONNECTOR                       | EAB032A     | 1.5      |
| TUBE CAP                          | EAC017A     | 2.5      |
| TYGON TUBE 0.040"                 | EAE005A     | 1.02     |
| TYGON TUBE 0.060"                 | EAE007A     | 1.52     |
| TYGON TUBE 0.081"                 | EAE008A     | 2.05     |
| TYGON TUBE 0.090"                 | EAE009A     | 2.28     |
| SILICON TUBE                      | EAE025A     | 1.5/3.5  |
| SLEEVE                            | GAL098A     |          |
| TUBE SHIELD                       | GBC088A     | 4.4      |
| GROUND FITTING                    | GAA162A     |          |
| METALLIC SHEATH (Pack model only) | GBC170A     | 5.2      |

### 3.2. Function of valves

| Valve number | Functions                                                                       |
|--------------|---------------------------------------------------------------------------------|
| 1            | Controls the lyse distribution                                                  |
| 2            | Cancels the pressure/vacuum in the pressure/vacuum syringe                      |
| 3            | Air input inside the needle rinse block                                         |
| 4            | Controls the cleaner input in the WBC counting head during the rinsing          |
| 5            | Controls the drain of the pressure/vacuum syringe                               |
| 6            | Activates the vacuum needed in the WBC/RBC counting heads                       |
| 7            | Controls the diluent input in the RBC counting head during the rinsing          |
| 8            | Controls the aspiration of the diluent/air input inside the needle rinse block  |
| 9            | Routes the diluent distribution to the inside or outside of the piercing needle |
| 10           | Controls the diluent inside the aspiration needle                               |
| 11           | Controls the diluent distribution                                               |
| 12           | Controls the drain of the WBC chamber                                           |
| 13           | Controls the drain of the RBC chamber                                           |

### 3.3. Hydraulic cycle description

3.3.1. Atmosphere circuit

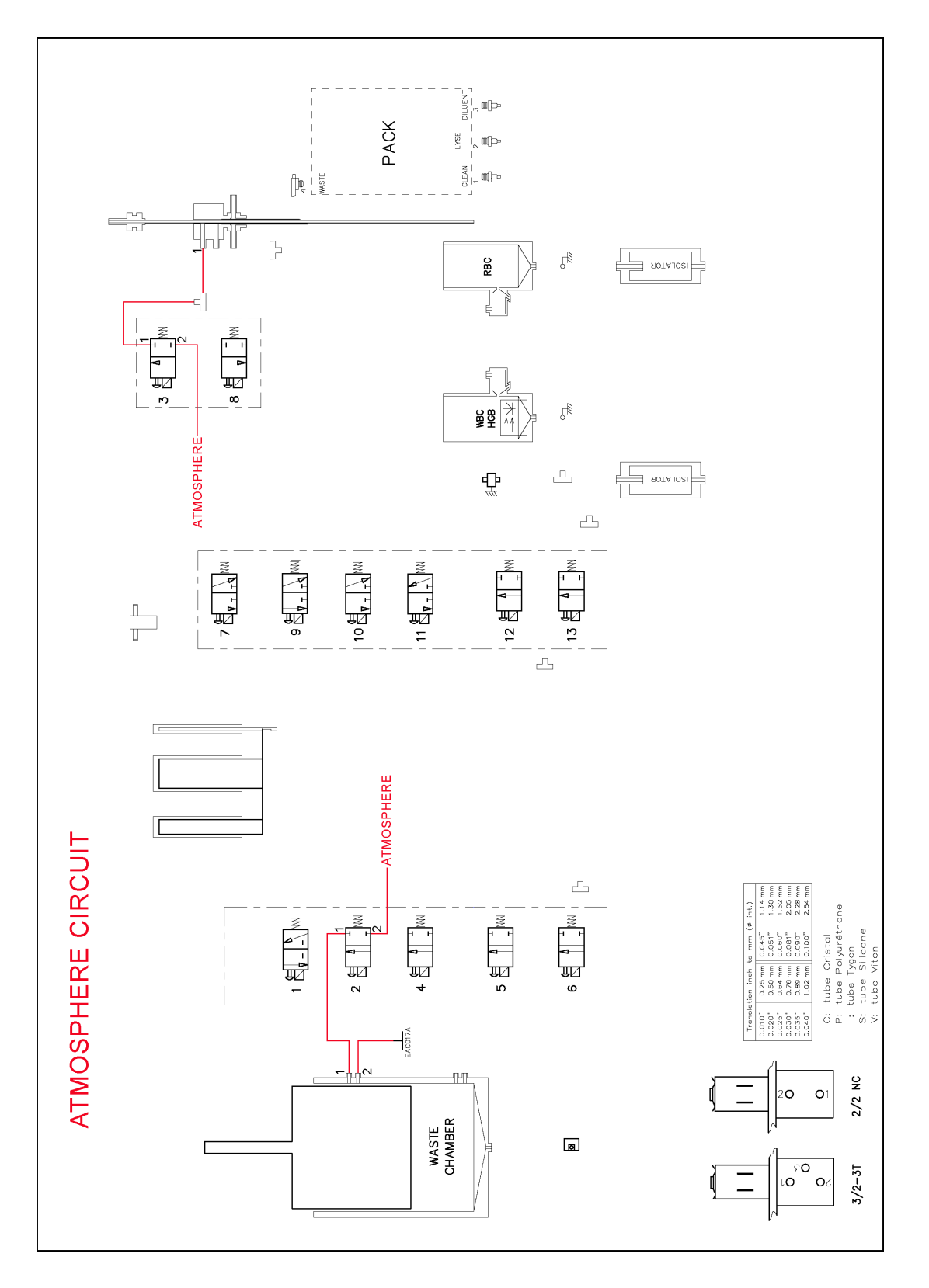

3.3.2. Diluent circuit

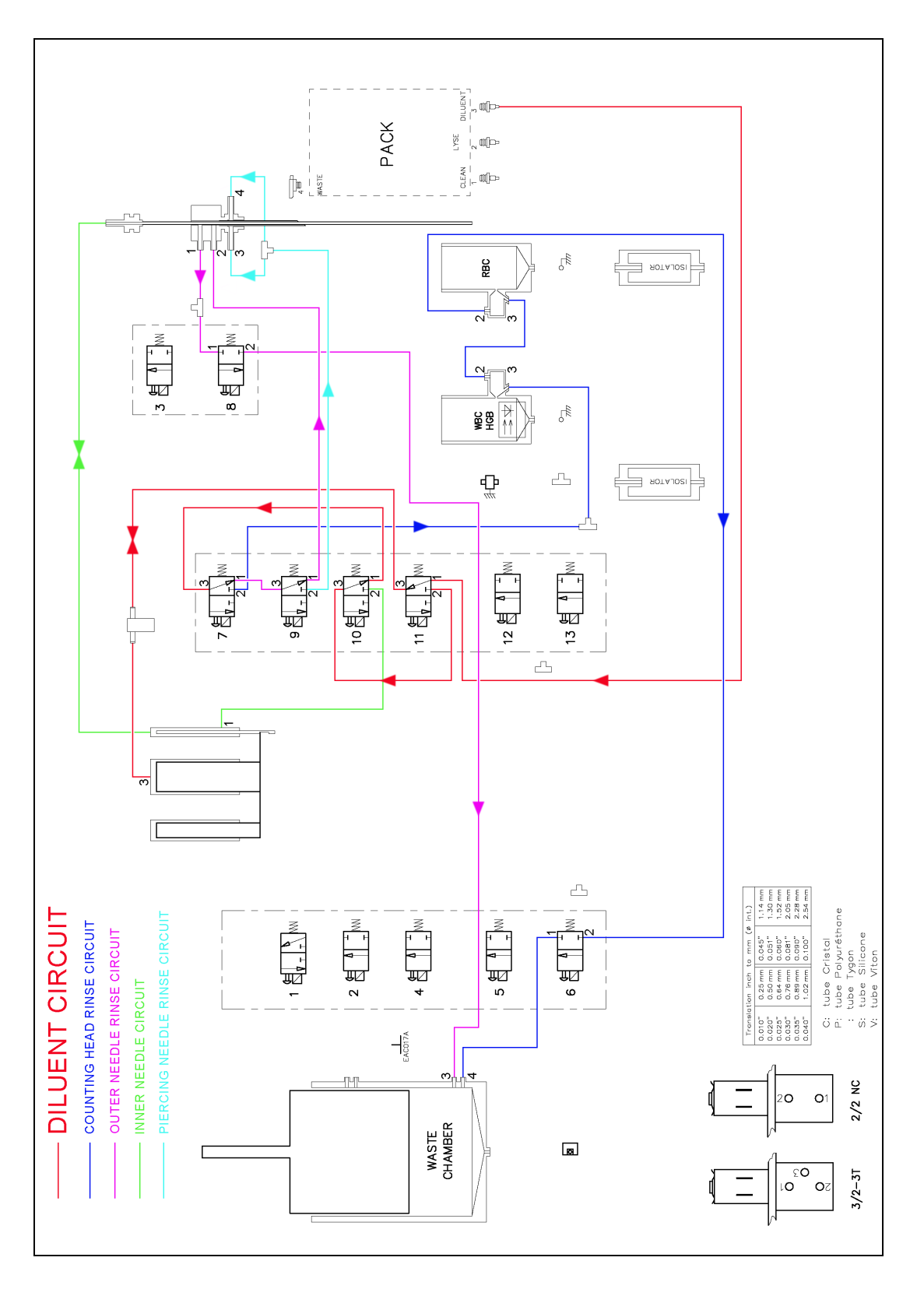

### 3.3.3. Clean circuit

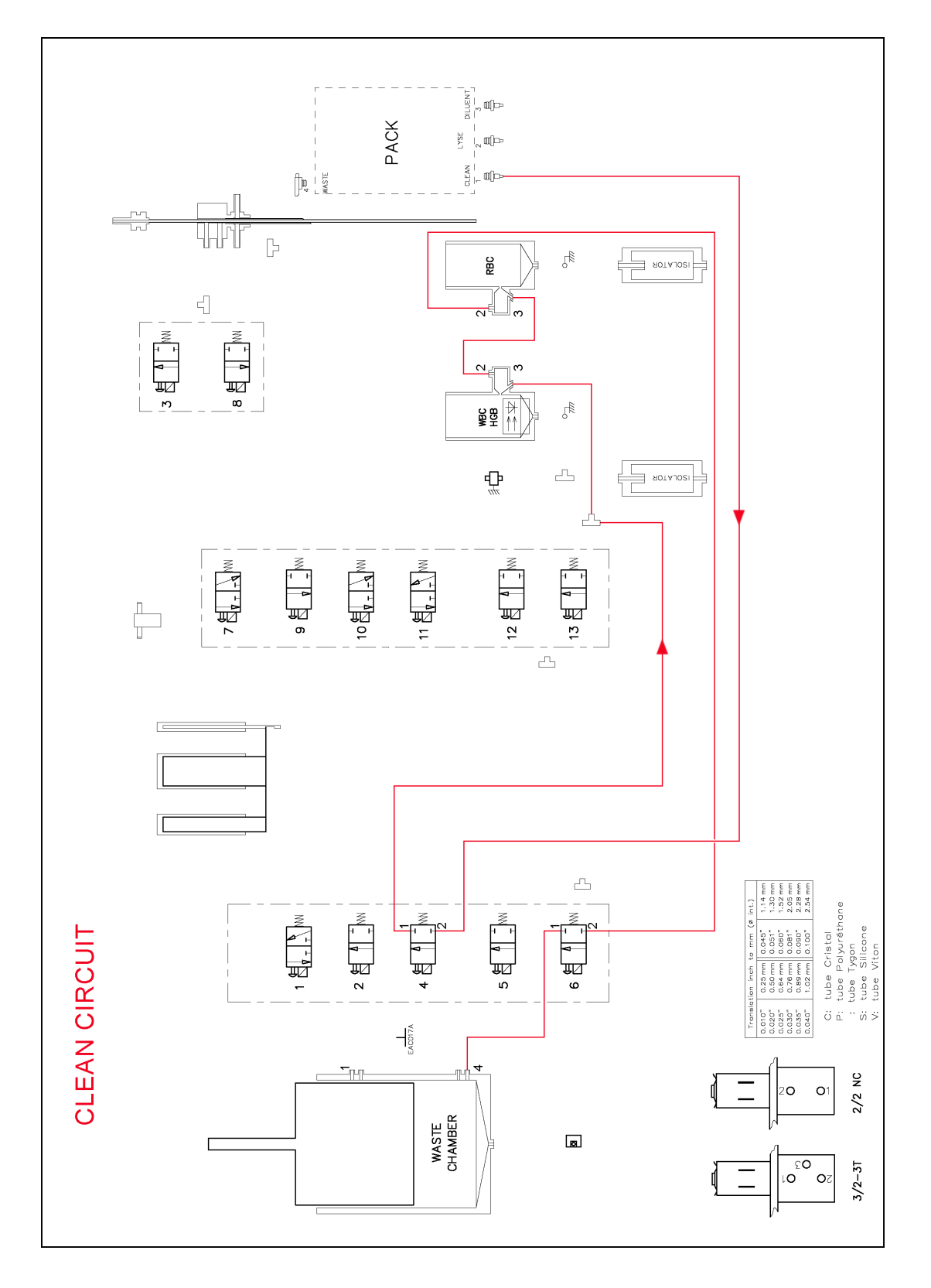

3.3.4. Lyse circuit

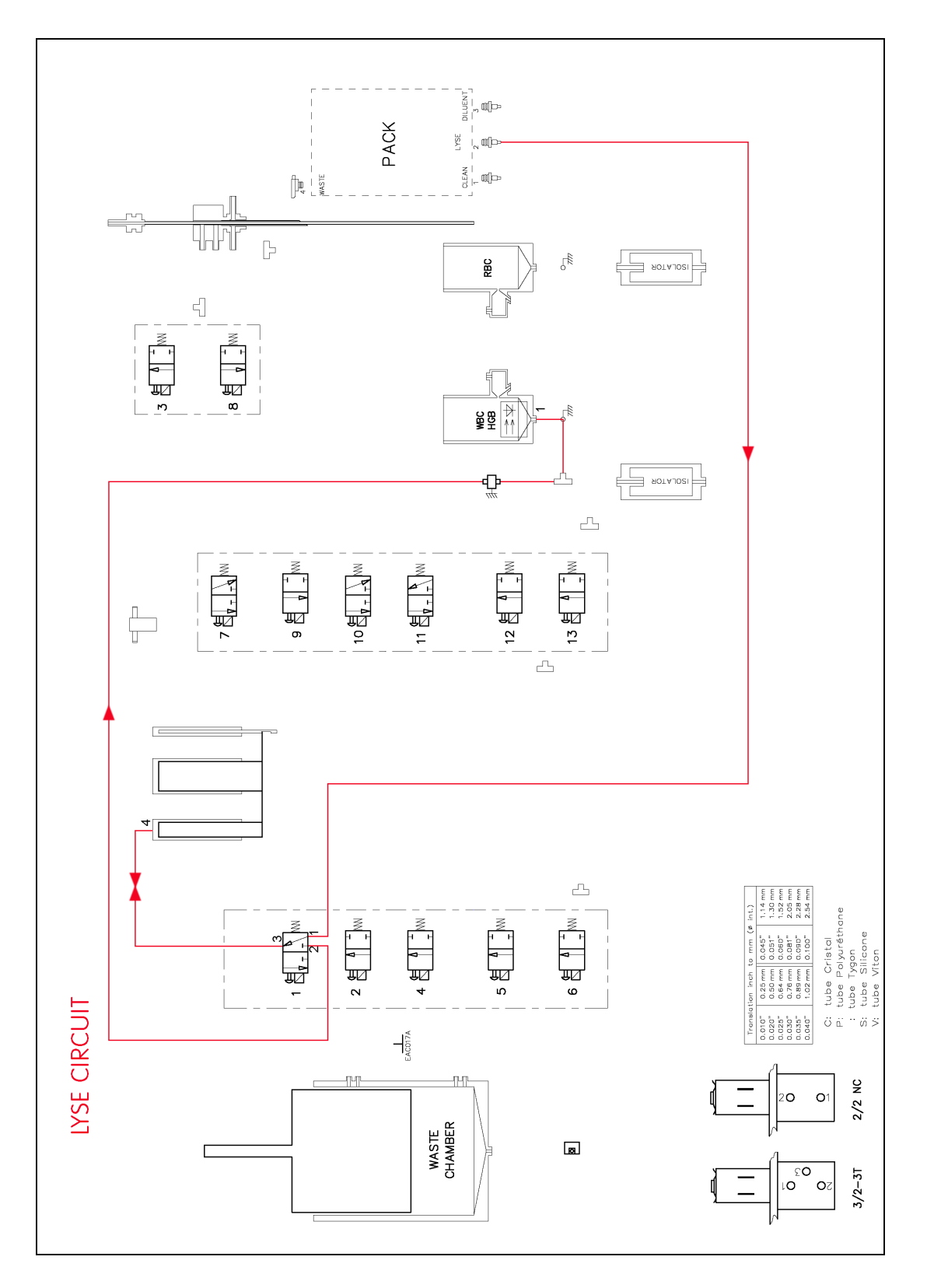

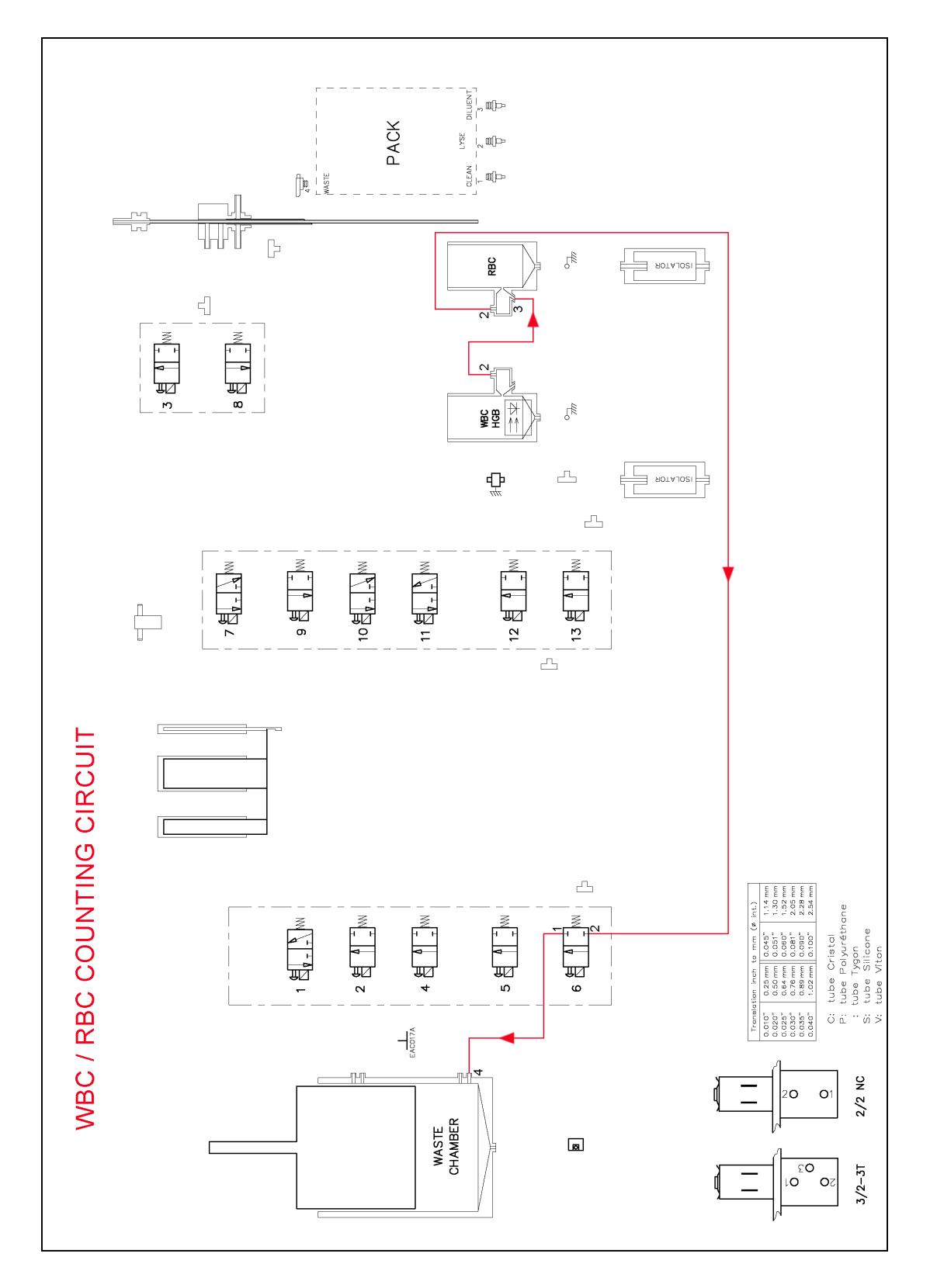

### 3.3.5. WBC / RBC counting circuit

Technical Manual - RAA033AEN - S02 / 15

3.3.6. Drain / bubbling circuit

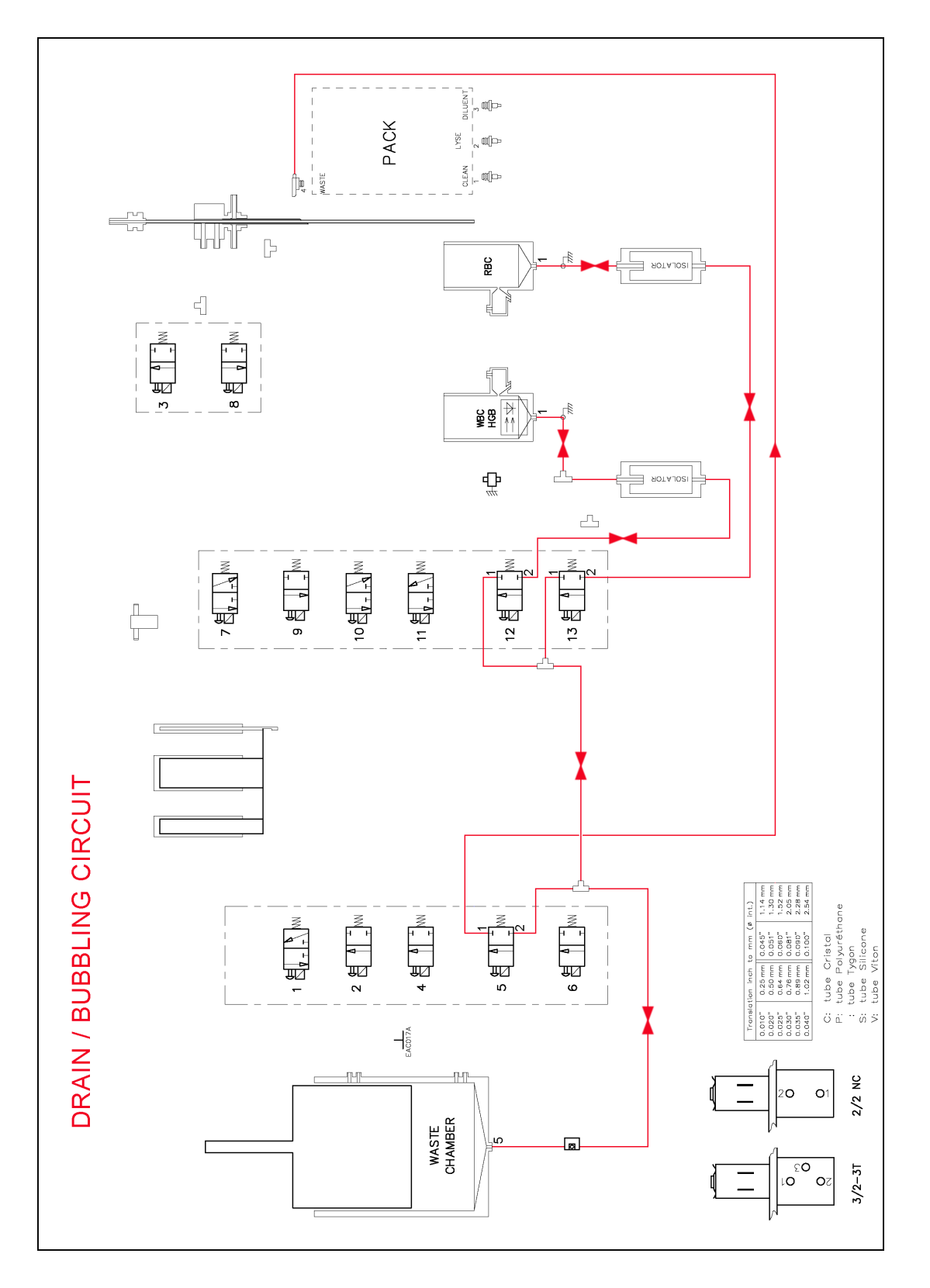

### 4. Pneumatic diagrams

- 4.1. ABX Micros ES60 CT bottle version see following pages
- 4.2. ABX Micros ES60 CT pack version see following pages
- 4.3. ABX Micros ES60 OT bottle version see following pages
- 4.4. ABX Micros ES60 OT pack version

see following pages

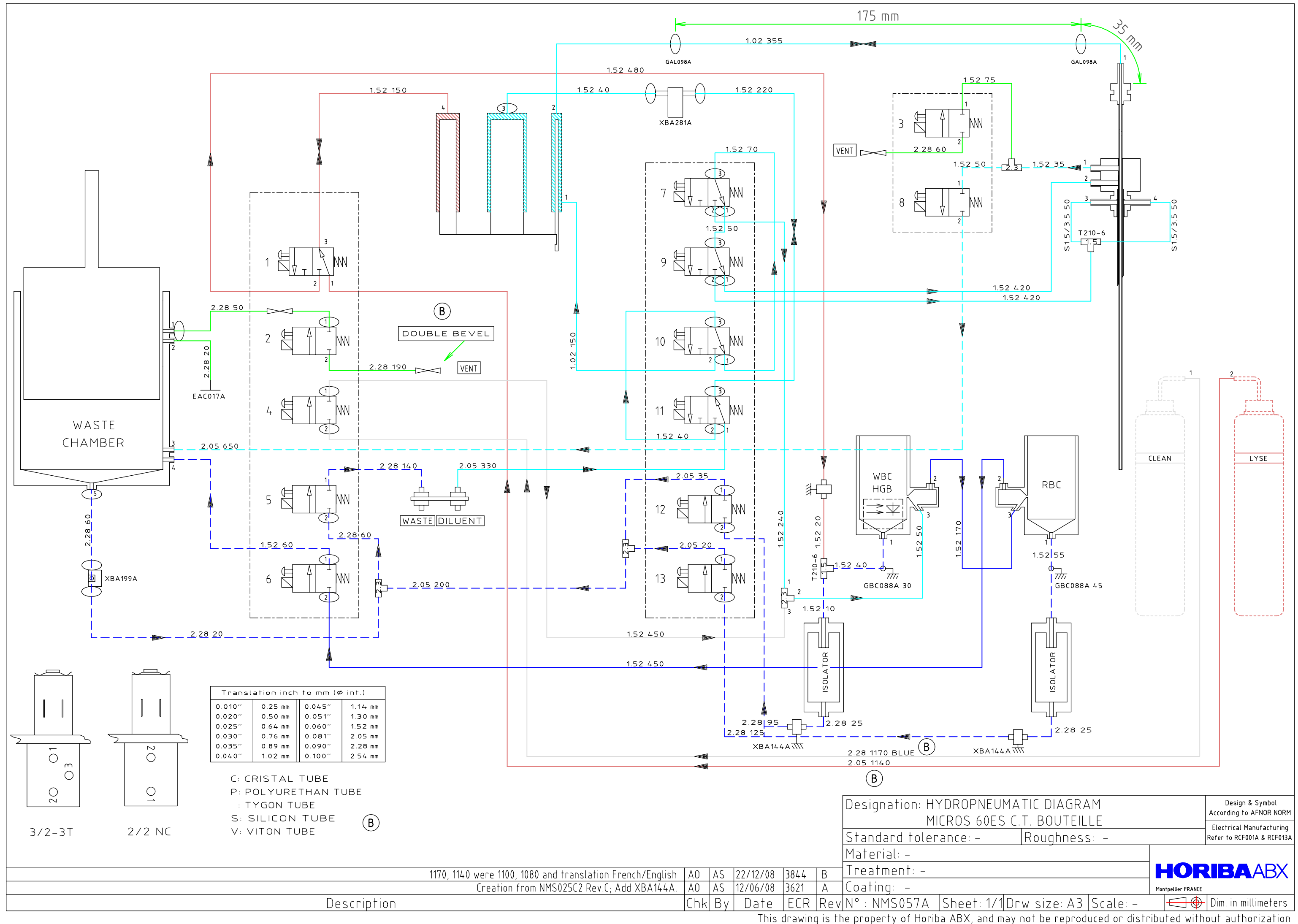

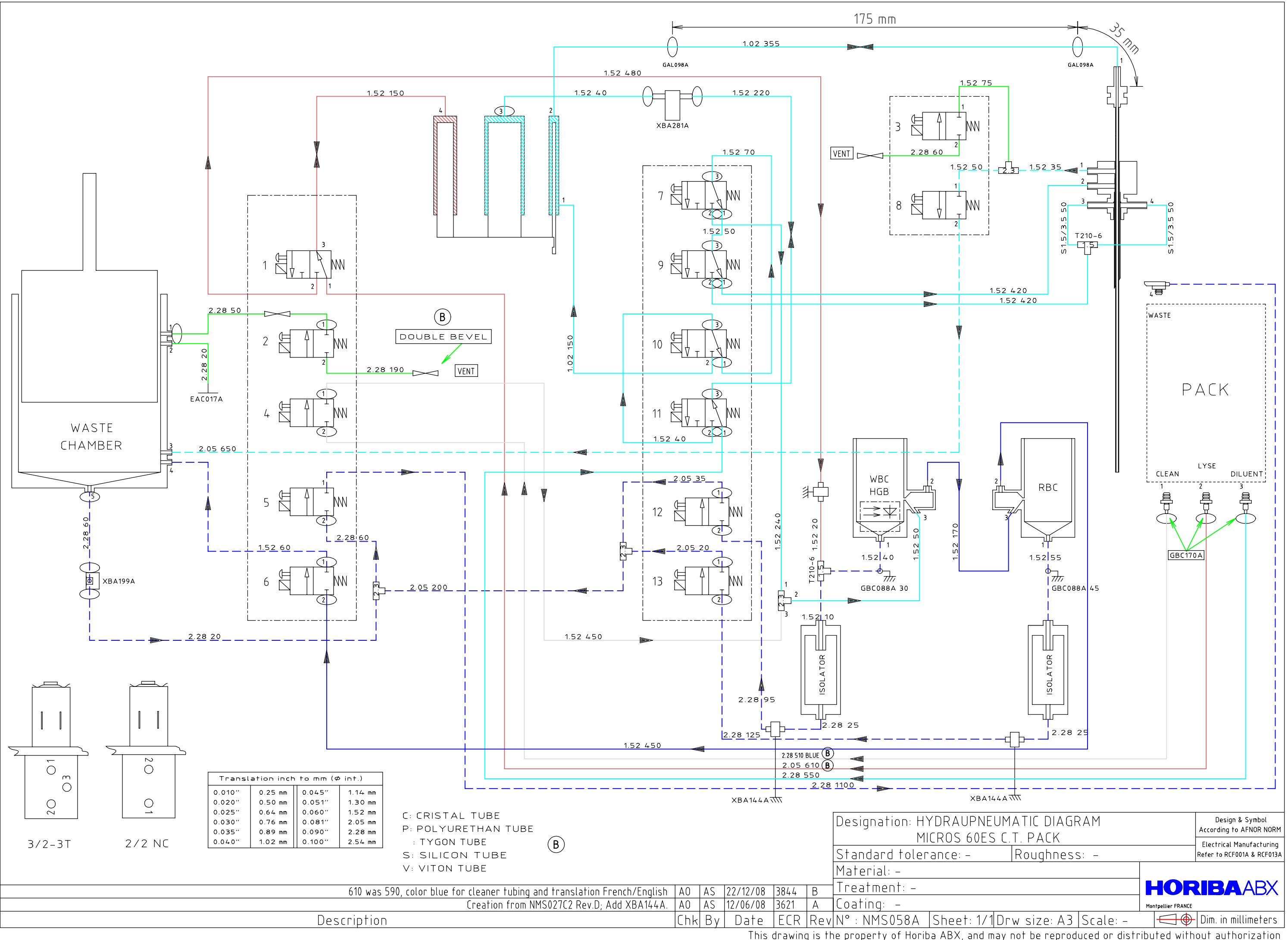

This drawing is the property of Horiba ABX, and may not be reproduced or distributed without authorization

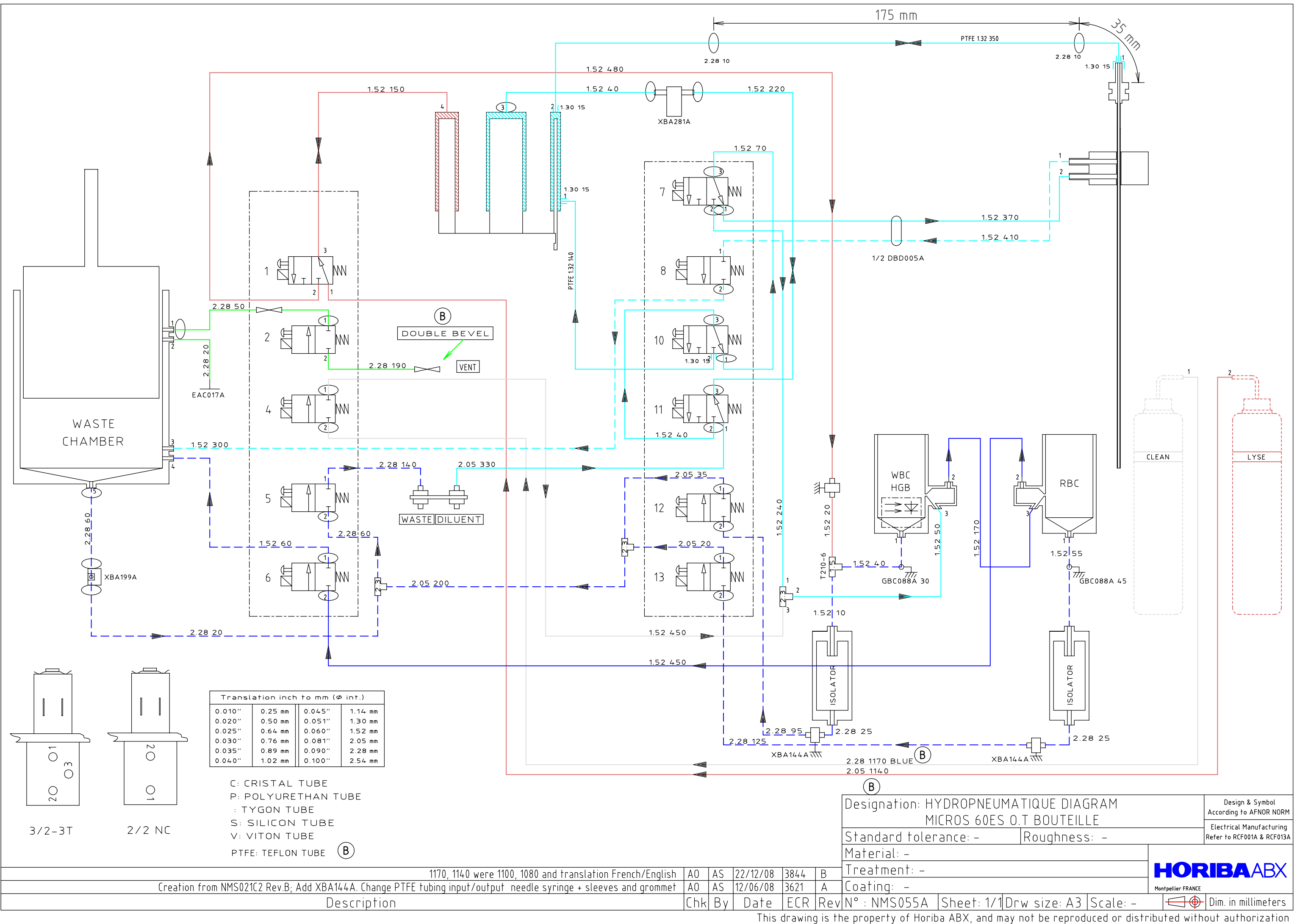

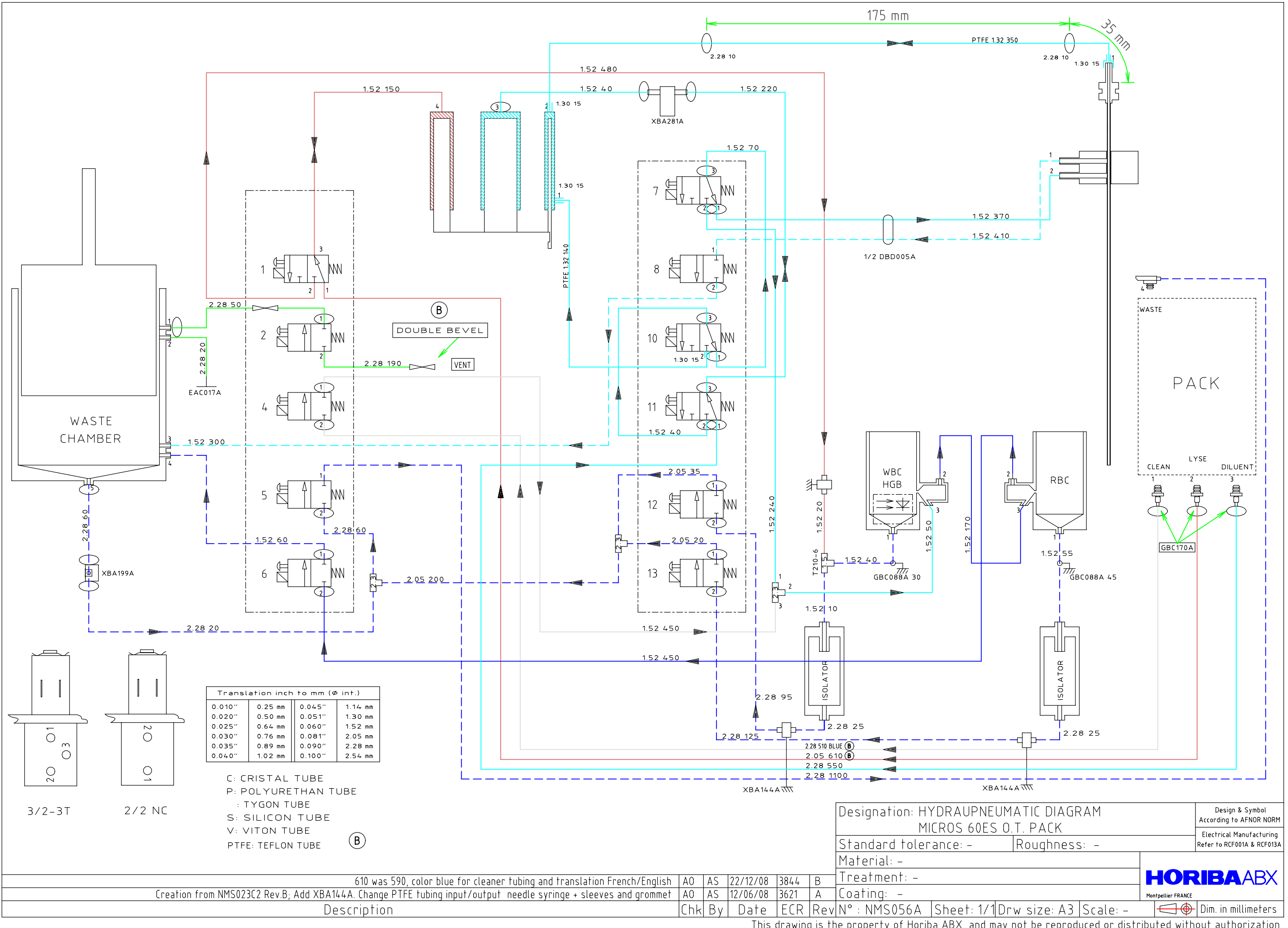

This drawing is the property of Horiba ABX, and may not be reproduced or distributed without authorization

# Electric & electronic principles

| 1. Main board                                |  |
|----------------------------------------------|--|
| 1.1. Test points                             |  |
| 1.2. General view                            |  |
| 2. SBC9312 board                             |  |
| 3. USB board                                 |  |
| 4. Connections                               |  |
| 4.1. Connection table                        |  |
| 4.2. Cables, flat cables, motors and sensors |  |
| 4.2.1. DAD075A                               |  |
| 4.2.2. DAD076A                               |  |
| 4.2.3. DAD138A                               |  |
| 4.2.4. DAD140A                               |  |
| 4.2.5. DAL008A                               |  |
| 4.2.6. XBA199A                               |  |
| 4.2.7. XBA250A                               |  |
| 4.2.8. XBA272B                               |  |
| 4.2.9. XBA275A                               |  |
| 4.2.10. XBA281A                              |  |
| 4.2.11. XBA319B                              |  |
| 4.2.12. XBA363A                              |  |
| 4.2.13. XBA365A                              |  |
| 4.2.14. XBA686A                              |  |
| 4.2.15. XBA687A                              |  |
| 4.2.16. XBA688A                              |  |
| 4.2.17. XBA689A                              |  |
| 4.2.18. XBA690A                              |  |
| 4.2.19. XBA691A                              |  |
| 4.2.20. XBA692A                              |  |
| 4.2.21. XBA697A                              |  |
| 4.2.22. XDA472D                              |  |
| 5. Synoptics                                 |  |

## 1. Main board

### 1.1. Test points

| Adjustment                      | Test<br>point | Ground           | Potentiometer | Target value                                      |
|---------------------------------|---------------|------------------|---------------|---------------------------------------------------|
| WBC line adjustment             | TP9           | Factory adjusted |               |                                                   |
| WBC threshold                   | TP10          | TP31             | R68           | 280 mV +/-7<br>(826 mV +/-7 for ABX Micros ESV60) |
| RBC line adjustment             | TP14          | Factory adjusted |               |                                                   |
| RBC threshold                   | TP13          | TP31             | R75           | 400 mV +/-7<br>(350 mV +/-7 for ABX Micros ESV60) |
| PLT line adjustment             | TP18          | Factory adjusted |               |                                                   |
| PLT threshold                   | TP16          | TP31             | R82           | 180 mV +/-3                                       |
| Power supply (check)            | TP20          | TP31             | No adjustment | -12 V +/- 0.5                                     |
|                                 | TP21          | TP31             | No adjustment | +12 V +/- 0.4                                     |
|                                 | TP23          | TP31             | No adjustment | +5 V +/-0.2                                       |
|                                 | TP22          | TP31             | No adjustment | +24 V +2.5/-1                                     |
| Liquid syringe motor<br>voltage | TP35          | TP31             | R186          | 2.5V +/- 0.05                                     |
| Air syringe motor<br>voltage    | TP36          | TP31             | R195          | 2.5V +/- 0.05                                     |
| Carriage motor voltage          | TP37          | TP31             | R177          | 1.5V +/- 0.05                                     |
| Needle motor voltage            | TP38          | TP31             | R168          | 1.0V +/- 0.05                                     |
| Aperture voltage<br>(check)     | TP19          | TP31             | No adjustment | 60V -1.5/+2.8                                     |

# Electric & electronic principles

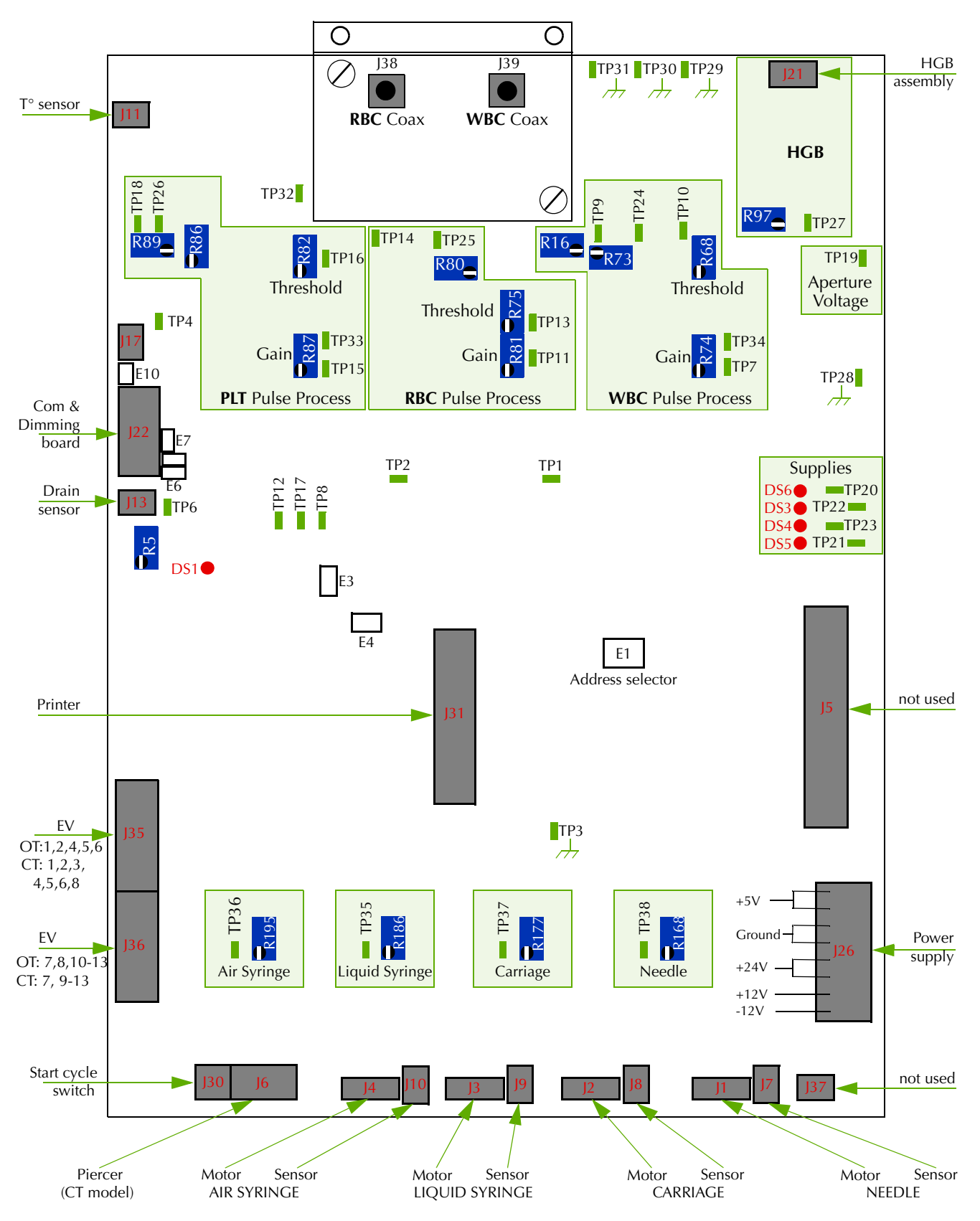

### 1.2. General view

Technical Manual - RAA033AEN - S03 / 3

2. SBC9312 board

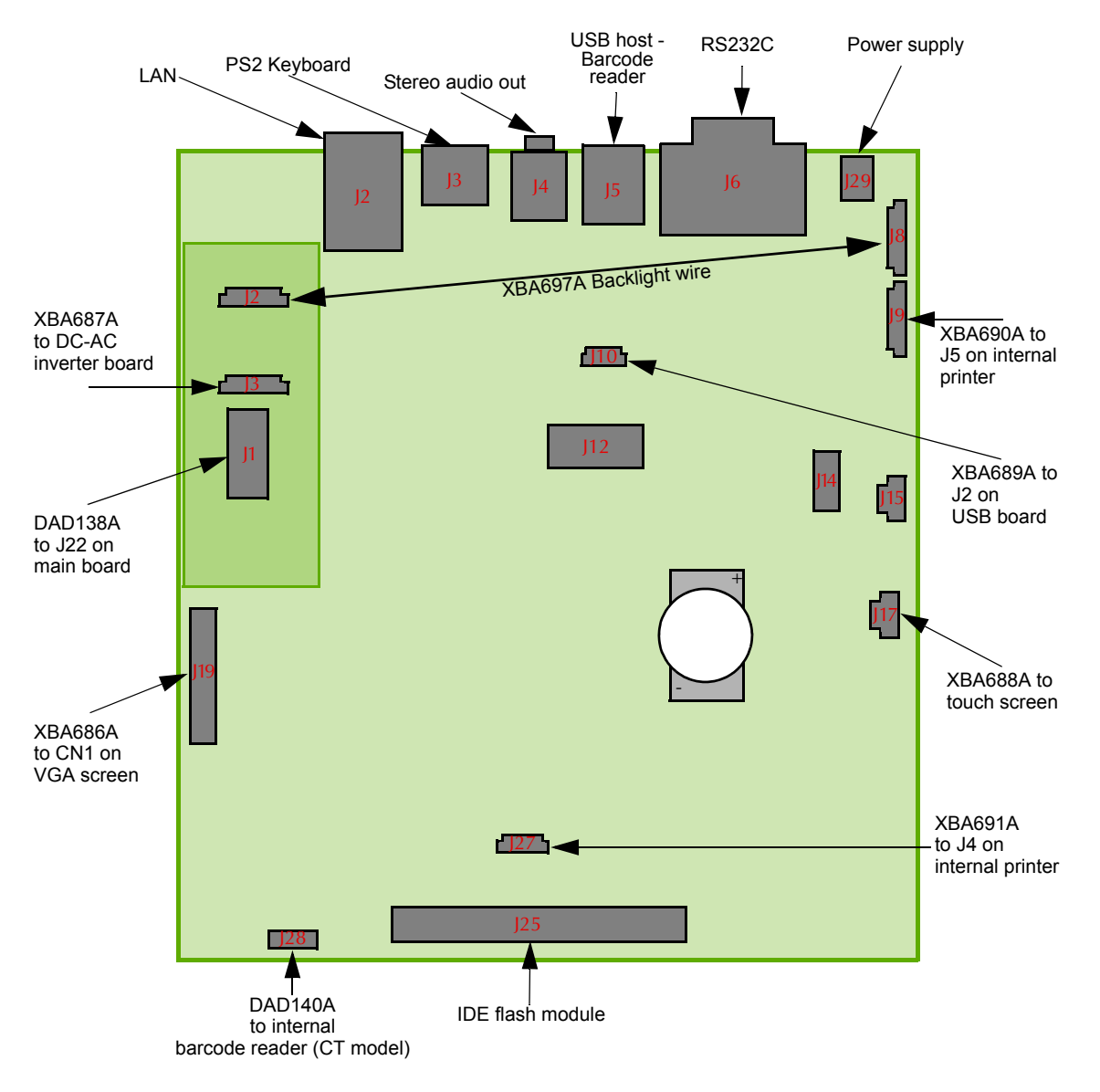

3. USB board

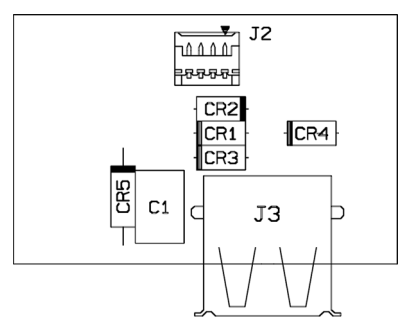
### 4. Connections

### 4.1. Connection table

| From                                | То                                                              | Reference |
|-------------------------------------|-----------------------------------------------------------------|-----------|
| Power supply                        | J26 on master board (XAA355E)<br>J29 on SBC9312 board (XAA586C) | XBA692A   |
| RBC Chamber                         | J38 on master board (XAA355E)                                   | XBA723A   |
| HGB photometer                      | J39 on master board (XAA355E)                                   | XDA472B   |
| WBC chamber                         | J21 on master board (XAA355E)                                   | XBA722A   |
| Temperature sensor                  | J11 on master board (XAA355E)                                   | XBA281A   |
| Vertical carriage motor             | J1 on master board (XAA355E)                                    | DAL008A   |
| Vertical carriage home sensor       | J7 on master board (XAA355E)                                    | XBA250A   |
| Horizontal carriage motor           | J2 on master board (XAA355E)                                    | DAL008A   |
| Horizontal carriage home sensor     | J8 on master board (XAA355E)                                    | XBA250A   |
| Waste/Vacuum syringe motor          | J4 on master board (XAA355E)                                    | XBA273AS  |
| Waste/Vacuum syringe home sensor    | J10 on master board (XAA355E)                                   | XBA319B   |
| Dilution syringe motor              | J3 on master board (XAA355E)                                    | XBA273AS  |
| Dilution syringe home sensor        | J9 on master board (XAA355E)                                    | XBA319B   |
| RBC/WBC/Waste drain sensor          | J13 on master board (XAA355E)                                   | XBA199A   |
| Start cycle switch                  | J30 on master board (XAA355E)                                   | XBA278A   |
| Piercing assembly (CT model only)   | J6 on master board (XAA355E)                                    | XBA275A   |
| J1 on 5 valves assembly             | J35 on master board (XAA355E)                                   | DAD076A   |
| J1 on 6 valves assembly             | J36 on master board (XAA355E)                                   | DAD075A   |
| J2 on 5 valves assembly             | 2 valves assembly (CT model only)                               | XBA363A   |
| J22 on master board (XAA355E)       | J1 on Com & dimming board (XAA581A)                             | DAD138A   |
| J2 on Com & dimming board (XAA581A) | J8 on SBC9312 board (XAA586C)                                   | XBA697A   |
| J10 on SBC9312 board (XAA586C)      | J2 on USB board (XAA580A)                                       | XBA689A   |
| J3 on Com &dimming board (XAA581A)  | CN1 on DC-AC inverter (ABC009A)                                 | XBA687A   |
| J19 on SBC9312 board (XAA586C)      | CN1 on VGA screen                                               | XBA686A   |
| J17 on SBC9312 board (XAA586C)      | Touch screen                                                    | XBA688A   |
| J28 on SBC9312 board (XAA586C)      | Barcode reader CBC016A (CT model only)                          | DAD140A   |
| J9 on SBC9312 board (XAA586C)       | J5 on Thermal printer                                           | XBA690A   |
| J27 on SBC9312 board (XAA586C)      | J4 on Thermal printer                                           | XBA691A   |

### 4.2. Cables, flat cables, motors and sensors

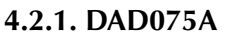

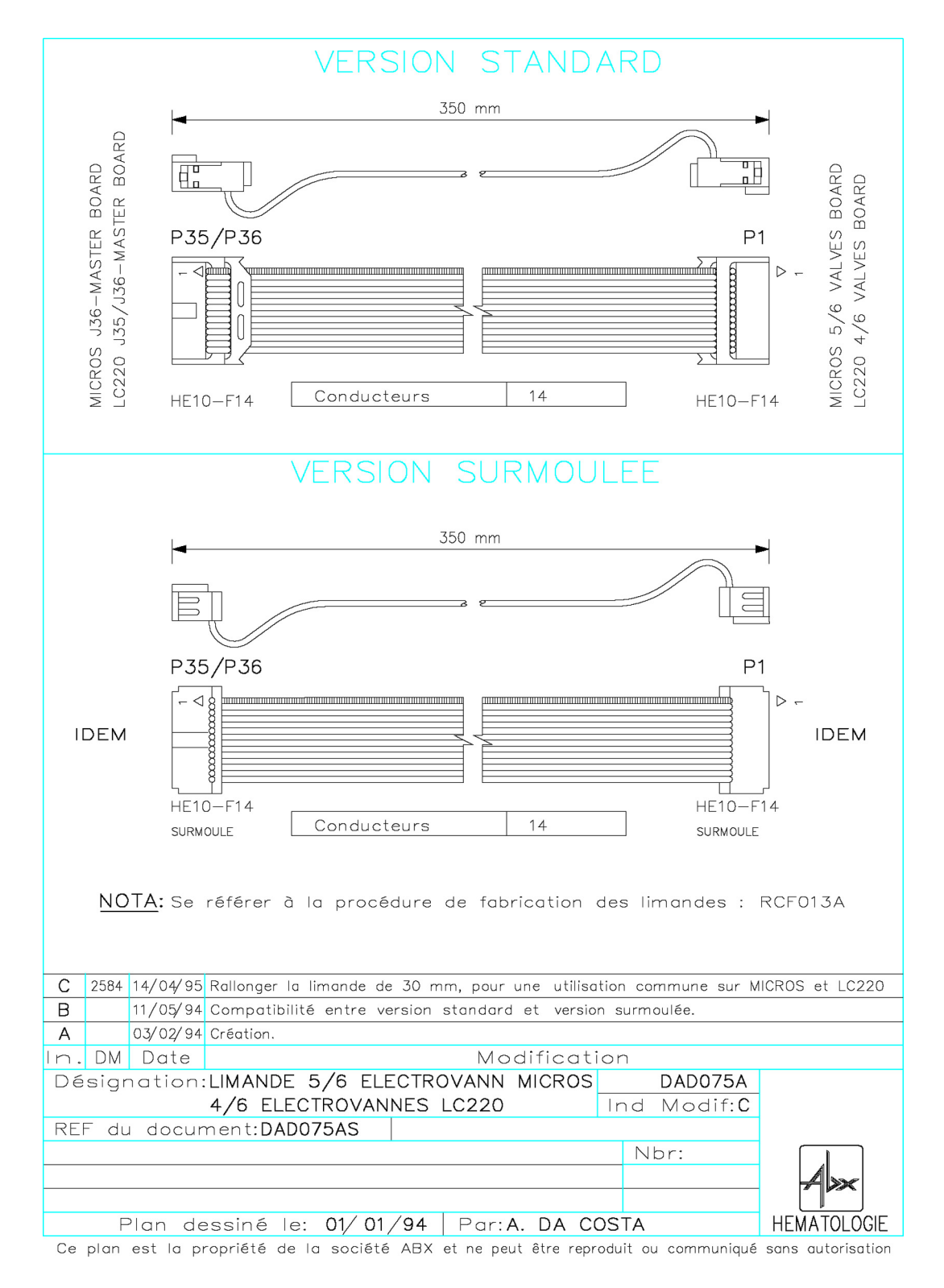

### 4.2.2. DAD076A

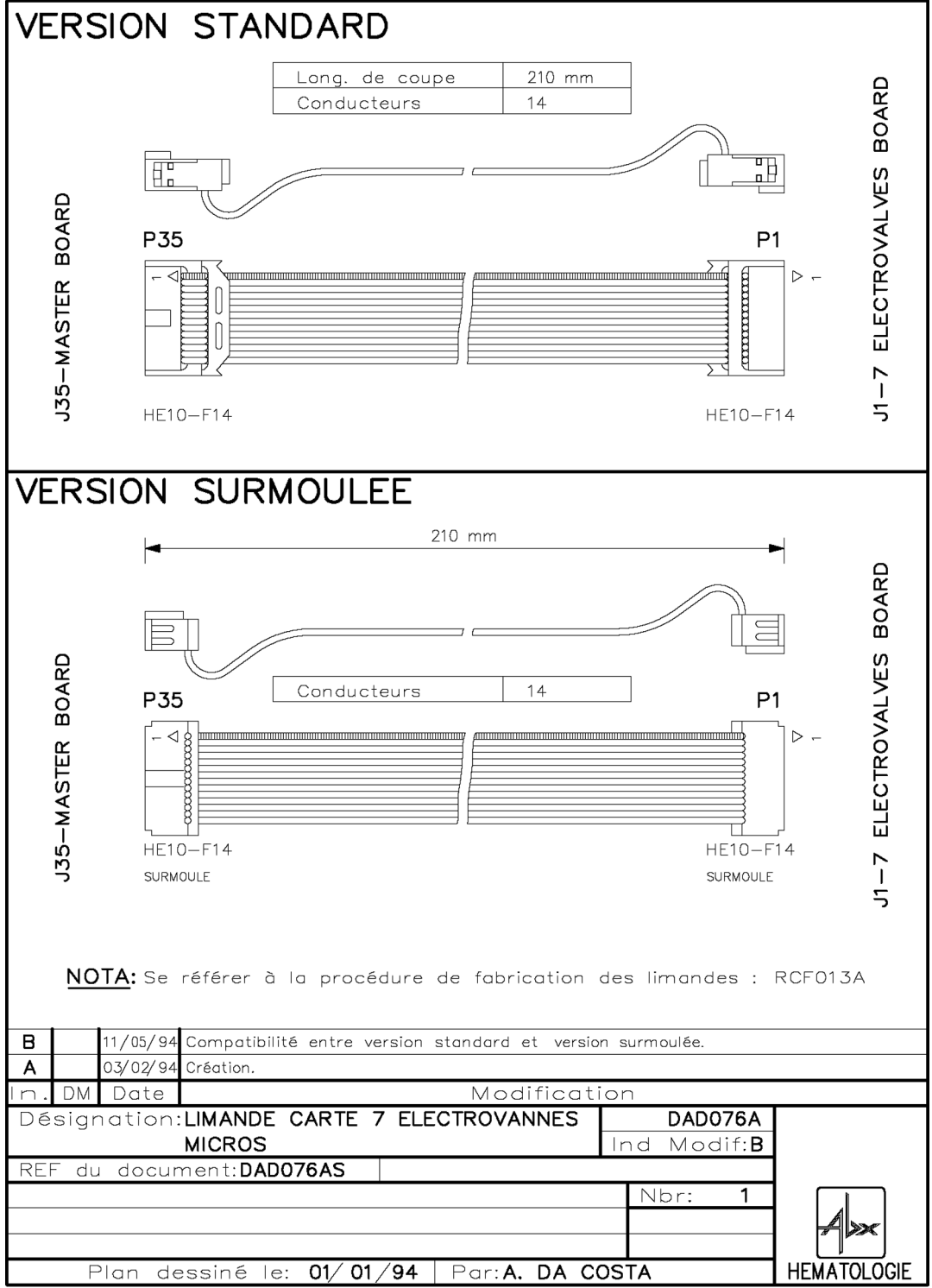

Ce plan est la propriété de la société ABX et ne peut être reproduit ou communiqué sans autorisation

### 4.2.3. DAD138A

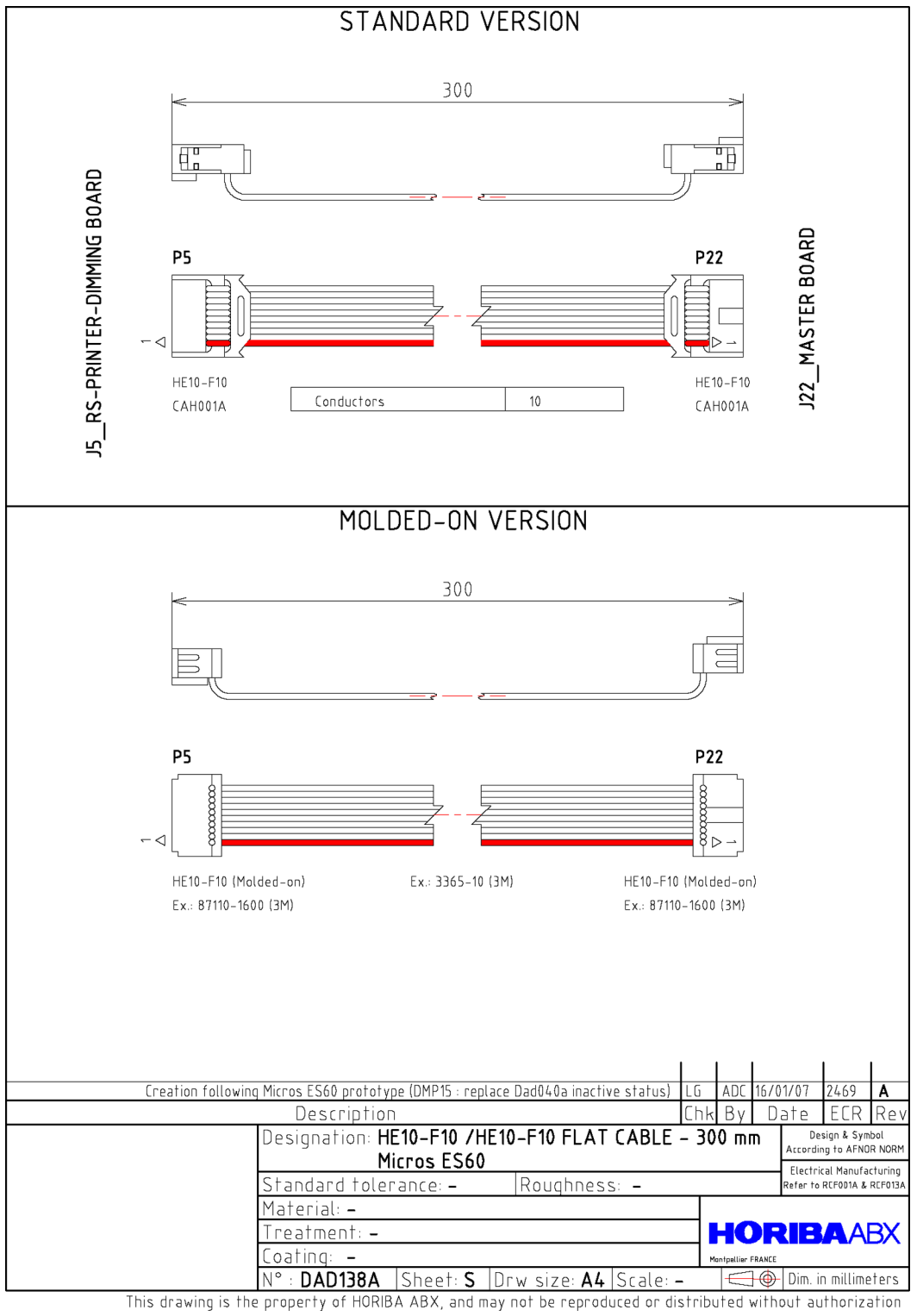

4.2.4. DAD140A

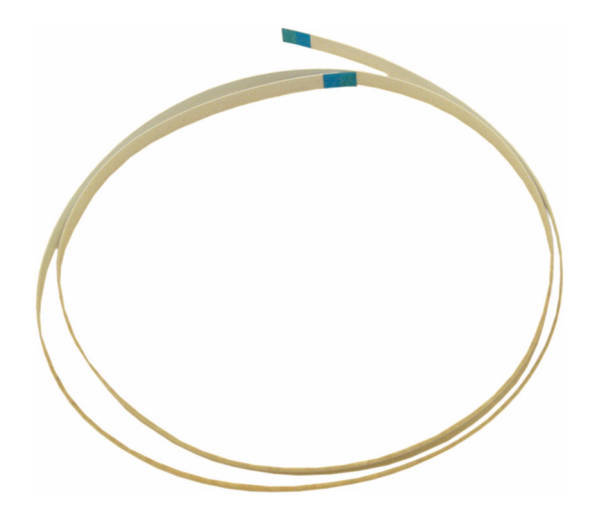

### 4.2.5. DAL008A

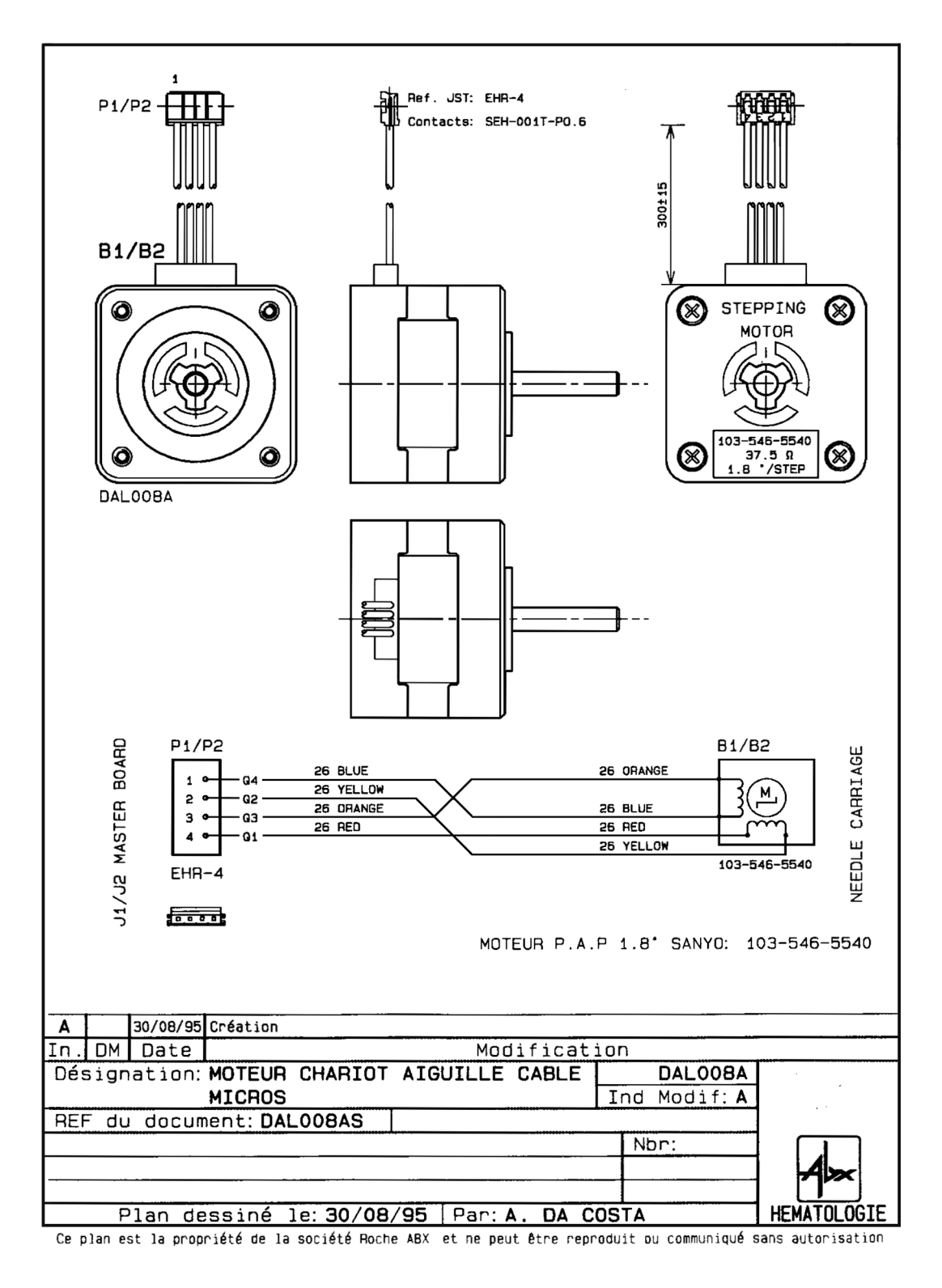

4.2.6. XBA199A

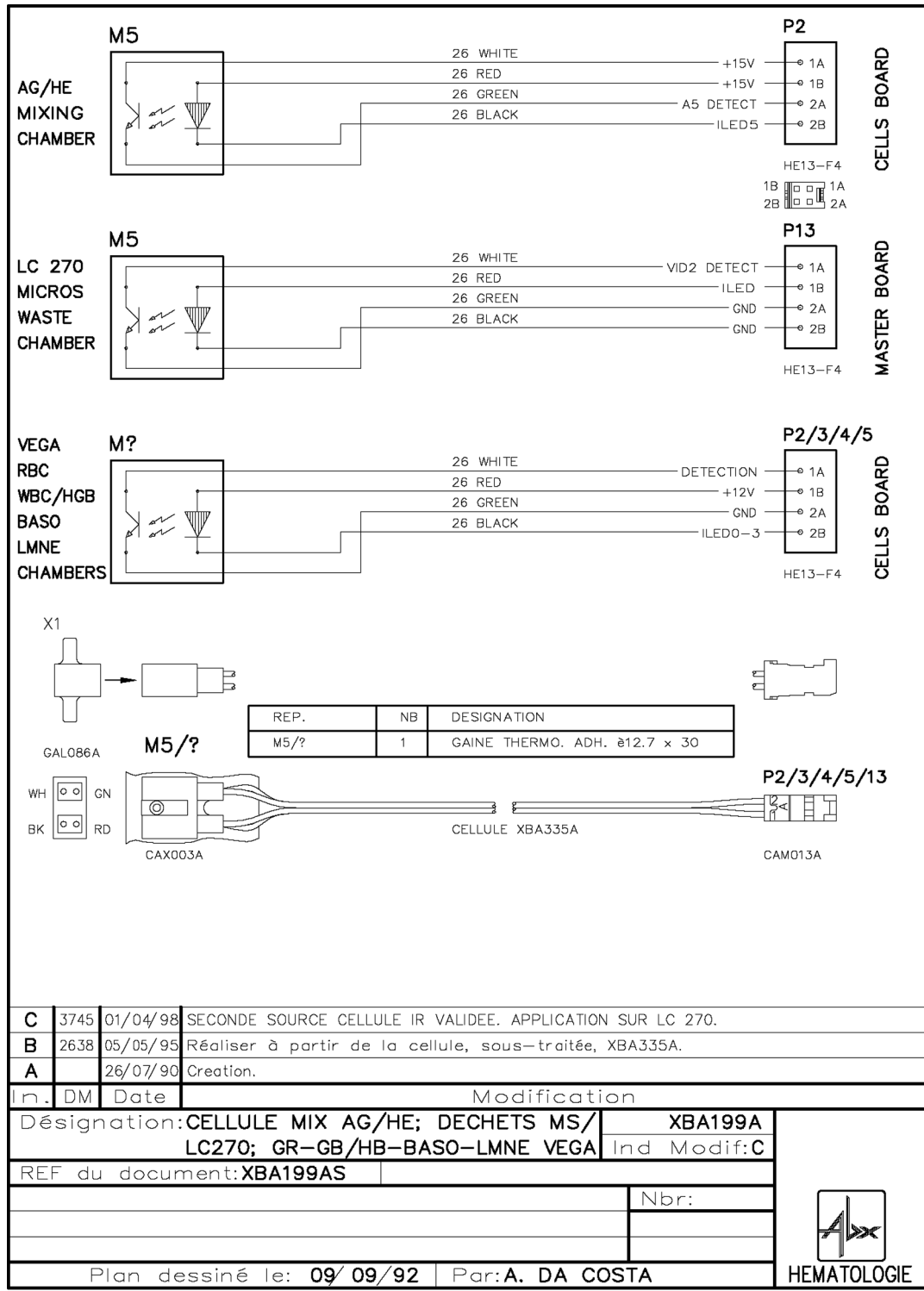

Ce plan est la propriété de la société ABX et ne peut être reproduit ou communiqué sans autorisation

### 4.2.7. XBA250A

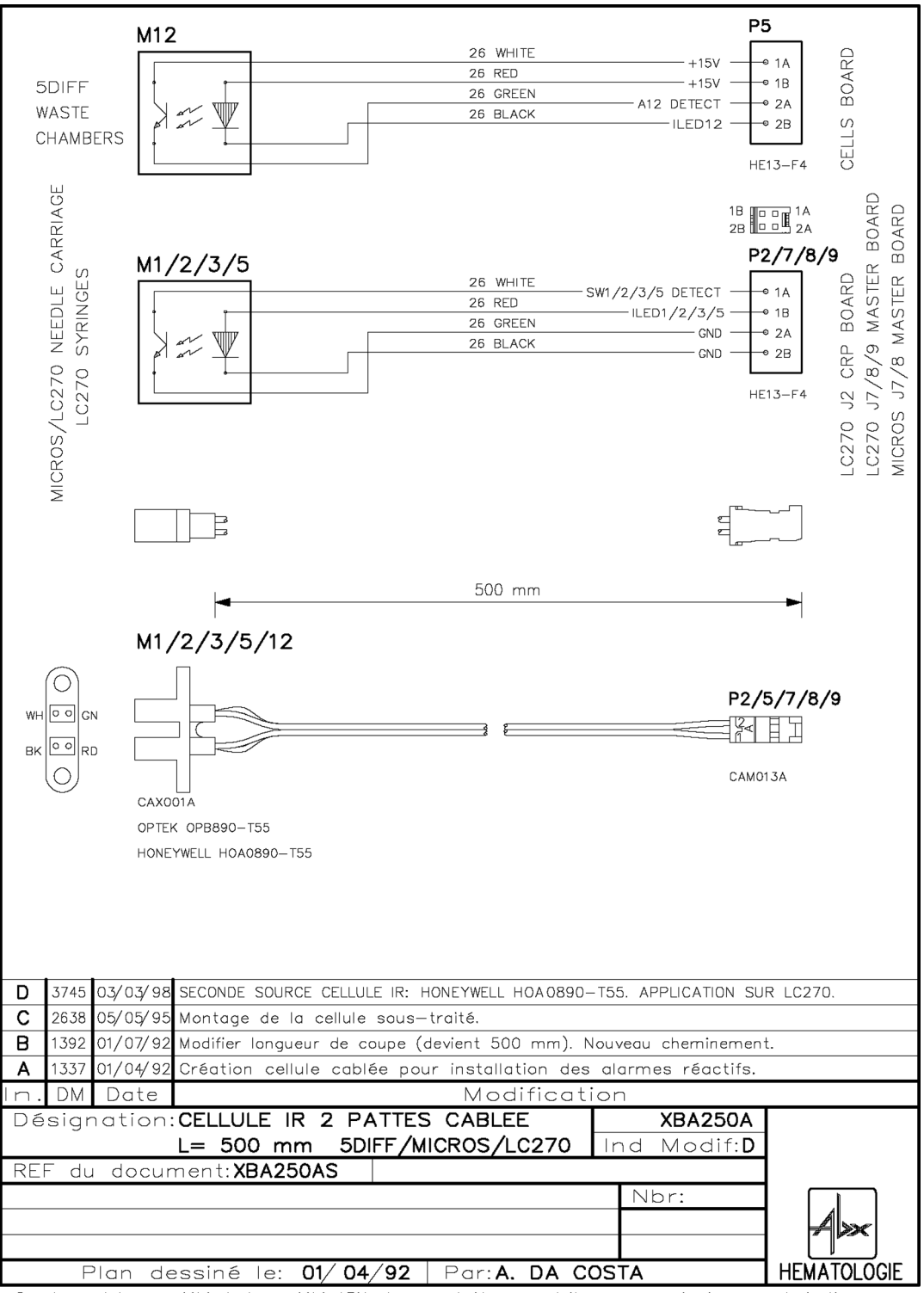

Ce plan est la propriété de la société ABX et ne peut être reproduit ou communiqué sans autorisation

4.2.8. XBA272B

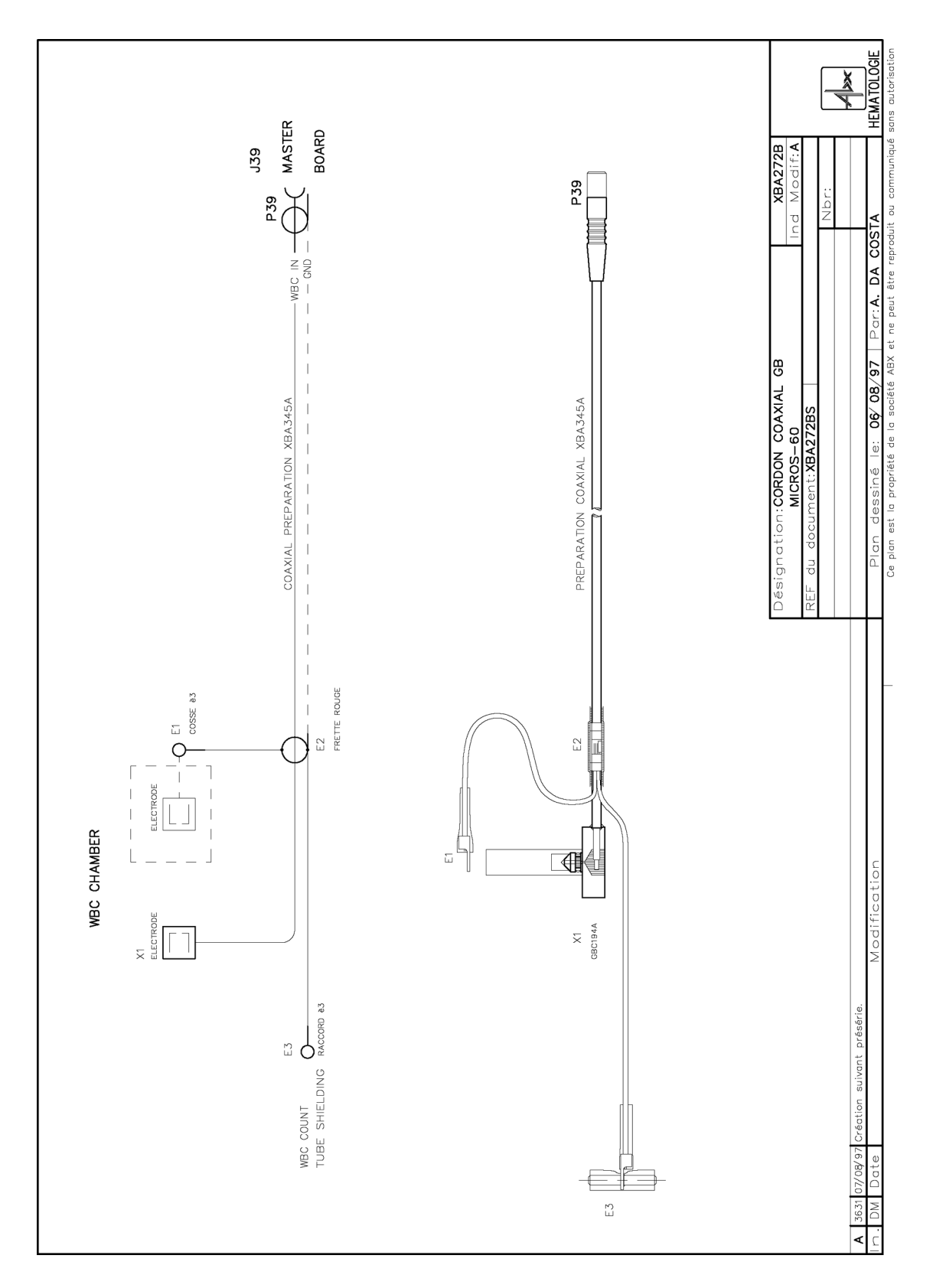

4.2.9. XBA275A

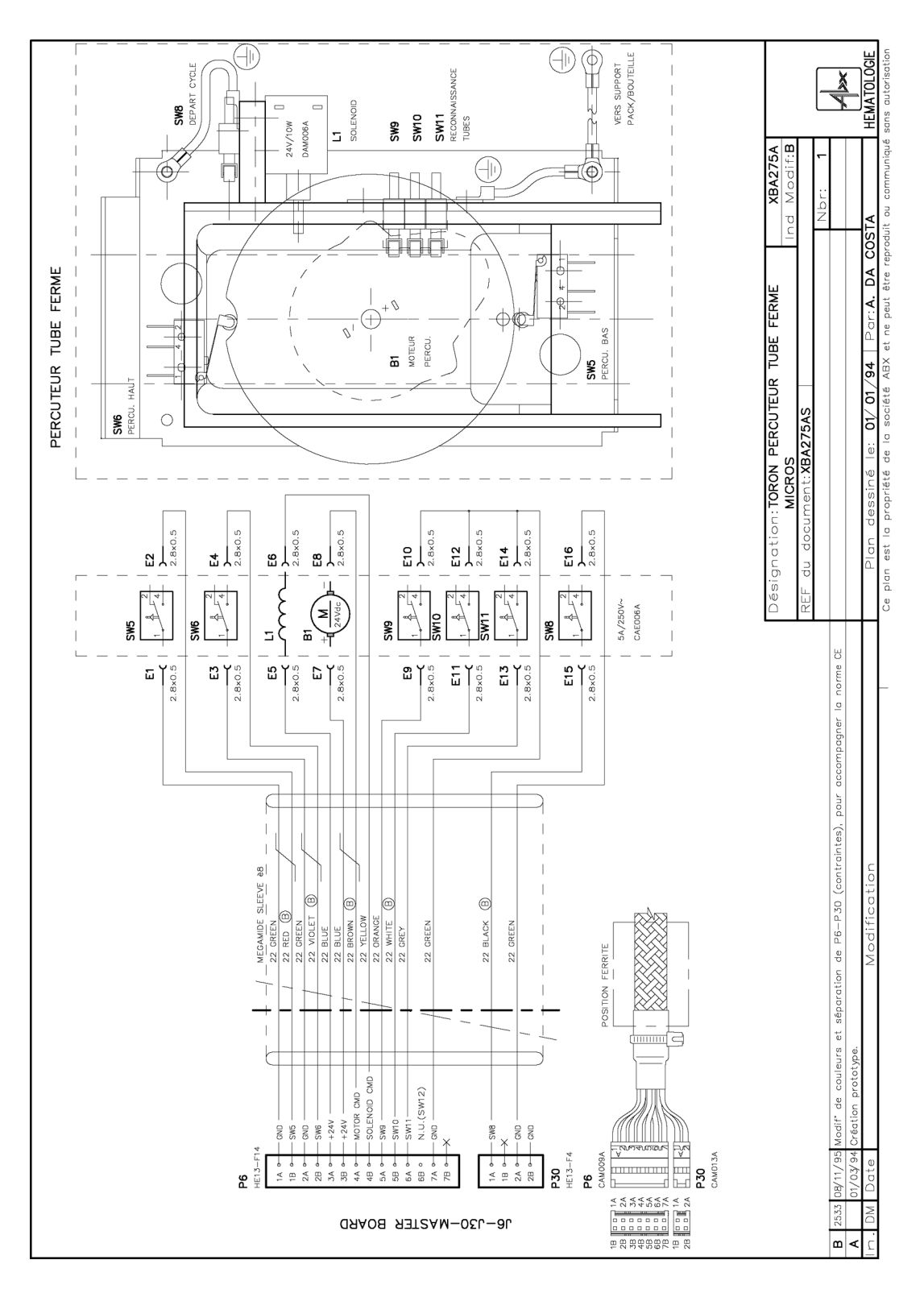

### 4.2.10. XBA281A

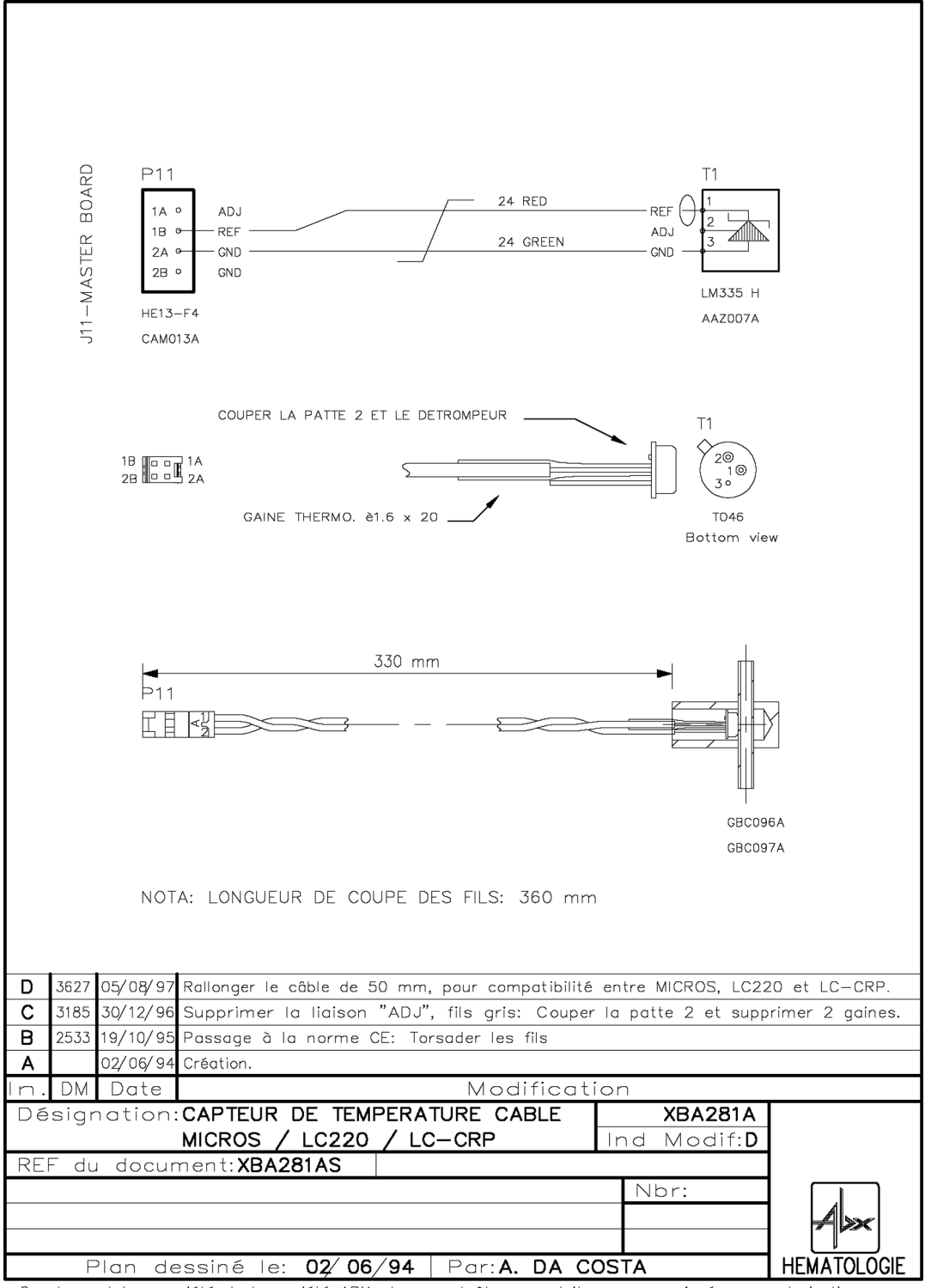

Ce plan est la propriété de la société ABX et ne peut être reproduit ou communiqué sans autorisation

### 4.2.11. XBA319B

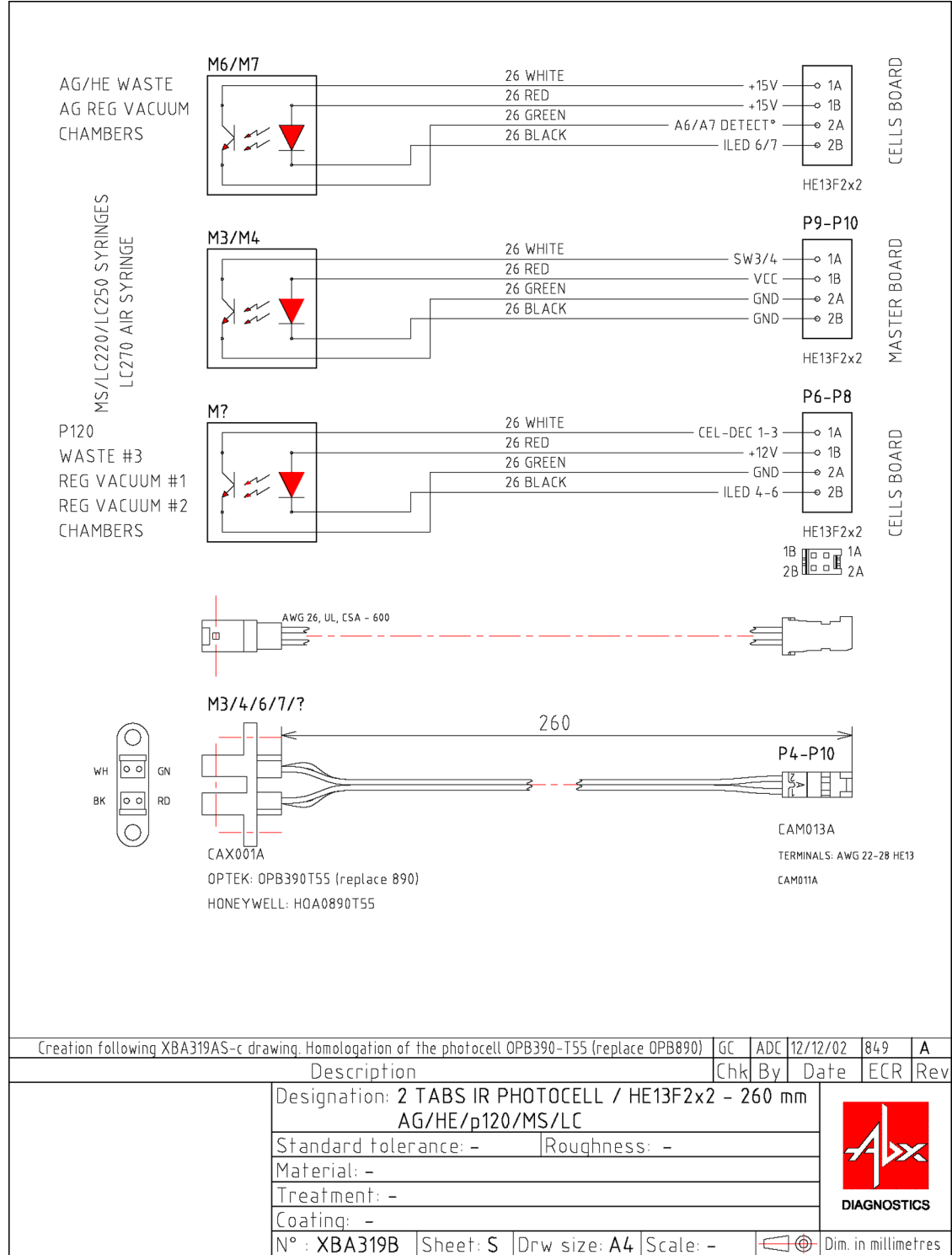

This drawing is the property of ABX, and may not be reproduced or distributed without authorization

4.2.12. XBA363A

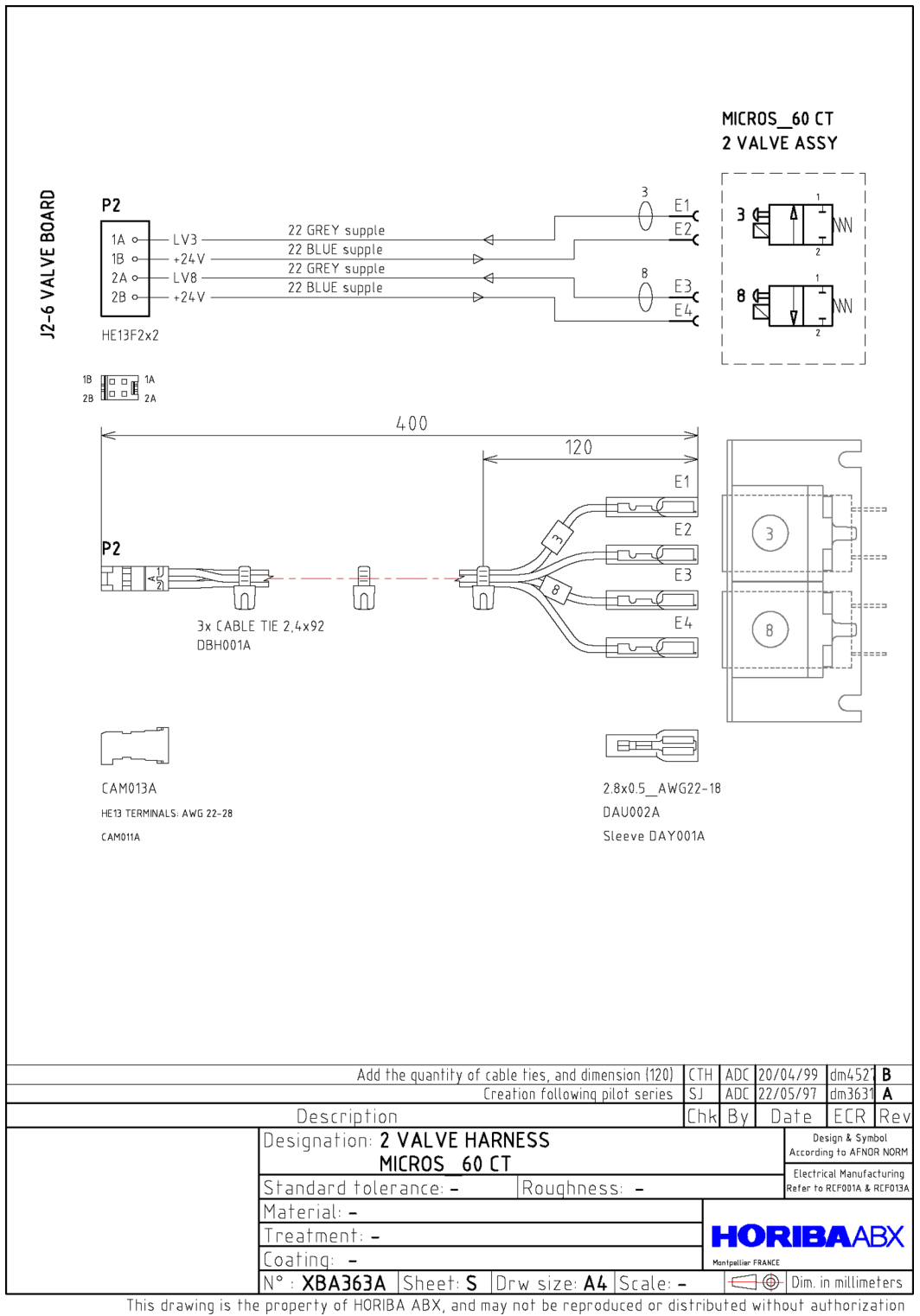

4.2.13. XBA365A

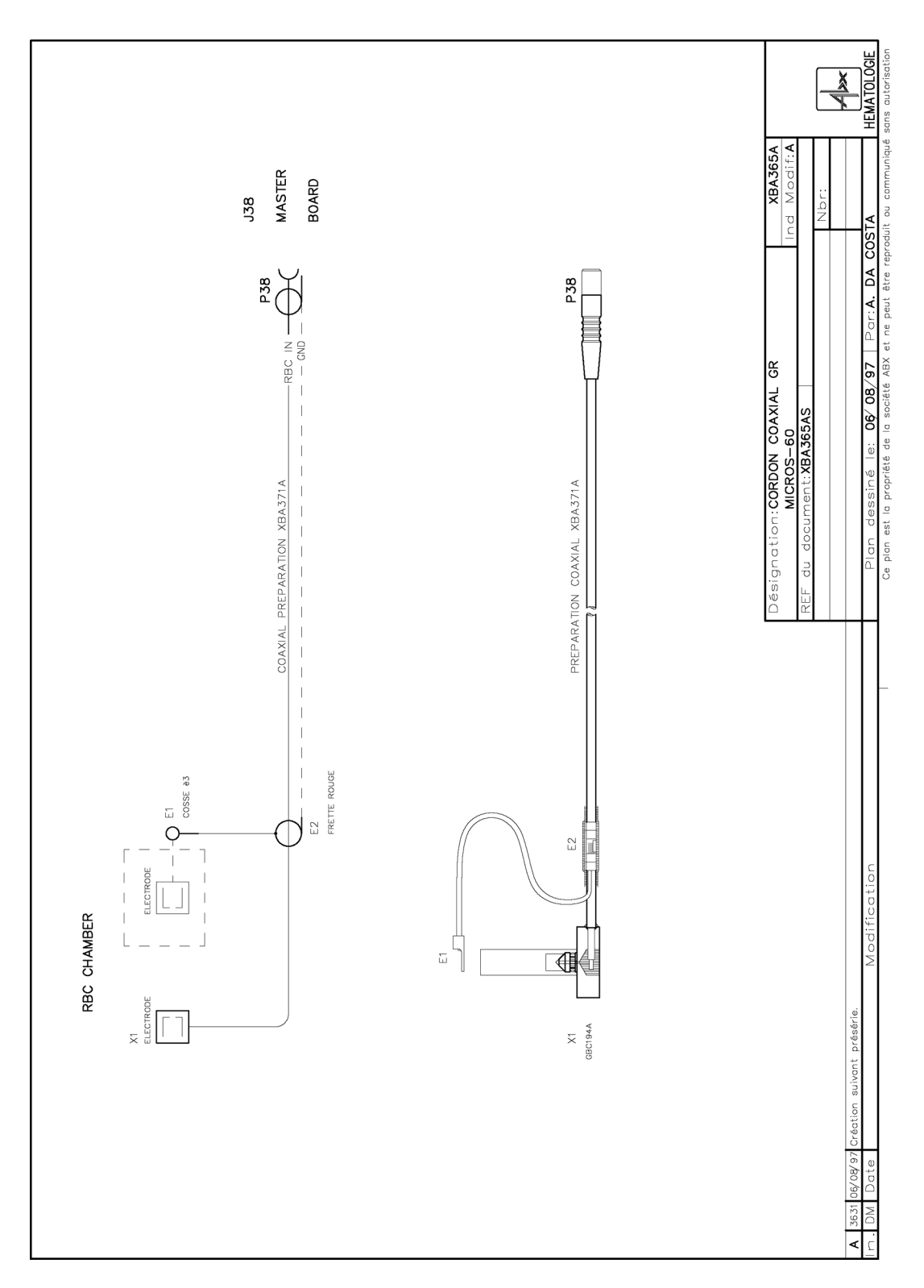

4.2.14. XBA686A

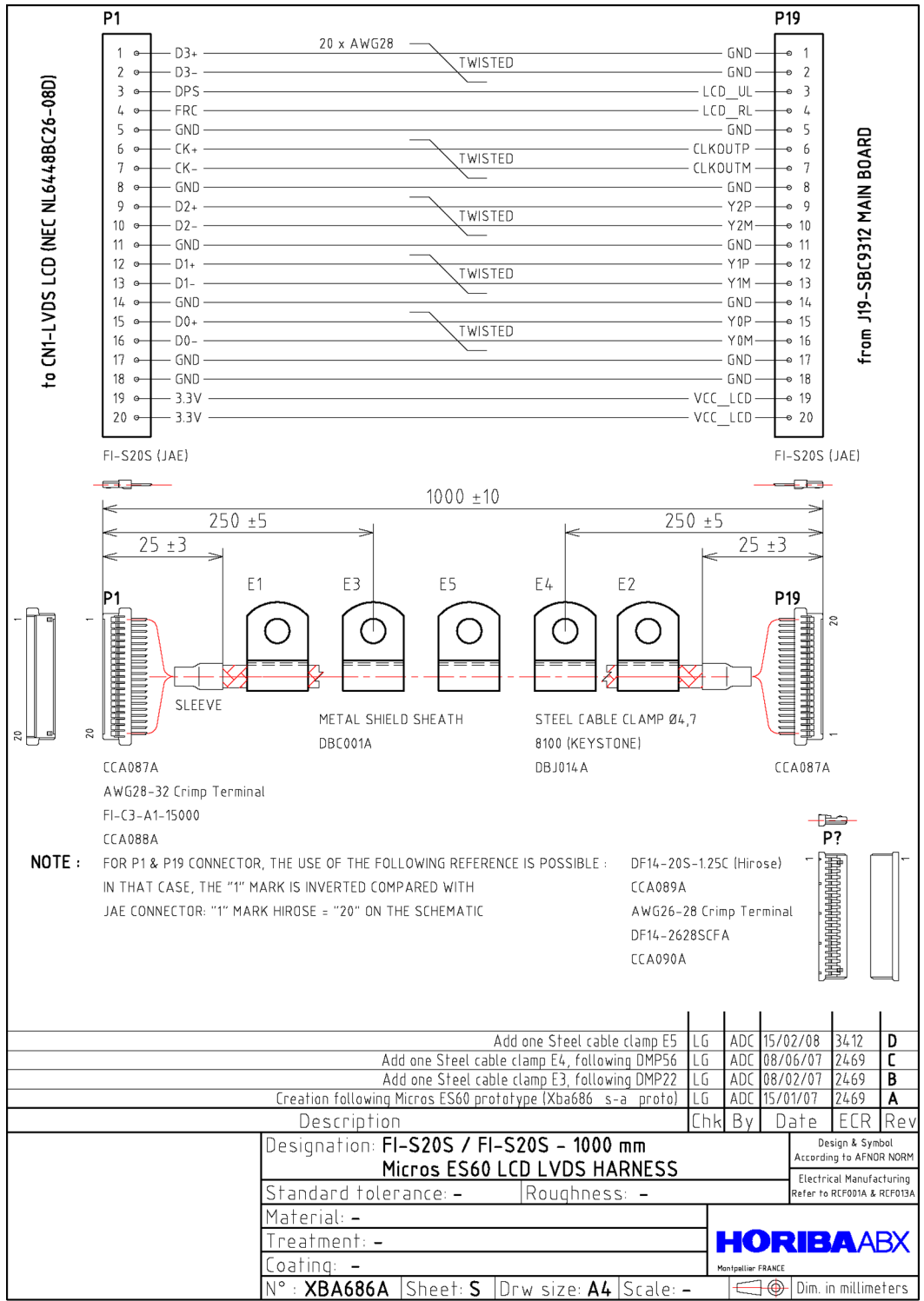

This drawing is the property of HORIBA ABX, and may not be reproduced or distributed without authorization

4.2.15. XBA687A

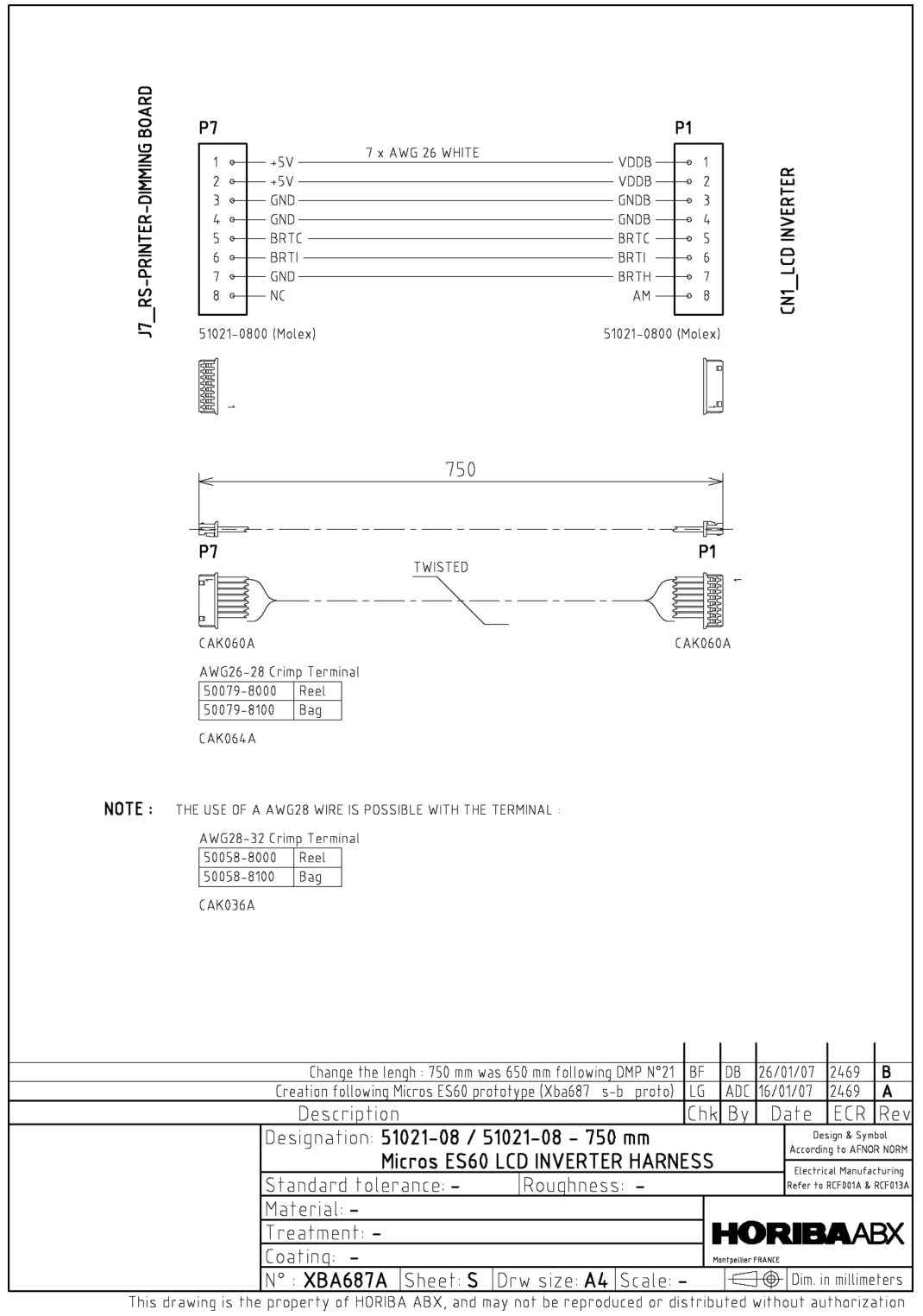

#### 4.2.16. XBA688A

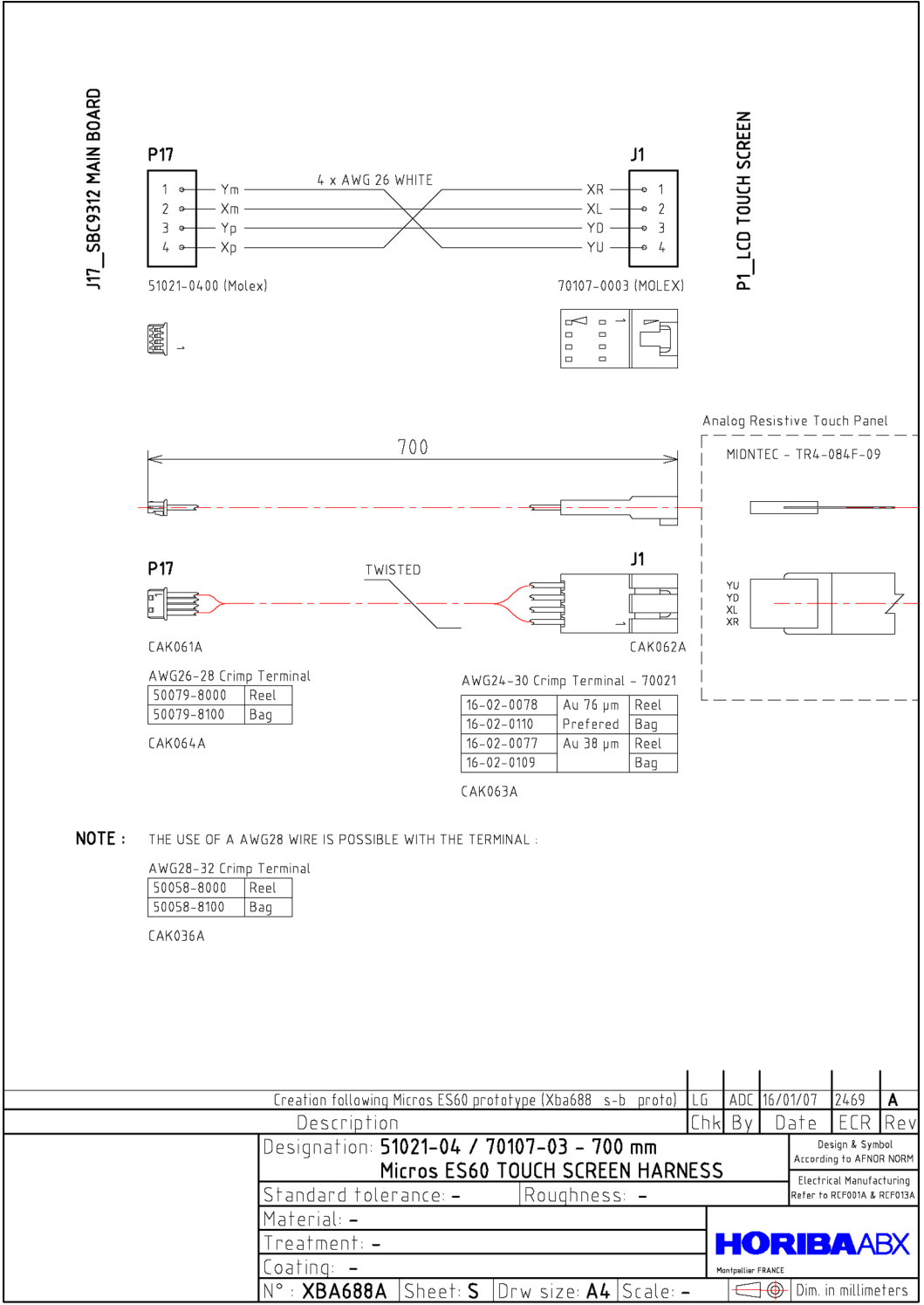

This drawing is the property of HORIBA ABX, and may not be reproduced or distributed without authorization

4.2.17. XBA689A

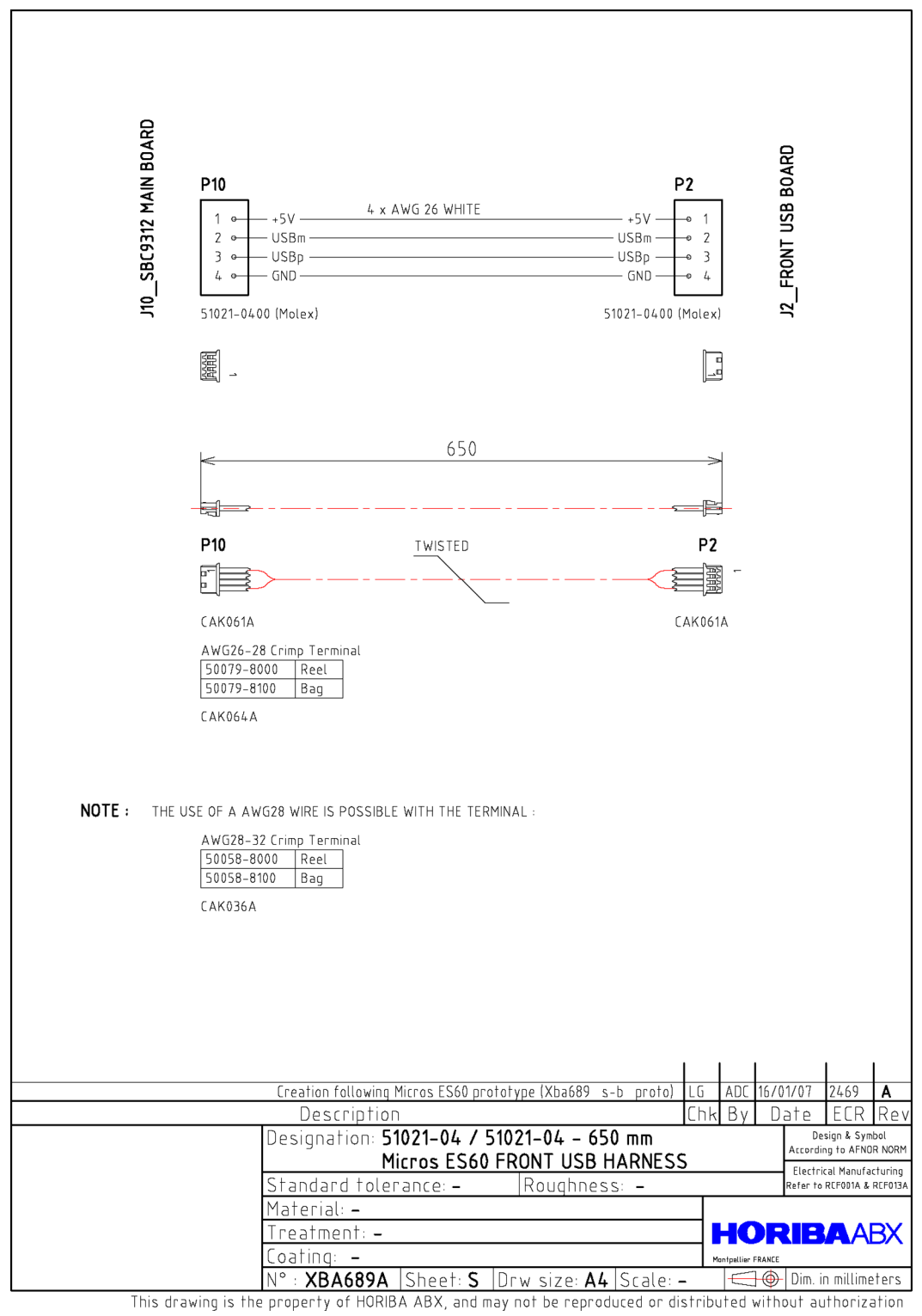

### 4.2.18. XBA690A

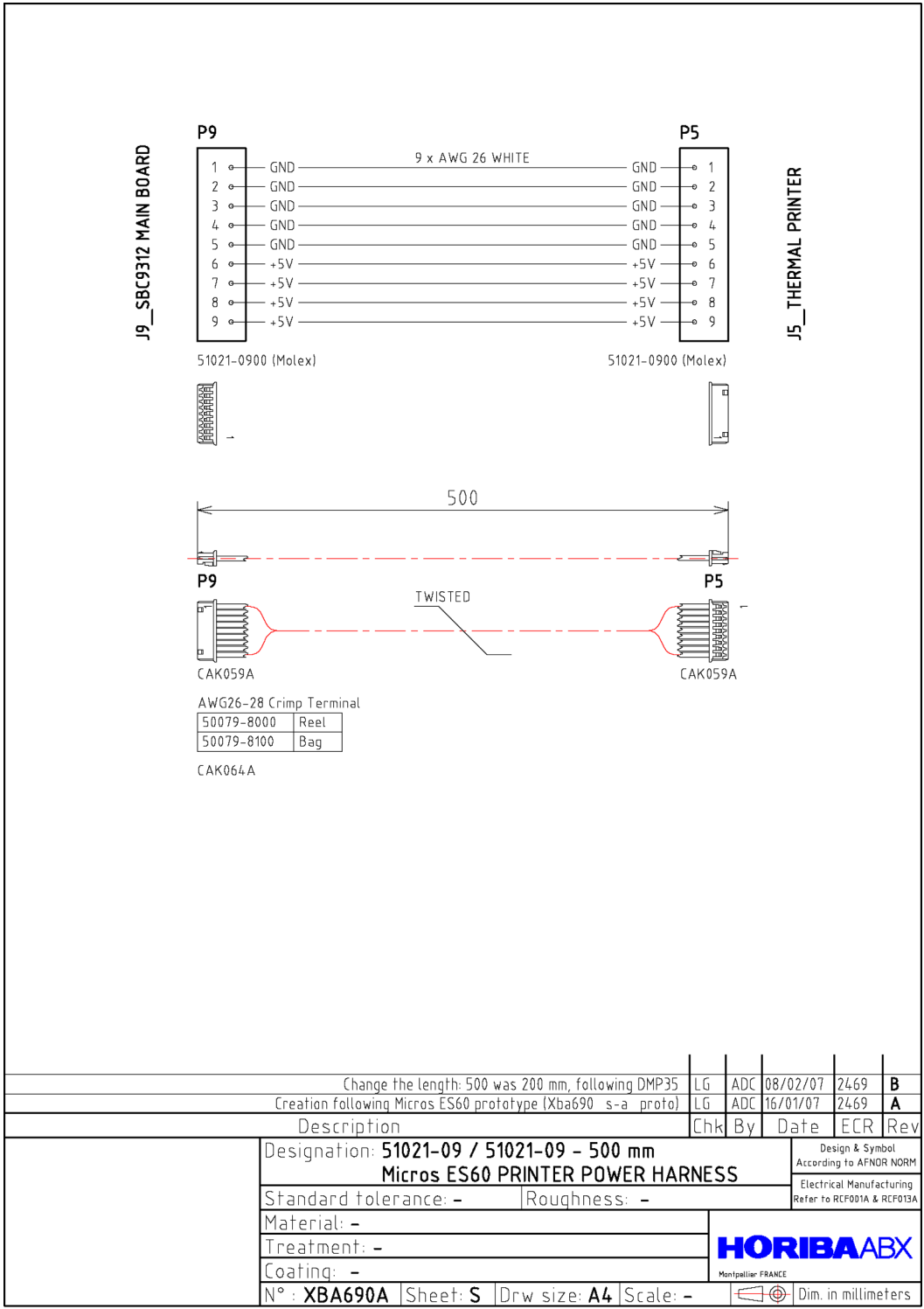

This drawing is the property of HORIBA ABX, and may not be reproduced or distributed without authorization

4.2.19. XBA691A

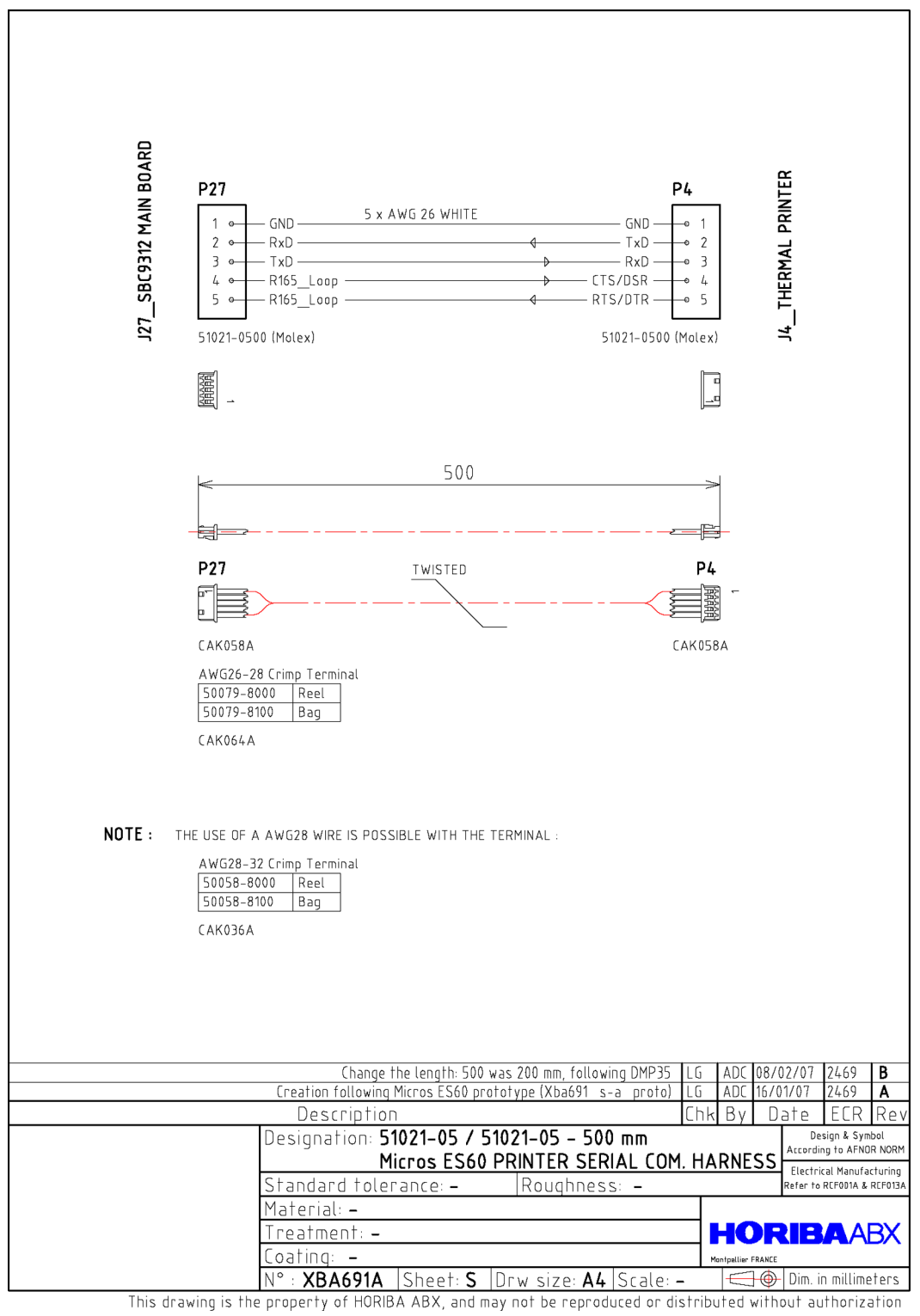

4.2.20. XBA692A

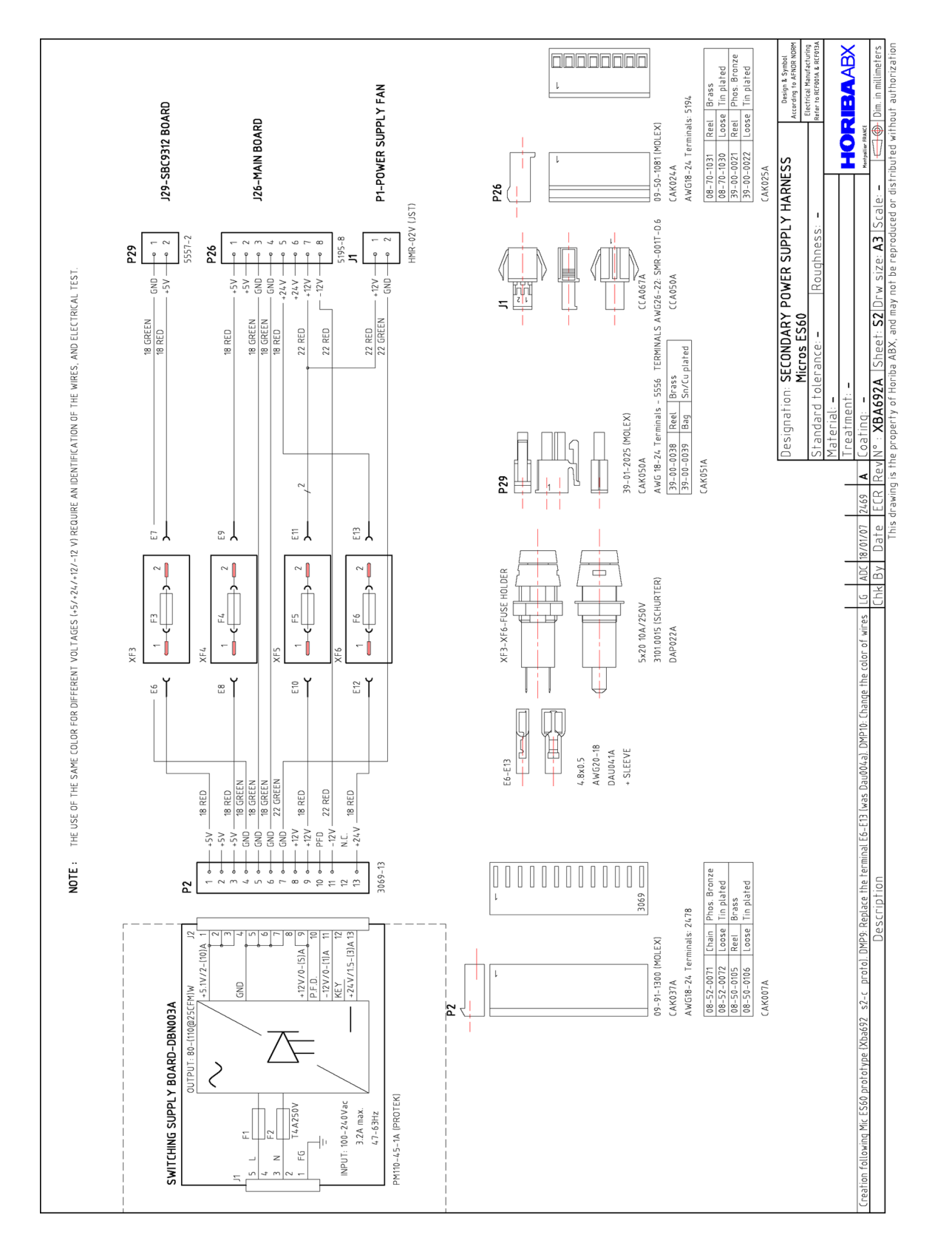

4.2.21. XBA697A

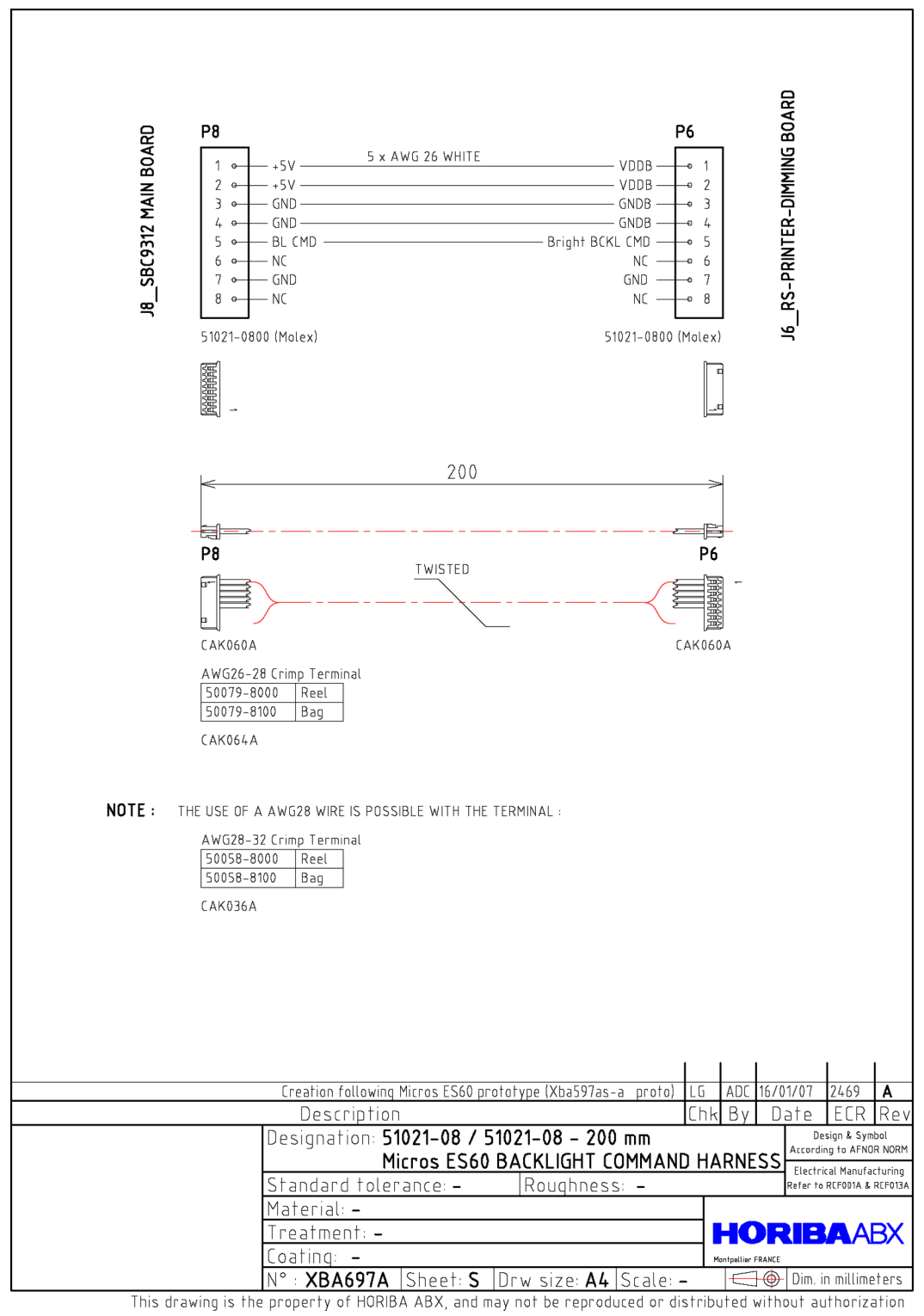

4.2.22. XDA472D

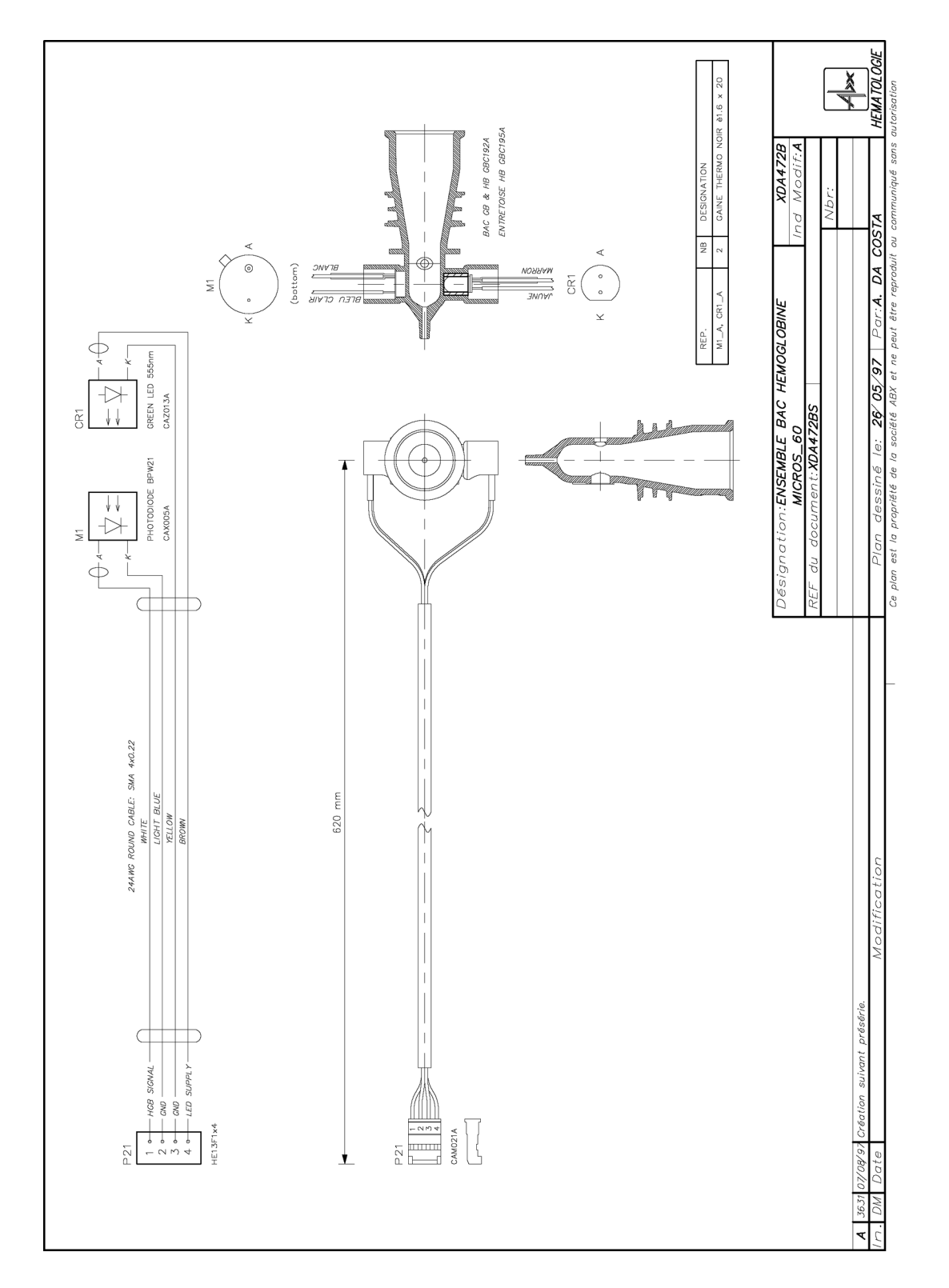

### 5. Synoptics

See synoptic diagrams on next page.

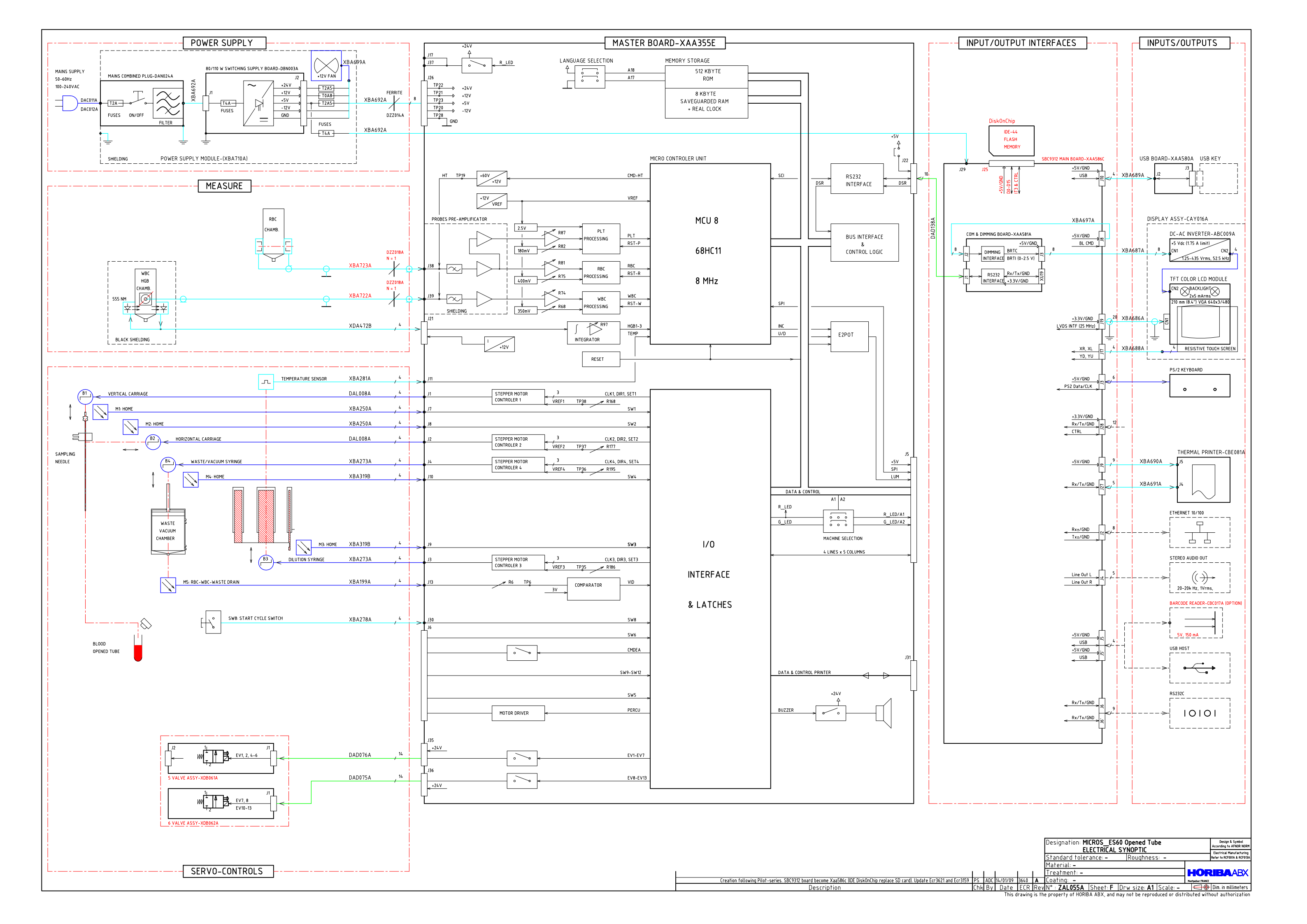

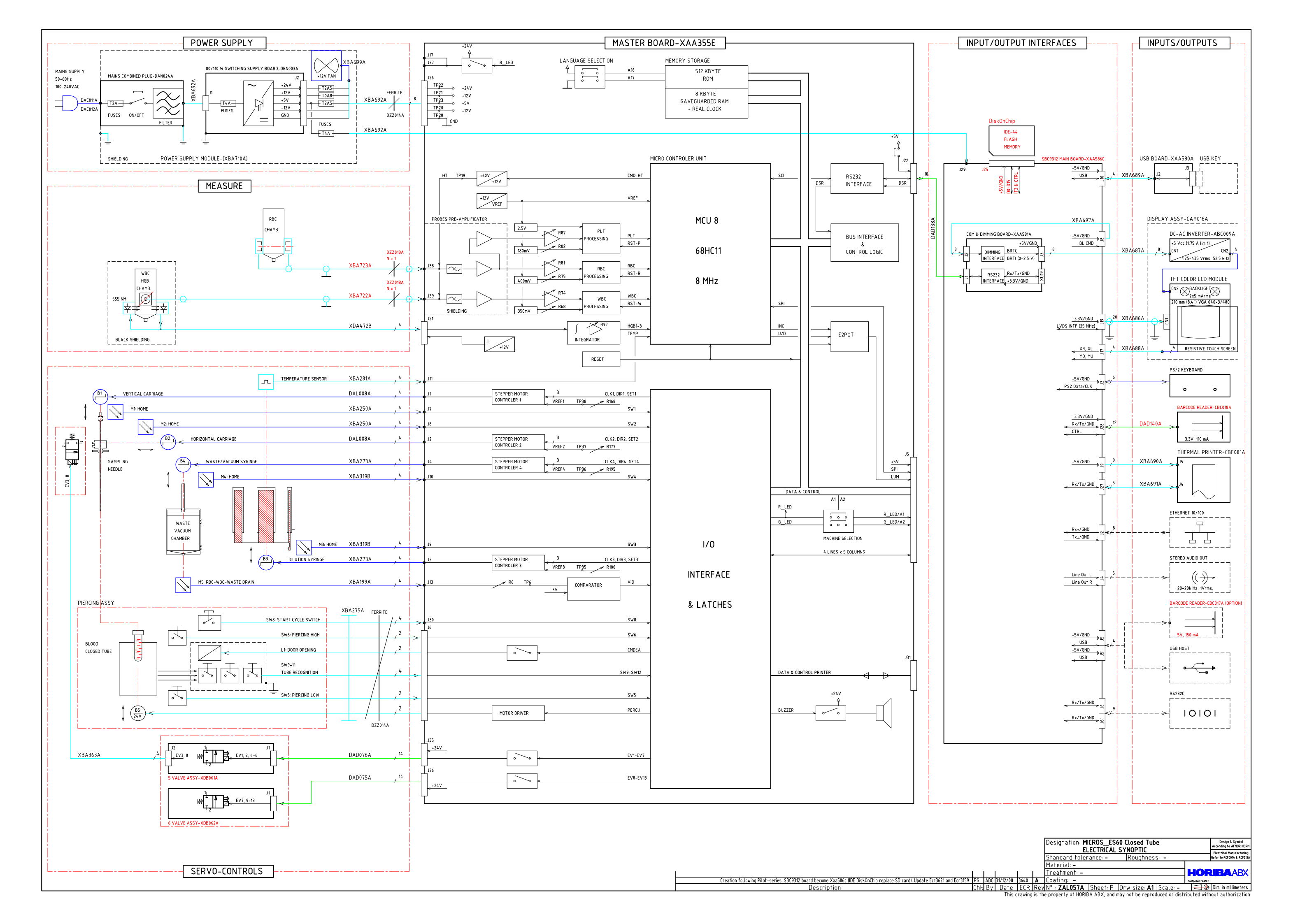

# Analysis cycle technology

| 1. Measuring principles                        |        |
|------------------------------------------------|--------|
| 1.1. WBČ and differential count                |        |
| 1.1.1. General counting principles             |        |
| 1.1.2. Differential Measuring principles       |        |
| 1.2. RBC/PLT                                   |        |
| 1.3. Hemoglobin measurement principle          |        |
| 1.4. Hematocrit measurement principle          |        |
| 1.5. RDW calculation                           |        |
| 1.6. MCV, MCH, MCHC calculation                |        |
| 1.7. Measuring the MPV:                        |        |
| 1.8. Calculating the PCT:                      |        |
| 1.9. Calculating the PDW:                      |        |
| 2. ABX Micros ES60 CT cycle description        |        |
| 2.1. Cycle start condition                     |        |
| 2.2. Cap piercing                              |        |
| 2.3. Sampling                                  |        |
| 2.4. Needle rinses                             |        |
| 2.5. Dilutions                                 |        |
| 2.6. Counts                                    |        |
| 3. ABX Micros ES60 OT cycle description        |        |
| 3.1. Cycle start condition                     |        |
| 3.2. Sampling                                  |        |
| 3.3. Outer sampling needle rinse               |        |
| 3.4. WBC/HGB chamber rinse & HGB blank measure |        |
| 3.5. Dilutions                                 | S04-11 |
| 3.6. Counts                                    |        |

### 1. Measuring principles

### 1.1. WBC and differential count

### 1.1.1. General counting principles

The WBC measurement principles are the same as the RBC/PLT measuring principles. The WBC count is performed in the WBC/HGB chamber. The electronic signal-processing device places an electronic threshold between the WBC and PLT signals. The electronic pulses for the WBC are then placed into 256 channels according to their pulse size. The pulses are then thresholded, grouped and then mathematically calculated to create a numerical value for the determination of the WBC's.

### 1.1.2. Differential Measuring principles

The Diluent preserves and prepares the WBC cell membrane for differentiation reaction. The Lyse has specific reactions with each sub-population of the WBC cytoplasmic membranes.

- When the Lyse reacts with the Lymphocytes cytoplasmic membranes, it allows the release of water-soluble cytoplasm and shrinks the cell membrane around the nucleus.
- When the Lyse reacts with the Monocytes cytoplasmic membranes, it has an intermediate reaction, maintaining it's large size in comparison to the Lymphocytes.
- When the Lyse reacts with the Granulocytes cytoplasmic membranes, it has a limited reaction due to a molecule in their cytoplasmic structure which protects them from the shrinking action of the lyse. This limited reaction makes the Granulocytes the largest of the sub-populations in the cell differentiation.

After the differential lysing action, the ABX Micros ES60/ESV60 analyzes the height of each pulse as the cells pass through the micro-aperture in the WBC chamber. These pulses are then channelized, thresholded, grouped according to their size, (30fL to > 450fL), and calculated mathematically to create the WBC distribution curve, which is also known as the WBC Histogram.

The 3 sub-populations of WBC's are placed according to the number of cells and the size of cells in each sub-population. The distribution of WBC's are as followed:

| Lymphocytes  | (30fL to 100fL)  |
|--------------|------------------|
| Monocytes    | (100fL to 150fL) |
| Granulocytes | (150fL to 450fL) |

This differentiation term is also known as LMG's.

Cells passing through the WBC aperture creating electronic pulses.

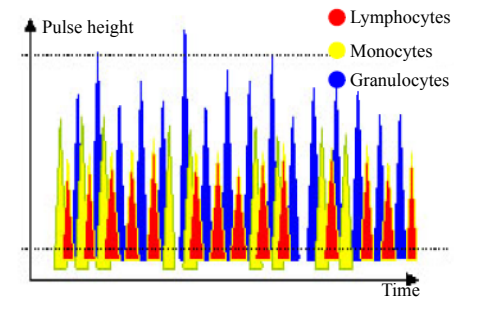

# Analysis cycle technology

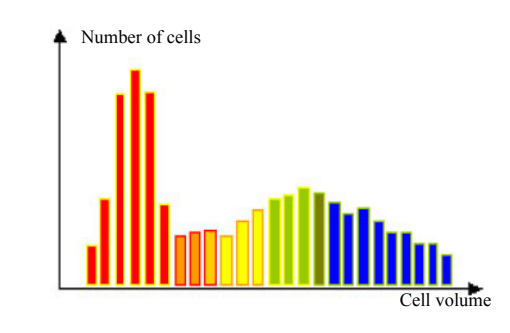

Cells are grouped according to the number of cells and the cell size.

 Histograms
 Distribution curves on 256 counting channels from 30fl to 450fl.

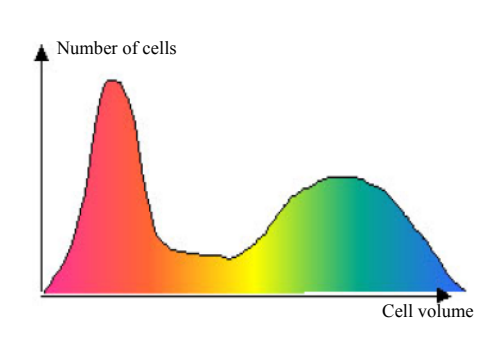

Technical characteristics for the WBC count:

| <u>Dilution</u>      |                                                          |
|----------------------|----------------------------------------------------------|
| Initial blood volume | 10 µl                                                    |
| Vol. ABX Diluent     | 2100 µl                                                  |
| Vol. Lyse            | 520µl for ABX Micros ES60 and 470µl for ABX Micros ESV60 |
| Final dilution ratio | 1/260 for ABX Micros ES60 and 1/255 for ABX Micros ESV60 |
|                      |                                                          |

#### <u>Measurement</u>

Method Ruby diameter Depression of count Duration of the count Impedance 80μm 200mb 2 (or 3)x6 sec.

### 1.2. RBC/PLT

The RBC's and PLT's are measured by an electronic impedance variation principle. This means that an electronic field is generated around the microaperture within the chamber in which the blood cells are pulled through.

The sample is diluted with an electrolytic Diluent (electronic current conducting fluid), mixed then pulled through a calibrated micro-aperture. Two electrodes are placed on either side of the aperture and electric current continuously passes between the two electrodes.

As the blood cells pass through the aperture, they create resistance (Impedance) in the electronic field between the two electrodes. The voltage, which measures the cells, is proportional to the size of the cell. Since the current is constant and remains unchanged, the larger the cell is, the «more» resistance it has. The smaller the cell is, the «less» resistance it has.

These electronic voltages vary in pulse size as the cells pass through the aperture. The pulses are amplified, channeled according to size and threshold, grouped and then mathematically calculated along with the calibration coefficients to give a final numerical value for both RBC's and PLT's.

# Results Number of cells counted per volume unit x calibration coefficient

#### Histograms

#### **RBC:**

Distribution curves on 256 counting channels from 30fl to 300fl.

#### PLT:

Distribution curves on 128 channels from 2fl to a mobile threshold.

This threshold moves according to the microcyte population present in the analysis area.

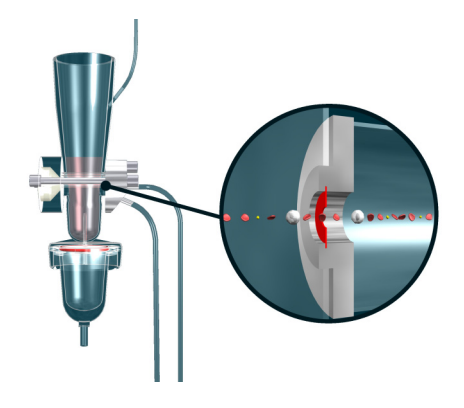

#### RBC distribution curve:

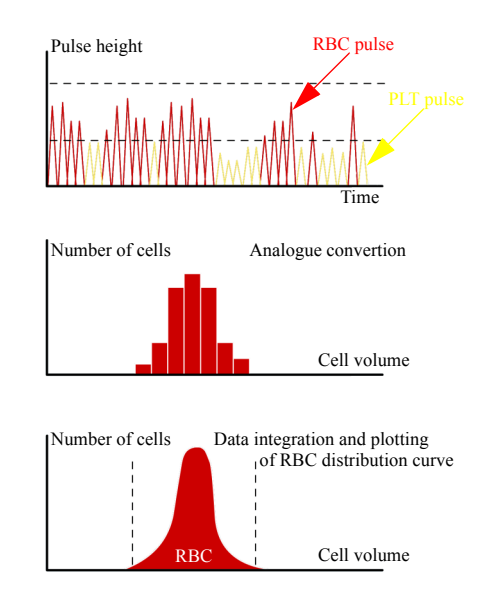

#### PLT distribution curve:

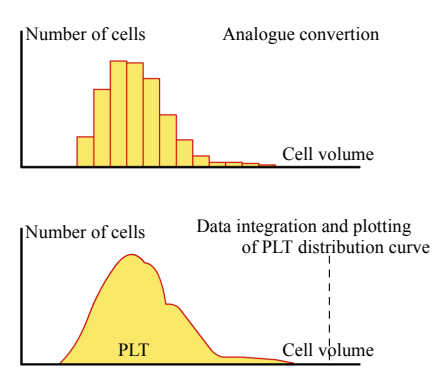

## Analysis cycle technology

◆ Technical characteristics for the RED BLOOD CELL and PLATELET count:

<u>Dilution</u> First dilution volume used Vol. ABX Diluent Final dilution rate

28.3 μl: rate 1/170 2500 μl 1/15000

MeasurementMethodImpedanceRuby diameter50μmDepression of count200mbDuration of the count2 (or 3)x6 sec.

<u>Results</u>

Number of cells counted per volume unit x Calibration coefficient

### 1.3. Hemoglobin measurement principle

During the Startup cycle, an HGB blank test sequence including 2 blank measures is run. If the difference between these two measures is too important, a third measure is performed.

HGB reference blank sequence will be carried out prior to an analysis to come.

- If the operator:
  - Has left system more than 10 minutes after analysis.
  - Has not carried out the Startup cycle after switching on the system.

Every cycle, an HGB blank is carried out on diluent and compared to the previous HGB blank analysis. Lyse reagent is added to the first dilution in the WBC/HGB chamber.

#### Lyse

This reagent contains potassium ferrocyanide [Fe(CN)]K and potassium cyanide [KCN]. The hemoglobin freed by the lysis of the red blood cells combines with the potassium cyanide to form the chromogenous cyanmethemoglobin compound.

The compound is then measured by spectrophotometry, through the optical part of the WBC/HGB chamber, with a wave length of 550 nm.

Technical characteristics for the measurement of the hemoglobin:

| Dilution             |                                                          |
|----------------------|----------------------------------------------------------|
| Initial blood volume | 10 μl                                                    |
| Vol. ABX Diluent     | 2100 µl                                                  |
| Vol. Lyse            | 520µl for ABX Micros ES60 and 470µl for ABX Micros ESV60 |
| Final dilution ratio | 1/260 for ABX Micros ES60 and 1/255 for ABX Micros ESV60 |

<u>Measurement</u> Method Wavelength

Photometry 550nm

<u>Result</u>

Absorbance value obtained x coefficient of calibration

### 1.4. Hematocrit measurement principle

The height of the impulse generated by the passage of a cell through the micro-aperture is directly proportional to the volume of the analyzed RBC.

The hematocrit is measured as a function of the numeric integration of the MCV.

### 1.5. RDW calculation

The RDW (Red cell Distribution Width) is used to determine erythrocyte abnormalities linked to Anisocytosis.

The RDW will enable the user to follow the evolution of the width of the curve in relation to the cell number and average volume.

The RDW is also a calculation from the RBC histogram, as follow:

 $RDW = \frac{KSD}{MCV}$ 

K = system constant

SD = Determined standard deviation according to statistical studies on cell distribution. MCV = Mean Corpuscular Volume of erythrocytes

### 1.6. MCV, MCH, MCHC calculation

- MCV (Mean Cell Volume) is calculated directly from the entire RBC histogram.
- MCH (Mean Corpuscular Hemoglobin) is calculated from the HGB value and the RBC count. The Mean HGB weight in each RBC is given by the formula: MCH (pg) = HGB/RBC x 10
- MCHC (Mean Corpuscular Hemoglobin Concentration) is calculated according to the HGB and HCT values.

The Mean HGB concentration in the total volume of RBC is given by the formula: MCHC (g/dL) = HGB/HCT x 100

### 1.7. Measuring the MPV:

MPV (Mean Platelet Volume) is directly derived from the analysis of the platelet distribution curve. The MPV is expressed in  $\mu$ m3 or fl.

### **1.8. Calculating the PCT:**

Thrombocrit is calculated according to the following formula:

PCT%=
$$\frac{PLT(10^{3} / \mu L) \times MPV(fL)}{1000}$$

### 1.9. Calculating the PDW:

This count is derived from the platelet curve.

PDW (Platelet Distribution Curve)= Width of the curve between 15% of the number of platelets starting from 2 fl (S1) and 15% of the number of platelets beginning with the variable top threshold (S2) as shown on next diagram:

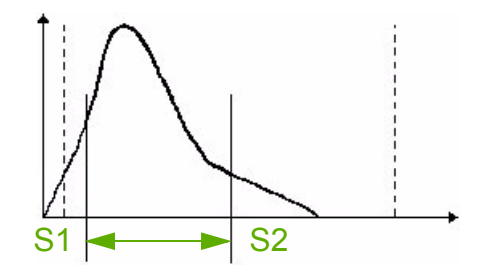

## Analysis cycle technology

### 2. ABX Micros ES60 CT cycle description

### 2.1. Cycle start condition

- Needle «1» in the sampling position.
- RBC chamber «2» filled with 2.5 mL of diluent.
- WBC/HGB chamber «3» filled with 2.5 mL of diluent.
- Liquid syringes «4» in standby position.
- Vacuum syringe «5» in the lower position.

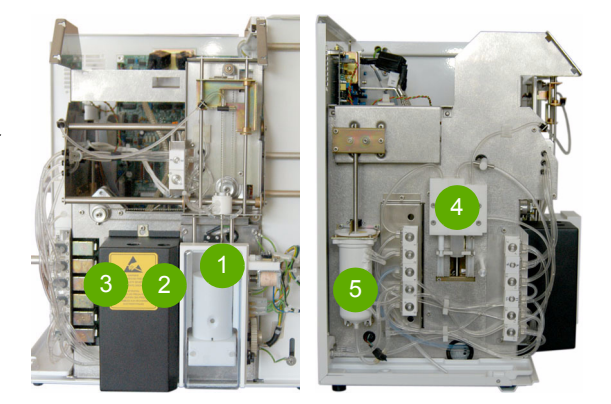

### 2.2. Cap piercing

- Carriage motion over the WBC/HGB chamber.
- ◆ WBC/HGB chamber drain: Aspiration by means of the vacuum syringe raise.
- Diluent injection into the WBC/HGB chamber through the channels (A) and (B):
  Diluent is delivered by means of the liquid

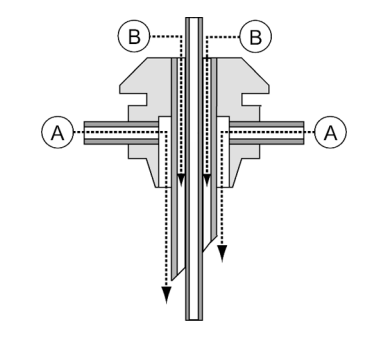

- HGB blank measure (beep triggered).
- Carriage return over the piercing device.
- Atmosphere is provided inside the tube: Liquid valve #3 is activated.
- Cap piercing:

syringes raise.

- Sampling holder rises in the upper position.
- The needle pierces the tube cap.

### 2.3. Sampling

- Sampling needle moves down to the lower position (inside the tube).
  - Aspiration of 10 µL of blood sample:
     The liquid syringes assembly moves down and pulls down the sampling syringe «1».

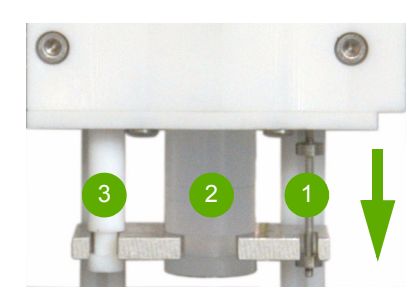

- The sampling needle comes back in the upper position.
- RBC chamber drain.
- Counting head rinse.
- Carriage motion over the WBC/HGB chamber.
- Sampling holder door opens.
- WBC/HGB chamber drain.

### 2.4. Needle rinses

- The liquid syringe «2» sends diluent for rinse through the outer piercing needle «A» and inner piercing needle «B».
  - A: Piercing needle outer channel
  - B: Sampling needle outer channel
  - C: Sampling needle inner channel
- The polluted diluent is sent to the WBC/ HGB chamber.
- WBC/HGB chamber drain.
- Second needle rinses.

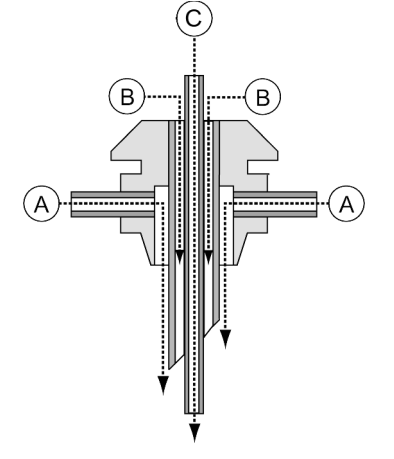

The piercing needle inner rinse is equivalent to the sampling needle outer rinse.

- ◆ WBC/HGB chamber drain.
- The sampling needle moves down into the WBC/HGB chamber.

### 2.5. Dilutions

- Injection of 1.7 mL of diluent into the WBC/HGB chamber + injection of 10 μL of blood sample: Raise of the liquide syringe:
  - delivers 0.5 mL of diluent from the outer sampling needle (B)
  - injects 1.2 mL of diluent + blood sample from the inner sampling needle (C).
- Bubbling (by means of vacuum syringe downward motion).
- Sampling needle moves up.
- Outer needle short aspiration (dries the needle).
- Sampling needle moves back in the chamber.
- Aspiration of 30  $\mu$ L of diluted blood (dilution 1/170).
- Sampling needle moves up.
- Injection of 0.4 mL of diluent into the WBC/HGB chamber Raise of the liquide syringes (D):
  - delivers 0.4 mL of diluent from the outer sampling needle (B).
- Carriage motion over the RBC chamber.
- Sampling needle moves down to the RBC chamber.
- Lyse injection into the WBC/HGB chamber + bubbling:

## Analysis cycle technology

The liquid syringes raise and the syringe «1» delivers lyse via the WBC chamber bottom.

FINAL DILUTION in the WBC CHAMBER:

- ABX Micros ES60: 1.7 mL + 0.4 mL diluent + 0.52 mL of lyse = 1/260.
- ABX Micros ESV60: 1.7 mL + 0.4mL diluent + 0.47 mL of lyse = 1/255.
- Injection of 2.5 mL of diluent into the RBC chamber + injection of 30 µL of diluted blood: The liquid syringes raise:
  - delivers 0.5 mL diluent via the outer sampling needle.
  - injects diluted blood from the inner needle + 2 ml of diluent.

FINAL DILUTION in the RBC CHAMBER:

- 30 μL of diluted blood at 1/170 + 2.5 mL diluent. (1/170) \* (30/2500) = 1/15000

- Bubbling.
- Sampling needle moves up.
- Carriage motion over the WBC/HGB chamber.
- Counting head rinse.

### 2.6. Counts

- First counts (beep triggered).
- Counting head rinse.
- Second counts (beep triggered).

A third count (C3) is carried out if the difference between first (C1) and second count (C2) is not within acceptable limits:

**WBC:** 

- If C1 or C2 > 3000, C3 is carried out if difference between C1 and C2 > 7%.
- If Max C1 or C2  $\leq$  3000, C3 is carried out if difference between C1 and C2 > 9%. **RBC**:
- If C1 or C2 > 16000, C3 is carried out if difference between C1 and C2 > 5%. If Max C1 or C2  $\leq$  16000, C3 is carried out if difference between C1 and C2 > 8%.  $\diamond$  PLT:

If C1 or C2 > 400, C3 is carried out if difference between C1 and C2 > 15%. If Max C1 or C2  $\leq$  400, C3 is carried out if difference between C1 and C2 > 20%.

- Counting head rinse.
- WBC chamber drain.
- Diluent injection into the WBC chamber from the outer sampling needle.
- RBC chamber drain.
- Carriage motion over the RBC chamber.
- Diluent injection into the RBC chamber from the outer sampling needle.
- Carriage & needle motions back to the initial positions.
- Results display and printed out.

### 3. ABX Micros ES60 OT cycle description

### 3.1. Cycle start condition

- Needle «1» in the sampling position.
- RBC chamber «2» filled with 2.5 mL of diluent.
- WBC/HGB chamber «3» filled with 2.5 mL of diluent.
- Liquid syringes «4» in standby position.
- Vacuum syringe «5» in the lower position.

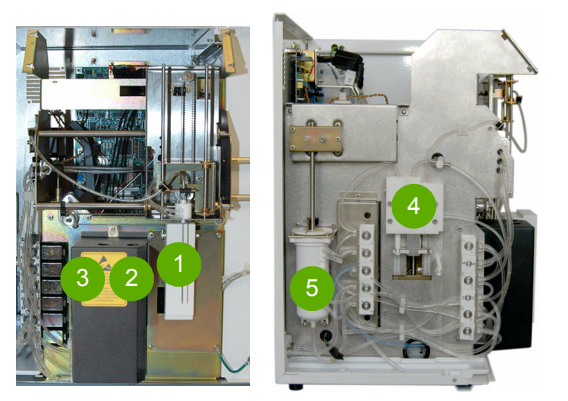

### 3.2. Sampling

 Aspiration of 10 µL of blood sample:
 The liquid syringes assembly moves down and pulls down the sampling syringe «1».

### 3.3. Outer sampling needle rinse

- The sampling needle moves up.
- During this motion, the liquid syringe «2» sends diluent for rinse through the rinsing block (A).
- The polluted diluent is aspirated from the upper tube by means of the vacuum syringe raise.

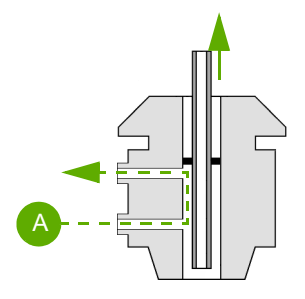

### 3.4. WBC/HGB chamber rinse & HGB blank measure

- Sampling carriage transfer over the WBC/HGB chamber.
- Counting head rinse: Diluent is delivered by means of the liquid syringes raise.
- WBC/HGB chamber drain: Aspiration by means of the vacuum syringe raise.

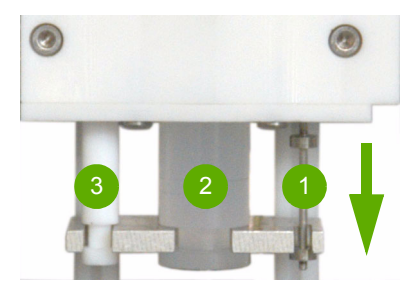
## Analysis cycle technology

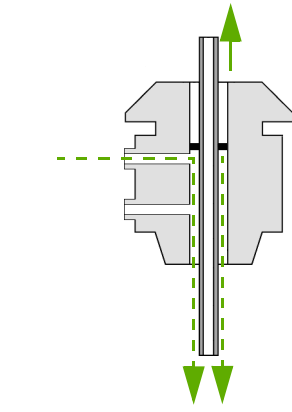

WBC/HGB chamber drain (second time).

Needle motion downward of a few steps.
 Diluent is delivered from the rinsing block:

 The liquid syringes move up and a flow of diluent is delivered to the chamber via the

- Diluent is delivered from the outer needle (second time).
- HGB blank measure (beep triggered).
- RBC and WBC/HGB chamber drains.

#### 3.5. Dilutions

outer needle.

- Sampling needle moves down to the WBC/HGB chamber.
- Injection of 1.7 mL of diluent into the WBC/HGB chamber + injection of 10 µL of blood sample: Raise of the liquide syringe:
  - delivers 0.5 mL of diluent from the outer sampling needle.
  - injects 1.2 mL of diluent + blood sample from the inner sampling needle.
- Bubbling (by means of vacuum syringe downward motion).
- Sampling needle moves up.
- Outer needle short aspiration (dries the needle).
- Sampling needle moves back in the chamber.
- Aspiration of 30  $\mu$ L of diluted blood (dilution 1/170).
- Sampling needle moves up.
- Injection of 0.4 mL of diluent into the WBC/HGB chamber Raise of the liquide syringes (D):
   delivers 0.4 mL of diluent from the outer sampling needle (B).
- Outer needle aspiration
- Carriage motion over the RBC chamber.
- Sampling needle moves down into the RBC chamber.
- Lyse injection into the WBC/HGB chamber + bubbling: The liquid syringes raise and the syringe «1» delivers lyse via the WBC chamber bottom.

FINAL DILUTION in the WBC CHAMBER:

- ABX Micros ES60: 1.7 mL + 0.4 mL diluent + 0.52 mL of lyse = 1/260.
- ABX Micros ESV60: 1.7 mL + 0.4mL diluent + 0.47 mL of lyse = 1/255.
- Injection of 2.5 mL of diluent into the RBC chamber + injection of 30 µL of diluted blood: The liquid syringes raise:
  - delivers 0.5 mL diluent via the outer sampling needle.
  - injects diluted blood from the inner needle + 2 ml of diluent.

FINAL DILUTION in the RBC CHAMBER:

- 30 μL of diluted blood at 1/170 + 2.5 mL diluent. (1/170) \* (30/2500) = 1/15000
- Bubbling.
- Sampling needle moves up.
- Carriage motion over the WBC/HGB chamber.
- Counting head rinse.

#### 3.6. Counts

- First counts (beep triggered).
- Counting head rinse.
- Second counts (beep triggered).

If C1 or C2 > 3000, C3 is carried out if difference between C1 and C2 > 7%.

If Max C1 or C2  $\leq$  3000, C3 is carried out if difference between C1 and C2 > 9%. **RBC**:

If C1 or C2 > 16000, C3 is carried out if difference between C1 and C2 > 5%. If Max C1 or C2  $\leq$  16000, C3 is carried out if difference between C1 and C2 > 8%.  $\blacklozenge$  PLT:

If C1 or C2 > 400, C3 is carried out if difference between C1 and C2 > 15%. If Max C1 or C2  $\leq$  400, C3 is carried out if difference between C1 and C2 > 20%.

- Counting head rinse.
- ◆ WBC chamber drain.
- Diluent injection into the WBC chamber from the outer sampling needle.
- RBC chamber drain.
- Carriage motion over the RBC chamber.
- Diluent injection into the RBC chamber from the outer sampling needle.
- Carriage & needle motions back to the initial positions.
- Results display and printed out.

# Software version

#### Pressure Bubbling Adjust. Temperature Needle home Adjustments Carriage home (CT) Position Needle height Needle depht (CT) Carriage position WBC **RBC/PLT** Gains Photometer Production mode US / Standard mode Prod Reagents mode Model Date / Hour Network Syst. Sleep Sound Language Configuration Keyboard Date format Local. Separator Help update Barcode Printer Periph. LIS Edition Serv. User Creation Deletion Affectation Units Import Species (Vet) Default Limits Analys. Deletion Alarms Running Identification Config. Parameters Param. Headers Auto cycles Cycles On/Off auto Needle Carriage Liquid syringe 00 Moves Vacuum syringe Valves Piercing motor (CT) Mechanical cycles Door opening (CT) **Current Temperature** Burning Aperture voltages Burning All reagents priming Backflush Hydrau. Chambers draining Concentrated cleaning Automatic cleaning Customers services

### 1. Maintenance menu overview

S05 / 2 - Technical Manual - RAA033AEN

# Alarm & error list

| 1. Alarms                                     |  |
|-----------------------------------------------|--|
| 1.1. Alarms non triggered by errors           |  |
| 1.2. Alarms triggered by errors               |  |
| 2. Errors                                     |  |
| 2.1. Errors listed by n°                      |  |
| 2.2. Erros listed by topics                   |  |
| 2.2.1. QC                                     |  |
| 2.2.2. Printer                                |  |
| 2.2.3. Barcode                                |  |
| 2.2.4. Software, connection and communication |  |
| 2.2.5. Mechanical and service cycles          |  |

### 1. Alarms

- When an alarm is triggered on the instrument, the status button blinks.
- Press "Status" button to display the "Status" area.

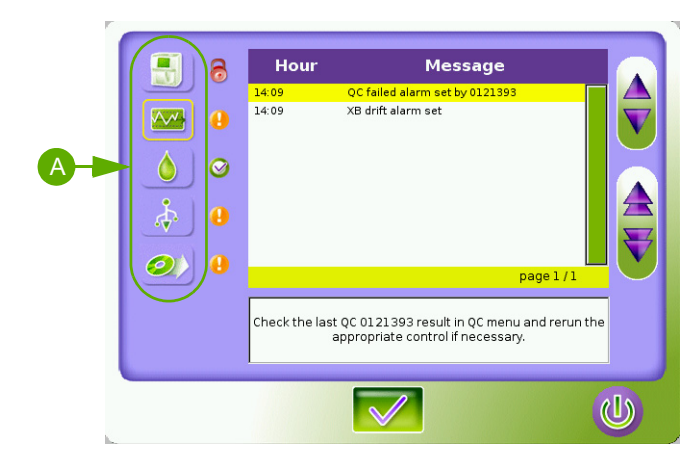

 The alarms are sorted by 5 categories (A). Press the corresponding category button to display the alarm messages.

### 1.1. Alarms non triggered by errors

| Alarm<br>N° | Alarm                                           | Description and action                                                                                                    |
|-------------|-------------------------------------------------|----------------------------------------------------------------------------------------------------|
| 1           | XB Drift                                        | A statistic dot is out of limits (the alarm is enable/desable depending of the following batch result).<br>Suggested action: Check XB data in QC menu \XB screen.                                                                                |
| 2           | Inter QC time limit <lot<br>number&gt;</lot<br> | Inter QC <lot number=""> time set elapsed.<br/>Suggested action: Run the appropriate control.</lot>                                                                                                    |
| 3           | Invalid QC <lot number=""></lot>                | Check the last QC <lot number=""> result in QC menu and rerun the appropriate control if necessary.</lot>                                                                                                    |
| 4           | Cycle cancelled by user                         | Run a startup cycle directly from this status screen.                                                                                                    |
| 7           | Startup cycle failed                            | The cycle has not been able to be completely performed or:<br>No result received or:<br>No previous result to display<br>Suggested action: Run a startup cycle directly from this status screen.                                                 |
| 10          | Reagent temperature<br>error                    | A reagent is not at the correct temperature:<br>Run a startup cycle directly from this status screen.                                                                                                    |
| 12          | Reagent %s expired                              | Check %s expiration date in Maintenance menu\Reagent screen. If<br>necessary, replace the appropriate reagent by another lot number, run<br>priming cycle from reagent screen and run a Startup cycle.<br>(%s = Lyse, Diluent, Cleaner or Pack)" |
| 13          | Low reagent level %s                            | "Check%s level in Maintenance menu \Reagent screen. If necessary, replace<br>the appropriate reagent , run priming cycle from reagent screen and run a<br>Startup cycle. (%s = Lyse, Diluent, Cleaner or Pack)"                                  |
| 14          | %s archive should be archived                   | Archive the %s category in the Maintenance menu $\$ Archive screen by connecting a USB key on the analyser.                                                                                                    |
| 15          | Bar code reader error                           | Restart the analyser (Logout screen\Shutdown\Restart).                                                                                                    |
| 18          | LIS connection error                            | Check the connection with the LIS or its availability or its configuration.                                                                                                    |
| 19          | Printer queue full                              | More than 3 print jobs pending. Wait or check the status of your printer.                                                                                                    |
| 20          | Print error                                     | An error occurred during the last print job.<br>Check the status of your printer and consult the error log.                                                                                                    |

### 1.2. Alarms triggered by errors

Refer to the «2.1.Errors listed by n°» table to see the corresponding error(s).

| Alarm<br>N° | Alarm                               | Description and action                                                                                                    | corresponding<br>error n°                                                                 |
|-------------|-------------------------------------|----------------------------------------------------------------------------------------------------|-------------------------------------------------------------------------------------------|
| 5           | Critical cycle error                | Run a startup cycle directly from this status screen.                                                                                                    | 95<br>96<br>97<br>98<br>99<br>100<br>101<br>102<br>103<br>104<br>105<br>106<br>107<br>108 |
| 6           | Invalid startup cycle               | Parameters WBC , RBC , HGB & PLT > startup limits<br>or<br>Delay between 2 analyses (X hour adjustable) is over.<br>or<br>Technician ask for a restart without Shutdown.<br>Suggested action:<br>Run a startup cycle directly from this status screen. | 94                                                                                        |
| 8           | Analyser connection<br>failed       | The connection with the analyzer is not correctly initialyzed.<br>Restart the analyser (Logout screen\Shutdown\Restart).                                                                                                    | 10                                                                                        |
| 9           | Analyser<br>communication<br>failed | Run a startup cycle directly from this status screen.                                                                                                    | 108                                                                                       |
| 11          | Reagent empty                       | Check level in maintenance menu\Reagent screen. If<br>necessary, replace the appropriate reagent, run priming<br>cycle from reagent screen and run a Startup cycle.                                                                                    | 11                                                                                        |
| 16          | Ticket printer error                | Restart the analyser (Logout screen \Shutdown \Restart).                                                                                                    | 90                                                                                        |
| 17          | Application error                   | Restart the analyser (Logout screen\Shutdown\Restart).                                                                                                    | 19<br>20<br>23<br>27<br>34<br>35<br>39<br>41<br>42<br>47<br>58<br>63<br>90<br>93          |

### 2. Errors

- When the instrument detects an error, the status button blinks and the error message is displayed in the "Logs" tab.
- To access the "Logs" tab:
  - 1 Press "Maintenance menu" button
  - 2 Press "Logs" tab.

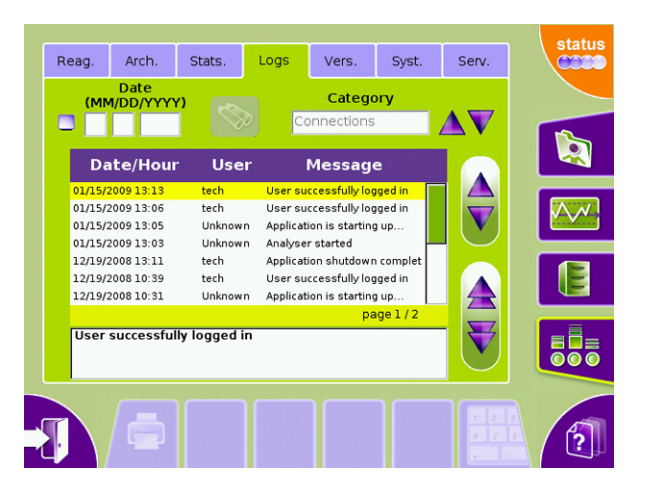

### 2.1. Errors listed by n°

| N° | Error                                                                        | Detail                                                                                                    |
|----|------------------------------------------------------------------------------|----------------------------------------------------------------------------------------------------|
| 1  | Unexpected error (%ld)                                                       | Internal read/write error.<br>Suggested action: Application must be reinstalled                                                                                                   |
| 2  | Settings file not found                                                      | Internal read/write error.<br>Suggested action: Application must be reinstalled                                                                                                   |
| 3  | Settings file corrupted                                                      | Setting file is corrupted.<br>Suggested action: Application must be reinstalled                                                                                                   |
| 4  | Settings file not found : Translations                                       | Setting file is missing.<br>Suggested action: Application must be reinstalled                                                                                                    |
| 5  |                                                                              | N/A                                                                                                    |
| 6  |                                                                              | N/A                                                                                                    |
| 7  |                                                                              | N/A                                                                                                    |
| 8  |                                                                              | N/A                                                                                                    |
| 9  | Software internal error, try to restart the application.                     | Reception of an analysis result instead of a QC result or<br>conversely.<br>Internal read/write error.<br>Suggested action: Try to restart the application.                       |
| 10 | Incompatible EPROM version.                                                  | Suggested action: Contact your local technical support.                                                                                                    |
| 11 | Internal connection failure, please<br>contact your local technical support. | Internal communication error.<br>or<br>Serial port opening error<br>Suggested action: perform a Diagnostic procedure (RAS544) and<br>if not ok, try to reinstall the application. |
| 12 | Internal read command failure, try to restart the application.               | Internal communication error.<br>Suggested action: Try to restart the application.                                                                                                |
| 13 | Internal write command failure, try to restart the application.              | Internal communication error.<br>Suggested action: Try to restart the application.                                                                                                |

# Alarm & error list

| N° | Error                                                                                                    | Detail                                                                                                    |
|----|----------------------------------------------------------------------------------------------------|----------------------------------------------------------------------------------------------------|
| 14 | Analyser connection failed (internal RS232)                                                                    | RS232 port opening error.<br>Internal communication error.<br>Suggested action: Application must be reinstalled.                                                                                     |
| 15 | Cannot configure bar code reader.                                                                              | Error during the barcode reader serial port opening<br>Suggested action:<br>Restart the analyser (Logout screen\Shutdown\Restart), if not<br>OK, perform a Diagnostic procedure (RAS544)             |
| 16 | Cannot connect to bar code reader.                                                                             | Error during the barcode reader initialization.<br>Suggested action:<br>Restart the analyser (Logout screen\Shutdown\Restart), if not<br>OK, perform a Diagnostic procedure (RAS544)                 |
| 17 | Cannot connect to bar code reader.                                                                             | Error during the barcode reader initialization.<br>Suggested action:<br>Restart the analyser (Logout screen\Shutdown\Restart), if not<br>OK, perform a Diagnostic procedure (RAS544)                 |
| 18 | Read write / error on history file, the application must be reinstalled, contact your local technical support. | Error during «result historic», or «QC list», or «LJ graphic», or<br>«LJ save», or «result save» or «result in historic save»<br>recuperation.<br>Suggested action: Application must be reinstalled. |
| 19 | Cannot update XB statistics, the<br>application must be reinstalled,<br>contact your local technical support.  | Error during XB loading<br>or<br>No parameter for XB calculation<br>or<br>Corrupted datas<br>or<br>Recording error<br>Suggested action: Application must be reinstalled.                             |
| 20 | Cannot send calibration factors, try to restart the application.                                               | Internal communication error.<br>Suggested action: Try to restart the application.                                                                                                    |
| 21 | Internal command error, try to restart the application.: (code = %s)                                           | Internal communication error.<br>Suggested action: Try to restart the application.                                                                                                    |
| 22 | All reagents prime service cycle failed                                                                        | Suggested action: Restart the analyser (Logout screen $\setminus$ Shutdown $\setminus$ Restart) and run a Startup.                                                                                   |
| 23 | Backup of current default reagents configuration files failed                                                  | Internal read/write error.<br>Suggested action: Try to restart the application.<br>If not ok, application must be reinstalled.                                                                       |
| 24 | Invalid reagents import file format                                                                            | Bad file format or corrupted file<br>Import is not possible<br>Suggested action: Try to import another file.                                                                                         |
| 25 | Copy of default reagents files failed                                                                          | Bad file format or corrupted file<br>Copy is not possible<br>Suggested action: Try to restart the application.                                                                                       |
| 26 | Invalid default reagents import file                                                                           | Bad file format or corrupted file<br>Import is not possible<br>Suggested action: Try to import another file.                                                                                         |
| 27 | Copy of new default species configuration files failed.                                                        | Internal read/write error.<br>Suggested action: Try to restart the application.                                                                                                    |
| 28 | Copy of new default species configuration files failed.                                                        | Internal read/write error.<br>Suggested action: Try to restart the application.                                                                                                    |
| 29 | Invalid default species installation file                                                                      | Corrupted species file. Installation is not possible<br>Suggested action: Try to import another file.                                                                                                |
| 30 |                                                                                                    | N/A                                                                                                    |
| 31 | Analyser com port initialisation failed                                                                        | Error during instrument serial port opening<br>Suggested action: perform a Diagnostic procedure (RAS544)                                                                                             |

| N° | Error                                                                                                    | Detail                                                                                                    |
|----|----------------------------------------------------------------------------------------------------|----------------------------------------------------------------------------------------------------|
| 32 | Archive restoration failed                                                                                      | Internal read/write error.                                                                                                    |
| 33 | Bar code reader initialisation failed                                                                           | Barcode reader initialization failure in the sample identification screens.<br>Suggested action:<br>Restart the analyser (Logout screen\Shutdown\Restart), if not OK, perform a Diagnostic procedure (RAS544) |
| 34 | Read write / error on history file, the application must be reinstalled, contact your local technical support.  | Error during «result historic», or «QC list», or «LJ graphic», or<br>«LJ save», or «result save» or «result in historic save»<br>recuperation.<br>Suggested action: Application must be reinstalled.          |
| 35 | Error cannot read QC controls files, the application must be reinstalled, contact your local technical support. | QC files repository does not exist or QC files have been corrupted<br>during QC purge.<br>Suggested action:Application must be reinstalled.                                                                   |
| 36 | Read / write error on settings file, the application must be reinstalled, contact your local technical support. | The setting file exists but its format is not correct.<br>Corrupted file.<br>Suggested action: Application must be reinstalled.                                                                               |
| 37 | Production comm. port initialisation failed                                                                     | N/A                                                                                                    |
| 38 | Error cannot read QC controls files, the application must be reinstalled, contact your local technical support. | Internal read/write error.<br>The files cannot be load.<br>Suggested action: Application must be reinstalled.                                                                                                 |
| 39 | Read error on history file, the<br>application must be reinstalled,<br>contact your local technical support.    | Internal read/write error.<br>Error during historic results recovery<br>Suggested action: Application must be reinstalled                                                                                     |
| 40 |                                                                                                    | N/A                                                                                                    |
| 41 | QC file write error.                                                                                            | Internal read/write error.<br>Suggested action: Application must be reinstalled.                                                                                                    |
| 42 | Read / write error on reagents file, the application must be reinstalled, contact your local technical support. | The reagent list has not been loaded during starting<br>Suggested action: Application must be reinstalled                                                                                                    |
| 43 | Read / write error on XB file, the application must be reinstalled, contact your local technical support.       | XB files loading (opening) error.<br>Suggested action:<br>Application must be reinstalled                                                                                                    |
| 44 | Read / write error on settings file, the application must be reinstalled, contact your local technical support. | The setting file do not exist.<br>Suggested action:<br>Application must be reinstalled                                                                                                    |
| 45 | Ticket printer comm. port<br>initialisation failed, try to restart the<br>application.                          | Error during internal printer serial port opening.<br>Suggested action:<br>Restart the analyser (Logout screen \ Shutdown \ Restart).<br>If not OK, perform a Diagnostic procedure (RAS544)                   |
| 46 | Ticket printer do not answer (timeout)                                                                          | Error during internal printer initialization or functionning.<br>Suggested action:<br>Perform a Diagnostic procedure (RAS544).                                                                                |
| 47 | Read/write error on LJ file, the<br>application must be reinstalled,<br>contact your local technical support.   | files loading (opening) error.                                                                                                    |
| 48 | Send result failed.                                                                                             | Check communication protocol setup.                                                                                                    |
| 49 |                                                                                                    | N/A                                                                                                    |
| 50 | Cannot import the species file on disk.                                                                         | Corrupted species file. Import is not possible<br>Suggested action: Try to import another file.                                                                                                    |

# Alarm & error list

| N° | Error                                                                                                    | Detail                                                                                                    |
|----|----------------------------------------------------------------------------------------------------|----------------------------------------------------------------------------------------------------|
| 51 | Online help installation failed, check<br>the help file on your USB key.                                                            | Possible causes:<br>- USB key withdrawal<br>- Missing file<br>- Corrupted file<br>Suggested action: check the help file on USB key.                                                |
| 52 | Critical error, the application must be<br>reinstalled, contact your local<br>technical support.                                    | Internal error.<br>Suggested action: Application must be reinstalled                                                                                                    |
| 53 | Critical error, the application must be<br>reinstalled, contact your local<br>technical support.                                    | Internal error.<br>Suggested action: Application must be reinstalled                                                                                                    |
| 54 | Critical error, the application must be<br>reinstalled, contact your local<br>technical support.                                    | Internal error.<br>Suggested action: Application must be reinstalled                                                                                                    |
| 55 | Critical error, the application must be<br>reinstalled, contact your local<br>technical support.                                    | Internal error.<br>Suggested action: Application must be reinstalled                                                                                                    |
| 56 | Invalid limit value, the application<br>must be reinstalled, contact your local<br>technical support.                               | Species file is corrupted.<br>Suggested action: Application must be reinstalled                                                                                                    |
| 57 | Invalid patient type, software internal error.                                                                                      | Internal read/write error.<br>Suggested action: Application must be reinstalled                                                                                                    |
| 58 | Software internal error, try to restart the application.                                                                            | Reception of an analysis result instead of a QC result or<br>conversely.<br>Internal read/write error.<br>Suggested action: Try to restart the application.                        |
| 59 | Minor error (key not found in %s).                                                                                                  | Internal read/write error.<br>Suggested action: Application must be reinstalled                                                                                                    |
| 60 | Get user list failed (unable to open the<br>file), the application must be<br>reinstalled, contact your local<br>technical support. | Internal read/write error. Suggested action: Application must be reinstalled                                                                                                    |
| 61 | LIS connection failed                                                                                                    | Possible causes:<br>Bad RS connection parameter setting, Ethernet, FTP: Bad IP<br>address, bad user name or password, etc<br>Suggested action: Check communication protocol setup. |
| 62 | Software internal error, please contact your local technical support.                                                               | Suggested action: Application must be reinstalled.<br>If not ok, contact your local technical support.                                                                             |
| 63 | Error while deleting user.                                                                                                    | Internal read/write error.<br>Suggested action: Try to restart the application.<br>If not ok, application must be reinstalled.                                                     |
| 64 | Error while modifying user                                                                                                    | N/A                                                                                                    |
| 65 |                                                                                                    | N/A                                                                                                    |
| 66 |                                                                                                    | N/A                                                                                                    |
| 67 | Carriage positioning mechanic cycle<br>failed                                                                                       | Error during carriage motion check cycle<br>Suggested action: manually check the mechanical movement<br>and run a Startup                                                          |
| 68 | Diluter positioning mechanic cycle<br>failed                                                                                        | Error during diluter motion check cycle<br>Suggested action: manually check the mechanical movement<br>and run a Startup                                                           |
| 69 | Door opening mechanic cycle failed                                                                                                  | Error during door opening check cycle<br>Suggested action: manually check the mechanical movement<br>and run a Startup                                                             |

| N° | Error                                                                                                    | Detail                                                                                                    |
|----|----------------------------------------------------------------------------------------------------|----------------------------------------------------------------------------------------------------|
| 70 | Needle positioning mechanic cycle<br>failed                                                                                 | Error during needle motion check cycle<br>Suggested action: manually check the mechanical movement<br>and run a Startup                                                            |
| 71 | Tube piercing mechanic cycle failed                                                                                         | Error during tube piercing motion check cycle<br>Suggested action: manually check the mechanical movement<br>and run a Startup                                                     |
| 72 | Valve positioning mechanic cycle<br>failed                                                                                  | Error during valves check cycle Suggested action: Restart the analyser (Logout screen $\$ Shutdown $\$ Restart).                                                                   |
| 73 | Waste piston positioning mechanic cycle failed                                                                              | Error during waste piston motion check cycle<br>Suggested action: manually check the mechanical mouvement<br>and run a Startup                                                     |
| 74 | Read error on QC file, the application must be reinstalled, contact your local technical support.                           | Error on QC list import.<br>Suggested action: Application must be reinstalled                                                                                                    |
| 75 | Printing calibration report failed.                                                                                         | Print error or report generation error.                                                                                                    |
| 76 | Printing LJ report failed.                                                                                                  | Print error or report generation error.                                                                                                    |
| 77 | Printing log report failed.                                                                                                 | Print error or report generation error.                                                                                                    |
| 78 | Printing QC report failed.                                                                                                  | Print error or report generation error.                                                                                                    |
| 79 | Printing QC matrix report failed.                                                                                           | Print error or report generation error.                                                                                                    |
| 80 | Printing result report failed.                                                                                              | Print error or report generation error.                                                                                                    |
| 81 | Printing settings report failed.                                                                                            | Print error or report generation error.                                                                                                    |
| 82 | Printing XB report failed.                                                                                                  | Print error or report generation error.                                                                                                    |
| 83 | QC control not found                                                                                                    | Impossible to found a QC with this ID.                                                                                                    |
| 84 | Previous invalid QC result automatic deletion.                                                                              | A QC failed is removed when instantly followed by a QC passed.                                                                                                    |
| 85 | Cleaning service cycle failed                                                                                               | Suggested action: Restart the analyser (Logout screen $\setminus$ Shutdown $\setminus$ Restart) and run a Startup.                                                                 |
| 86 | Concentrated cleaning service cycle failed                                                                                  | Suggested action: Restart the analyser (Logout screen $\setminus$ Shutdown $\setminus$ Restart) and run a Startup.                                                                 |
| 87 | Draining service cycle failed                                                                                               | Suggested action: Restart the analyser (Logout screen $\setminus$ Shutdown $\setminus$ Restart) and run a Startup.                                                                 |
| 88 | The %s species import failed.                                                                                               | Already existing species or corrupted species file<br>Import is not possible<br>Suggested action: Try to import another file.                                                      |
| 89 | Delete %s species failed.                                                                                                   | Internal read/write error.<br>Suggested action: application must be reinstalled.                                                                                                   |
| 90 | Ticket printer initialisation failed.                                                                                       | Error during internal printer initialization<br>Suggested actions:<br>Restart the analyser (Logout screen\Shutdown\Restart).<br>If not OK, perform a Diagnostic procedure (RAS544) |
| 91 | Cannot save closed reagent, please contact your local technical support.                                                    | Internal read/write error. Application must be reinstalled.                                                                                                    |
| 92 | Software internal error, please contact your local technical support.                                                       | Suggested action: Application must be reinstalled.<br>If not ok, contact your local technical support.                                                                             |
| 93 | Cannot open control configuration<br>file, the application must be<br>reinstalled, contact your local<br>technical support. | QC list recovery impossible.<br>Suggested action: Application must be reinstalled                                                                                                  |
| 94 | Invalid startup cycle (wbc/rbc/hgb/<br>plt)                                                                                 | Parameters WBC , RBC , HGB & PLT > startup limits<br>Suggested action:<br>Run a startup cycle directly from this status screen.                                                    |

# Alarm & error list

| N°  | Error                                                                                 | Detail                                                                                                    |
|-----|---------------------------------------------------------------------------------------|----------------------------------------------------------------------------------------------------|
| 95  | Internal command error : Temperature sensor unplugged.                                | Temperature sensor unplugged.                                                                                                    |
| 96  | Internal command error : Temperature sensor error.                                    | Replace temperature sensor.                                                                                                    |
| 97  | Internal command error : Carriage motor.                                              | Error during carriage motion.<br>Problem of home detection, blocked motor or motor out of<br>order.                                      |
| 98  | Internal command error : Needle motor.                                                | Error during needle motion.<br>Problem of home detection, blocked motor or motor out of<br>order.                                        |
| 99  | Internal command error : Pressure syringe motor.                                      | Error during pressure syringe motion.<br>Problem of blocked pneumatical circuit, home detection,<br>blocked motor or motor out of order. |
| 100 | Internal command error : Liquid syringe motor.                                        | Error during liquid syringe motion.<br>Problem of home detection, blocked motor or motor out of<br>order.                                |
| 101 | Internal command error : Piercing motor.                                              | Error during tube piercing motion.<br>Problem of tube holder position switches, blocked motor or<br>motor out of order.                  |
| 102 | Internal command error : No tube holder or door opened.                               | Error during door opening cycle.<br>Problem of tube holder position switches, or missing tube<br>holder.                                 |
| 103 | Internal command error : Tube holder position.                                        | Error of tube holder detection.<br>Error of tube holder positioning or defective tube holder<br>position switches.                       |
| 104 | Internal command error : Close tube holder door.                                      | Defective detection door switch.                                                                                                    |
| 105 | Internal command error : Tube holder<br>door error: please open the door<br>manually. | Defective tube holder detection door or blocked door.                                                                                    |
| 106 | Internal command error : Sensor error or diluent empty.                               | Defective/Misadjusted draining sensor or diluent empty.                                                                                  |
| 107 | Internal command error : Bad HGB reference measure.                                   | Error during HGB blank measurement.<br>Run a startup cycle. Check HGB blank (see RAS523A)                                                |
| 108 | Internal command error : Analyser                                                     | Restart the instrument.                                                                                                    |

### 2.2. Erros listed by topics

### 2.2.1. QC

| N° | Error                                          | Detail                                                                           |
|----|------------------------------------------------|----------------------------------------------------------------------------------|
| 41 | QC file write error.                           | Internal read/write error.<br>Suggested action: Application must be reinstalled. |
| 83 | QC control not found                           | Impossible to found a QC with this ID.                                           |
| 84 | Previous invalid QC result automatic deletion. | A QC failed is removed when instantly followed by a QC passed.                   |

#### 2.2.2. Printer

| N° | Error                                                                                  | Detail                                                                                                    |
|----|----------------------------------------------------------------------------------------|----------------------------------------------------------------------------------------------------|
| 45 | Ticket printer comm. port<br>initialisation failed, try to restart the<br>application. | Error during internal printer serial port opening.<br>Suggested action:<br>Restart the analyser (Logout screen \ Shutdown \ Restart).<br>If not OK, perform a Diagnostic procedure (RAS544) |
| 46 | Ticket printer do not answer (timeout)                                                 | Error during internal printer initialization or functionning.<br>Suggested action:<br>Perform a Diagnostic procedure (RAS544).                                                              |
| 75 | Printing calibration report failed.                                                    | Print error or report generation error.                                                                                                    |
| 76 | Printing LJ report failed.                                                             | Print error or report generation error.                                                                                                    |
| 77 | Printing log report failed.                                                            | Print error or report generation error.                                                                                                    |
| 78 | Printing QC report failed.                                                             | Print error or report generation error.                                                                                                    |
| 79 | Printing QC matrix report failed.                                                      | Print error or report generation error.                                                                                                    |
| 80 | Printing result report failed.                                                         | Print error or report generation error.                                                                                                    |
| 81 | Printing settings report failed.                                                       | Print error or report generation error.                                                                                                    |
| 82 | Printing XB report failed.                                                             | Print error or report generation error.                                                                                                    |
| 90 | Ticket printer initialisation failed.                                                  | Error during internal printer initialization<br>Suggested actions:<br>Restart the analyser (Logout screen\Shutdown\Restart).<br>If not OK, perform a Diagnostic procedure (RAS544)          |

#### 2.2.3. Barcode

| N°       | Error                                                    | Detail                                                                                                    |
|----------|----------------------------------------------------------|----------------------------------------------------------------------------------------------------|
| 9/<br>58 | Software internal error, try to restart the application. | Reception of an analysis result instead of a QC result or<br>conversely.<br>Internal read/write error.<br>Suggested action: Try to restart the application.                              |
| 15       | Cannot configure bar code reader.                        | Error during the barcode reader serial port opening<br>Suggested action:<br>Restart the analyser (Logout screen\Shutdown\Restart), if<br>not OK, perform a Diagnostic procedure (RAS544) |
| 16       | Cannot connect to bar code reader.                       | Error during the barcode reader initialization.<br>Suggested action:<br>Restart the analyser (Logout screen\Shutdown\Restart), if<br>not OK, perform a Diagnostic procedure (RAS544)     |
| 17       | Bar code reader cannot read.                             | Error during the barcode reader functionning.                                                                                                    |

# Alarm & error list

| N°        | Error                                                                                                    | Detail                                                                                                    |
|-----------|----------------------------------------------------------------------------------------------------|----------------------------------------------------------------------------------------------------|
| 1         | Unexpected error (%ld)                                                                                         | Internal read/write error.<br>Suggested action: Application must be reinstalled                                                                                                    |
| 2         | Settings file not found                                                                                        | Internal read/write error.<br>Suggested action: Application must be reinstalled                                                                                                    |
| 3         | Settings file corrupted                                                                                        | Setting file is corrupted.<br>Suggested action: Application must be reinstalled                                                                                                    |
| 4         | Settings file not found : Translations                                                                         | Setting file is missing.<br>Suggested action: Application must be reinstalled                                                                                                    |
| 10        | Incompatible EPROM version.                                                                                    | Suggested action: Contact your local technical support.                                                                                                    |
| 11        | Internal connection failure, please contact your local technical support.                                      | Internal communication error.<br>or<br>Serial port opening error<br>Suggested action: perform a Diagnostic procedure (RAS544)<br>and if not ok, try to reinstall the application.                    |
| 12        | Internal read command failure, try to restart the application.                                                 | Internal communication error.<br>Suggested action: Try to restart the application.                                                                                                    |
| 13        | Internal write command failure, try to restart the application.                                                | Internal communication error.<br>Suggested action: Try to restart the application.                                                                                                    |
| 14        | Analyser connection failed (internal RS232)                                                                    | RS232 port opening error.<br>Internal communication error.<br>Suggested action: Application must be reinstalled.                                                                                     |
| 18/<br>34 | Read write / error on history file, the application must be reinstalled, contact your local technical support. | Error during «result historic», or «QC list», or «LJ graphic»,<br>or «LJ save», or «result save» or «result in historic save»<br>recuperation.<br>Suggested action: Application must be reinstalled. |
| 19        | Cannot update XB statistics, the application<br>must be reinstalled, contact your local technical<br>support.  | Error during XB loading<br>or<br>No parameter for XB calculation<br>or<br>Corrupted datas<br>or<br>Recording error<br>Suggested action: Application must be reinstalled.                             |
| 20        | Cannot send calibration factors, try to restart the application.                                               | Internal communication error.<br>Suggested action: Try to restart the application.                                                                                                    |
| 21        | Internal command error, try to restart the application.: (code = %s)                                           | Internal communication error.<br>Suggested action: Try to restart the application.                                                                                                    |
| 23        | Backup of current default reagents configuration files failed                                                  | Internal read/write error.<br>Suggested action: Try to restart the application.<br>If not ok, application must be reinstalled.                                                                       |
| 24        | Invalid reagents import file format                                                                            | Bad file format or corrupted file<br>Import is not possible<br>Suggested action: Try to import another file.                                                                                         |
| 25        | Copy of default reagents files failed                                                                          | Bad file format or corrupted file<br>Copy is not possible<br>Suggested action: Try to restart the application.                                                                                       |
| 26        | Invalid default reagents import file                                                                           | Bad file format or corrupted file<br>Import is not possible<br>Suggested action: Try to import another file.                                                                                         |
| 27        | Backup of current default species configuration files failed                                                   | Internal read/write error.<br>Suggested action: Try to restart the application.                                                                                                    |

#### 2.2.4. Software, connection and communication

| N° | Error                                                                                                    | Detail                                                                                                    |
|----|----------------------------------------------------------------------------------------------------|----------------------------------------------------------------------------------------------------|
| 28 | Copy of new default species configuration files failed.                                                              | Internal read/write error.<br>Suggested action: Try to restart the application.                                                                                                    |
| 29 | Invalid default species installation file                                                                            | Corrupted species file. Installation is not possible<br>Suggested action: Try to import another file.                                                                                                    |
| 31 | Analyser com port initialisation failed                                                                              | Error during instrument serial port opening<br>Suggested action: perform a Diagnostic procedure (RAS544)                                                                                                    |
| 32 | Archive restoration failed                                                                                           | Internal read/write error.<br>Suggested action: perform a Diagnostic procedure (RAS544)                                                                                                    |
| 33 | Bar code reader initialisation failed                                                                                | Barcode reader initialization failure in the sample<br>identification screens.<br>Suggested action:<br>Restart the analyser (Logout screen\Shutdown\Restart), if<br>not OK, perform a Diagnostic procedure (RAS544) |
| 34 | Read / write error on history file, the<br>application must be reinstalled, contact your<br>local technical support. | Error of historic result reading during purge.<br>Suggested action: Application must be reinstalled.                                                                                                    |
| 35 | Error cannot read QC controls files, the application must be reinstalled, contact your local technical support.      | QC files repository does not exist or QC files have been<br>corrupted during QC purge.<br>Suggested action:Application must be reinstalled.                                                                         |
| 36 | Read / write error on settings file, the application must be reinstalled, contact your local technical support.      | The setting file exists but its format is not correct.<br>Corrupted file.<br>Suggested action: Application must be reinstalled.                                                                                     |
| 37 | Production comm. port initialisation failed                                                                          | N/A                                                                                                    |
| 38 | Error cannot read QC controls files, the application must be reinstalled, contact your local technical support.      | Internal read/write error.<br>The files cannot be load.<br>Suggested action: Application must be reinstalled.                                                                                                    |
| 39 | Read error on history file, the application must<br>be reinstalled, contact your local technical<br>support.         | Internal read/write error.<br>Error during historic results recovery<br>Suggested action: Application must be reinstalled                                                                                           |
| 42 | Read / write error on reagents file, the application must be reinstalled, contact your local technical support.      | The reagent list has not been loaded during starting<br>Suggested action: Application must be reinstalled                                                                                                    |
| 43 | Read / write error on XB file, the application must be reinstalled, contact your local technical support.            | XB files loading (opening) error.<br>Suggested action:<br>Application must be reinstalled                                                                                                    |
| 44 | Read / write error on settings file, the application must be reinstalled, contact your local technical support.      | The setting file do not exist.<br>Suggested action:<br>Application must be reinstalled                                                                                                    |
| 47 | Read/write error on LJ file, the application must<br>be reinstalled, contact your local technical<br>support.        | files loading (opening) error.                                                                                                    |
| 48 | Send result failed.                                                                                                  | Check communication protocol setup.                                                                                                    |
| 50 | Cannot import the species file on disk.                                                                              | Corrupted species file. Import is not possible<br>Suggested action: Try to import another file.                                                                                                    |
| 51 | Online help installation failed, check the help<br>file on your USB key.                                             | Possible causes:<br>- USB key withdrawal<br>- Missing file<br>- Corrupted file<br>Suggested action: check the help file on USB key.                                                                                 |
| 52 | Critical error, the application must be reinstalled, contact your local technical support.                           | Internal error.<br>Suggested action: Application must be reinstalled                                                                                                    |

# Alarm & error list

| N°        | Error                                                                                                    | Detail                                                                                                    |
|-----------|----------------------------------------------------------------------------------------------------|----------------------------------------------------------------------------------------------------|
| 56        | Invalid limit value, the application must be reinstalled, contact your local technical support.                                  | Species file is corrupted.<br>Suggested action: Application must be reinstalled                                                                                                    |
| 57        | Invalid patient type, software internal error.                                                                                   | Internal read/write error.<br>Suggested action: Application must be reinstalled                                                                                                    |
| 59        | Minor error (key not found in %s).                                                                                               | Internal read/write error.<br>Suggested action: Application must be reinstalled                                                                                                    |
| 60        | Get user list failed (unable to open the file), the<br>application must be reinstalled, contact your<br>local technical support. | Internal read/write error. Suggested action: Application must be reinstalled                                                                                                    |
| 61        | LIS connection failed                                                                                                    | Possible causes:<br>Bad RS connection parameter setting, Ethernet, FTP: Bad IP<br>address, bad user name or password, etc<br>Suggested action: Check communication protocol setup. |
| 62/<br>92 | Software internal error, please contact your local technical support.                                                            | Suggested action: Application must be reinstalled.<br>If not ok, contact your local technical support.                                                                             |
| 63        | Error while deleting user.                                                                                                    | Internal read/write error.<br>Suggested action: Try to restart the application.<br>If not ok, application must be reinstalled.                                                     |
| 74        | Read error on QC file, the application must be reinstalled, contact your local technical support.                                | Error on QC list import.<br>Suggested action: Application must be reinstalled                                                                                                    |
| 88        | The %s species import failed.                                                                                                    | Already existing species or corrupted species file<br>Import is not possible<br>Suggested action: Try to import another file.                                                      |
| 89        | Delete %s species failed.                                                                                                    | Internal read/write error.<br>Suggested action: application must be reinstalled.                                                                                                   |
| 91        | Cannot save closed reagent, please contact your local technical support.                                                         | Internal read/write error. Application must be reinstalled.                                                                                                    |
| 93        | Cannot open control configuration file, the application must be reinstalled, contact your local technical support.               | QC list recovery impossible.<br>Suggested action: Application must be reinstalled                                                                                                  |
| 108       | Internal command error : Analyser communication failed.                                                                          | Restart the instrument.                                                                                                    |

<sup>2.2.5.</sup> Mechanical and service cycles

| N° | Error                                      | Detail                                                                                                    |
|----|--------------------------------------------|----------------------------------------------------------------------------------------------------|
| 22 | All reagents prime service cycle failed    | Suggested action: Restart the analyser (Logout screen $\setminus$ Shutdown $\setminus$ Restart) and run a Startup.        |
| 67 | Carriage positioning mechanic cycle failed | Error during carriage motion check cycle<br>Suggested action: manually check the mechanical<br>movement and run a Startup |
| 68 | Diluter positioning mechanic cycle failed  | Error during diluter motion check cycle<br>Suggested action: manually check the mechanical<br>movement and run a Startup  |
| 69 | Door opening mechanic cycle failed         | Error during door opening check cycle<br>Suggested action: manually check the mechanical<br>movement and run a Startup    |
| 70 | Needle positioning mechanic cycle failed   | Error during needle motion check cycle<br>Suggested action: manually check the mechanical<br>movement and run a Startup   |

| N°  | Error                                                                           | Detail                                                                                                    |
|-----|---------------------------------------------------------------------------------|----------------------------------------------------------------------------------------------------|
| 71  | Tube piercing mechanic cycle failed                                             | Error during tube piercing motion check cycle<br>Suggested action: manually check the mechanical<br>movement and run a Startup           |
| 72  | Valve positioning mechanic cycle failed                                         | Error during valves check cycle Suggested action: Restart the analyser (Logout screen $\$ Shutdown $\$ Restart).                         |
| 73  | Waste piston positioning mechanic cycle failed                                  | Error during waste piston motion check cycle<br>Suggested action: manually check the mechanical<br>mouvement and run a Startup           |
| 85  | Cleaning service cycle failed                                                   | Suggested action: Restart the analyser (Logout screen $\setminus$ Shutdown $\setminus$ Restart) and run a Startup.                       |
| 86  | Concentrated cleaning service cycle failed                                      | Suggested action: Restart the analyser (Logout screen $\setminus$ Shutdown $\setminus$ Restart) and run a Startup.                       |
| 87  | Draining service cycle failed                                                   | Suggested action: Restart the analyser (Logout screen $\setminus$ Shutdown $\setminus$ Restart) and run a Startup.                       |
| 95  | Internal command error : Temperature sensor unplugged.                          | Temperature sensor unplugged.                                                                                                    |
| 96  | Internal command error : Temperature sensor error.                              | Replace temperature sensor.                                                                                                    |
| 97  | Internal command error : Carriage motor.                                        | Error during carriage motion.<br>Problem of home detection, blocked motor or motor out of<br>order.                                      |
| 98  | Internal command error : Needle motor.                                          | Error during needle motion.<br>Problem of home detection, blocked motor or motor out of<br>order.                                        |
| 99  | Internal command error : Pressure syringe motor.                                | Error during pressure syringe motion.<br>Problem of blocked pneumatical circuit, home detection,<br>blocked motor or motor out of order. |
| 100 | Internal command error : Liquid syringe motor.                                  | Error during liquid syringe motion.<br>Problem of home detection, blocked motor or motor out of<br>order.                                |
| 101 | Internal command error : Piercing motor.                                        | Error during tube piercing motion.<br>Problem of tube holder position switches, blocked motor or<br>motor out of order.                  |
| 102 | Internal command error : No tube holder or door opened.                         | Error during door opening cycle.<br>Problem of tube holder position switches, or missing tube<br>holder.                                 |
| 103 | Internal command error : Tube holder position.                                  | Error of tube holder detection.<br>Error of tube holder positioning or defective tube holder<br>position switches.                       |
| 104 | Internal command error : Close tube holder door.                                | Defective detection door switch.                                                                                                    |
| 105 | Internal command error : Tube holder door error: please open the door manually. | Defective tube holder detection door or blocked door.                                                                                    |
| 106 | Internal command error : Sensor error or diluent empty.                         | Defective/ misadjusted draining sensor or diluent empty.                                                                                 |
| 107 | Internal command error : Bad HGB reference measure.                             | Error during HGB blank measurement.<br>Run a startup cycle. Check HGB blank (see RAS523A)                                                |

## Maintenance

| 1. Maintenance                                          |  |
|---------------------------------------------------------|--|
| 2. Maintenance kit                                      |  |
| 3. Procedures                                           |  |
| <ol> <li>Maintenance kit</li> <li>Procedures</li> </ol> |  |

### RAS520: Installation

| 1. Unpacking                   | RAS520-2  |
|--------------------------------|-----------|
| 2. Package kit:                | RAS520-3  |
| 3. Installation kits           | RAS520-3  |
| 4. Visual checks               | RAS520-5  |
| 5. Reagent installation        | RAS520-7  |
| 6. Printers                    | RAS520-10 |
| 7. Connexion                   | RAS520-11 |
| 8. Instrument startup          | RAS520-12 |
| 9. Check up after intervention | RAS520-13 |
| 10. Archive parameters         | RAS520-13 |

### RAS521: Yearly maintenance

| 1. Preparation                        | RAS521-2  |
|---------------------------------------|-----------|
| 2. Yearly maintenance kit description | RAS521-2  |
| 3. Chambers                           | RAS521-3  |
| 4. Insulator replacement              | RAS521-4  |
| 5. Vacuum syringe                     | RAS521-5  |
| 6. Liquid syringe                     | RAS521-6  |
| 7. Axis lubricating                   | RAS521-8  |
| 8. Specific Reagent pack              | RAS521-9  |
| 9. Specific ABX Micros ES60 CT        | RAS521-10 |
| 10. Specific ABX Micros ES60 OT       | RAS521-11 |
| 11. Pulley                            | RAS521-12 |
| 12. Check and adjustments             | RAS521-12 |

### RAS522: Power supply & SBC board dismantling

| 1. Dismantling                 | . RAS522-2 |
|--------------------------------|------------|
| 2. Power supply voltages check | . RAS522-6 |

### RAS523: Main board check & adjustment

| 1. Main board general view           | RAS523-2 |
|--------------------------------------|----------|
| 2. Power supply voltages check       | RAS523-3 |
| 3. Aperture voltage check            | RAS523-3 |
| 4. Motor voltages adjustment         | RAS523-4 |
| 5. WBC/RBC/PLT thresholds adjustment | RAS523-4 |
| 6. Drain sensor adjustment           | RAS523-5 |
| 7. HGB photometer adjustment         | RAS523-6 |
| 8. WBC gain adjustment               | RAS523-7 |
| 9. RBC/PLT gain adjustment           | RAS523-8 |

#### 10. Summary adjustment table ..... RAS523-9

### RAS524: Vacuum check & adjustment

### RAS525: Bubbling check & adjustment

#### RAS526: Thermic adjustment

### RAS527: Needle & carriage adjustment

| 1. Screen description:                      | RAS527-2  |
|---------------------------------------------|-----------|
| 2. Needle home adjustment                   | RAS527-4  |
| 3. Carriage home adjustment (CT model only) | RAS527-5  |
| 4. Needle position adjustment               | RAS527-6  |
| 5. Barrel front/rear ajustment              | RAS527-9  |
| 6. Carriage position adjustment             | RAS527-10 |

### RAS528: Instrument decontamination

| 1. Preliminary (20 min.)                      | RAS528-2 |
|-----------------------------------------------|----------|
| 2. Manual decontamination (20 min.)           | RAS528-2 |
| 3. Analysis circuit decontamination (30 min.) | RAS528-2 |
| 4. Drain and rinse (30 min.)                  | RAS528-3 |

### RAS529: Drain and rinse

| 1. Preliminary (5 min.)      | RAS529-2 |
|------------------------------|----------|
| 2. Drain and rinse (30 min.) | RAS529-2 |

### RAS530: Check up after intervention

| RAS530-2 |
|----------|
| RAS530-3 |
| RAS530-3 |
| RAS530-3 |
|          |

### RAS543: OS & software installation

#### RAS544: Diagnostic tool

| 1. Touchscreen test           | . RAS544-2 |
|-------------------------------|------------|
| 2. Printer and barcode reader | RAS544-2   |
| 3. Serial number/MAC adress   | RAS544-2   |
| 4. RTC EEPROM test            | RAS544-2   |
| 5. Screen test                | RAS544-3   |
| 6. Buzzer test                | RAS544-4   |
| 7. Barcode test               | RAS544-5   |

## Maintenance

| 8. RS232 ports test     | RAS544-5 |
|-------------------------|----------|
| 9. Memory test          | RAS544-6 |
| 10. RTC and EEPROM test | RAS544-6 |
| 11. Printer test        | RAS544-6 |

### RAS545: Boards replacement

| 1. Main board              | RAS545-2 |
|----------------------------|----------|
| 2. SBC9312 board           | RAS545-3 |
| 3. USB board               | RAS545-4 |
| 4. Internal barcode reader | RAS545-5 |

### RAS546: Screen replacement

### RAS547: External barcode reader setup

| 1. Initial setup       | RAS547-2 |
|------------------------|----------|
| 2. Interface selection | RAS547-2 |
| 3. Data formatting     | RAS547-2 |
| 4. Code selection      | RAS547-2 |
| 5. Decoding parameters | RAS547-3 |

### 1. Maintenance

#### 1.1. Introduction

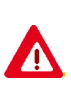

Customer maintenance has to be carried out according to the recommended frequency, after having attended a HORIBA Medical approved customer training course. The system warranty may be affected if damage occurs after a non trained technician intervenes or if replaced spare parts and consumables do not come from a HORIBA Medical approved origin.

#### 1.2. Daily customer maintenance

Only a Startup and a Shutdown are required at the beginning and the end of the day. Those cycles are described in the User manual.

#### 1.3. Weekly customer maintenance

An overall check for cleanliness of the system is recommended every week. All traces of blood or reagent have to be wiped off as soon as possible using a piece of cloth and distilled water.

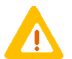

Never use solvent or abrasive cleaning material to clean the system.

### **1.4. Maintenance periodicity**

| Number of cycles | Maintenance   |
|------------------|---------------|
| < 6000/year      | 1/year        |
| > 6000/year      | every 6 month |

### 2. Maintenance kit

Yearly maintenance kit (XEC061AS) contents:

| Part numbers | Designation                                             | Qty |
|--------------|---------------------------------------------------------|-----|
| FAA017A      | Oʻring, 30,8x3,6 NIT. 70SH (vacuum syringe Oʻring)      | 1   |
| FAA023A      | O'ring, 16x1,25 NIT. 70SH (not used on ABX Micros ES60) | 1   |
| FAA029A      | O'ring, 15x1,5 NIT. 70SH (Diluent piston O'ring)        | 1   |
| FAA036A      | Oʻring, 6x1,5 SILIC. 60SH (Lyse piston Oʻring)          | 2   |
| FAA046A      | Oʻring, 2,75x1,6 VITON (Coaxial Oʻring)                 | 2   |
| FAA049A      | O'ring, 2,2x1 SILIC. 60SH (not used on ABX Micros ES60) | 2   |
| FAA053A      | O'ring, 1,4x1,25 FLUOCARBO.                             | 1   |
| FAA054A      | O'ring, 0,74x1 FLUOCARBO                                | 2   |
| FAA055A      | O'ring, 1,07x1,27 FLUOCARBO (Sampling syringe O'ring)   | 2   |
| GBC236A      | Diluent piston                                          | 1   |
| GBG275A      | Flat seal, ep = 0.5 (Aperture seal)                     | 4   |
| GBC364A      | Insulator                                               | 1   |

### 3. Procedures

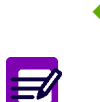

- Maintenance and adjustments that need to be done on ABX Micros ES60/ ESV60 are divided up into procedures according to the specific assemblies. This should make any update easier as all interventions can be carried out with the corresponding procedure on its own.
- Each procedure has to be read in full before beginning the intervention.

### 3.1. Procedure list

| P/N and tittle                               | Concerns                                                                                                    |
|----------------------------------------------|----------------------------------------------------------------------------------------------------|
| RAS520: Installation                         | Unpacking - Package & installation kits - Visual checks - Reagents installation -<br>Printers - Connexion - Startup - Check after intervention - Archive parameters                                                                                                    |
| RAS521: Yearly maintenance                   | Preparation - Yearly maintenance kit description - Chamber maintenance -<br>Insulator replacement - Vacuum & Liquid syringes maintenance - Axis lubricating<br>- Reagent pack O'ring replacement - Sampling needle or O'ring replacement -<br>Piercing needle or O'ring replacement - Pulley maintenance - Check &<br>adjustments |
| RAS522: Power supply & SBC board dismantling | Dismantling - Power supply voltages check                                                                                                    |
| RAS523: Main board check & adjustment        | Main board general view - Power supply voltage check - Aperture voltage check<br>- WBC/RBC/PLT thresholds check and adjustment - Motor voltage adjustment -<br>Drain sensor adjustment - HGB photometer adjustment - WBC/RBC/PLT gain<br>adjustment - Summary adjustment table.                                                   |
| RAS524: Vacuum check & adjustment            | Vacuum check and adjustment                                                                                                    |
| RAS525: Bubbling check & adjustment          | Bubbling check and adjustment                                                                                                    |
| RAS526: Thermic adjustment                   | Temperature sensor adjustment                                                                                                    |
| RAS527: Needle & carriage adjustment         | Needle and carriage home adjustment - Needle and carriage position adjustment                                                                                                    |
| RAS528: Instrument decontamination           | Preliminary - Manual decontamination - Analysis circuit decontamination - Drain & rinse                                                                                                    |
| RAS529: Drain and rinse                      | Preliminary - Drain & rinse                                                                                                    |
| RAS530: Check up after intervention          | Preliminary - Repeatability - Control - Calibration                                                                                                    |
| RAS531: Remote display setup                 | DHCP server - Fixed IP (not available for this version)                                                                                                    |
| RAS543: OS & software installation           | OS & Software installation                                                                                                    |
| RAS544: Diagnostic tool                      | Touchscreen test - Serial N° & MAC adress- RTC Eprom test - Screen test - Buzzer test - Barcode test - RS232 ports test - SD card test RTC and EEPROM test - Printer test                                                                                                    |
| RAS545: Boards replacement                   | Main board - SBC9312 board - USB board - Internal barcode reader                                                                                                    |
| RAS546: Screen replacement                   | Screen dismantling & replacement                                                                                                    |
| RAS547: External barcode reader setup        | External barcode reader configuration and test                                                                                                    |

| 3.2. | Training | department | procedure | list |
|------|----------|------------|-----------|------|
| 3.2. | Iraining | department | procedure | list |

| P/N and tittle                               | Concerns                                                                                                    |
|----------------------------------------------|----------------------------------------------------------------------------------------------------|
| RAS520: Installation                         | Unpacking - Package & installation kits - Visual checks - Reagents installation -<br>Printers - Connexion - Startup - Check after intervention - Archive parameters                                                                                                    |
| RAS521: Yearly maintenance                   | Preparation - Yearly maintenance kit description - Chamber maintenance -<br>Insulator replacement - Vacuum & Liquid syringes maintenance - Axis lubricating<br>- Reagent pack O'ring replacement - Sampling needle or O'ring replacement -<br>Piercing needle or O'ring replacement - Pulley maintenance - Check &<br>adjustments |
| RAS524: Vacuum check & adjustment            | Vacuum check and adjustment                                                                                                    |
| RAS525: Bubbling check & adjustment          | Bubbling check and adjustment                                                                                                    |
| RAS523: Main board check & adjustment        | Main board general view - Power supply voltage check - Aperture voltage check<br>- WBC/RBC/PLT thresholds check and adjustment - Motor voltage adjustment -<br>Drain sensor adjustment - HGB photometer adjustment - WBC/RBC/PLT gain<br>adjustment - Summary adjustment table.                                                   |
| RAS526: Thermic adjustment                   | Temperature sensor adjustment                                                                                                    |
| RAS527: Needle & carriage adjustment         | Needle and carriage home adjustment - Needle and carriage position adjustment                                                                                                    |
| RAS530: Check up after intervention          | Preliminary - Repeatability - Control - Calibration                                                                                                    |
| RAS528: Instrument decontamination           | Preliminary - Manual decontamination - Analysis circuit decontamination - Drain & rinse                                                                                                    |
| RAS529: Drain and rinse                      | Preliminary - Drain & rinse                                                                                                    |
| RAS547: External barcode reader setup        | External barcode reader configuration and test                                                                                                    |
| RAS543: OS & software installation           | OS & Software installation                                                                                                    |
| RAS544: Diagnostic tool                      | Touchscreen test - Serial N° & MAC adress- RTC Eprom test - Screen test - Buzzer test - Barcode test - RS232 ports test - SD card test RTC and EEPROM test - Printer test                                                                                                    |
| RAS531: Remote display setup                 | DHCP server - Fixed IP (not available for this version)                                                                                                    |
| RAS545: Boards replacement                   | Main board - SBC9312 board - USB board - Internal barcode reader                                                                                                    |
| RAS546: Screen replacement                   | Screen dismantling & replacement                                                                                                    |
| RAS522: Power supply & SBC board dismantling | Dismantling - Power supply voltages check                                                                                                    |

## RAS520A

# Installation

#### Concerns

- Unpacking
- Kits (package & installation)
- Visual check
- Reagents installation
- Printers
- Connexions
- Startup
- Required tools
  - None
- Required products
  - ABX Micros ES60 reagents: bottles or pack
- Intervention time
  - 0 h 30
- Frequency
  - On request
- Specific kit or consumables
  - All included in the instrument cardboard box

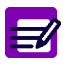

Disposal gloves, eyes protection and lab coat must be worn by the operator.

Local or national regulations must be applied in all the operations.

### RAS520A

## 1. Unpacking

- The instrument is enveloped in a special, protective foam before being placed in a cardboard box.
- Carrefully unpack the system as follow:

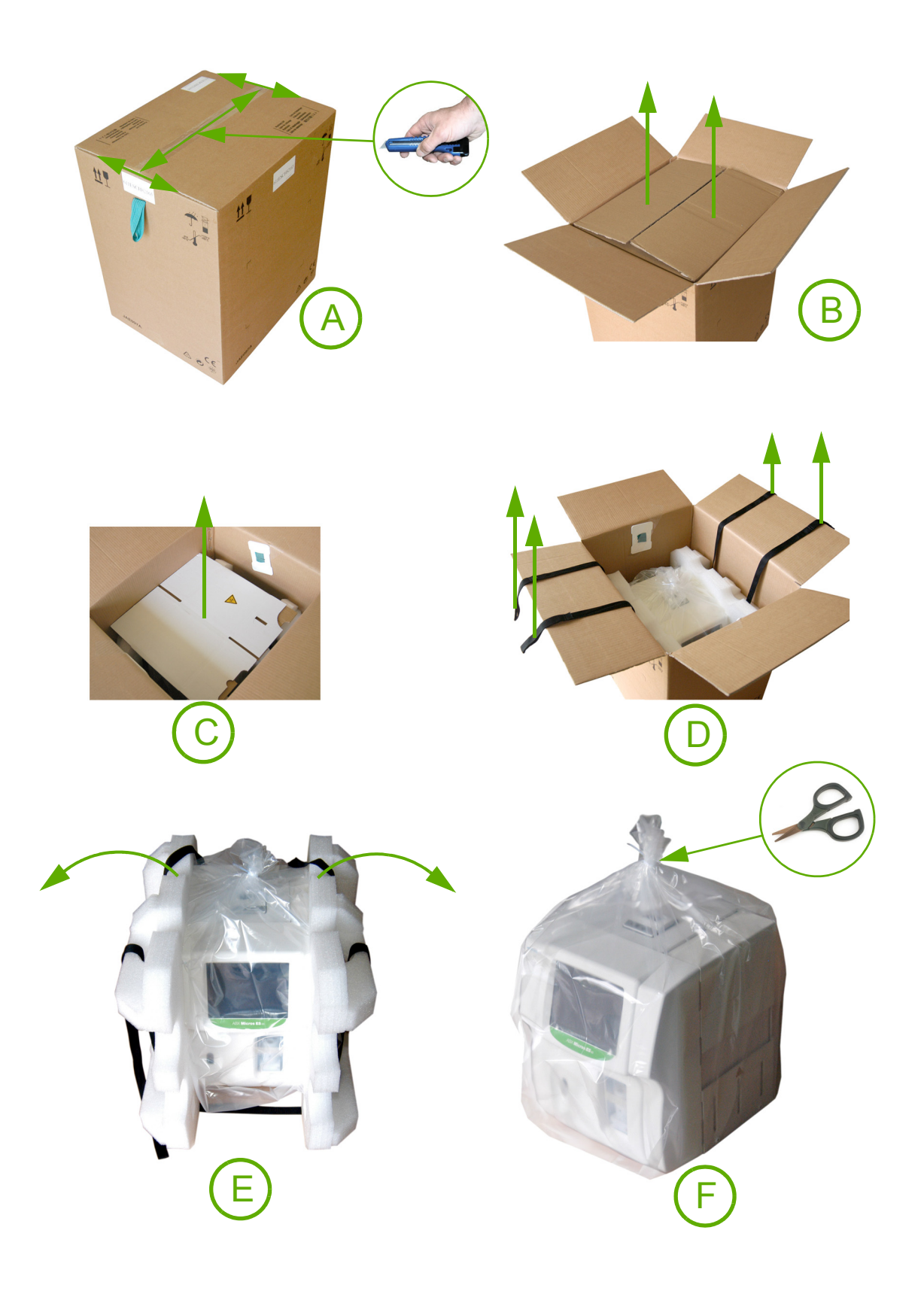

## 2. Package kit:

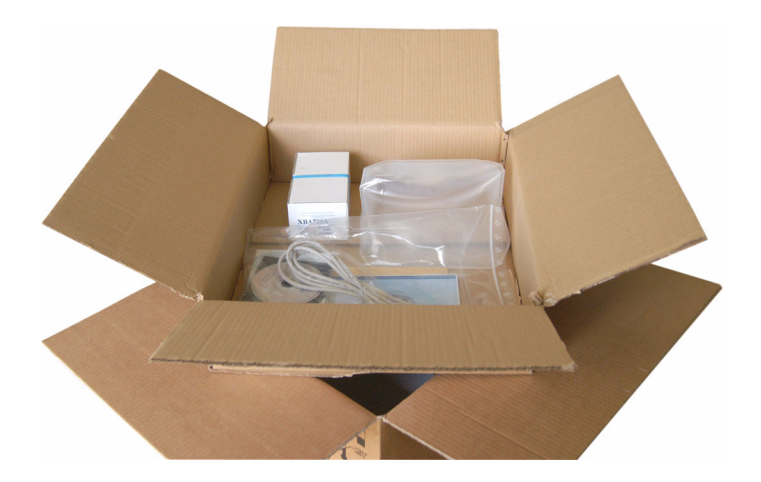

| Reference                           | Designation                                                                                                    | Qty |
|-------------------------------------|----------------------------------------------------------------------------------------------------|-----|
| DAC011A or<br>DAC012A               | Power supply cable EU or<br>Power supply USA                                                                                    | 1   |
| HAN516B                             | Pen for touchscreen                                                                                                    | 1   |
| 1103113 (for human model only)      | Thermic paper roll                                                                                                    | 5   |
| XBA725A (optional)                  | USB Barcode reader                                                                                                    | 1   |
| 7005057 + LAU014A                   | Cardboard box + sticker                                                                                                    | 1   |
| 7001070                             | Waste plastic bag                                                                                                    | 1   |
| RAX055x                             | Reagent leaflet CD ROM                                                                                                    | 1   |
| RAX061x or<br>RAX062x or<br>RAX064x | User manual CD ROM for ABX Micros ES60/ESV60<br>User manual CD ROM for ABX Micros ESV60<br>User manual CD ROM for SCIL VET ABC+ | 1   |
| RAC075x (french model only)         | Maintenance book                                                                                                    | 1   |
| RAB238xxx or<br>RAB239xxx           | Daily guide ABX Micros ES60<br>Daily guide ABX Micros ESV60                                                                     | 1   |

## 3. Installation kits

• Remove the cardboard box containing the installation kit from its location:

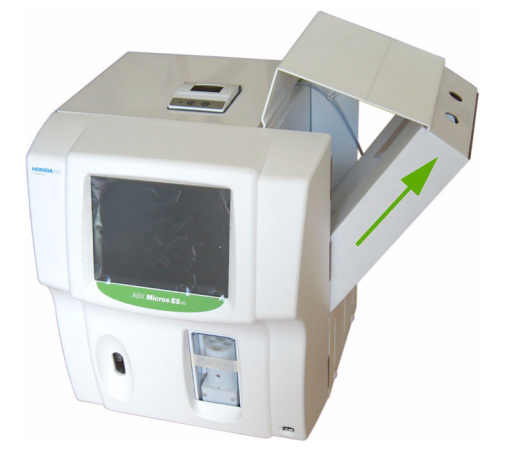

## RAS520A

#### XEC001A: ABX Micros ES60 bottle

| Reference | Designation                         | Qty |  |
|-----------|-------------------------------------|-----|--|
| DAR006A   | Fuse 5x20 0.8A T250V                | 1   |  |
| DAR012A   | Fuse 5x20 2A T 250V                 | 2   |  |
| DAR013A   | Fuse 5x20 2.5A T250V                | 2   |  |
| DAR023A   | Fuse 5x20 4A 250V                   | 1   |  |
| EAB032A   | «T» connector D=1.6 mm T210-6       | 1   |  |
| EAE007A   | Tygon tube 1.52 mm (0.60") 2 m      |     |  |
| EAE009A   | Tygon tube 2.29 mm (0.090") 2       |     |  |
| FAA017A   | O'ring 30.8x3.6 nit. 70SH           | 1   |  |
| FAA029A   | Oʻring 15x1.5 nit. 70SH             | 1   |  |
| FAA036A   | O'ring 6x1.5 Silic. 60SH            | 2   |  |
| GBC337A   | Dust sheet                          | 1   |  |
| MAB001A   | Bent key 2 mm                       | 1   |  |
| MAB002A   | Bent key 2.5 mm                     | 1   |  |
| MAB003A   | Bent key 1.5 mm                     | 1   |  |
| MAB069A   | Spherical key 2.5 mm 1              |     |  |
| MAB090A   | Male Torx bent key 1                |     |  |
| XEA019A   | KM1011 grease pot 1                 |     |  |
| XEA821A   | Vactra oil 100 mL bottle            | 1   |  |
| GBG138A   | Cover key                           | 1   |  |
| EAC019A   | Male Luer connector I=3             | 2   |  |
| EAE011A   | Cristal tube 3x6                    | 4 m |  |
| FBL001A   | Rubber stopper 2 holes D inf = 28 1 |     |  |
| XDA566A   | Machined red cap 2                  |     |  |
| XEA017A   | Reagent straws                      | 3   |  |

#### XEC002A: ABX Micros ES60/ESV60 Pack

| Reference | Designation                    | Qty |
|-----------|--------------------------------|-----|
| DAR006A   | Fuse 5x20 0.8A T250V           | 1   |
| DAR012A   | Fuse 5x20 2A T 250V            | 2   |
| DAR013A   | Fuse 5x20 2.5A T250V           | 2   |
| DAR023A   | Fuse 5x20 4A 250V              | 1   |
| EAB032A   | «T» connector D=1.6 mm T210-6  |     |
| EAE007A   | Tygon tube 1.52 mm (0.60") 2 r |     |
| EAE009A   | Tygon tube 2.29 mm (0.090") 2  |     |
| FAA017A   | O'ring 30.8x3.6 nit. 70SH      | 1   |
| FAA029A   | 0'ring 15x1.5 nit. 70SH        | 1   |
| FAA036A   | O'ring 6x1.5 Silic. 60SH       | 2   |
| GBC337A   | Dust sheet                     | 1   |
| MAB001A   | Bent key 2 mm 1                |     |
| MAB002A   | Bent key 2.5 mm 1              |     |
| MAB003A   | Bent key 1.5 mm 1              |     |
| MAB069A   | Spherical key 2.5 mm 1         |     |
| MAB090A   | Male Torx bent key 1           |     |
| XEA019A   | KM1011 grease pot 1            |     |
| XEA821A   | Vactra oil 100 mL bottle 1     |     |
| GBG138A   | Cover key                      | 1   |

### 4. Visual checks

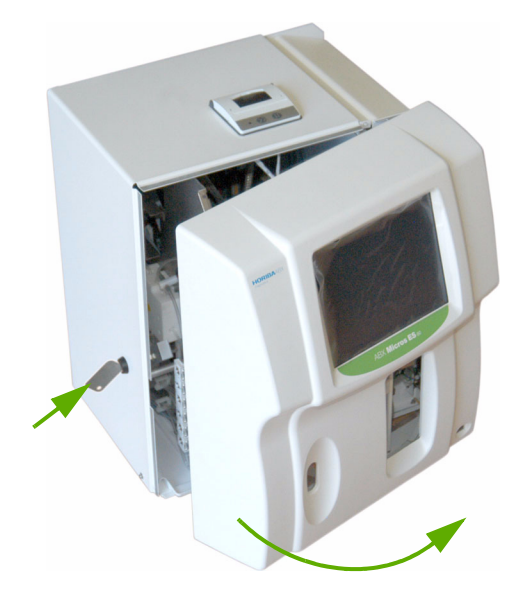

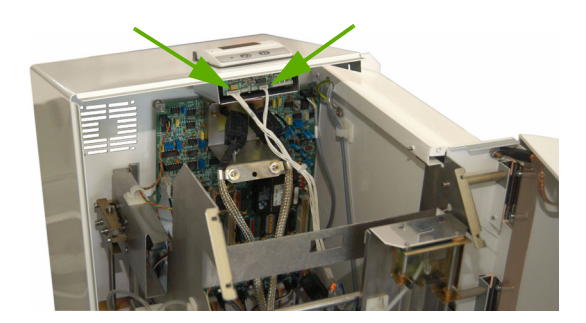

 If the instrument is equipped with a printer on the cover, disconnect its connectors when removing the cover.

Using the key from the installation kit,

turn the locker to open the front panel.

Remove the cover: pull it backward and slowly lift it up to the rear of the instrument.

 Unscrew the 3 CHC fixation screws and loosen the 2 located under the reagent

flap.

### RAS520A

- Cut and remove the tyrap maintening the carriage on the frame.
- Check that the needle is not bend and make sure it is in its upper position.

- Loosen the CHC screw.
- Lift and remove the chamber cover.
- Check that both chambers are correctly fixed in their clips and that the electrode blocks are firmly screwed to the chambers.
- Install the chamber cover back.
- Remove the tape mantening the tube holder.
- Check that the connectors on the main board are securely in place.
- Install back the cover.
- If the instrument is equipped with a printer on the cover, connect its connectors when installing back the cover.
- Remove the screen protection

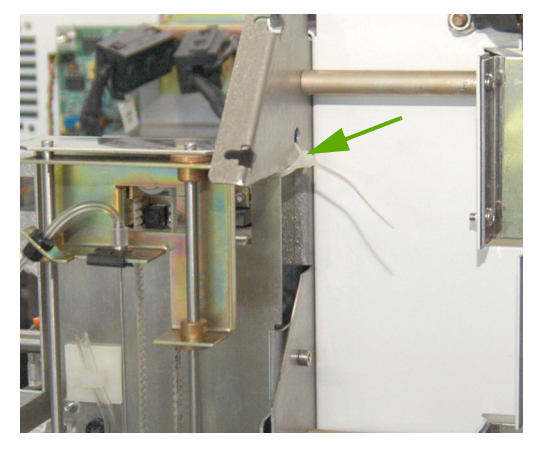

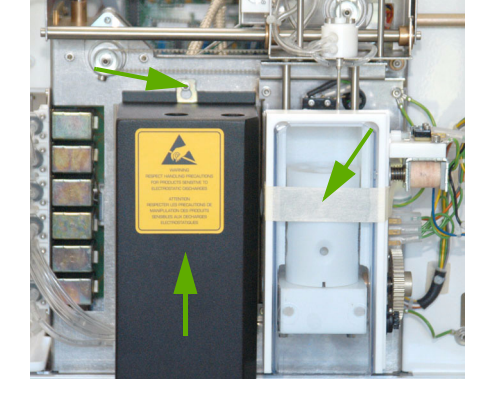

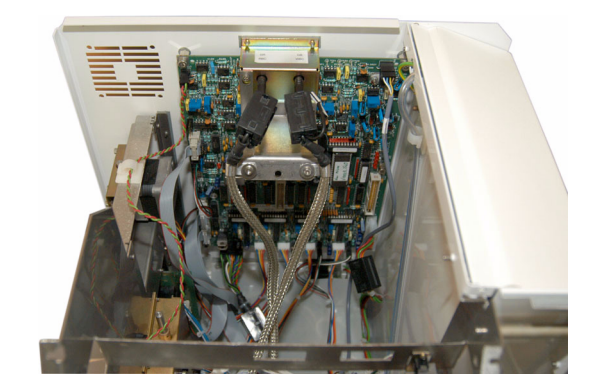

### 5. Reagent installation

#### 5.1. Bottle connections

#### 5.1.1. ABX Cleaner

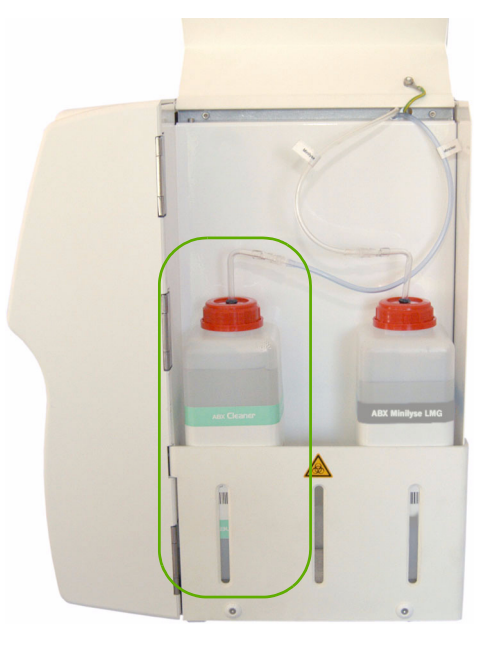

- ABX Cleaner (ABX Miniclean or ABX Cleaner) is placed inside the reagent compartement.
- Install the reagent straw and the bottle stopper (XEA017A and XDA566A) on the ABX Cleaner bottle.
- Connect the blue tube to the ABX Cleaner bottle.

#### 5.1.2. ABX Lyse

- ◆ 3 different ABX Lyse bottles are available.
  - ABX Minilyse LMG (1 L)
  - ABX Alphalyse 360 (0.36 L)
  - ABX Alphalyse (0,4 L)
- Depending on the ABX Lyse bottle, the straws are differents (note that the installation kit only includes straw and cap for ABX Minilyse LMG bottle).

#### **ABX Minilyse LMG**

- ABX Minilyse LMG is placed inside the reagent compartment.
- Install the reagent straw and the bottle stopper (XEA017A and XDA566A) on the ABX Minilyse LMG bottle.
- Connect the white tube to the ABX Minilyse LMG bottle.

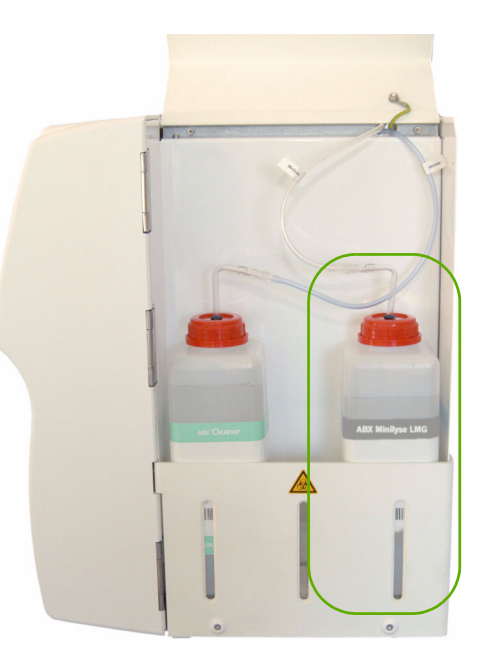

### RAS520A

#### ABX Alphalyse 360 (0.36L)

- The ABX Alphalyse 360 straw (P/n: G0166740) is not provided in the installation kit. Contact your local HORIBA Medical Technical support to order it.
- Open the pack pulling the flap A and open the level window B

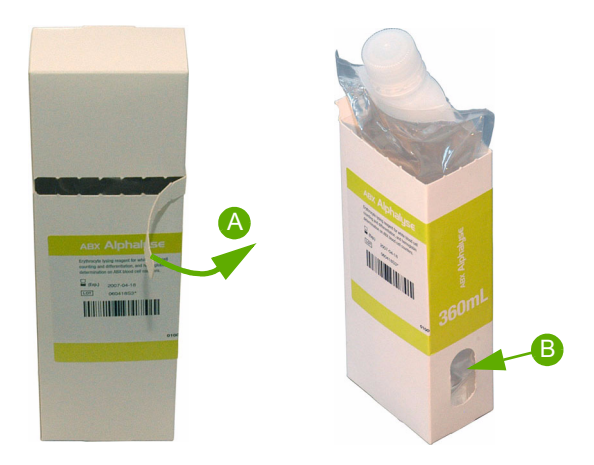

- Install the G0166740 straw on the ABX Alphalyse 360 bottle.
- Connect the white tube to the ABX Alphalyse 360 bottle.
- Install the ABX Alphalyse 360 bottle into the reagent compartment.

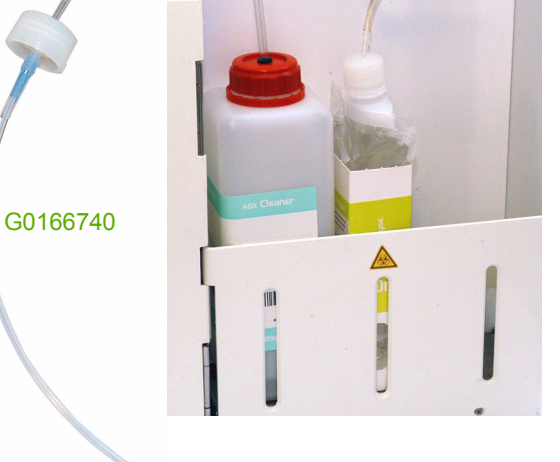

#### ABX Alphalyse (0.4L)

- The ABX Alphalyse straw (P/n: GBG145A + GBG155A) is not provided in the installation kit. Contact your local HORIBA MEDICAL Technical support to order it.
- Install the reagent straw and the bottle stopper (GBG155A and GBG145A) on the ABX Alphalyse bottle.
- Connect the white tube to the ABX Alphalyse bottle.
- Install the ABX Alphalyse bottle into the reagent compartment.

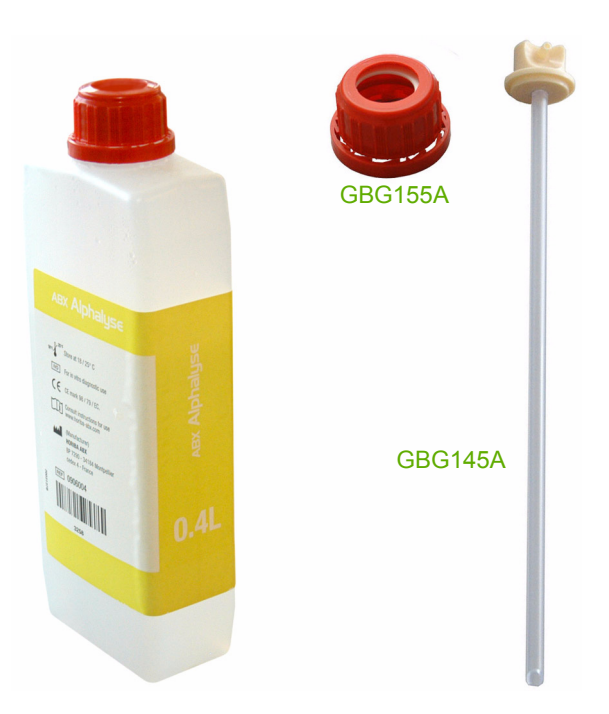

1 m maximum

#### 5.2. Diluent & waste connection

#### **Diluent connection:**

- Install a Luer male connector (EAC019A) on a 3x6 cristal tube (EAE001A) having a length of 1 meter maximum.
- Install a straw (XEA017A) on this tubing.
- Connect this tubing to the Diluent input at the rear of the instrument
- Plunge the straw in the ABX Diluent container using the rubber stopper (FBL001A).

The ABX Diluent container should be installed at the same level than the instrument. Make sure that the Diluent Luer connector is firmly screwed to the rear connection.

Waste connection:

- Prepare the waste container using the Waste plastic bag (7001070) and the cardboard box with sticker (7005057 + LAU014A).
- Install a Luer male connector (EAC019A) on a 3x6 cristal tube (EAE001A).
- Connect this tubing to the Waste output at the rear of the instrument
- Plunge the tubing in the waste container previously prepared.

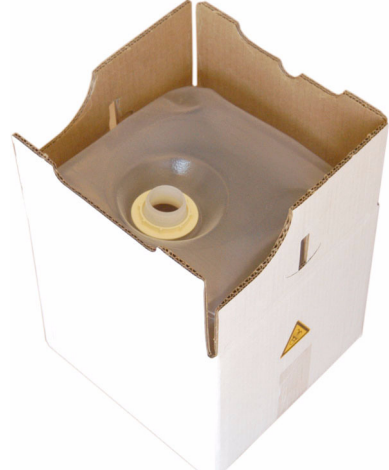

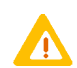

- The waste container should be installed below the instrument.
- Make sure that the waste Luer connector is firmly screwed to the rear connection.
- Always follow the recommended procedures for waste disposal. Never connect the instrument wastes directly to the laboratory drain pipes.
- ◆ If required, waste can be neutralized before being discarded. Follow your laboratory's protocol when neutralizing and disposing of waste.
- Dispose of the waste container according to the local or national regulatory requirements.

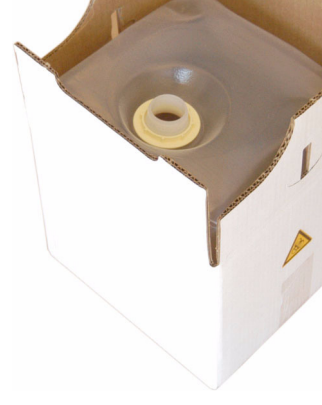

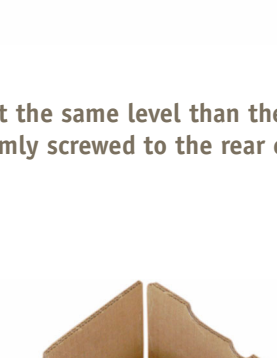

### RAS520A

### 5.3. Pack connection

 Remove the reagent output protections, as well as the waste input protection.

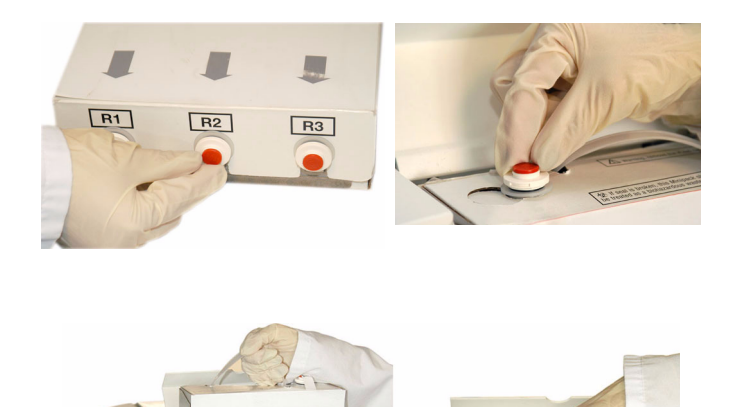

- Install the pack directly in the reagent compartment.
- Push the pack down in order to correctly plug the pack on the male connectors.

The free male connector must be plugged on the pack upper valve to receive the waste

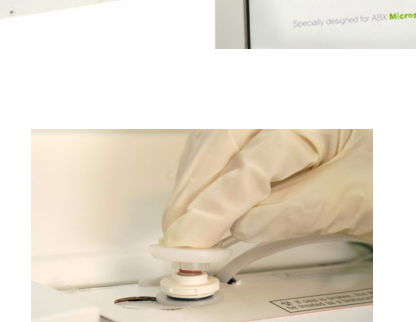

ABX Minipack LMG

In order to avoid leak problems, it is recommended not to unplug several times the same reagent pack.

### 6. Printers

liquids.

#### 6.1. Integrated ticket printer

ABX Micros ES60 includes an integrated ticket printer:

◆ It allows printing of results, QC matrix and XB statistics. All the printouts are in grey levels.

| Button     | Name              | Action                                                                                                    |
|------------|-------------------|----------------------------------------------------------------------------------------------------|
| $\bigcirc$ | Feed paper        | Enable user to load paper into the printer.                                                                          |
| O          | Pause             | Allows to stop and start again printing without losing data (when paper loading is required for example).            |
| <b>●+●</b> | Printer self test | Press both button simultaneously and start the instrument with the " $ON/OFF$ " button to start a printer self test. |
Integrated ticket printer accepts "latin characters" only.

◆ Please use an external printer when non "latin characters" are used.

#### 6.2. External printer

An external printer can be set up. It can be used:

- Locally (connected to the USB port)
- Remotely (connected on laboratory network)
  - •User must check his printer compatibility with ABX Micros ES60/ESV60.
  - A non exhaustive list of printer that can be used with the instrument can be found on the website: http://www.horiba-abx.com/documentation/Other/printers.
  - To acquire the complete and updated list of compatible drivers and printers, please refer to the website: http://www.linuxprinting.org/driver\_list.cgi.
  - HORIBA Medical does not guarantee the functioning of all these printers. If necessary, try out several drivers.
  - For more detailed information, please contact your local HORIBA Medical Technical Support Representative.

### 7. Connexion

Plug the connectors that you need on the rear side of the ABX Micros ES60/ESV60:

- 2 RS232 ports:
  - COM1: to send data to the LIS (top).
  - COM2: reserved for factory.
- 2 USB ports:
  - 1 to connect an external printer
  - 1 available
- ◆ 1 power supply connector: to connect power supply cable to the ABX Micros ES60/ESV60.
- ◆ 1 PS2 port: to connect an external keyboard.
- ◆ 1 RJ45 port: to connect to LAN Network.

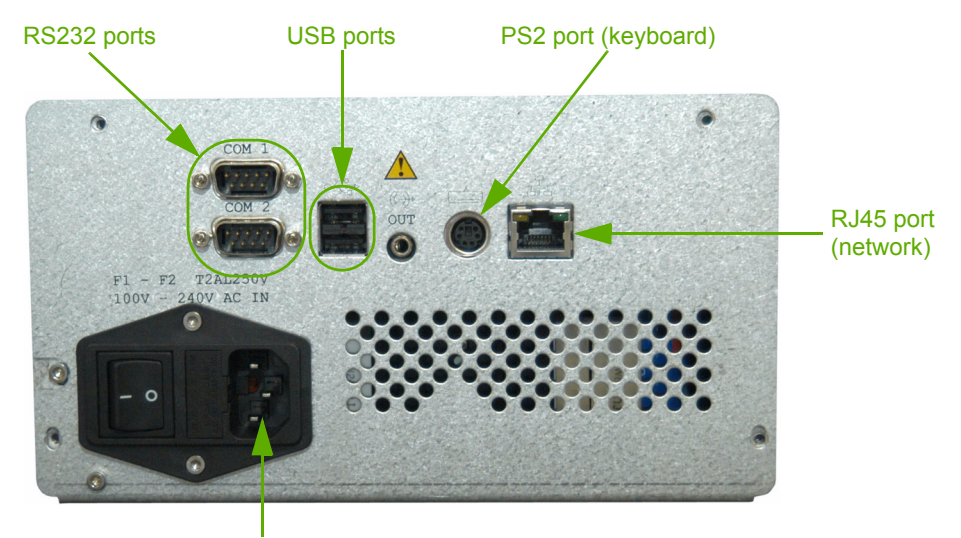

Power supply connector

#### Setup

Please refer to RAS531: Remote display setup procedure

#### 8. Instrument startup

#### 8.1. Reagent prime

- Turn on the instrument.
- Press the «Stop» button when the startup cycle starts, the error message «Command has been cancelled» is displayed.
- Press the «Valid» button.
- Enter the Technician menu by pressing the «Tech» button.
- Enter the password: 01hb05 using the virtual keyboard or the external keyboard, if connected.
- Press the «Valid» button twice.
- Enter: Maintenance/Service/Adjustment/Prod

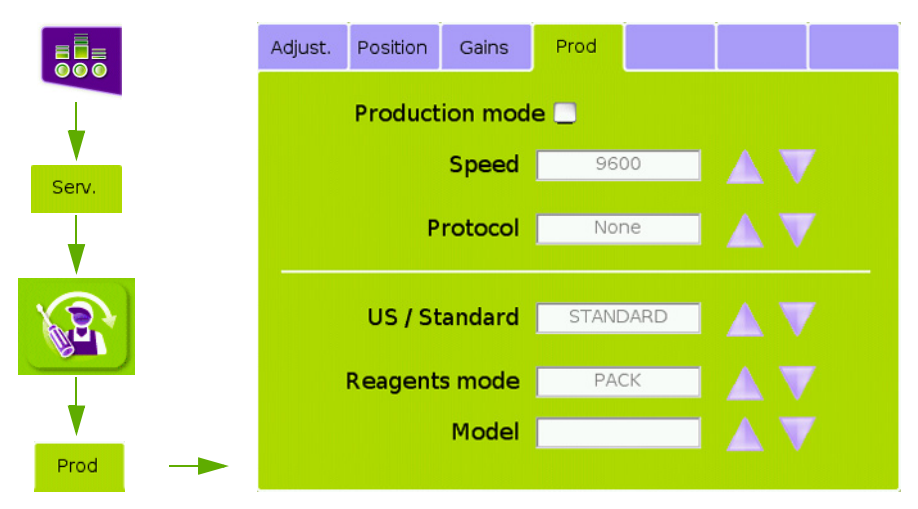

- Press the «Edit» button:
  - For Pack model, select «Pack» in the «Reagents mode» field, even if «Pack» is already selected.
  - For Bottle model, select «Bootles» in the «Reagents mode» field, even if «Bootles» is already selected.
- Press the «Valid» button.
- Enter: Maintenance/Reagent
- Refer to the User manual to enter the lot number, name and volume for each reagent, pack or bottle depending
  of the model.

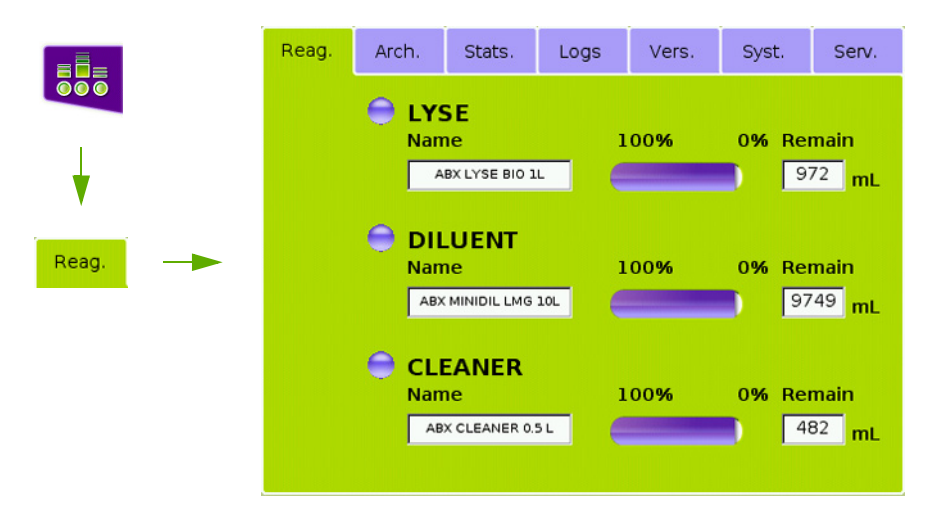

- Press the «Serv.» tab.
- Press the «Service cycle» button.
- Select «All reagents priming» then press the «Start cycle» button.

#### 8.2. Startup

- When all reagents are primed, press the «Status» button.
- Press the «Startup» button and wait for the end of the cycle.
  - If a problem occurs during the first phasis of the startup (mechanical initialization), the cycle stops and an error message is displayed. No values are displayed.

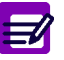

 If the startup finishes with a wrong blank reference, an error message is displayed (Startup failed) and the mesured blank values are displayed.

◆If the startup finishes with correct blank values, the values are displayed.

### 9. Check up after intervention

◆ Perform a «RAS530: Check up after intervention» to ensure the correct functioning of the instrument.

### 10. Archive parameters

- Once all parameters have been adjusted, and the instrument is ready,
- Press the Maintenance button, then the Arch. tab.

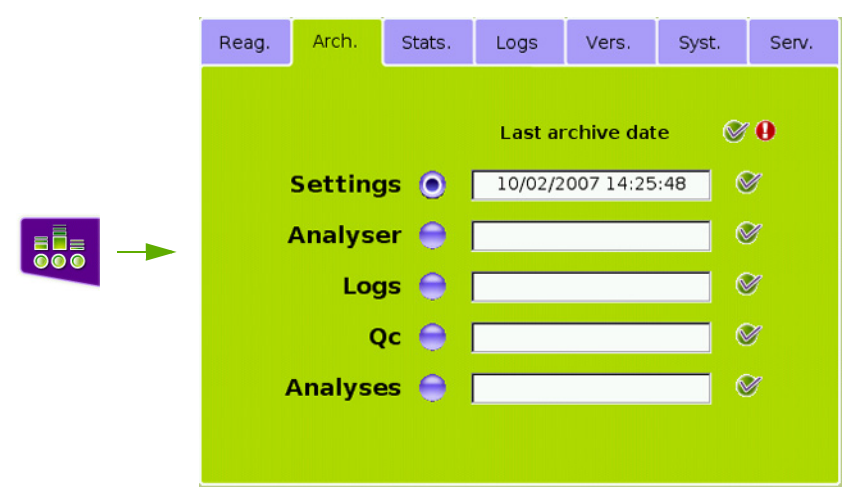

Select:

- «Settings» in order to save the application parameters (Ranges, etc...)
- «Analyser» in order to save instruments parameters (mechanical adjustments,
- Press the «Complete Archive» button.

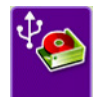

◆ Insert a USB key into the front slot of the instrument and follow the instruction on the screen.

# RAS520A

## RAS521A

## Yearly maintenance

#### Concerns

- Chambers maintenance
- Isolator replacement
- Vacuum & liquid syringes maintenance
- Axis lubricating
- Pack connections maintenance (Pack model only)
- Needle O'ring replacement
- Piercing needle O'ring replacement (CT model only)
- Pulley maintenance

#### Required tools

- Hexagonal keys
- Cutting pliers
- Dynamometric screw driver (100, 120, 400 & 700 mNm)
- Required products
  - Grease ( LAM009A + LAM004A)
  - Oil (XEA821A)
  - Distilled water
  - Soft paper
  - Ethanol
- Intervention time

• 2 h

- Frequency
  - 1/Year
- Specific kit or consumables
  - Yearly maintenance kit XEC061AS

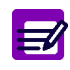

Disposal gloves, eyes protection and lab coat must be worn by the operator.

Local or national regulations must be applied in all the operations.

# RAS521A

### 1. Preparation

- Run a drain chamber cycle (Maintenance\Service\Customer services\Hydrau.\Chambers Draining).
- Turn off the instrument then remove the power supply cable.
- Open the front door.
- Remove the cover.

## 2. Yearly maintenance kit description

#### XEC061AS contents:

| Part numbers | Designation                                             | Qty |
|--------------|---------------------------------------------------------|-----|
| FAA017A      | Oʻring, 30,8x3,6 NIT. 70SH (vacuum syringe Oʻring)      | 1   |
| FAA023A      | O'ring, 16x1,25 NIT. 70SH (not used on ABX Micros ES60) | 1   |
| FAA029A      | O'ring, 15x1,5 NIT. 70SH (Diluent piston O'ring)        | 1   |
| FAA036A      | O'ring, 6x1,5 SILIC. 60SH (Lyse piston O'ring)          | 2   |
| FAA046A      | Oʻring, 2,75x1,6 VITON (Coaxial Oʻring)                 | 2   |
| FAA049A      | O'ring, 2,2x1 SILIC. 60SH (not used on ABX Micros ES60) | 2   |
| FAA053A      | O'ring, 1,4x1,25 FLUOCARBO.                             | 1   |
| FAA054A      | O'ring, 0,74x1 FLUOCARBO                                | 2   |
| FAA055A      | O'ring, 1,07x1,27 FLUOCARBO (Sampling syringe O'ring)   | 2   |
| GBC236A      | Diluent piston                                          | 1   |
| GBG275A      | Flat seal, ep = 0.5 (Aperture seal)                     | 4   |
| GBC364A      | Insulator                                               | 1   |

### 3. Chambers

- Loosen the WBC/RBC chamber cover screws and remove the cover.
- Record the tube position before dismantling the chambers.

#### 3.1. RBC chamber

- Disconnect the chamber tubing and unclip the RBC chamber.
- Dismantle the electrode (6) by loosening the 2 fixation screws (7) and the coaxial ground screw(3).
- Install the chamber over a piece of absorbant paper or cloth.
- Carefully remove the counting head (4) and plunge the aperture (5) in distilled water.
- Replace the O'rings (2) by new ones (GBG275A).

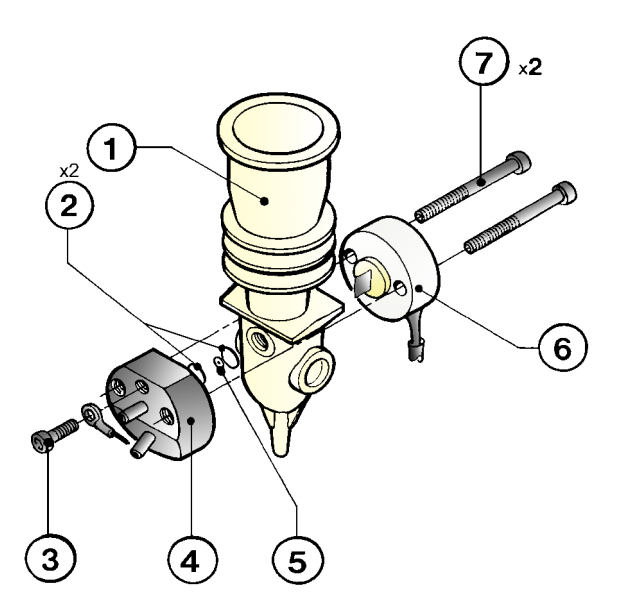

Do not manipulate the aperture using hard instrument. Clean the aperture with a piece of soft paper or preferably, in between 2 fingers.

- Use a previously cut micropipette tip to replace the electrode O'ring (FAA046A).
- Clean the chamber and the counting head with liquid soap, do not introduce any sharp instruments inside so as to avoid damaging the inside of the chamber and the aperture.
- Reassemble the electrode.

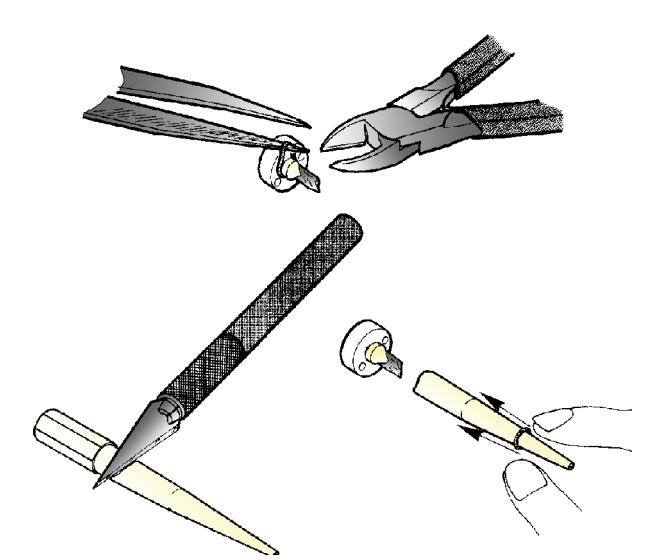

- Do not apply too much pressure on the electrode fixation screws, as it can break the aperture: tightening torque = 120 mN.m / 17 Ozf.in
- It is recommended to reconnect the tubes on the counting head before reassembling the «electrode/chamber/counting head» assy in order to avoid applying constraint on the chamber.
- Rinse thoroughly with distilled water then dry the exterior of the chamber with a soft paper.
- Position the chamber in its fixation clips and reconnect the tubes.

## RAS521A

#### 3.2. WBC chamber

- Disconnect the chamber tubing and unclip the WBC chamber.
- Dismantle the electrode (6) by loosening the 2 fixation screws (7) and the coaxial ground screw(3).
- Proceed as described for the RBC chamber, to clean the chamber and to replace the electrode and aperture O'rings.

The spectrophotometer can not be dismantled from the chamber. If this one has been dammaged it is necessary to replace the whole chamber assy. When cleaning the spectrophotometer, make sure to thoroughly rinse it in order to obtain a correct HGB blank measure.

### 4. Insulator replacement

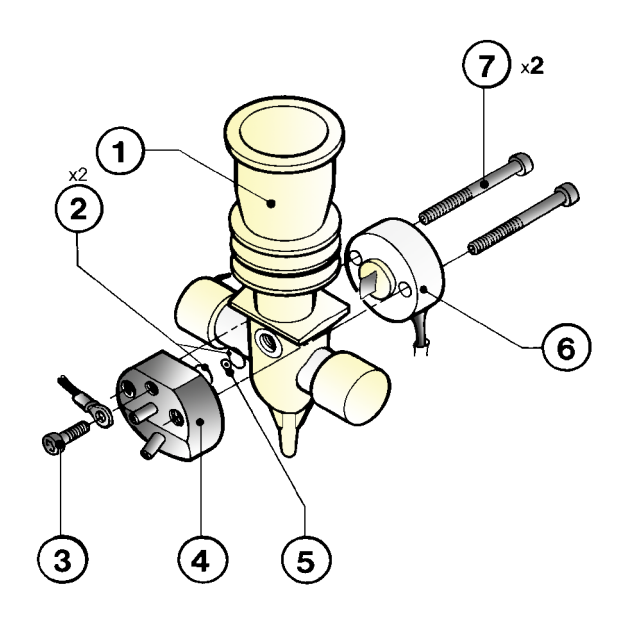

- Remove the insulator from the drain line exiting the RBC chamber.
- Install the sponge filter GBC364A in its place. Take care to orient the sponge filter so that the recess in the housing that accommodates the clamp is closer to the top of the housing (the ABX logo molded into one end cap of the housing will be facing downwards).

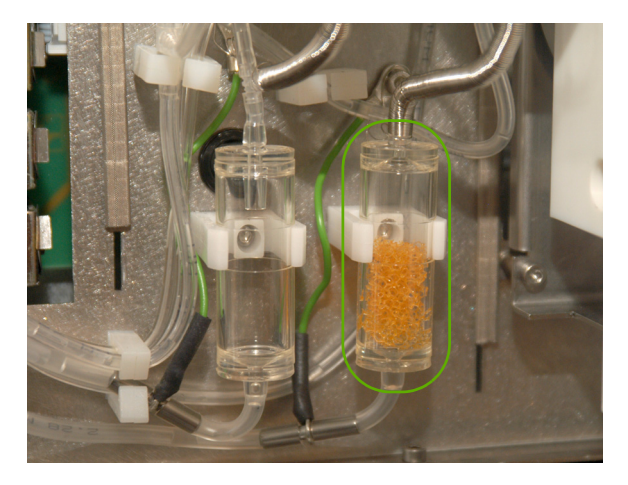

### 5. Vacuum syringe

#### 5.1. O'ring replacement

◆ Manually pull the piston out of the syringe in order to freed it from the syringe body.

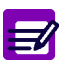

To pull the piston out of the syringe body, the syringe has to be linked to the atmosphere by pressing the valve 2.

- Unscrew the fixation screws «A» in order to remove the syringe body.
- Unscrew the O'ring tightening screws «B» and remove the O'ring.
- Spread a little amount of silicone grease between two fingers and apply a very thin film of grease (LAM004A) on a new O'ring (FAA017A).
- Reinstall in the reverse order. Apply the following torque to the screws «A»: 700 mN.m.
- Push the piston back inside the syringe body before tightening the O'ring fixation screws «B». Use the dynamometric screwdriver to tighten the screws «B» to 400 mN.m.

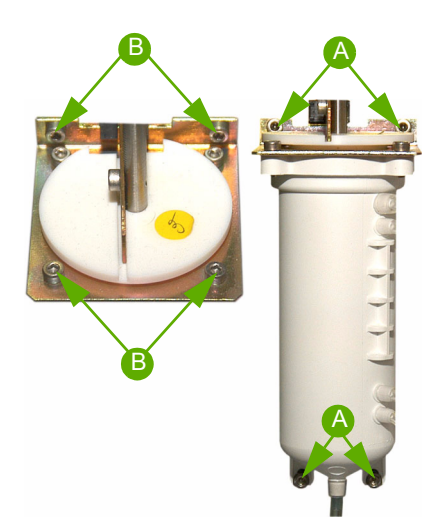

- Check the watertightness of the syringe by running a «Check pressure» cycle (Maintenance\Service\Adjustments\Sensors\Pressure).
- Run cycles and check for correct operations.

#### 5.2. Lubrication

Disconnect the diluent and waste inputs located at the rear of the instrument.

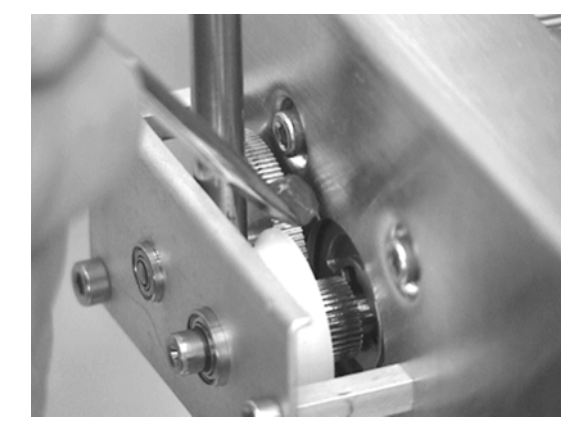

 Using a small and flat screwdriver, spread a little amount of grease (LAM009A) on the gearings of the air syringe reductor plate.

## RAS521A

Spread a little amount of grease (LAM009A) on the coggs of the piston axis

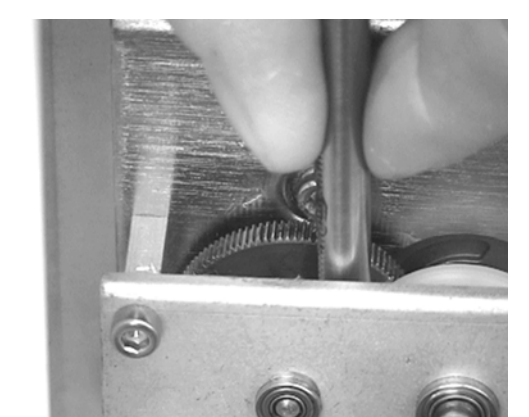

 Move by hand the piston axis up and down in order to spread the grease all around the gearings and along the axis

### 6. Liquid syringe

#### 6.1. O'ring and piston replacement

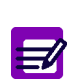

Before this operation, remove the reagent pack.

In case of a leak on one of the three syringes it is recommended to replace the entire dilution block. If not proceed as following:

- Pull the piston assy in the upper position and clamp the diluent and lyse tubing.
- Disconnect the diluent/lyse/sampling tubings from the 3 syringes and the tube on the sampling syringe side.
- Unscrew the 4 fixation screws (2), and remove the dilution block (1).

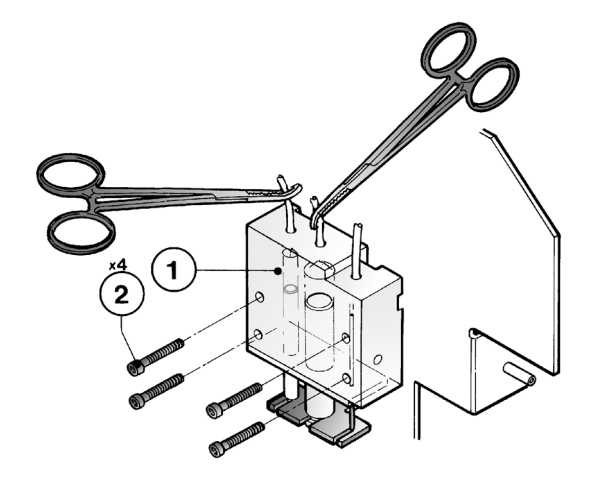

 Unscrew the 6 screws (1) and (2) in order to remove the body cover (3).

- Pull out the pistons «1», «2» and «3» from the body with their respective O'ring still around.
- Replace the lyse (FAA036A) and diluent (FAA029A) O'rings by new ones. Spread a little amount of silicone grease between two fingers and apply a very thin film of grease (LAM004A) on the new O'ring. Check the cleanliness of the piston and of the syringe bodies. If necessary clean with a soft paper.
- Once a year, change the diluent piston (GBC236A) by the new from the kit. Spread a little amount of silicone grease between two fingers and apply a very thin film of grease (LAM004A) on the new O'ring.
- Spread a little amount of silicone grease between two fingers and apply a very thin film of grease on the 2 new sampling syringe 0 rings (FAA055A). Replace the old ones «4».
- Reinstall the dilution block assy in the reverse order.
- Use the A301 dynamometric screwdriver to tighten the screws «1» and «2» to 400 mN.m

#### 6.2. Lubrication

- Disconnect the diluent and waste inputs located at the rear of the instrument (or remove the reagent pack).
- Move the liquid syringe by hand in order to have an access to the motor gearings.
- Spread a little amount of grease (LAM009A) on the gearings and on the piston axis.
- Move by hand the syringe assembly to spread the grease on all parts of the gearings and piston axis.

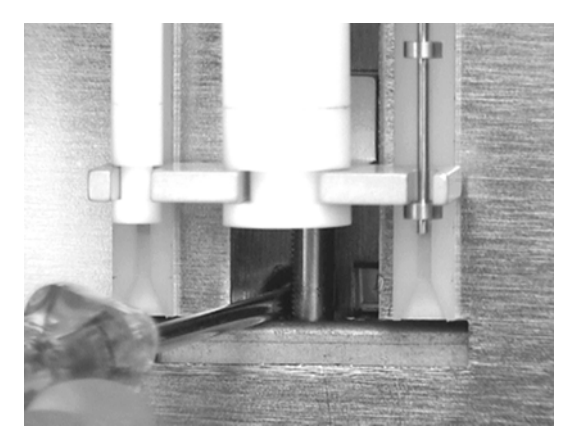

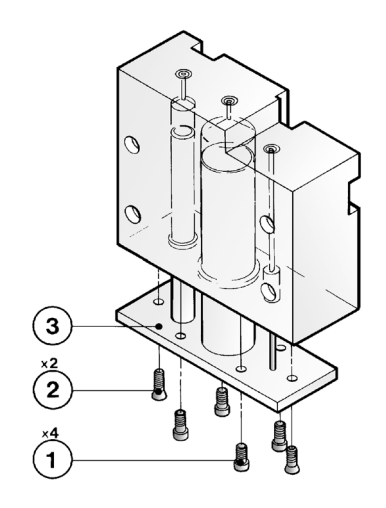

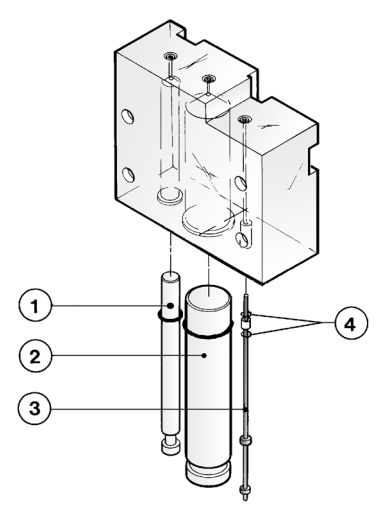

## RAS521A

## 7. Axis lubricating

- Clean the carriage and the needle carriage axis.
- Put a drop of oil (XEA821A) on each axis.
- Refer to RAN199A: «Lubrication: information»

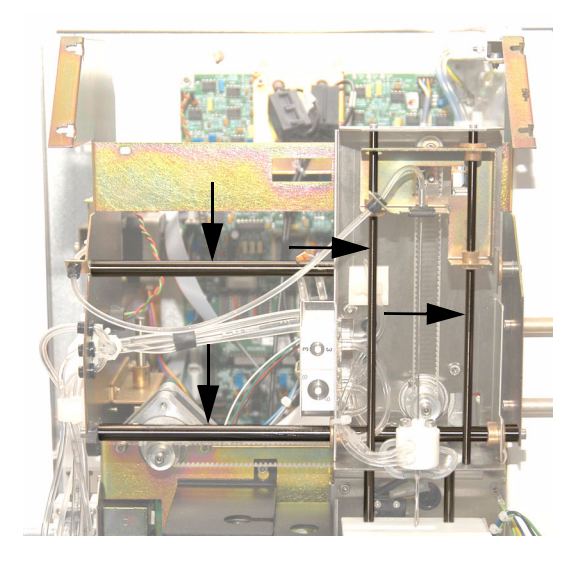

### 8. Specific Reagent pack

Run this procedure in case of problem only (leaks,etc...) The O'rings (FAA036A) are not included in the XEA328AS kit.

- Disconnect the pack if this one is still connected.
- Dismantle the reagent pack front panel unscrewing the four torx screws.

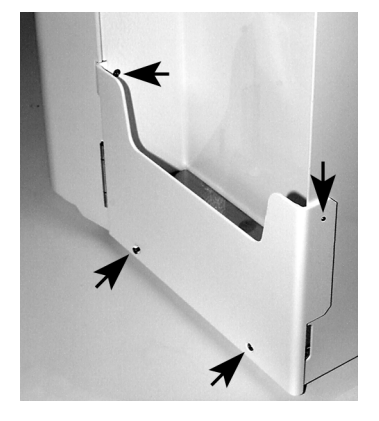

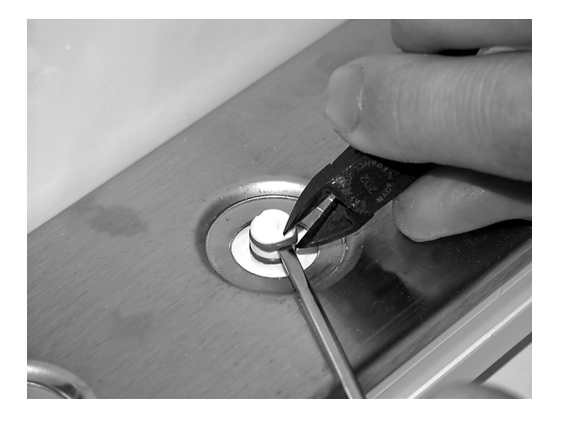

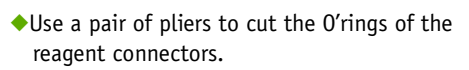

Replace the O'rings by new ones (FAA036A).

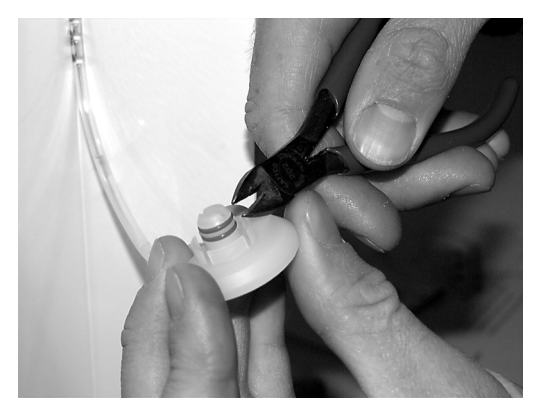

 Replace as well the waste connector O'rings (FAA036A).

## RAS521A

### 9. Specific ABX Micros ES60 CT

#### 9.1. Sampling needle or O'ring replacement

- Disconnect the tube «1» from the top of the needle «2».
- Unscrew the 2 screws «3» in order to free the needle rinsing block «4» from the carriage frame «5».

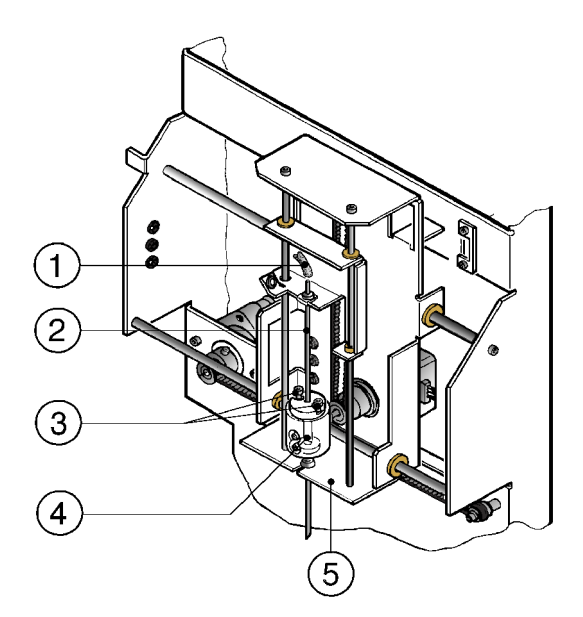

- Remove the clip «3» and manually lift up the sampling needle.
- Remove the rinsing block/needle assy from the carriage taking care not to bend the needle.
- Lift up the O'ring holder «1» and replace the O'rings «2» (FAA054A) by new ones previously greased (with LAM004A). Wipe all excess of grease away.
- If necessary clean the inner surface of the rinsing block with a little piece of paper.
- Proceed the same way to replace the needle if necessary.
- Reassemble in the reverse order. Use a dynamometric screwdriver to tighten the screws «3» to 700 mN.m (99.4 Ozf.in).

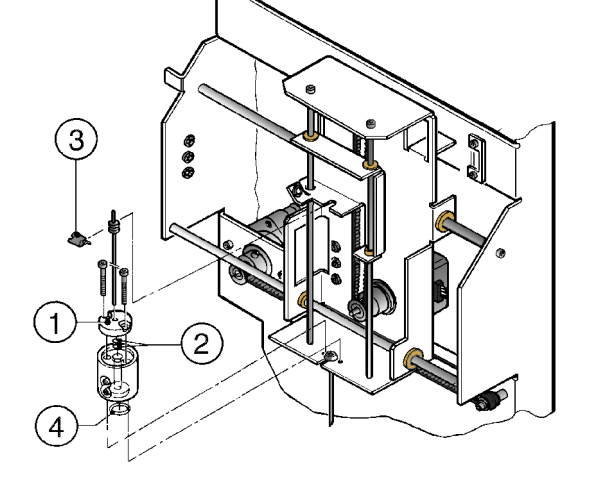

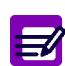

The sampling needle is not included in the XEA328AS kit. The reference is GBC052AS.

#### 9.2. Piercing needle or O'ring replacement

- Disconnect the tube «1» from the piercing needle «4».
- Lift the needle «2» in the upper position.
- Loosen the 2 screws «3» just enough to enable the rinsing block to be lifted up of about 5 mm.
- Pull the piercing needle «4» (foreward) and replace it by a new one if necessary.
- Replace the piercing needle O'ring «5» (FAA036A) by a new one. Spread a little amount of silicone grease between two fingers and apply a very thin film of grease (LAM004A) on a new O'ring
- Reassemble in the reverse order. Apply the same torque: 700 mN.m (99.4 Ozf.in) to tighten the two screws «3».

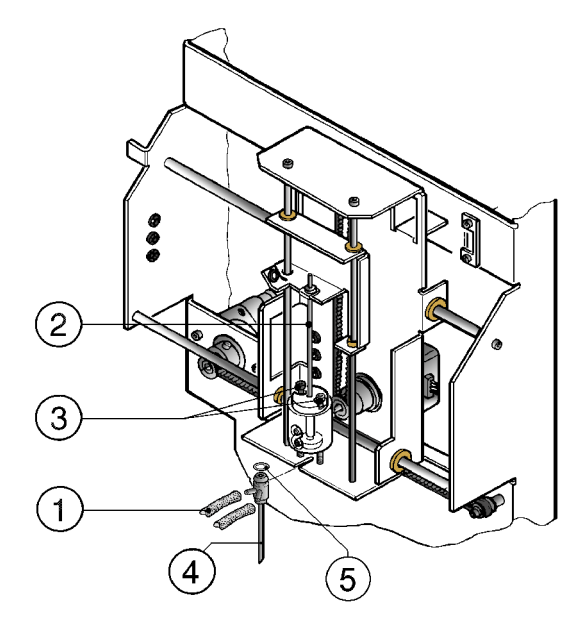

◆It is recommended to check the correct motion of the needle. Proceed as follows: Enter: Maintenance\Service\Mechanical cycles\ Moves\ Needle.

The piercing needle is not included in the XEA328AS kit. The reference is GBC189A.

#### 10. Specific ABX Micros ES60 OT

#### 10.1. Sampling needle

- Disconnect the tube «7» from the top of the needle. Manually lift up the sampling needle.
- Unscrew the 2 screws «5» in order to freed the needle rinsing block «2» from the carriage frame.
- Remove the clip «6».
- Remove the rinsing block/needle assy from the carriage taking care not to bend the needle.
- If necessary clean the inner surface of the rinsing block by means of a little piece of soft paper.
- Spread a little amount of grease (LAM004A) in between the rinsing block «2» and its support.
- Lift up the 0 ring holder «4» and replace the 0'ring «3» by a new one (FAA053A) previously greased (with LAM004A).
- Wipe all excess of grease away.
- Proceed the same way to replace the needle if necessary.
- Reassemble in the reverse order. Use a dynamometric screwdriver to tighten the screws «5» to 100 mN.m.

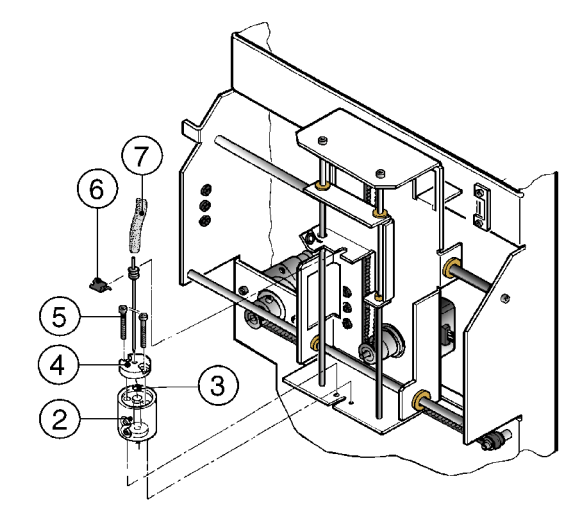

◆ It is recommended to check the correct motion of the needle. Proceed as follows: Enter: Maintenance\Service\Mechanical cycles\Moves\Needle

◆The sampling needle is not included in the XEA328AS kit. The reference is GBC069AS.

## RAS521A

### 11. Pulley

- Blockage problems may occur on some instruments during the needle or carriage motions giving some motor error messages.
- Before replacing the concerned motor, it is necessary to check the correct rotation of the free pulley located at the end of the notched belt.
- Remove the axle screw of the pulley and clean its 2 parts and the washer. Reinstall the pulley assy, the rounded edge facing the pulley.
- Check that the pulley turns freely after the tightening. Add a drop of oil (LAM007A) if necessary.
- A XEA343AS: KIT, PULLEY ASSY MICROS

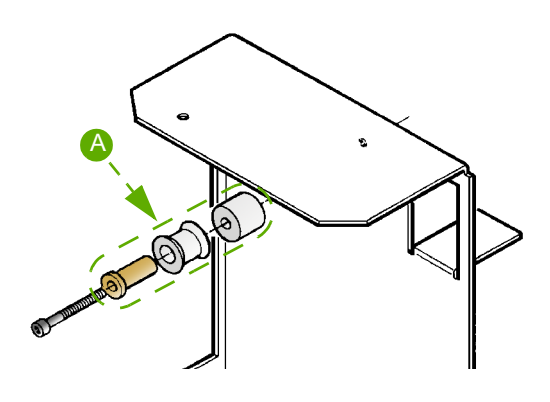

### 12. Check and adjustments

#### 12.1. Needle & carriage position check

◆ Perform a «RAS527: Needle & carriage adjustment» to ensure the correct position of the needle and the carriage.

#### 12.2. Hydraulic

- \_\_\_\_
- If necessary, refer to the corresponding procedure:
- RAS524: Vacuum check & adjustment procedure.
- RAS525: Bubbling check & adjustment procedure.
- RAS526: Thermic adjustment procedure.

#### 12.2.1. Vacuum

- Barflex connected instead of the tube coming from the valve «8».
   Value: 200 mbar ± 10 mbar
- ◆ Check vacuum drop down during 30 secondes ≤2 mbar

#### 12.2.2. Bubbling

- Default values:
  - Bubbling 1: 190
  - Bubbling 2: 80

#### 12.2.3. Temperature

- Thermometer plunged into the RBC chamber.
- Temperature diluent = temperature displayed ± 2°

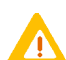

Temperature adjustment must be done 20 minutes at least after the instrument has been switched on.

#### 12.3. Main board adjustment

 Perform a «RAS523: Main board check & adjustment» to ensure the correct adjustment of all the voltages, thresholds and gains.

#### 12.4. Check up after intervention

Perform a «RAS530: Check up after intervention» to ensure the correct functioning of the instrument.

## RAS522A

# Power supply & SBC board dismantling

#### Concerns

- Dismantling of the drawer allowing the access to:
- The SBC board
- The power supply
- The power supply fan
- Required tools
  - hexagonal keys
  - cutting pliers
- Required products

• None

- Intervention time
  - 30 mn
- Frequency
  - On request
- Specific kit or consumables

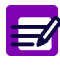

Disposal gloves, eyes protection and lab coat must be worn by the operator.

Local or national regulations must be applied in all the operations.

## RAS522A

### 1. Dismantling

- Turn off the instrument and remove the power supply cable.
- Open the Front door.
- Unscrew the 4 CHC screws maintening the upper cover.
- Disconnect the printer wires (no printer on Vet model) and remove the upper cover.
- Gently disconnect the flat cable coming from J22 on the mother board and connected on J1 on the small «Com & dimming board».

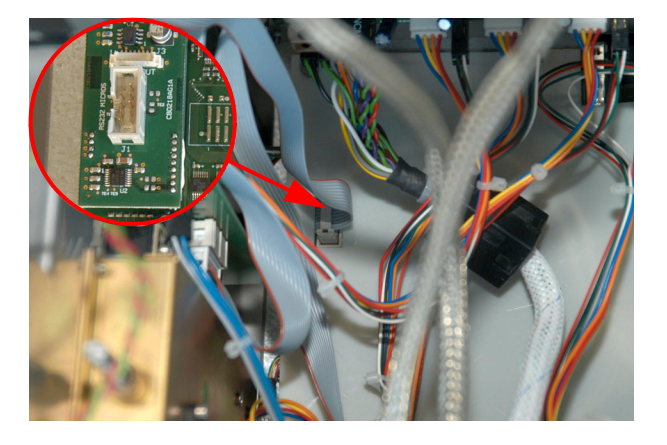

As the «Com & dimming board» is sticked on the SBC board, maintain this board with the fingers when disconnecting the flat cable.

Remove the IDE flash module.

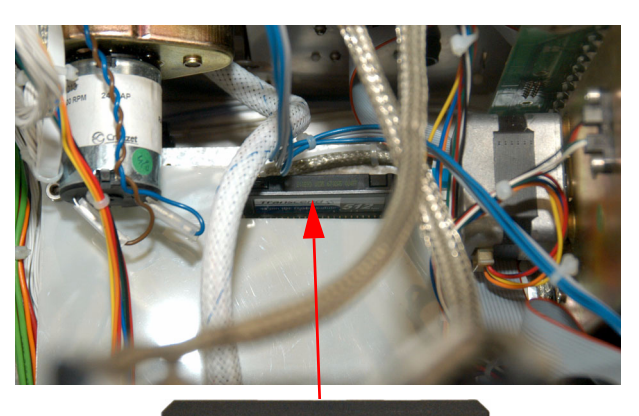

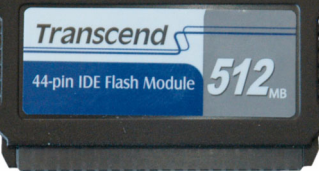

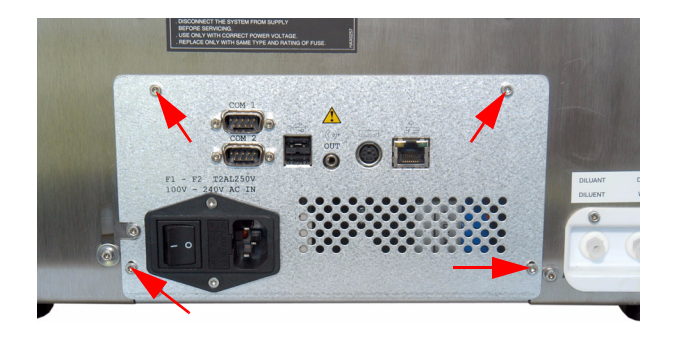

 Unscrew the 4 CHC screws a the rear of the power supply drawer.

- Slowly pull the drawer until the connector of the flat cable previously disconnected appears (A).
- Disconnect the power supply connector (B).
- Unscrew the 2 CHC screws (C) maintening the mylar protection.

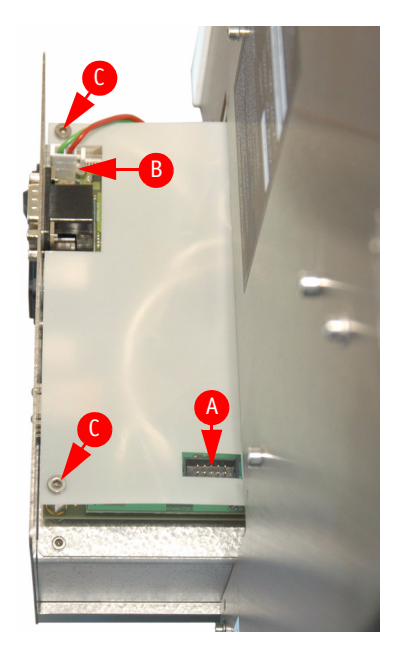

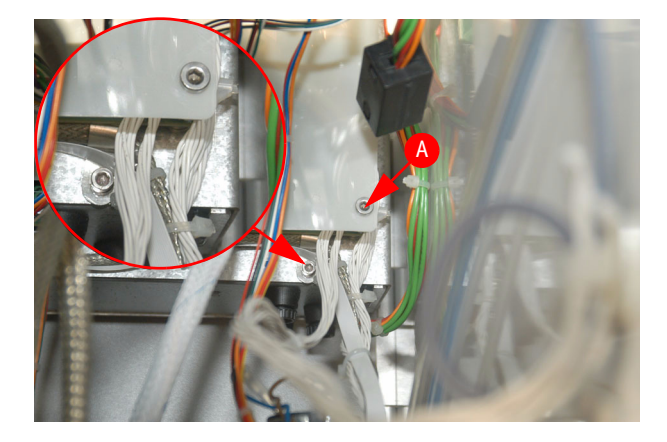

- Unscrew the last mylar screw (A) and remove the mylar.
- Unscrew the CHC screw maintening the LVDS wire on the power supply assembly. This allows to pull a little bit more the drawer.

#### Disconnect:

A: The backlight connector (BL OUT), connected on J3 on «Com & dimming board».

- B: The USB connector (USB), connected on J10 (USB3) on SBC board.
- C: On ABX Micros ES60 CT, the printer connector (PRT) connected on Print PWR on SBC board.
- This allows to pull a little bit more the drawer.

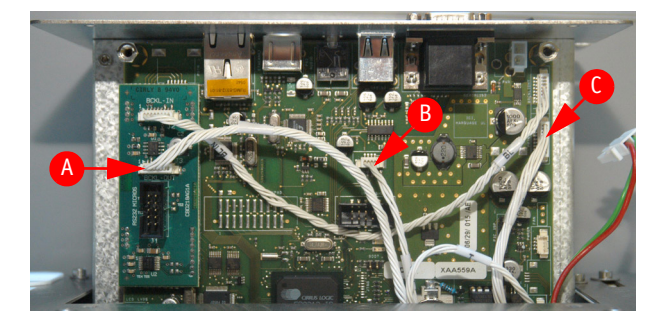

## RAS522A

- On ABX Micros ES60 CT, carrefuly disconnect the Barcode reader flat cable (A) by unlocking the connector.
- Unscrew the last CHC screw maintening the LVDS wire on the power supply assembly.

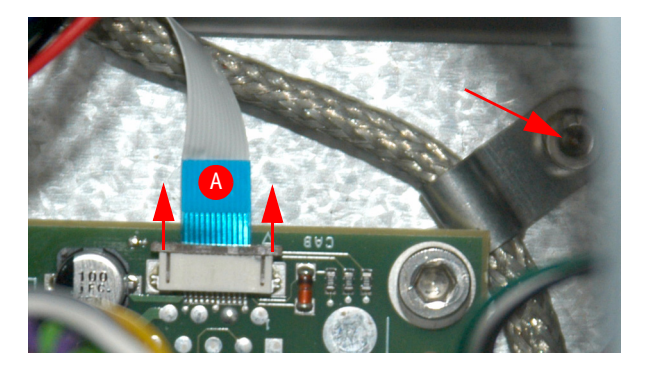

The Barcode reader flat cable connector is very fragile. Take care not to damage it when disconnecting the flat cable.

#### Disconnect:

- The Touchscreen connector (T), connected in «Touch» on SBC board (A).

- On ABX Micros ES60 CT, the printer connector (PRT), connected on Print on SBC board (B).

- The LVDS wire (C).
- Make sure that the IDE flash module has been removed.

Unscrew the 3 spacers and the CHC screws.

The drawer may be entirely removed.

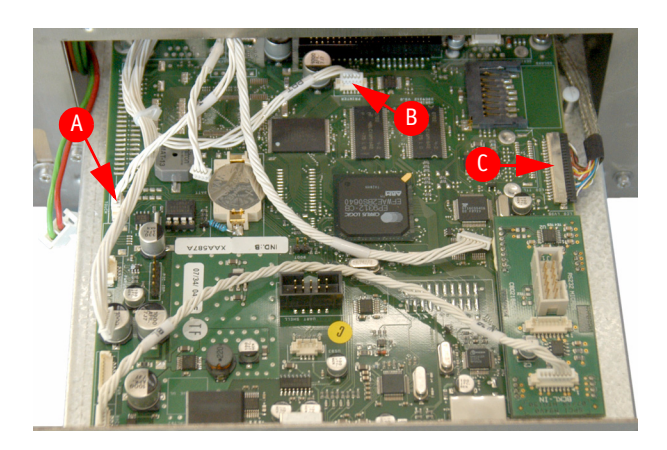

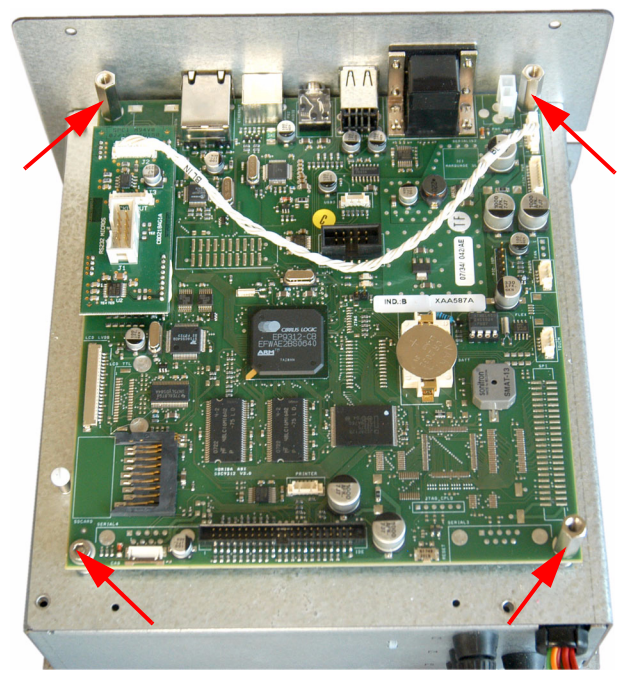

- Unscrew the 4 spacers maintening the 2 RS ports.
- Remove the SBC board.

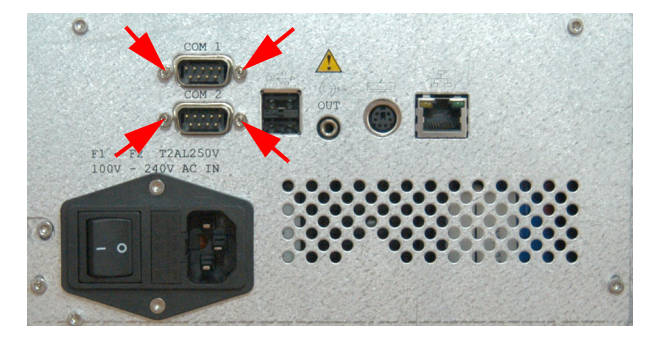

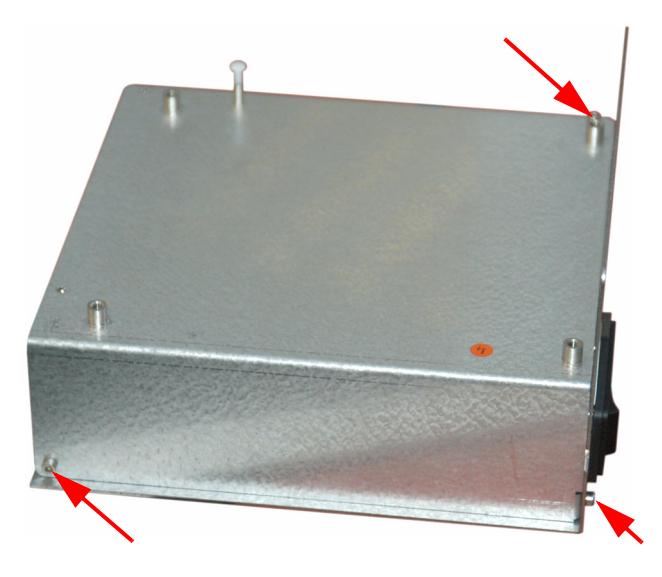

 Unscrew the 3 CHC screws and remove the power supply upper plate.

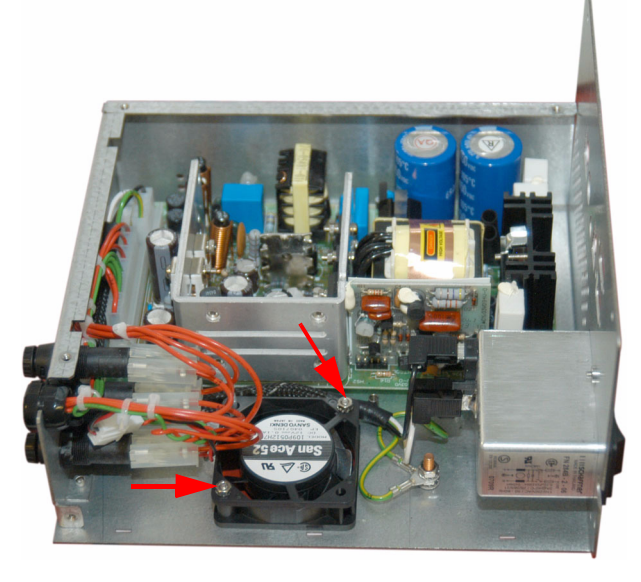

- To remove the fan, unscrew the 2 nuts with washers.
- Cut the tyraps maintening the wiring, disconnect the connector and remove the fan.

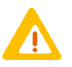

When installing back the fan, make sure that the sticker is on the upper side.

- Install in reverse order.
- Insert the drawer in the ABX Micros ES60/ESV60.
- Take care to the wirings when pushing the drawer in the instrument.

### 2. Power supply voltages check

- Install the power supply cable and turn on the ABX Micros ES60/ESV60.
- Check the power supply voltages, the test points are located on the right side of the main board:

| Supplies |  |  |
|----------|--|--|
| DS6 TP20 |  |  |
| DS3 TP22 |  |  |
| DS4 TP23 |  |  |
| DS5 TP21 |  |  |

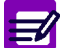

No adjustment available for power supply voltages.

#### 2.1. Power supply - 12 V

Target check: -12V +/- 0.5

Check between TP20 and TP31 (Ground) -12V Power supply voltage.

#### 2.2. Power supply + 12 V

Target check: +12V +/-0.4

Check between TP21 and TP31 (Ground) +12V Power supply voltage.

#### 2.3. Power Supply +24V

Target check: 24V +2.5/-1

Check between TP22 and TP31 (Ground) +24V Power supply voltage.

#### 2.4. Power Supply +5V

Target check: 5V +/- 0.2

Check between TP23 and TP31 (Ground) +5V Power supply voltage.

Install back the upper cover then close the front door.

## RAS523A

# Main board check & adjustment

#### Concerns

- Check of:
- Power supply voltages
- Aperture voltage
- Adjustment of:
- Thresholds
- Motor voltages
- Drain sensor
- HGB photometer
- Gains

#### Required tools

- Voltmeter
- Thermometer
- Screwdriver
- Required products
  - LYM latex
  - GRA latex
  - RBC/PLT latex
- Intervention time
  - 30 minutes
- Frequency
  - On request
- Specific kit or consumables
  - None

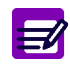

Disposal gloves, eyes protection and lab coat must be worn by the operator.

Local or national regulations must be applied in all the operations.

## RAS523A

### 1. Main board general view

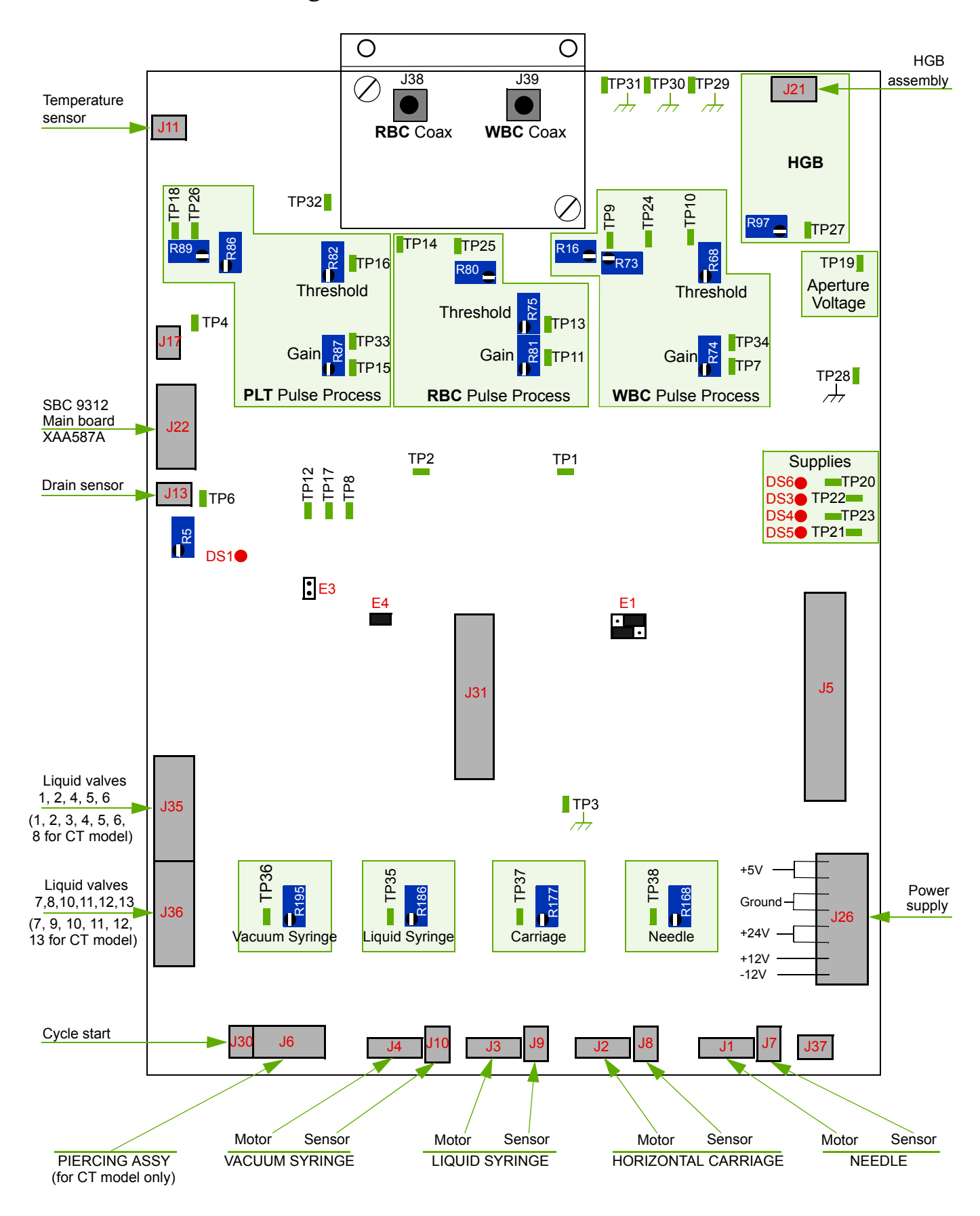

## 2. Power supply voltages check

- Remove the ABX Micros ES60/ESV60 cover.
- Switch on instrument.

#### Ground on TP31 (no adjustments)

| TEST POINTS | VOLTAGE          |
|-------------|------------------|
| TP20        | - 12 V +/- 0.5   |
| TP22        | + 24 V + 2.5/- 1 |
| TP23        | + 5 V +/- 0.2    |
| TP21        | + 12 V +/- 0.4   |

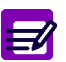

No adjustment available for power supply voltages.

### 3. Aperture voltage check

- Remove the ABX Micros ES60/ESV60 cover.
- Switch on instrument.
- Access to the «Aperture voltage» menu: Maintenance/Service/Mechanical cycles/Burning
- Select «Aperture voltage».

|         | Moves Burning             |
|---------|---------------------------|
| *       | Current temperature 18 °C |
| Serv.   | Aperture voltage          |
|         | Burning 😑                 |
| ▼       | Number of burning cycles  |
| Burning |                           |

- Voltmeter connected between TP31 (ground) and TP19
- Press the «Start cycle» button.
- Target value: 60 V +2.8/-1.5 (no adjustments)
- Press the «Valid» button to terminate.

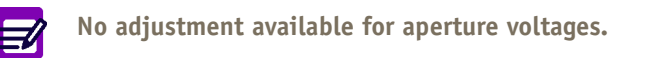

### 4. Motor voltages adjustment

- Remove the ABX Micros ES60/ESV60 cover.
- Switch on instrument.
- Ground on TP31, check and if necessary adjust the following voltages:

| Motors         | Voltage                             | Test points | Potentiometers |
|----------------|-------------------------------------|-------------|----------------|
| Vacuum syringe | $2.50 \text{ V} \pm 0.05 \text{ V}$ | TP36        | R195           |
| Liquid syringe | $2.50 \text{ V} \pm 0.05 \text{ V}$ | TP35        | R186           |
| Carriage       | $1.50 \text{ V} \pm 0.05 \text{ V}$ | TP37        | R177           |
| Needle         | 1.00 V ± 0.05 V                     | TP38        | R168           |

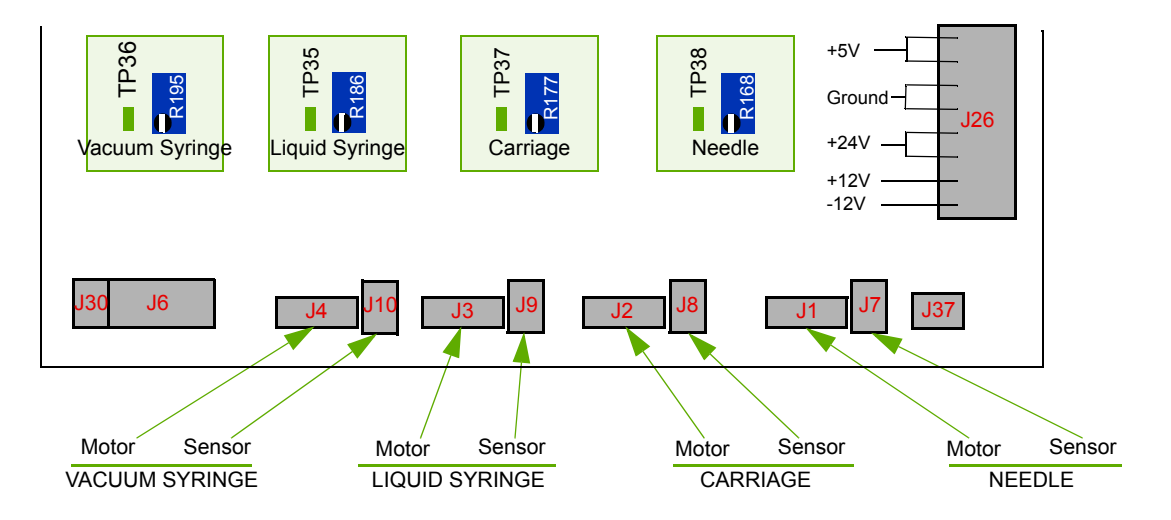

### 5. WBC/RBC/PLT thresholds adjustment

- Remove the ABX Micros ES60/ESV60 cover and switch on instrument.
- Ground on TP31, check and if necessary adjust the following voltages:

| Thresholds | Voltages                                                       | Test points | Potentiometers |
|------------|----------------------------------------------------------------|-------------|----------------|
| WBC        | 280 mV +/- 7<br>(826 mV +/-7 on ABX Micros <mark>ESV60)</mark> | TP10        | R68            |
| RBC        | 400 mV ± 7<br>(350 mV +/-7 on ABX Micros ESV60)                | TP13        | R75            |
| PLT        | 180 mV ± 3                                                     | TP16        | R82            |

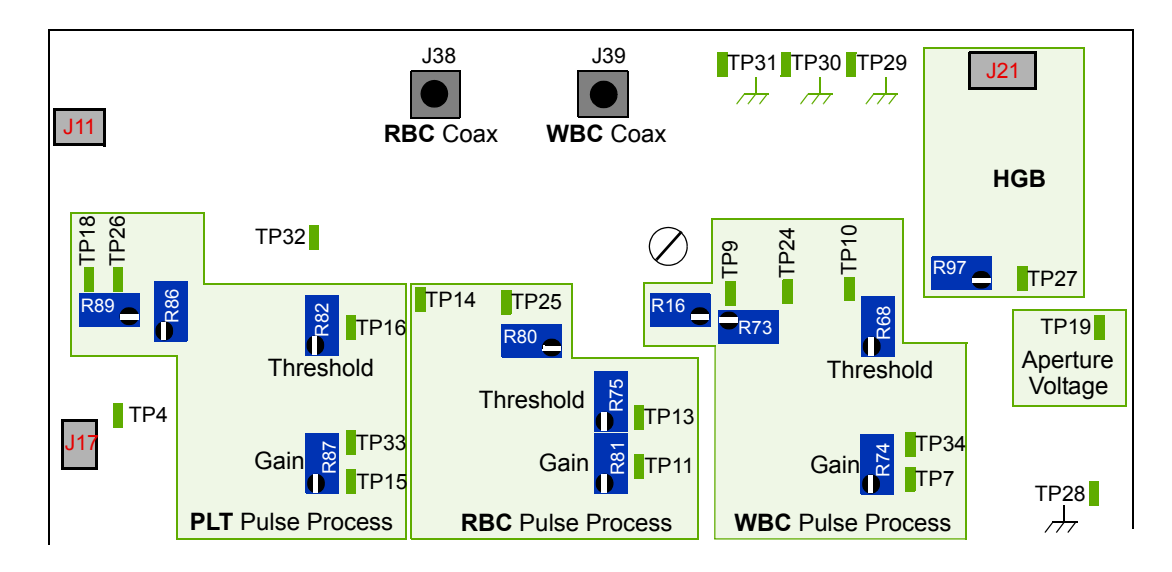

### 6. Drain sensor adjustment

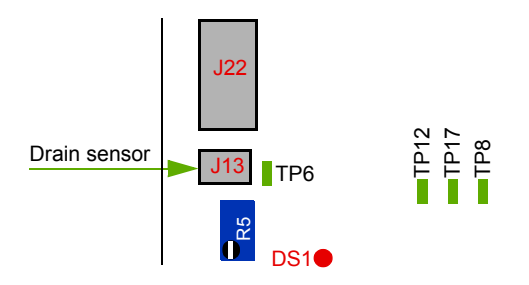

#### 6.1. Description

The vacuum/waste syringe and the chambers drains are controled by an infrared sensor located below the syringe. Controls carried out by the cell during a cycle are as follows:

Control of the correct operation of the cell:

At the first chamber drain, air must be detected in the cell within defined timeout, and followed by liquids. If this switch «air-liquid» has been successfull, the adjustment of the cell (see below) is validated. If not, the cycle is stopped and the following message is triggered: «Reagent diluent empty» (check the connection or the adjustment of the cell).

Control of the chamber drains:

A first measure controls that liquids circulate in the cell during a defined timeout. A second measure checks that air has replaced liquid. If so, the drain phasis is validated.

#### 6.2. Adjustment

- Raise the piston up and press the valve <2>.
- Manually perform a syringe drain pressing the valve <5> and pulling down the syringe piston. Make sure the cell is perfectly drained (no bubble).
- Connect a voltmeter between the ground TP31 and TP6 and adjust, by increasing this adjustment voltage from an inferior value (like 3V), to the target 4.5V ± 0.3 V by means of R5.
- ◆ Fill the syringe up with diluent and connect it on the detection cell.

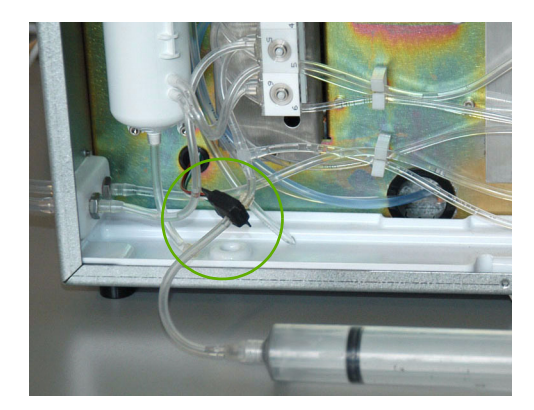

◆ Push diluent through the sensor and check that the voltage falls down below 1 Volt on the voltmeter.

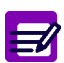

Check the commutation from 4.5 Volts to  $\sim$  0 Volt once again pushing and drawning alternately liquid and air through the sensor by means of the syringe.

- If nothing happens, switch off the instrument, disconnect the connector from J13 and replace the drain detection sensor by a new one.
- Switch on the instrument and carry out the new sensor adjustment as described above.

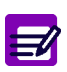

However it is posible to control the correct operation of the sensor by means of the LED located next to R5. Indeed the LED should be lit when liquid circulates through the sensor and switched off with air.

### 7. HGB photometer adjustment

- The HGB photometer calibration must be done 20 min at least after the instrument has been switched on.
- This adjustment must be done with the WBC chamber cover installed!

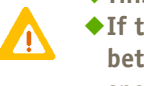

If the WBC chamber has been dismantled previously, make sure no liquid has flown in between the spectrophotomer and the chamber. Clean the inner surfaces of the spectrophotometer as well as the chamber. Reassemble the assy and tighten the two screws to the following torque: 400mN.m

- ◆ Remove the ABX Micros ES60/ESV60 cover and dismantle the WBC/HGB chamber cover.
- Check the general cleanliness of the WBC chamber/spectrophotometer assy.
- Re-install the chamber cover and switch on instrument.
- Enter: Maintenance\Service\Adjustments\Gains. and select «Photometer».

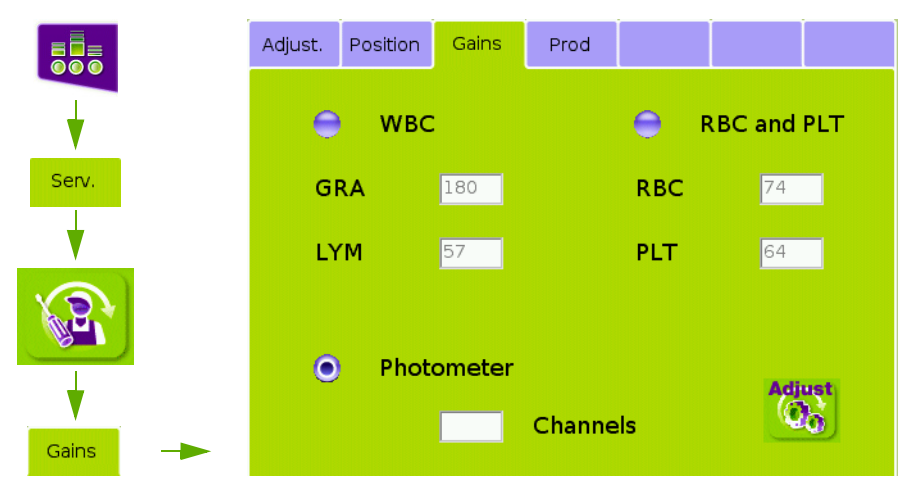

Press the «Adjust» button, the curent channel is displayed on the screen.

• By means of R97 adjust the HGB channel according to the room temperature using the following chart table.

|    | Channel |         |      |  |  |
|----|---------|---------|------|--|--|
|    | Mini    | Nominal | Maxi |  |  |
| 15 | 240     | 245     | 250  |  |  |
| 16 | 240     | 245     | 250  |  |  |
| 17 | 239     | 244     | 249  |  |  |
| 18 | 238     | 243     | 248  |  |  |
| 19 | 237     | 242     | 247  |  |  |
| 20 | 236     | 241     | 246  |  |  |
| 21 | 235     | 240     | 245  |  |  |
| 22 | 234     | 239     | 244  |  |  |
| 23 | 234     | 239     | 244  |  |  |
| 24 | 233     | 238     | 243  |  |  |
| 25 | 232     | 237     | 242  |  |  |
| 26 | 231     | 236     | 241  |  |  |
| 27 | 230     | 235     | 240  |  |  |
| 28 | 229     | 234     | 239  |  |  |
| 29 | 228     | 233     | 238  |  |  |
| 30 | 228     | 233     | 238  |  |  |
| 31 | 227     | 232     | 237  |  |  |
| 32 | 226     | 231     | 236  |  |  |
| 33 | 225     | 230     | 235  |  |  |
| 34 | 224     | 229     | 234  |  |  |
| 35 | 223     | 228     | 233  |  |  |

### 8. WBC gain adjustment

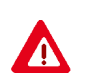

The gain adjustment must be done in STANDARD mode only (not in US). Enter menu: Maintenance/Service/Adjustment/Prod, press the Edit button and select STANDARD in the US/STANDARD list. Press the Valid button.

#### 8.1. LYM

Put the LYM latex on a Vortex during 1 minute or shake thoroughly.

As the WBC gain is a factory adjustment, it is mandatory not to readjust it without taking the following precautions: ◆ Carry out previously an autoconcentrated cleaning to make sure of the cleanliness of the

• Do not operate gain adjustment as long as the Lym. and Gran. values are not stable.

WBC counting circuit (If necessary clean the WBC chamber aperture).

Make sure the Latex has been thoroughly mixed before.

• Run a blank cycle to check the cleanliness of the instrument.

Access to the «Gains» menu: Maintenance/Service/Adjustments/Gains and select WBC.

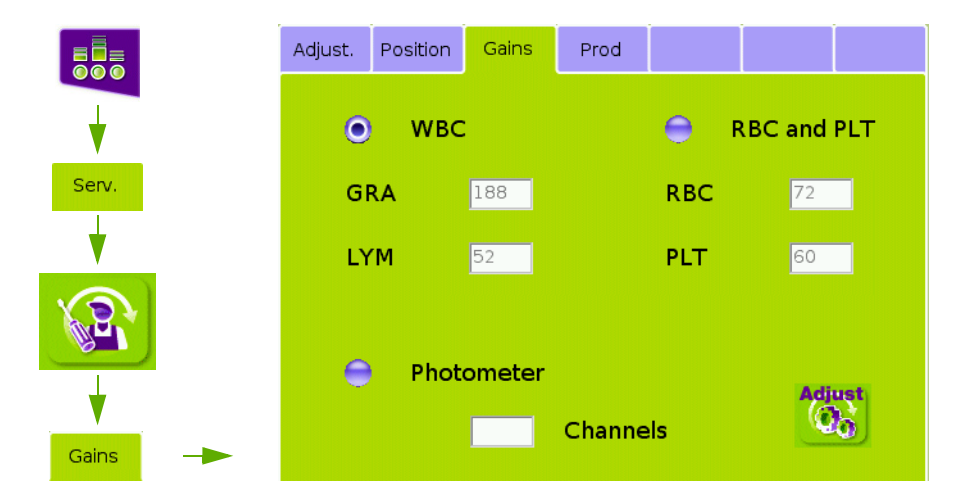

- Press the «Adjust» button.
- When the message «Close the door or push the trigger to start» appears:

- ABX Micros ES60 OT: Present the LYM vial of Latex to the open probe and press the sampling bar located behind the sampling needle.

- ABX Micros ES60 CT: Put the LYM latex vial into the tube holder position and close the door of the piercing mechanism.

An analysis cycle starts

- During the cycle measuring phasis, the Lymphocyte and Granulocyte volumes are displayed every 3 seconds. Wait
  for several results to be displayed and check the stability of both values.
- Do not consider here the GRA value.

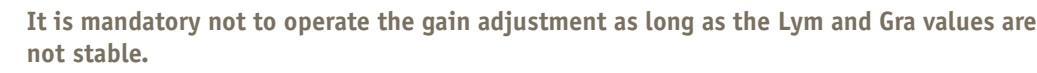

- After one minute, the last volume value displayed on the screen is printed out as well as the WBC histogram.
- Check that this printed values corresponds to the following target values: LYM = 52 +/-1 (74+/-1 on ABX Micros ESV60)
- If not, rerun a «WBC» gain cycle after having previously mixed the latex vial again and, by means of R74, adjust the volume to the target values during the measuring phasis.

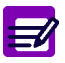

The «Edit» button allows the technician to change the latex target values if the latex run on the instrument is different from the latex recommended above.

## RAS523A

#### 8.2. GRA

When the LYM gain is correctly adjusted, follow the same procedure to check the GRA gain:

When the message «Close the door or push the trigger to start» appears:
 ABX Micros ES60 OT: Present the GRA vial of Latex to the open probe and press the sampling bar located behind the sampling needle.

- ABX Micros ES60 CT: Put the GRA latex vial into the tube holder and close the door of the piercing mechanism. An analysis cycle starts

- During the cycle measuring phasis, the Lymphocyte and Granulocyte volumes are displayed every 3 seconds.
- ◆ Wait for several results to be displayed and check the stability of both values.
- Do not consider here the LYM value.
- After one minute, the last volume value displayed on the screen is printed out as well as the WBC histogram.
- Check that this printed values corresponds to the following target values: GRA = 188 +/-2 (222+/-5 on ABX Micros ESV60)
- If not, re-adjust LYM gain with the LYM latex.

#### 9. RBC/PLT gain adjustment

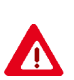

The gain adjustment must be done in STANDARD mode only (not in US). Enter menu: Maintenance/Service/Adjustment/Prod, press the Edit button and select STANDARD in the US/STANDARD list. Press the Valid button.

Put the RBC/PLT latex on a Vortex during 1 minute or shake thoroughly.

As the RBC/PLT gain is a factory adjustment, it is mandatory not to readjust it without taking the following precautions:

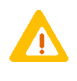

 Carry out previously an autoconcentrated cleaning to make sure of the cleanliness of the RBC/PLT counting circuit (If necessary clean the RBC/PLT chamber aperture).

- Do not operate gain adjustment as long as the RBC and PLT values are not stable.
- Make sure the Latex has been thoroughly mixed before.
- Run a blank cycle to check the cleanliness of the instrument.
- Enter: Maintenance\Service\Adjustments\Gains and select RBC and PLT.

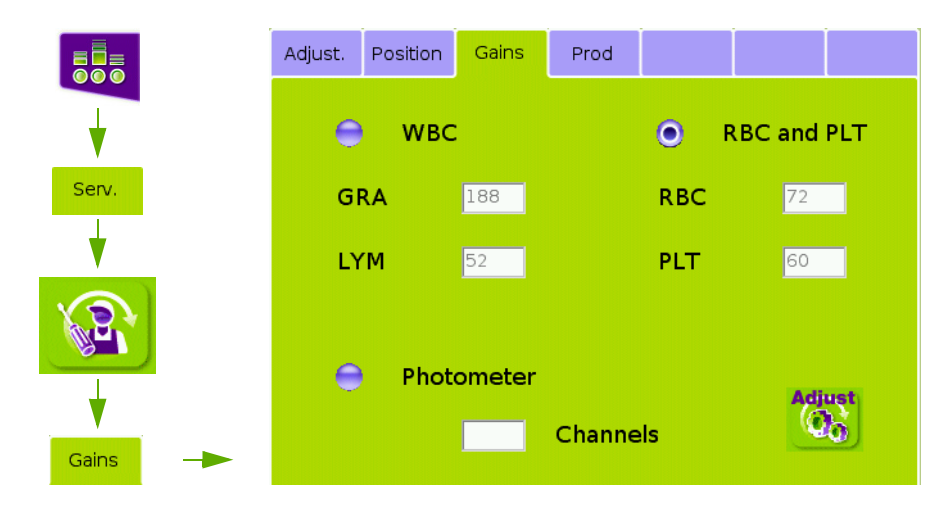

- Press the «Adjust» button.
- When the message «Close the door or push the trigger to start» appears:

- ABX Micros ES60 OT: Present the RBC/PLT vial of Latex to the open probe and press the sampling bar located behind the sampling needle.

- ABX Micros ES60 CT: Put the RBC/PLT latex vial into the tube holder position and close the door of the piercing mechanism.

An analysis cycle starts

During the cycle measuring phasis, the RBC and PLT volumes are displayed every 3 seconds. Wait for several results to be displayed and check the stability of both values.

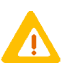

It is mandatory not to operate the gain adjustment as long as the RBC and PLT values are not stable.

- After one minute, the last volume value displayed on the screen is printed out as well as the RBC and PLT histograms, and the CBC's results.
- Check that this printed values corresponds to the following target values: RBC = 72 +/-1 PLT = 60 +/-1
- If not, rerun a «RBC and PLT» gain cycle after having previously mixed the latex vial again and adjust the volume to the target values during the measuring phasis by means of following potentiometers:
  - RBC gain with **R81** PLT gain with **R87**

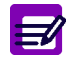

The «Edit» button allows the technician to change the latex target values if the latex run on the instrument is different from the latex recommended above.

### 10. Summary adjustment table

| Adjustment                  | Tect point | Ground | Potontiomotor | Target value                                                                  |                                 |
|-----------------------------|------------|--------|---------------|-------------------------------------------------------------------------------|---------------------------------|
| Aujustinent                 | iest point | Ground | rotentiometer | ABX Micros ES60                                                               | ABX Micros ESV60                |
| WBC threshold               | TP10       | TP31   | R68           | 280 mV +/-7                                                                   | 826 mV +/-7                     |
| WBC gain (latex)            |            |        | R74           | LYM = 52 +/-1<br>GRA = 188 +/-2                                               | LYM = 74 +/-1<br>GRA = 222 +/-5 |
| RBC threshold               | TP13       | TP31   | R75           | 400 mV +/-7                                                                   | 350 mV +/-7                     |
| RBC gain (latex)            |            |        | R81           | 72 +/-1                                                                       |                                 |
| PLT threshold               | TP16       | TP31   | R82           | 180 mV +/-3                                                                   |                                 |
| PLT gain (latex)            |            |        | R87           | 60 +/-1                                                                       |                                 |
| Vacuum syringe motor        | TP36       | TP31   | R195          | 2.5V +/- 0.05                                                                 |                                 |
| Liquid syringe motor        | TP35       | TP31   | R186          | 2.5V +/- 0.05                                                                 |                                 |
| Carriage motor              | TP37       | TP31   | R177          | 1.5V +/- 0.05                                                                 |                                 |
| Needle motor                | TP38       | TP31   | R168          | 1.0V +/- 0.05                                                                 |                                 |
| Drain sensor                | TP6        | TP31   | R6            | 4.5V +/- 0.3 on air<br>< 1V on liquid                                         |                                 |
| Power supply (check)        | TP20       | TP31   | No adjustment | -12 V +/- 0.5                                                                 |                                 |
|                             | TP21       | TP31   | No adjustment | +12 V +/- 0.4                                                                 |                                 |
|                             | TP22       | TP31   | No adjustment | +24 V +2.5/- 1                                                                |                                 |
|                             | TP21       | TP31   | No adjustment | +5 V +/- 0.2                                                                  |                                 |
| HGB photometer              |            |        | R97           | According to the room temperature: See "7. HGB photometer adjustment, page 6" |                                 |
| Aperture voltage<br>(check) | TP19       | TP31   | No adjustment | 60V -1.5/+2.8                                                                 |                                 |

## RAS523A

## RAS524A

# Vacuum check & adjustment

#### Concerns

- Vacuum check and adjustment
- Required tools
  - Barflex
- Required products
  - None
- Intervention time
  - 0 h 15
- Frequency
  - On request
- Specific kit or consumables
  - None

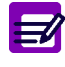

Disposal gloves, eyes protection and lab coat must be worn by the operator.

Local or national regulations must be applied in all the operations.

## RAS524A

#### Target value: - 200 mbar +/- 10

Access to the «Adjust.» menu: Maintenance/Service/Adjustments/Adjust. and select «Pressure».

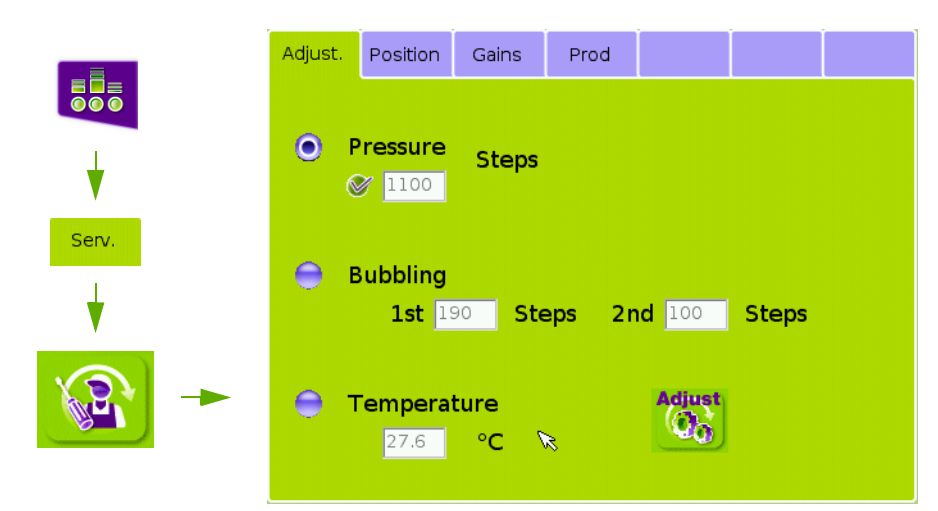

- Click the «Start cycle» button, the following message appears:
  - Disconnect the tube from the wacuum/waste syringe coming from the valve «8».

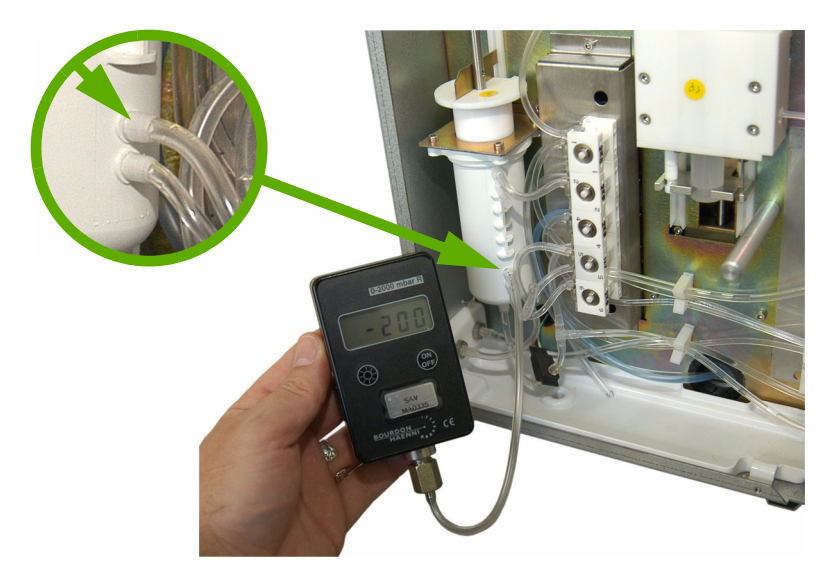

- Follow the instructions given on the screen: (disconnect the tubing and plug a Barflex on air syringe).
- ◆ Press the «Valid» button: the piston raises in order to create a vacuum in the syringe body.
- Check the stability of the vacuum during 30 seconds: the vacuum drop must be  $\leq$  2mbar.
- If the value is not stable:
  - Check the quality of the vacuum syringe O'ring (P/n: FAA017A) and replace it if dirty or damaged (see RAS521: Yearly maintenance).
  - Check the correct greasing of this O'ring (see RAN199A technical note).
  - Check the tubing watertightness, replace them if too loosy.
  - Start this procedure again.
- If the value is stable but not correct (-200 mB +/-10):
  - Press the «Edit» button.
  - Change the value: decrease the value to reduce vacuum or increase the value to augment the vacuum.
  - Press the «Valid» button.
- Check the vacuum again.
- Reconnect the tube.
- Press the «Valid» button.

## RAS525A

# Bubbling check & adjustment

#### • Concerns

- Bubbling check and adjustment
- Required tools
  - None
- Required products
  - None
- Intervention time
  - 15 minutes
- Frequency
  - On request
- Specific kit or consumables
  - None

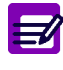

Disposal gloves, eyes protection and lab coat must be worn by the operator.

Local or national regulations must be applied in all the operations.

## RAS525A

 An overflow protection tank is installed on the drain circuit of each chamber. This one prevents from polluted liquid to overflow during bubbling phasis.

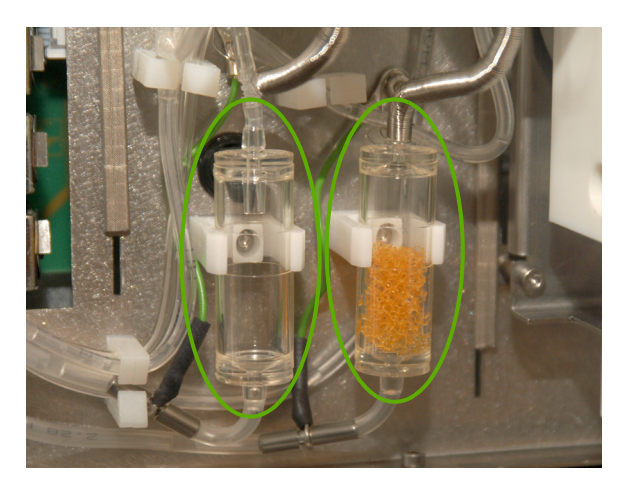

Access to the «Adjust.» menu: Maintenance/Service/Adjustments/Adjust and select «Bubbling»...

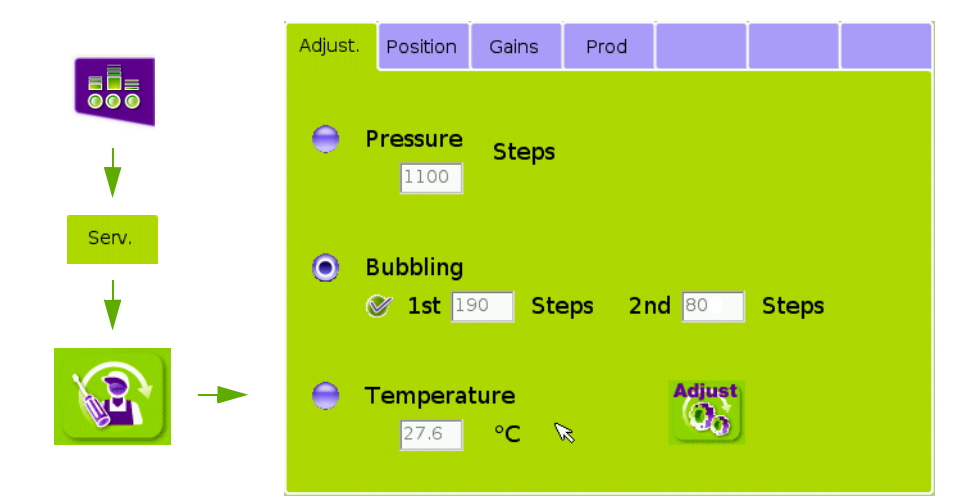

- Press the «Check» button, the following message appears:
   Please close tube holder door and valid to continue (CT model only)
- Close the tube holder and press the «Valid» button.
- The bubbling check cycle starts.
- Two bubblings are adjustable:
  - «BUBBLING 1» is the first dilution (WBC/HGB chamber) bubbling value.
  - «BUBBLING 2» is the second dilution (WBC/HGB chamber + lyse) value and RBC chamber bubbling value.
- Both values correspond to a number of steps carried out by the waste/vacuum syringe.
  - Default values are:
  - BUBBLING 1: 190
  - BUBBLING 2: 80

These values are factory adjusted (and may be different from the default values shown above) and should be modified only when hematologic erroneous results are given by the instument. If values are too important, liquid overflows can occur or if bubbling is too low, homogeneity of the dilution can be affected.

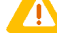

Ranges: ◆150 < BUBBLING 1 < 200 ◆60 < BUBBLING 2 < 120

◆ To modify the bubbling values, press the «Edit» button and type in new step value.

Start this procedure again to check the bubbling.
## RAS526A

# Thermic adjustment

- Concerns
  - Temperature sensor calibration
- Required tools
  - Thermometer
- Required products
  - None
- Intervention time
  - 0 h 15
- Frequency
  - On request
- Specific kit or consumables
  - None

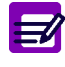

Disposal gloves, eyes protection and lab coat must be worn by the operator.

Local or national regulations must be applied in all the operations.

## RAS526A

Temperature adjustment must be done 20 minutes at least after the instrument has been switched on. This adjustment must be run as quickly as possible.

- Plunge a thermometer in the RBC chamber.
- Access to the «Adjust.» menu: Maintenance/Service/Adjustments/Adjust. and select «Temperature».

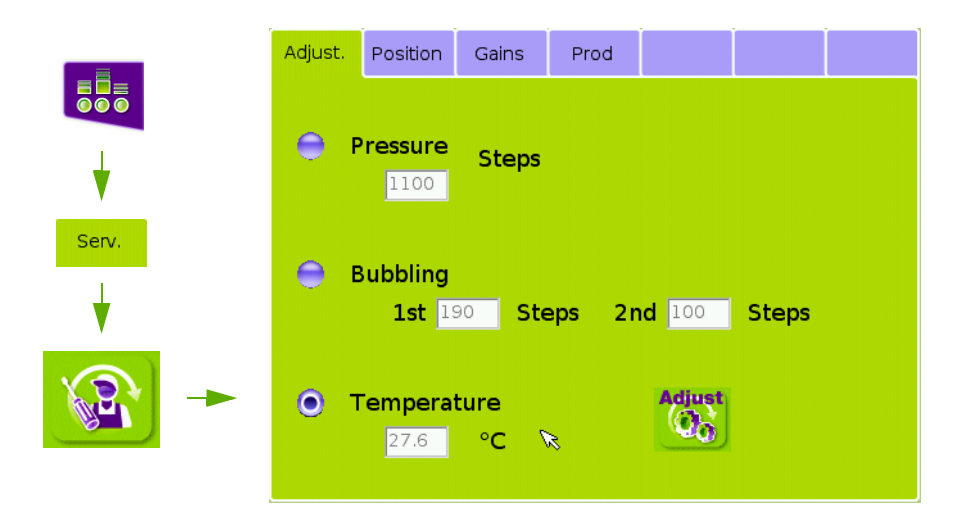

- Press the «Adjust» button.
- ◆ Press «Valid» on next screen (Plunge a thermometer in the RBC chamber), a reagent prime cycle starts.
- ◆ At the end of the prime cycle, the following screen appears.

| Temperature calibration         |      |         |  |
|---------------------------------|------|---------|--|
| Current value<br>Measured value | 25.6 | °C<br>℃ |  |
|                                 | ×    |         |  |

- ◆ Type in the value read on the thermometer in the «Calibration measure» window then press the «Valid» button.
- Press again the «Adjust» button.
- At the end of the new reagent prime cycle, check that: Temperature value displayed on the screen = temperature value read on the thermometer +/-2°C
- This adjustment has a direct influence on the LMG results.

## RAS527A

# Needle & carriage adjustment

#### Concerns

- Needle & carriage position check and adjustment
- Required tools
  - Hexagonal keys
  - GBC218A tool
- Required products
  - None
- Intervention time
  - 30 mn
- Frequency
  - On request
- Specific kit or consumables
  - None

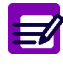

Disposal gloves, eyes protection and lab coat must be worn by the operator.

Local or national regulations must be applied in all the operations.

## RAS527A

### 1. Screen description:

#### 1.1. Moves screen

#### 1.1.1. Sub assembly movements check:

- This screen allows to check the different moves of the sub assemblies.
- Access to the «Moves» menu: Maintenance/Service/Mechanical Cycles/Moves:

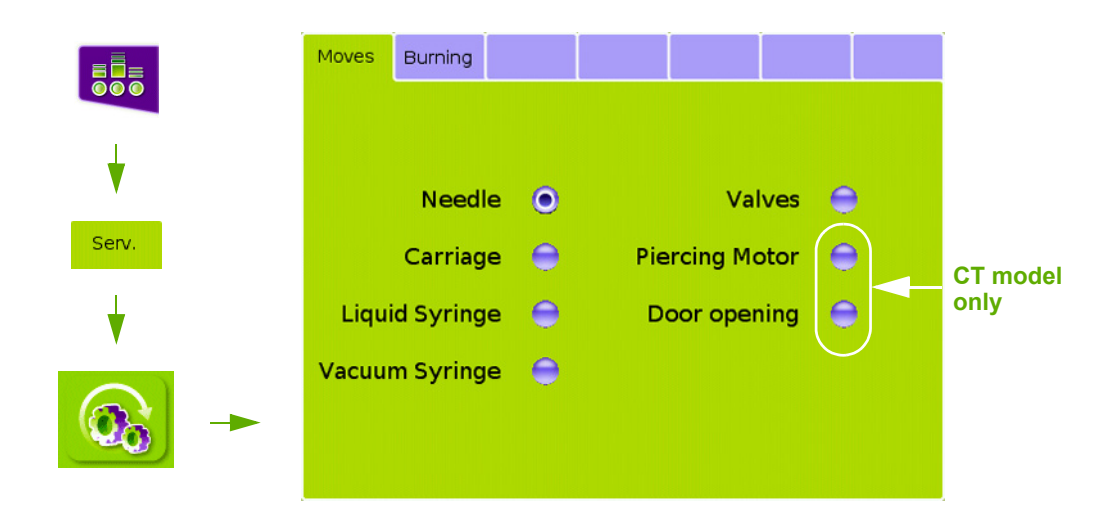

Start cyle» button to launch the selected movement:

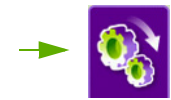

#### 1.1.2. Needle & Carriage Sensors check:

This function allows to check the needle and carriage sensor functioning. Wait a few seconds to check the change of status.

- Needle sensor:
  - In the «Moves» menu select «Needle» and press the «Needle Sensor» button.
  - Manually move the needle carriage (up & down), check the Needle button status:

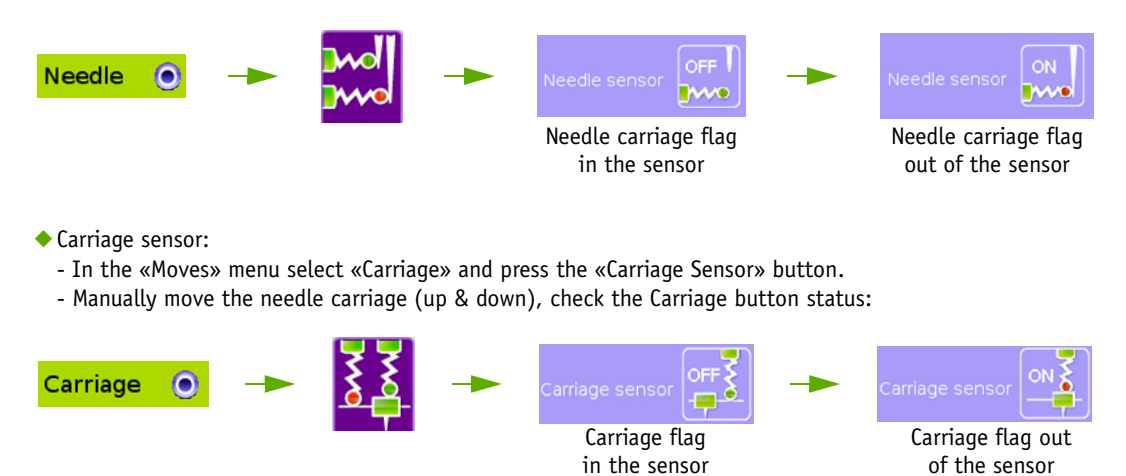

#### 1.2. Position screen

- This screen allows the adjustment of the needle and carriage positions.
- ◆ Access to the «Position» menu: Maintenance/Service/Adjustments/Position:

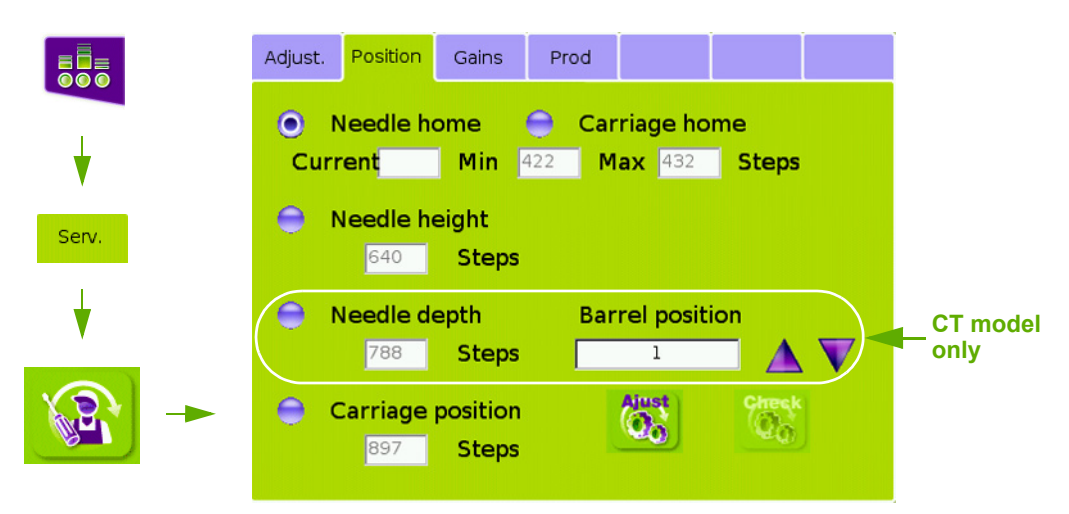

◆ Use the «Check» button to launch the selected position (except for needle home):

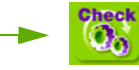

Use the «Adjust» button to adjust the selected position:

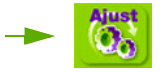

Adjustments are described thereafter.

## RAS527A

### 2. Needle home adjustment

If the needle detector has been replaced by a new one or dismantled for any reason, it is mandatory to re-position it at the right height. Proceed as following:

- Enter: Maintenance\Service\Adjustments\Position and select «Needle home».
- Press the «Adjust» button and follow the instructions on the screen:
- Install the piece of plastic underneath the needle rinsing block.

OT model

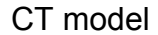

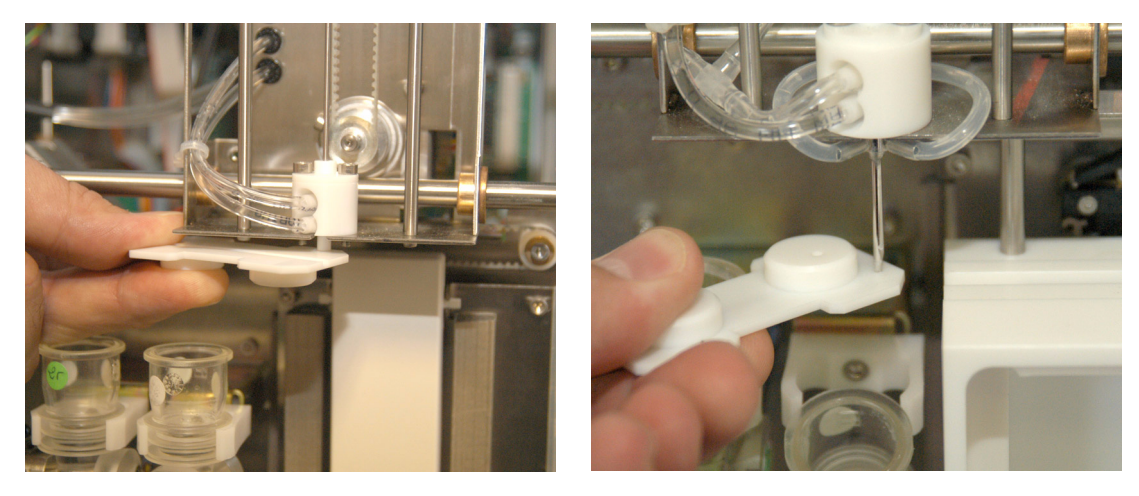

- Push the sampling needle downward until it stops against the piece of plastic and press the «Valid» button in
  order to raise the needle back in its upper position.
- The current number of steps, the mini and maxi values are displayed.
- ◆ If the current value is out of ranges, adjust the Needle Home sensor position as follow:
  - For a current number of steps out of ranges, unloosen the 2 cell fixation screws and gently move the sensor: upward if the current value is too low
  - downward if the current value is too high.

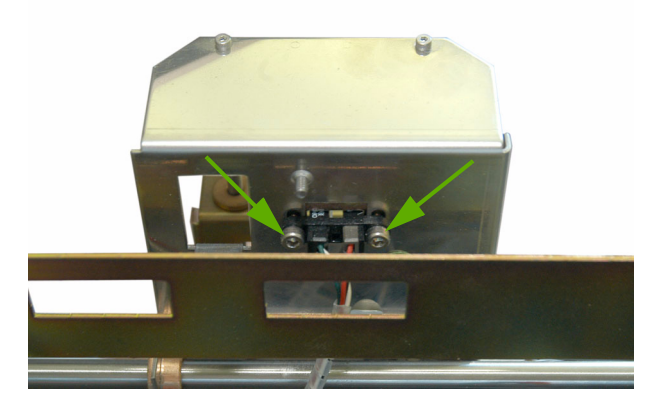

Tighten the screws and rerun a «Needle sensor» cycle. Check that the current value is correct.

◆ 10 steps correspond to around 1 mm.
 ◆ Ranges:
 - ABX Micros ES60 CT: 422 ≤ current value ≤ 432
 - ABX Micros ES60 OT: 65 ≤ current value ≤ 75

RAS527 / 4

## 3. Carriage home adjustment (CT model only)

#### 3.1. Check

- Enter: Maintenance\Service\Adjustments\Position and select «Carriage home».
- ◆ Turn the tube holder in order to use the smaller hole (needle position 2).
- CLose the tube holder and press the «Check» button.
- ◆ The carriage moves over the tube holder, the tube holder moves up and the sampling needle gets down.
- Check the centring of the sampling needle during this cycle.

#### 3.2. Adjustment:

- Enter: Maintenance\Service\Adjustments\Position and select «Carriage home».
- ◆ Turn the tube holder in order to use the smaller hole (needle position 2).
- CLose the tube holder.
- Manually move the carriage over the tube holder.
- Push the sampling needle donward into the smaller hole of the tube holder.
- Slowly move the carriage to center the needle in the hole.

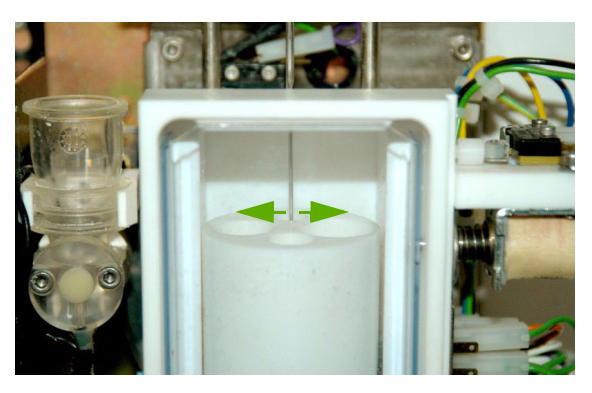

- Press the «Adjust.» button.
- ◆ The needle raises up, the carriage comes back to its initial position, then the value is displayed.
- This value must be recorded between 1 and 50.
- Valid this value or cancel to keep the previous one.
- Check the position again (see above).
- For a current value of steps out of range, unloosen the 2 screws and gently move the sensor:
   towards the right if the current value is too low.
  - towards the left if the current value is too high.

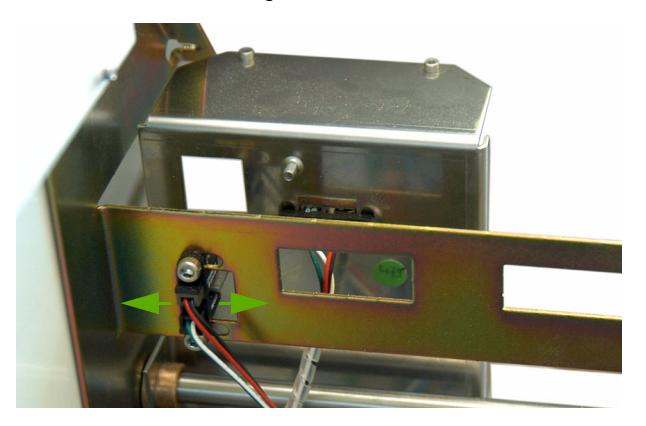

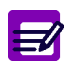

It is also possible to enter the value by pressing the «Edit» button, and typing in the value.

### 4. Needle position adjustment

#### 4.1. Needle height adjustment

When replacing a needle, it is mandatory to adjust the height of the needle in the chambers. Proceed as follows:

- Remove the WBC/HGB chamber cover.
- Enter: Maintenance\Service\Adjustments\Position and select «Needle height».
- Press the «Adjust.» button and follow the instructions on the screen.
- Manually move the carriage over the edge of the RBC chamber.
- ◆ Manually pull down the needle until it comes into contact with the edge of the RBC chamber.

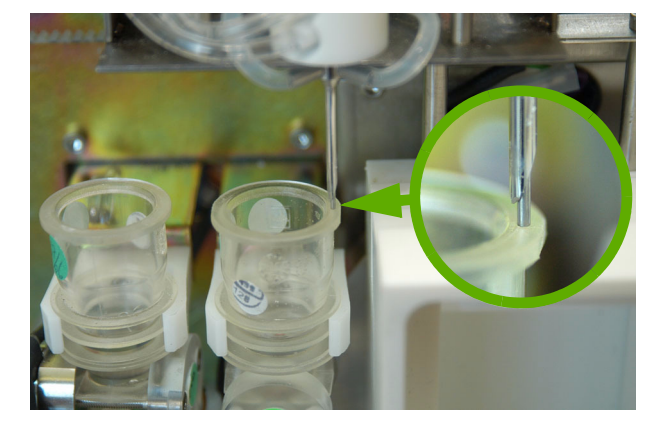

- Press the «Valid» button: the needle moves up to the initial position: the value is displayed.
- Valid this value or cancel to keep the previous one.
- Press the «Check» button: the needle moves into the WBC chamber: check that the needle does not touch the bottom of the chamber or the electrode.
- Press the «Valid» button, the needle moves into the RBC chamber: check that the needle does not touch the bottom of the chamber or the electrode.

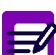

It is also possible to enter the value by pressing the «Edit» button, and typing in the value.

#### 4.2. Needle depth adjustment (CT model only)

- Enter: Maintenance\Service\Adjustments\Position and select «Needle depth».
- Turn the tube holder to one of the four positions.

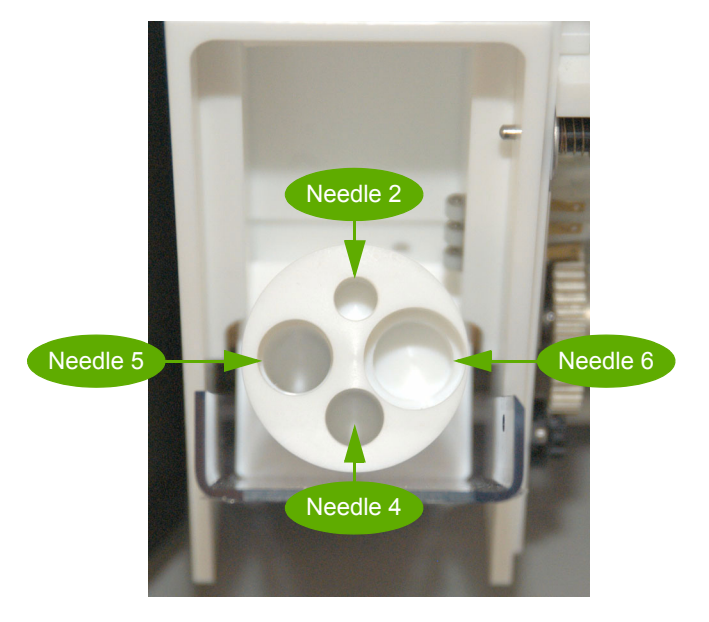

- Press the «Adjust» button.
- Close the tube holder and press the «Valid» button.
- The sampler assy moves to the upper position (exept in «Needle 6» position).
- ◆ Manually pull down the needle until it comes into contact with the bottom of the required sampling position.
- Press the «Valid» button.
- The sampler assy comes back to the initial position and the sampler door is opened.

**I** 

The ABX Micros **ES60** CT adjusts automatically the needle depth whatever the tube holder position can be.

- ◆ A message is displayed and gives the measured value for the detected position.
- ◆ Press the «Valid» button to use it or the «Cancel» button to keep the previous one.
- ◆ Turn the tube holder to another needle position and carry out the same procedure to adjust the needle depth.
- It is also possible to directly enter the required number of steps for each sampling position. Proceed as follow:
   Press the «Edit button».

- Select the «Barrel position» using the arrows, the corresponding number of steps is displayed in the «Needle depth» window.

- Enter the new value: increase the number of steps to move the needle deeper or decrease the value to raise the needle.

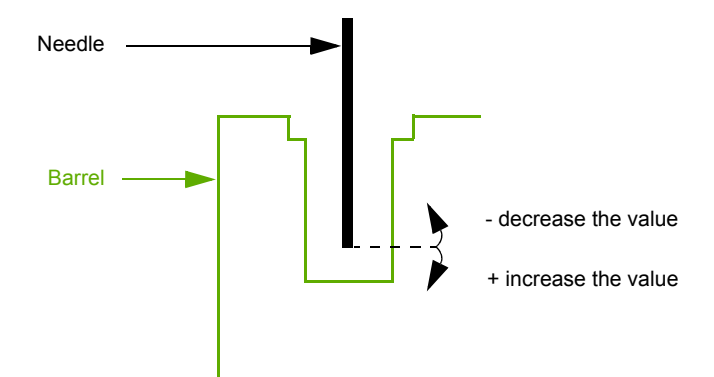

## RAS527A

- Confirm the new value by pressing the «Valid» button or cancel.
- The minimum and maximum step values are as follow:

| Needle nos  | Number of steps |         |      |
|-------------|-----------------|---------|------|
| Neeule pos. | Mini            | Default | Maxi |
| 1           | 1               | 790     | 1100 |
| 2           | 1               | 660     | 1100 |
| 3           | 1               | 890     | 1100 |
| 4           | 1               | 960     | 1100 |
| 5           | 1               | 1040    | 1100 |
| 6           | 1               | 920     | 1100 |

#### Specific adjustment for control blood position

If the needle touches the bottom of the control vial, or if the control blood vial is not well emptied, perform the following adjustment:

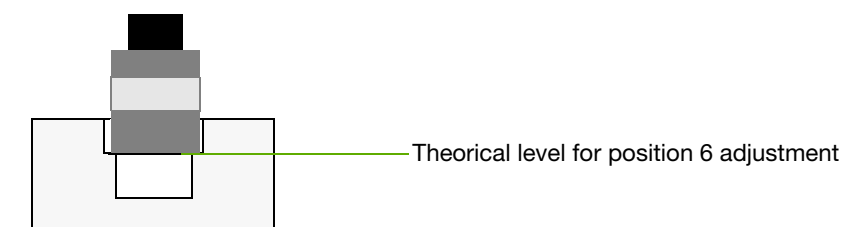

- Enter: Maintenance\Service\Adjustments\Position and select «Needle depth».
- Select «6» for barrel position.
- Install an empty vial in position 6.
- Press the «Adjust» button.
- Close the tube holder.
- Manually move the needle down, inside the vial, then press the «Valid» button: the needle moves up and the value is displayed.
- Press the «Valid» button to confirm the new value, or the «Cancel» button to keep the previous one.
- For the bottom vial thickness, it is necessarry to add 20 steps to the new value.
- Press the «Edit» button, and enter the value+20 steps for Neddle depth.
- Press the «Valid» button.
- Select «Needle depth» again, and press the «Check» button.
- The needle moves down into the vial, then it moves up to the home position. Check that the needle do not touch the bottom of the vial.

## 5. Barrel front/rear ajustment

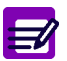

This adjustment is factory made but it is possible, if necessary, to re adjust it.

- Loosen the Tube holder axis (A) then move it forward or backward to center the needle in the hole of the tube holder.
- Tighten the axis

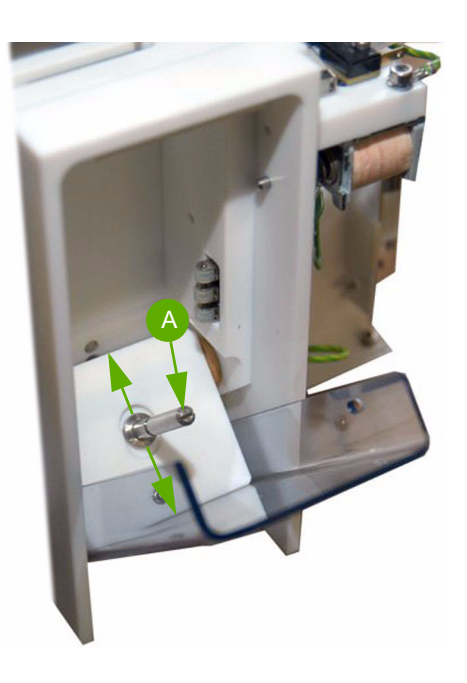

### 6. Carriage position adjustment

#### 6.1. Adjustment

This adjustment is the same for a ABX Micros ES60 CT and for a ABX Micros ES60 OT (CT model on pictures). The needle position in the WBC chamber can be adjusted as follows:

- Enter: Maintenance\Service\Adjustments\Position and select «Carriage position».
- Press the «Adjust» button and follow the instructions on the screen.
- Position the tool (P/N: GBC218A) over the RBC and WBC chambers.
- Manually lower the needle into the WBC chamber.

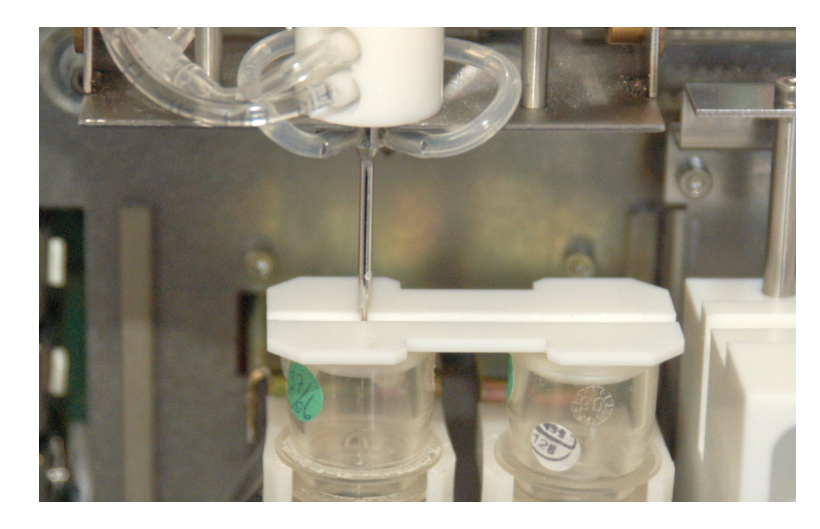

- ◆ Validate to raise the needle back to its upper position: the value is displayed.
- Valid this value or cancel to keep the previous one.

#### 6.2. Check

- Enter: Maintenance\Service\Adjustments\Position and select «Carriage position».
- Position the tool (P/N: GBC218A) over the RBC and WBC chambers.
- Press the «Check» button and follow the instructions on the screen.
- The needle comes down to the WBC chamber: check that the needle is centered in the hole of the tool.
- Press the «Valid» button.
- If the needle is not well centered in the hole, start the «Carriage position adjustment again, or press the «Edit button and modify the value as follow:
  - If the needle goes too far on the right, add 1 step to the current value for 0.1 mm.
  - If the needle is too much on the left, decrease the current value of 1 step for 0.1 mm.

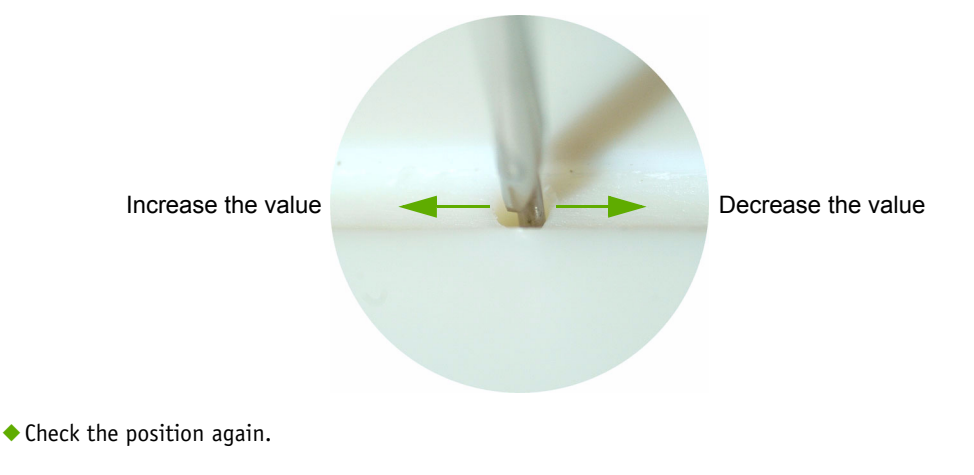

## RAS528A

# Instrument decontamination

#### • Concerns

- Instrument decontamination before maintenance operation in the following cases:
- Instrument move out of the biologic risks area
- Maintenance intervention on contaminate suspected assemblies.
- Required tools
  - Hexagonal keys
  - Clamps
  - Flat screwdriver
  - Torx keys
- Required products
  - Fungicidal, bactericidal, virus killing detergent spray,
  - non corrosive for metals, non plastic altering
  - Bleach solution 9°Cl
  - Deionize water
  - Protection gloves
  - Absorbant paper
  - Distilled water
- Intervention time
  - 1h35
- Frequency
  - On request
- Specific kit or consumables
  - Drain and rinse kit XEA349AS for Pack equipped instrument

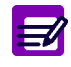

- Disposal gloves, eyes protection and lab coat must be worn by the operator.
- Local or national regulations must be applied in all the operations.

## RAS528A

### 1. Preliminary (20 min.)

- Switch on the instrument and run a «Startup» cycle.
- Run an «Automatic cleaning» cycle:
  - Enter: Maintenance\Service\Customer Services\ Hydrau.
  - Select «Automatic cleaning» and press the «Start cycle» button.
- ◆ Switch off the instrument, remove the supply cable and open the instrument cover.
- Spray the bactericidal cleaner on all assemblies that may provide biologic risks and wait for 10 minutes (assemblies in contact with the operator such as instrument cover, tube holder, keyboard, start key, sampling needle neighboured assemblies...

### 2. Manual decontamination (20 min.)

- Remove the WBC/HGB chamber cover.
- ◆ Dilute the 9°Cl bleach to 1 part of bleach for 4 of deionize water (1/5).
- Instrument environment must be cleaned and decontaminated.
- No sponge, nor cloth must be used. Only absorbant paper, thrown after use, in contamination bins, can be employed. For small or weak assemblies use accurate drier papers.
- All assemblies that is suspected to have contact with biologic product must be disinfected with the diluted bleach (the stainless steel must bleached below 30°Celsius).
- Blood stains or salt marks must be cleaned with spray detergent first.

Concerned assemblies:

- Outer surfaces of the instrument (perpex, covers, touchscreen, reagent locations...)
- Keyboards
- Waste connector plug
- Liquid valve push
- Needle neighboured assemblies
- Tube holder assy
- Overflow trays

Reinstall all the assemblies and setup the instrument in its initial configuration.

### 3. Analysis circuit decontamination (30 min.)

#### 3.1. Bottle version

- ◆ Prepair 1 bottle containing 1/2 litre of bleach diluted to 1 part of bleach for 9 parts of deionize water (1/10).
- Prepair 1 bottle containing 1/2 litre of distilled water.
- Switch on the instrument.
- Replace the reagent bottles by the diluted bleach bottle.
- Run a «All reagents priming» cycle:
  - Enter: Maintenance\Service\Customer Services\ Hydrau.
  - Select «All reagents priming» and press the «Start cycle» button.
- $\bullet$  Fill a sample tube with diluted bleach to 1 part of bleach for 4 of deionize water (1/5).
- Run 15 analysis cycles:
- 1- for a ABX Micros ES60 CT:
  - Enter: Maintenance\Service\Mechanical cycles\Burning
  - Select «Burning» and type in «15» in the «Number of burning cycles» window.
  - Press the «Start cycle» button.
- 2- For a ABX Micros ES60 OT
  - Manually run 15 cycles.
- Leave the instrument operating until it stops.

#### 3.2. Pack version

- ◆ Prepair 1 bottle containing 1/2 litre of bleach diluted to 1 part of bleach for 9 parts of deionize water (1/10).
- Prepair 1 bottle containing 1/2 litre of distilled water.
- Prepair one empty bottle of 1 litre for waste.
- Switch on the instrument.
- Replace the reagent pack by the Drain & Rinse kit (XEA349AS).
- Plunge the straws into the diluted bleach bottle and the waste tube into the empty waste bottle.
- Run one «All reagents priming» cycle:
  - Enter: Maintenance\Service\Customer Services\ Hydrau.
  - Select «All reagents priming» and press the «Start cycle» button.
- ◆ Fill a sample tube with diluted bleach to 1 part of bleach for 4 of deionize water (1/5).
- Run 15 analysis cycles:
- 1- for a ABX Micros ES60 CT:
  - Enter: Maintenance \Service \Mechanical cycles \Burning
  - Select «Burning» and type in «15» in the «Number of burning cycles» window.
  - Press the «Start cycle» button.
- 2- For a ABX Micros ES60 OT
- Manually run 15 cycles.
- Leave the instrument operating until it stops.

### 4. Drain and rinse (30 min.)

- Remove the 3 reagent straws from the bottle containing the diluted bleach.
- Wrap the straws in absorbant paper.
- Run 2 «All reagents priming» cycles:
  - Enter: Maintenance\Service\Customer Services\ Hydrau.
  - Select «All reagents priming» and press the «Start cycle» button twice.
- The bleach is drained.
- Replace the diluted bleach by the distilled water bottle and plunge the straws in distilled water.
- Run 6 «All reagents priming» cycles:
  - Enter: Maintenance\Service\Customer Services\ Hydrau.
  - Select «All reagents priming» and press the «Start cycle» button 6 times.
- Remove the 3 reagent straws from the distilled water (wrap the straws in absorbant paper).
- Run 2 «All reagents priming» cycles:
  - Enter: Maintenance \Service \Customer Services \ Hydrau.
  - Select «All reagents priming» and press the «Start cycle» button twice.
- The distilled water is drained.
- Run a «Standby» cycle.
- Re-install the reagent bottles and the straws (or re-install the Pack instead of the Drain & Rinse kit).
- Run one «All reagents priming» cycles:
  - Enter: Maintenance \Service \Customer Services \ Hydrau.
  - Select «All reagents priming» and press the «Start cycle» button.
- Switch off the instrument.
- Close the instrument cover.

## RAS528A

## RAS529A

# Drain and rinse

#### Concerns

- Instrument rinse and drain before:
- an extended shutdown
- an instrument removing
- Required tools
  - None
- Required products
  - Distilled water
- Intervention time
  - 0 h 35
- Frequency
  - On request
- Specific kit or consumables
  - Drain and rinse kit XEA349AS for Pack equipped instrument.

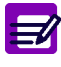

Disposal gloves, eyes protection and lab coat must be worn by the operator.

Local or national regulations must be applied in all the operations.

## RAS529A

### 1. Preliminary (5 min.)

- Switch on the instrument and run a «Startup» cycle.
- Run an «Automatic cleaning» cycle:
  - Enter: Maintenance \Service \Customer Services \ Hydrau.
  - Select «Automatic cleaning» and press the «Start cycle» button.

### 2. Drain and rinse (30 min.)

#### 2.1. Bottle version

- Prepair one bottle containing 1/2 litre of distilled water.
- Remove the 3 reagent straws from the bottles and container.
- Wrap the straws in absorbant paper.
- Run 2 «All reagents priming» cycles:
  - Enter: Maintenance\Service\Customer Services\ Hydrau.
  - Select «All reagents priming» and press the «Start cycle» button twice.
- The reagents are drained.
- Replace the reagent bottles by the distilled water bottle and plunge the straws into distilled water.
- Run 6 «All reagents priming» cycles:
  - Enter: Maintenance\Service\Customer Services\ Hydrau.
  - Select «All reagents priming» and press the «Start cycle» button 6 times.
- Remove the 3 reagent straws from the distilled water (wrap the straws in absorbant paper).
- Run 2 «All reagents priming» cycles:
  - Enter: Maintenance \Service \Customer Services \ Hydrau.
  - Select «All reagents priming» and press the «Start cycle» button twice.
- The distilled water is drained.
- Run a «Standby» cycle.
- Check that the diluent syringe piston is in park position (upper position).
- Remove the distilled water and install the installation kit box instead.
- Install a tyrap in order to block the needle carriage.

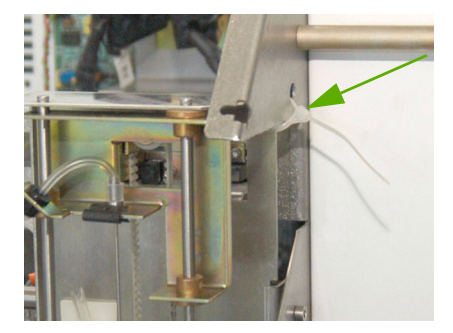

- Clean the reagent stains from the instrument.
- ◆ Put an adhesive tape on the tube holder door (ABX Micros ES60 CT) to prevent from opening it.
- Switch the instrument off.

#### 2.2. Pack version

- Prepair one bottle containing 1/2 litre of distilled water.
- Prepair one empty bottle of 1/2 litre for waste.
- Install the «Drain and rinse kit», XEA349AS instead of the Reagent pack.
- Plunge the waste tube into the empty waste bottle.
- ◆ Wrap the 3 reagent straws in absorbant paper.
- Run 2 «All reagents priming» cycles:
  - Enter: Maintenance\Service\Customer Services\ Hydrau.
  - Select «All reagents priming» and press the «Start cycle» button twice.
- The reagents are drained.
- Plunge the straws into distilled water.

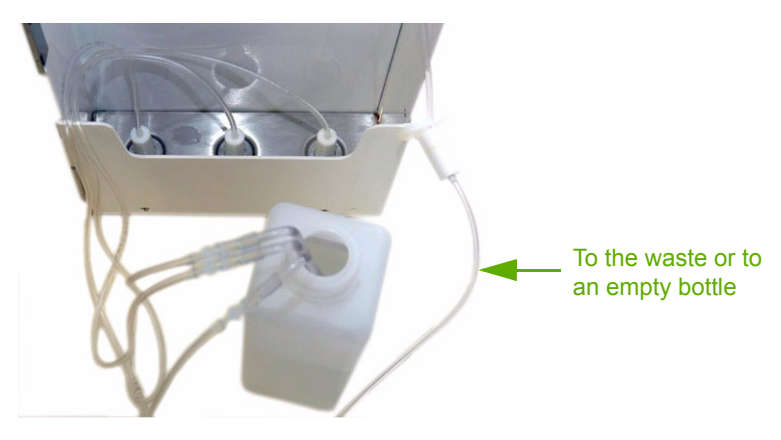

- Run 6 «All reagents priming» cycles:
  - Enter: Maintenance\Service\Customer Services\ Hydrau.
  - Select «All reagents priming» and press the «Start cycle» button 6 times.
- Remove the 3 reagent straws from the distilled water (wrap the straws in absorbant paper).
- Run 2 «All reagents priming» cycles:
  - Enter: Maintenance\Service\Customer Services\ Hydrau.
  - Select «All reagents priming» and press the «Start cycle» button twice.
- The distilled water is drained.
- Run a Standby cycle.
- Check that the diluent syringe piston is in park position (upper position).
- Remove the Drain and rinse kit.
- Switch off the instrument.
- Install a tyrap in order to block the needle carriage.

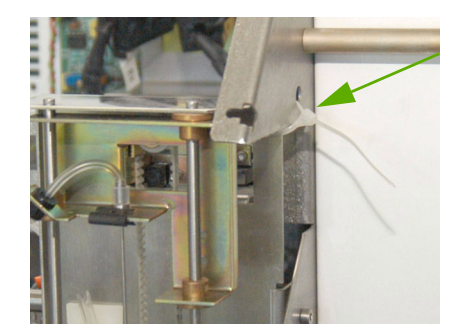

- Clean the reagent stains from the instrument.
- Put an adhesive tape on the tube holder door (ABX Micros ES60 CT) to prevent from opening it.
- Switch the instrument off.
- Install the installation kit box on the pack location.

## RAS529A

## RAS530A

## Check up after intervention

#### Concerns

- Check up and control of the instrument accuracy:
- Repeatability
- Control
- Calibration
- Required tools
  - None
- Required products
  - Fresh and normal blood sample
  - Control blood
  - Calibration blood sample
- Intervention time
  - 1h
- Frequency
  - on request
- Specific kit or consumables
  - None

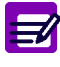

Disposal gloves, eyes protection and lab coat must be worn by the operator.

Local or national regulations must be applied in all the operations.

## RAS530A

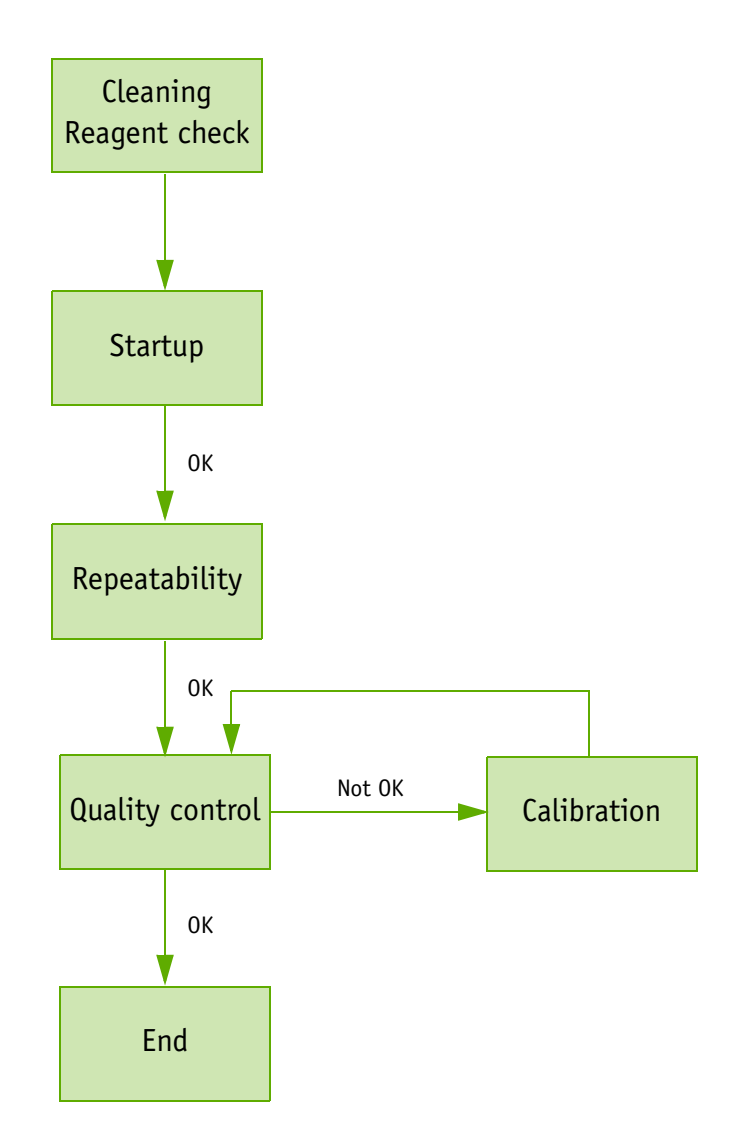

## 1. Preleminary

 $\mathbf{\Lambda}$ 

- This procedure must be perform on a clean instrument.
- ◆ If the instrument is suspected not to be perfectly clean, run an «Automatic cleaning» cycle:
- Enter: Maintenance\Service\Customer Services\ Hydrau.
- Select «Automatic cleaning» and press the «Start cycle» button.

Run a «Startup» cycle and ensure the results are correct.

### 2. Repeatability

- Based on 20 consecutive analyses without alarm from one fresh and normal blood sample.
- Run 20 consecutive analyses
- Control to have variation coefficients (CV) within the following acceptable limits:

| Parameters | CV      | Measurement range |                                          |  |
|------------|---------|-------------------|------------------------------------------|--|
|            | CV      | From              | to                                       |  |
| WBC        | < 2.5 % | 4.75              | 12.50 x 10 <sup>3</sup> /mm <sup>3</sup> |  |
| RBC        | < 2 %   | 4.00              | 5.00 x 10 <sup>6</sup> /mm <sup>6</sup>  |  |
| HGB        | < 1.7 % | 12.0              | 16.6 g/dL                                |  |
| HCT        | < 2 %   | 37.0              | 50.0 %                                   |  |
| PLT        | < 5 %   | 150               | 355 x 10 <sup>3</sup> /mm <sup>3</sup>   |  |

X: Mean

Xi: Measure value

n: Measure number

SD: Standard deviation

$$\overline{X} = \frac{\sum X_i}{n} \qquad \qquad SD = \sqrt{\frac{\sum (\overline{X} - X_i)^2}{n-1}}$$

CV is calculated by means of the below formula:

$$CV(\%) = \frac{SD}{\overline{X}} x100$$

### 3. Control

- Run a Quality Control, as described in the User manual.
- ◆ If the results of this Quality Control are within the ranges, this procedure is finished.
- ◆ If the results are out of the ranges, run a calibration procedure

### 4. Calibration

- Run a calibration only if the Control results are out of ranges.
- Refer to the User manuel to run this calibration.

#### Calibration coefficient ranges

After any calibration has been performed on the ABX Micros ES60, verify that all parameter calibration coefficients are within their specified ranges, as indicated in this table:

| Coefficients of<br>calibration | Minimum | Maximum |
|--------------------------------|---------|---------|
| WBC                            | 0.89    | 1.29    |
| RBC                            | 0.73    | 1.05    |
| HGB                            | 0.83    | 1.39    |
| НСТ                            | 0.87    | 1.29    |
| PLT                            | 0.99    | 1.41    |
| MPV                            | 0.75    | 1.13    |
| RDW                            | 0.75    | 1.25    |
| PDW                            | 00.75   | 1.25    |

## RAS530A

## RAS543A

## OS & software installation

#### Concerns

• Installation of the Operating System and/or the ABX Micros ES60/ESV60 application

- Required tools
  - USB key
  - External keyboard
- Required products
  - None
- Intervention time
  - 20 mn
- Frequency
  - On request
- Specific kit or consumables
  - ABX Micros ES60: XEC071AS
  - ABX Micros ESV60: XEC072AS
  - or
  - http://www.horiba-abx.com

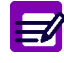

Disposal gloves, eyes protection and lab coat must be worn by the operator.

Local or national regulations must be applied in all the operations.

## RAS543A

- On a personal computer, from the CD ROM, copy the following files on an empty USB key (32Mo minimum):
   ARMBSP\_SYSTEM\_X.X.X (X.X.X.X)
  - NMH\_Application\_V.X.X.X.X or NMV\_Application\_V.X.X.X.X
- Connect the USB key, the keyboard and the power supply.
- ◆ Turn ON the instrument.
- Follow the diagram on next page to release:
  - The system (OS linux) and the ABX Micros ES60/ESV60 apllication.
- or
- The ABX Micros ES60/ESV60 application only.

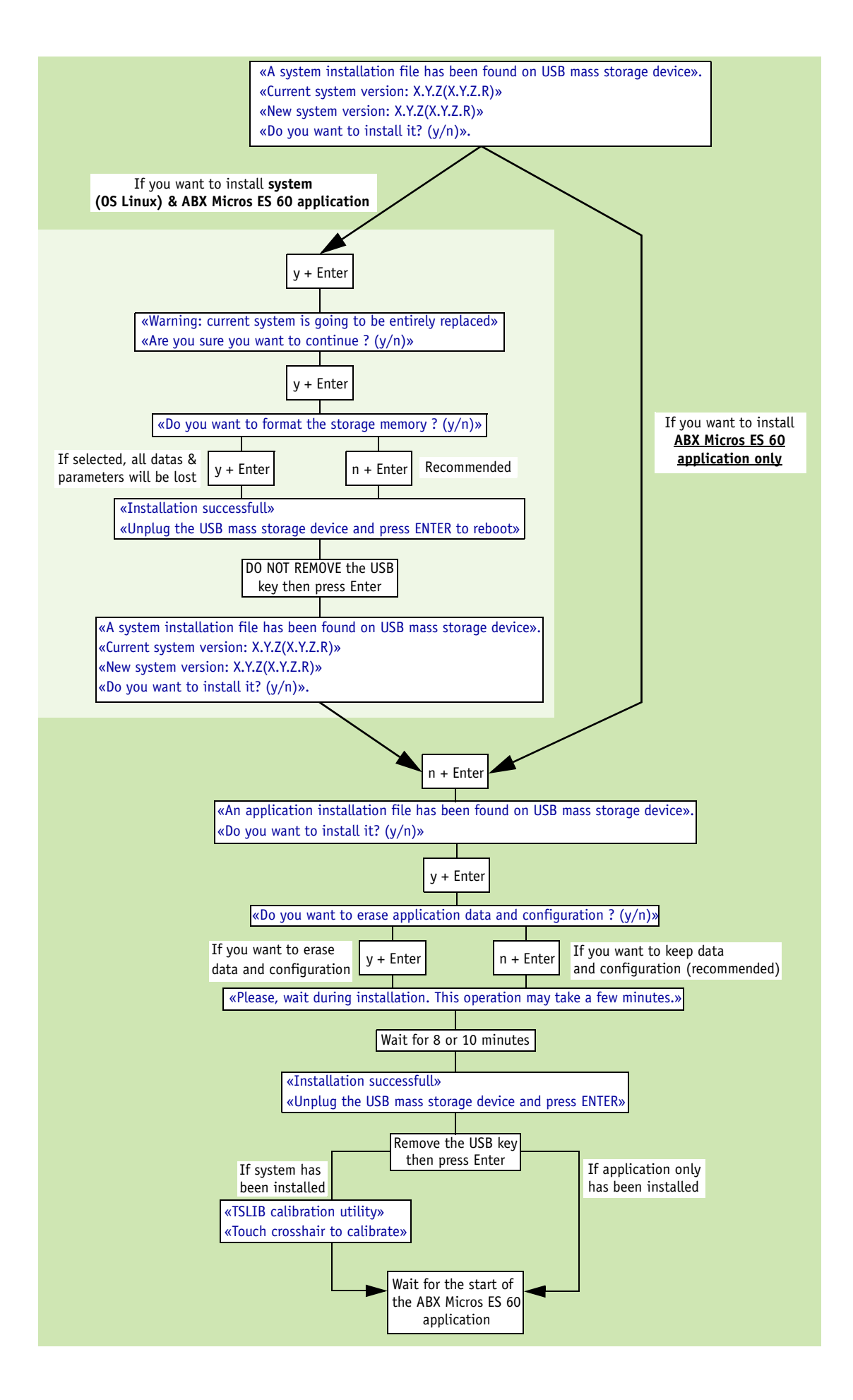

## RAS543A

## RAS544A

# Diagnostic tool

#### Concerns

- Enter Serial number -> MAC Adress
- Test all hardware features
- Required tools
  - External keyboard
- Required products
  - None
- Intervention time
  - 20 mn
- Frequency
  - On request or after SBC9312 board replacement
- Specific kit or consumables
  - XEC027AS: ABX Micros ES60/ESV60 Diagnostic kit

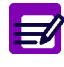

Disposal gloves, eyes protection and lab coat must be worn by the operator.

Local or national regulations must be applied in all the operations.

## RAS544A

The diagnostic kit allows to check the different sub assemblies of the ABX Micros ES60/ESV60.

- Connect the keyboard and the power supply cable.
- ◆ Insert the USB key in the front USB port then turn ON the ABX Micros ES60/ESV60.

### 1. Touchscreen test

- A cross appears on the screen. Press the center of this cross, it will move to the next position. Press the cross for each position.
- The message «Dalle calibrée, vous pouvez lancer les tests\*» appears.
   \*: «Touchscreen calibrated, you can launch the tests»

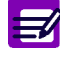

If the touchscreen test is failed, it will not allow you to correctly perform the rest of the procedure.

None of the following tests block the rest of the procedure until the end.

Click the button: «2- SAV».

### 2. Printer and barcode reader

The message «Disposez vous d'une imprimante:Interne? Externe?\*»
 \*: «Have you got a printer: Internal? External?»
 and the message «Disposez vous d'un lecteur code barre: Oui Non»\*\* appear

\*\*: «Have you got a barcode reader: Yes No»?

- Select your printer.
- Declare or not your barcode reader.
- Click the button: «Test suivant\*»
   \*: «Next»

### 3. Serial number/MAC adress

 On next screen, enter the ABX Micros ES60/ESV60 number and the day: example: Micros n: 7 06 ES0 H 00008\* JOUR: 10 (actual day)

The MAC adress appears

example 00:50:C2:58:93:F1

- \*: the serial number is located on a label behind the instrument.
- Click the button: «Test suivant\*»
   \*: «Next»

### 4. RTC EEPROM test

- On next screen, enter the date and time: example: Date: 10 31 2006 (Month, day, year) Heure: 10 36 52 (hours, minutes, secondes)
- Click the button: «1- RTC»
- Click the button: «Test suivant\*»
   \*: «Next»

### 5. Screen test

```
    Click the button: «1- Demarrer le test de l'ecran»*.
    *: «1- Start the screen test».
```

- ◆ A black screen appears, check that there is no default (missing pixel, for example).
- On next screen : «Avez vous constate des defauts sur l'ecran noir ?»\*: \*: «Have you seen some default on the black screen ?»
- If you want to test the black screen again, click the button: «4- Recommencer le test\*». The test starts again. \*: «4- Start the test again»

```
or
```

or

```
- If you have seen some defaults, click the button: « 2- Oui*».
```

```
*: «2- Yes»
```

The message: «Erreur "test noir" non passe»\* is displayed.

- Click the «Accepter»\*\*button, the Diagnostic software goes to next test.
- \*: «Error "black test" failed».

```
**: «Accept»
```

```
    If the black screen is ok, click the button: «3- Non*».
    *: «3- No»
```

- : «5- NU»
- ◆ A red screen appears, then a green, and a blue. Follow the same procedure for those screens.

```
The following screen appears:
```

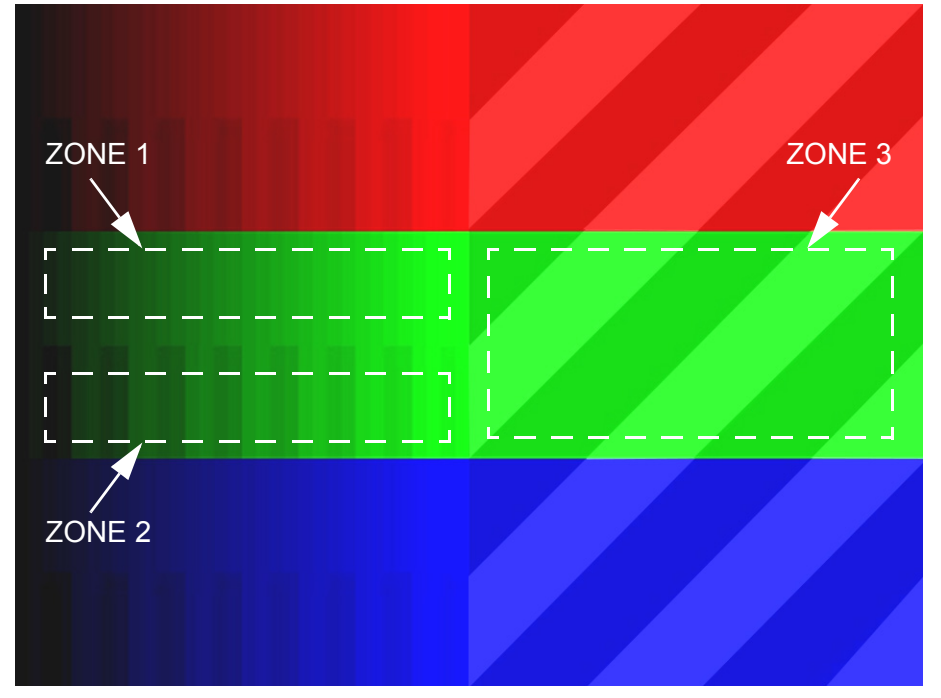

For each color, check the 3 different zones as follow:

- Zone 1: Progressive range from dark to clear.
- Zone 2: Range vertical dark/clear hatches.
- Zone 3: Diagonal dark/clear hatches starting with a dark triangle in the left upper corner.
- On next screen : «Avez vous constate des defauts sur l'ecran mire ?»\*:
  - \*: «Have you seen some default on the test screen ?»
  - If you want to test the screen again, click the button: «4- Recommencer le test\*». The test starts again. \*: «4- Start the test again»

or

- If you have seen some defaults, click the button: « 2- Oui\*».

## RAS544A

```
*: «2- Yes»
The message: «Erreur "test mire" non passe»* is displayed.
Click the «Accepter»**button, the Diagnostic software goes to next test.
*: «Error "screen test" failed».
**: «Accept»
```

or

```
- If the screen is ok, click the button: «3- Non*».
*: «3- No»
```

```
On next screen:
```

```
- If you want to test the screen again, click the button: «4- Recommencer le test*». The test starts again.
*: «4- Start the test again»
```

or

```
- Click the button: «Test suivant*»
```

\*: «Next»

- On next screen, click the button: «1- Demarrer le test de luminosite»\*
   \*:»Start the luminosity test»
- On next screen : «Avez vous constate un changement de luminosité?»\*: \*: «Have you seen a luminosity change?»
  - If you want to run the luminosity test again, click the button: «4- Recommencer\*». The test starts again. \*: «4- Start again»

```
or
```

```
- If you have <u>not</u> seen a luminosity change, click the button: « 3- Non*».
```

\*: «3- No»

```
The message: «Erreur: test de luminosite non passe»* is displayed.
Click the «Accepter»**button, the Diagnostic software goes to next test.
*: «Error: luminosity test failed».
**: «Accept»
```

```
or
```

```
- If you have seen a luminosity change, click the button: «2- Oui*».
*: «2- Yes»
```

### 6. Buzzer test

- On next screen, click the button: «1- Lancer le test du buzzer\*»
   \*: «Launch the buzzer test»
- On next screen: «Avez vous entendu les 3 frequences differentes?»\*
   \*: «Did you heard the 3 different frequencies?»
  - If you want to test the buzzer again, click the button: «4- Recommencer\*». \*: «Start again»

or

```
- If you did not correctly heard the buzzer, click the button: «3- \mathsf{Non}^*\mathsf{>}.
```

\*: «No»

- The message: «Erreur: test du buzzer non valide»\* is displayed.
- Click the «Accepter»\*\*button, the Diagnostic software goes to next test.
- \*: «Error: Buzzer test invalid».
- \*\*: «Accept»

or

- If you heard correctly the buzzer, click the button: «2- Oui\*». \*: «Yes»

## 7. Barcode test

On next screen, click the button: «1- Demarrer le test code barres»\*.
\*: «Start the barcode reader test»

- Wait for the scanner initialization, then pass the following barcodes in front of the barcode reader, at a distance from approximately 10 to 15 cm.

CODE 39

CODABAR

**CODE 128** 

ISTB128

Interleaved 2 of 5

- Check that all the barcodes are correctly read.

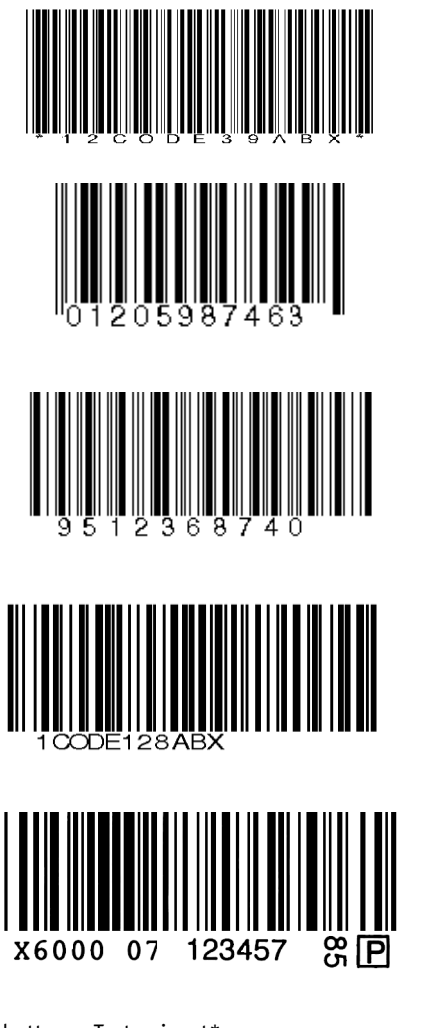

Click the button: «Test suivant\*» \*: «Next»

## 8. RS232 ports test

• Plug a serial cable (DAC028A) between serial port 1 and serial port 2 at the rear of the instrument.

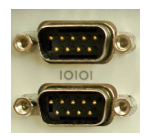

- Click the button: «1 Demarrer le test des ports serie»\*.
   \*: «1- Start the serial port test».
- Click the button: «Test suivant\*» when it becomes green. \*: Next

## RAS544A

### 9. Memory test

- On next screen, if not selected, select «Disk on chip» in the column «Choix utilisateur\*» \*: «User choice»
- Click the button: «1- Test Memoire\*».

\*: «1- Memory test»

Click the button: «Test suivant\*» when it becomes green.

\*: Next

### 10. RTC and EEPROM test

On next screen, click on «Arreter»\*.

\*: «Stop»

Turn the ABX Micros ES60/ESV60 OFF.

- Unplug the serial cable (DAC028A) from the serial port 1 & 2 at the rear of the instrument (leave the USB key).
- Turn the ABX Micros ES60/ESV60 ON.

- The first screen displays the date and time of the instrument when it has been turned off and the date and time after boot.

Click the button: «Test suivant\*»

\*: Next

◆ In order to test the ethernet connexion, the ABX Micros ES60/ESV60 should be connected to a PC by the mean of an ethernet cross cable on the RJ45 port at the rear of the instrument.

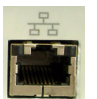

- ◆ Enter the IP address (See "IP address:, page 7") of the test PC, then click on «2- IP fixe».
- Click the button: «Test suivant\*»

\*: Next

◆ If the ABX Micros ES60/ESV60 is not connected, click on «3- Bypass».

### 11. Printer test

- Click the button: «1- Imprimer resultats»\*.
   \*: «Print results».
   The results of the test are printed (this will check the printer).
- Check the correct printout of the results:

| RAPPORT DU TEST DE SAV             |                      |  |
|------------------------------------|----------------------|--|
| Micros nb 611ESCH82195 valide      |                      |  |
| MAC: 00:50:C2:58:90:10             |                      |  |
| Tech:                              |                      |  |
| Nom du test                        | Resultat du test     |  |
| 1 Touch screen test                | ok                   |  |
| 2 PS2 port test                    | ok                   |  |
| 3 RTC EEPROM test                  | ok                   |  |
| 4 Screen test                      | ok                   |  |
| 5 Luminosity test                  | ok                   |  |
| 6 Buzzer test                      | ok                   |  |
| 7 Barcode test                     | ok                   |  |
| 8 USB test                         | non applicable       |  |
| 9 RS232 port test                  | ok                   |  |
| 10 RS232 port 3 test               | non applicable       |  |
| 11 SD card test                    | non applicable       |  |
| 12 Disk on chip                    | ok                   |  |
| 13 SD/IDE test                     | ok                   |  |
| 14 LINUX LESL                      | non applicable       |  |
| 15 KIL dilu EEFKUM LESL            | uk<br>non annlicable |  |
| To Ethernet port test              | non applicable       |  |
|                                    |                      |  |
| Fin du test: 11/10/2007 - 14:29:00 |                      |  |

- ok: test done and passed

- nok: test done, but not passed
- non applicable: test for factory only, or not done

On next screen, click the button «Eteindre le Micros\*».
 \*: Turn off the ABX Micros ES60/ESV60

Remove the USB key.

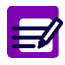

#### ◆IP address:

To know the IP address, the ABX Micros ES60/ESV60 must be connected to a PC and be turned ON. On the PC, click on "Start/Run", enter "cmd" and click on "ok". When the following window appears, enter "ipconfig".

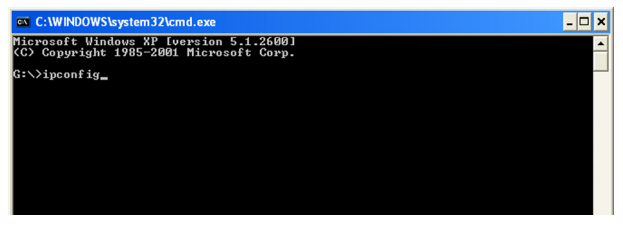

Press on Enter, the IP address is displayed.

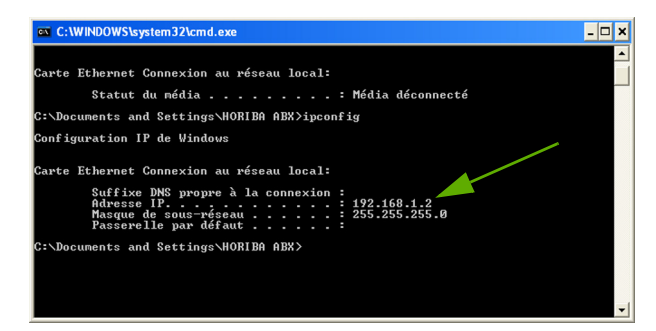

## RAS544A
### RAS545A

### Boards replacement

#### Concerns

• Main board, SBC9312 board, USB board and barcode reader board replacement.

- Required tools
  - Hexagonal key
- Required products
  - Backup of the previous parameters (analyser & settings) on a USB key.
- Intervention time
  - 1 h 00
- Frequency
  - On request
- Specific kit or consumables
  - XEC027AS: ABX Micros ES60/ESV60 Diagnostic kit

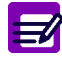

Disposal gloves, eyes protection and lab coat must be worn by the operator.

Local or national regulations must be applied in all the operations.

#### RAS545A

#### 1. Main board

#### 1.1. Preliminary

- This board includes:
  - A software EPROM: pneumatical and mechanical cycles...
  - A RAM: stepper motor parameters...

#### 1.2. Dismantling

- Turn off the instrument and remove the power supply cable.
- Remove the upper cover.
- Unscrew the 2 CHC screws with washers maintening the coaxial cables on the support plate.

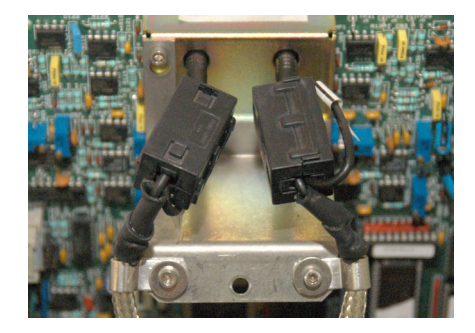

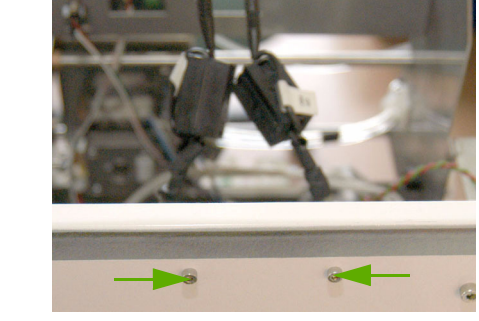

- Disconnect all connectors from the main board.
   Unscrew the 2 CHC screws at the rear of the
- instrument.

- Unscrew the 6 CHC screws and remove the Main board.
- Remove the Coaxial protection (A) by unscrewing the 2 CHC screws at the rear of the board.
- Install the Coaxial protection on the new board by screwing the 2 CHC screws at the rear of the board.
- Install the new board at the place of the previous one and screw it using the 6 CHC screws (do not forget the 2 at the rear of the instrument).
- Connect back all connectors.
- Screw the 2 CHC screws with washers maintening the coaxial cables on the support plate.

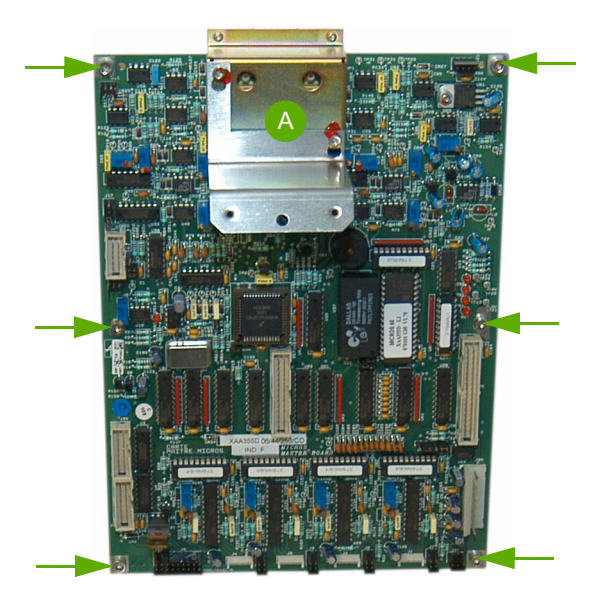

#### 1.3. Adjustment

Run a «RAS523: Main board check & adjustment» procedure.

#### 1.4. Restoring parameter

◆If a backup has been previously done (see RAS520: Installation "10. Archive parameters, page 13") on a USB key, it is possible to restore all analyser settings (mechanical adjustments) from this USB key by pressing the «Archive restore» button:

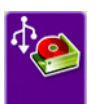

| Reag. | Arch.   | Stats. | Logs    | Vers.     | Syst. | Serv. |
|-------|---------|--------|---------|-----------|-------|-------|
|       |         |        |         |           |       |       |
|       |         |        | Last ar | chive dat | e 📎   | 0     |
|       | Setting | js 😑 [ |         |           | 6     | Ø     |
|       | Analyse | er 💿   | 10/02/2 | 007 14:25 | :48   | 8     |
|       | Log     | js 😑 [ |         |           | 6     | 7     |
|       | ç       | )c 😑   |         |           | 6     | Ø     |
|       | Analyse | es 😑 🏾 |         |           | 6     | 8     |
|       |         |        |         |           |       |       |
|       |         |        |         |           |       |       |

#### 2. SBC9312 board

#### 2.1. Preliminary

- This board includes:
  - One Flash EPROM: Operating system Linux ARMBSP (Size  $\sim$  16 Mo)
  - One EEPROM: serial number, MAC address
  - One IDE flash module: Application software, customer parameters (pathological limits...), sample results, QC, logs...

#### 2.2. Dismantling

- See «RAS522: Power supply & SBC board dismantling» procedure
- ◆ If the previous IDE flash module is not damaged, install it on the new SBC9312 board. In this case, all application/user settings/results/QC/logs will not be loosen.
- If the previous IDE flash module has been damaged, use the IDE flash module supplied with the new SBC9312 board. The software application is already installed on it. In this case, it is possible to restore all user settings.

#### 2.3. Diagnostic

Run a «RAS544: Diagnostic tool» procedure.

### RAS545A

#### 2.4. Restoring parameter

If a backup has been previously done (see RAS520: Installation "10. Archive parameters, page 13") on a USB key, it is possible to restore all customer settings (pathological limits...) from this USB key by pressing the «Archive restore» button:

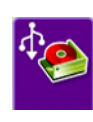

| Reag. | Arch.        | Stats. | Logs    | Vers.     | Syst. | Serv.      |
|-------|--------------|--------|---------|-----------|-------|------------|
|       |              |        |         |           |       |            |
|       |              |        | Last ar | chive dat | e 📎   | <b>' 0</b> |
|       | Setting      | js 🧿   | 10/02/2 | 007 14:25 | :48   | I .        |
|       | Analyser 😑 🏾 |        |         |           | 6     | I          |
|       | Logs 😑 🏾     |        |         |           | •     | I          |
|       | Qc 😑 [       |        |         |           |       | Ø          |
|       | Analyse      | es 😑   |         |           | 6     | I          |
|       |              |        |         |           |       |            |
|       |              |        |         |           |       |            |

#### 3. USB board

- Disconnect the USB board connector.
- Unscrew the 2 CHC screws then remove the board.
- Install the new one in reverse order.
- Run a «RAS544: Diagnostic tool» procedure.

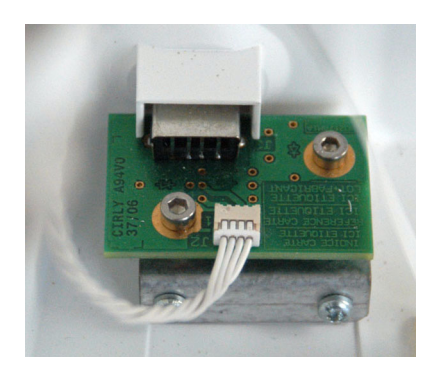

#### 4. Internal barcode reader

plate.

- Unscrew and remove the upper screw. Loosen the lower screw and turn the white **CHO** SHO Closed 0pen
- Unscrew the 2 black CHC screws and carrefuly remove the barcode reader with its flat cable.

- Carrefuly open the barcode reader connector to disconnect the flat cable.
- Connect the Flex to the new barcode reader then install in reverse order.
- Run a «RAS544: Diagnostic tool» procedure.
- If the barcode reader flat cable (flex) need to be removed, the power supply drawer should 71 be opened to disconnect this cable from the SBC9312 board. Follow the «RAS522: Power supply & SBC board dismantling» procedure, to access to the flex connector on the SBC9312 board.

### RAS545A

### RAS546A

### Screen replacement

- Concerns
  - Screen dismantling and replacement
- Required tools
  - Hexagonal key
- Required products
  - None
- Intervention time
  - 20 mn
- Frequency
  - On request
- Specific kit or consumables

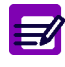

Disposal gloves, eyes protection and lab coat must be worn by the operator.

Local or national regulations must be applied in all the operations.

### RAS546A

- Turn on the ABX Micros ES60 and disconnect the power supply cable.
- Open the front door.
- Unscrew the screen ground (A). Take care to the washers.
- Unscrew the 3 LVDS cable fixations (B).
- Disconnect the LVDS cable (C).
- Disconnect the touch screen flat cable (D).
  Unscrew the 4 torks screws maintening the
- screen on the front door.
- Carefully remove the screen and disconnect the inverter board cable.

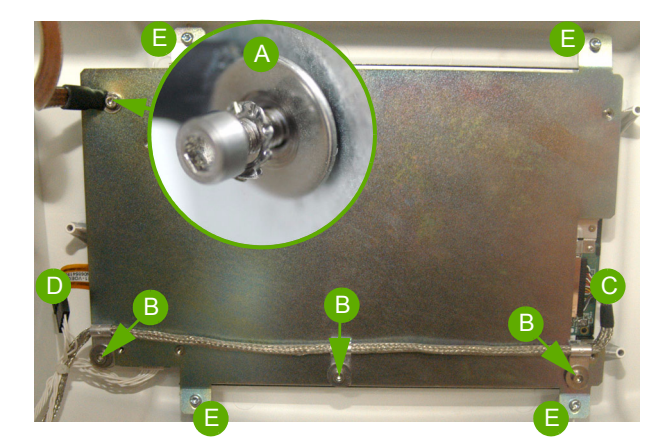

- Connect the inverter board cable on the screen assembly.
- Screw the screen on the front door using the 4 Torks screws.
- Connec the LVDS flat cable.
- Connect the touch screen flat cable (see below).
- Screw the 2 LVDS fixation on the screen plate.
- Screw the ground on the screen plate (2 washers).
- Connect the power supply cable and turn on the ABX Micros ES60/ESV60.
- Run a «RAS544: Diagnostic tool» procedure.

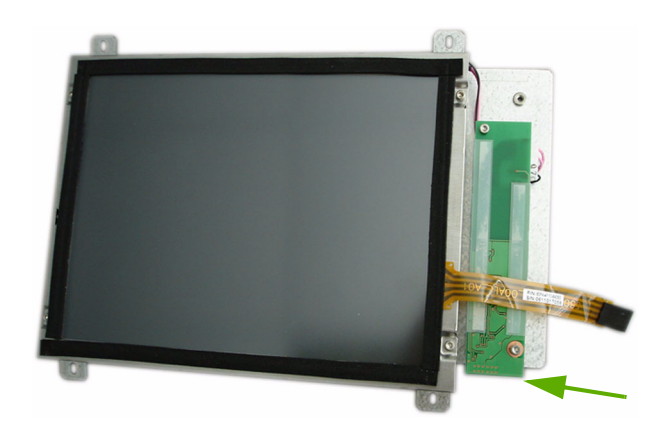

When installing a new screen assembly, the sides of the flat cable should be cut on 2 mm in order to ensure a correct entry of the male connector in the female connector

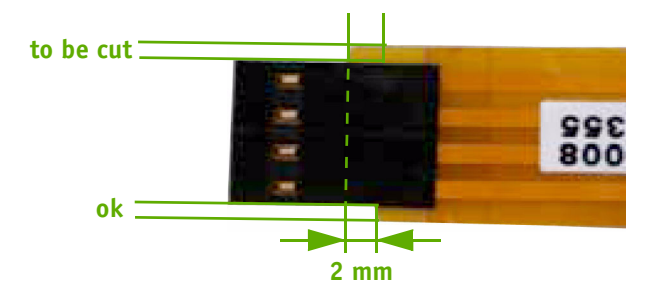

Take care to the sense of the Touch screen connector when reassembling the screen assy.
Make sure the arrows are in this position

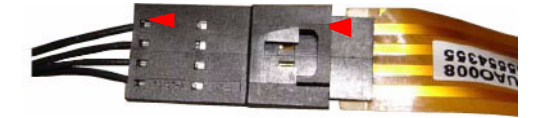

### RAS547A

### External barcode reader setup

#### • Concerns

- Internal barcode reader setup
- Required tools
  - None
- Required products
  - None
- Intervention time
  - ٠
- Frequency
  - On request
- Specific kit or consumables
  - XEA725A

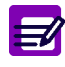

Disposal gloves, eyes protection and lab coat must be worn by the operator.

Local or national regulations must be applied in all the operations.

### RAS547A

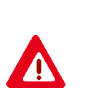

- Never type data with the external keyboard when reading barcode label with the external barcode reader. Risk of erroneous data entries!
- Never use a PS2 keyboard at the same time as the external barcode reader (connected on the USB port). Risk of erroneous data entries!
- Never connect external barcode reader on PS2 port.

#### 1. Initial setup

#### 

\$+\$\* Restore system default configuration

#### 2. Interface selection

The ALT-mode selection allows barcodes sent to PC to be interpreted correctly independently from the keyboard nationality used.

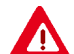

Make sure the Num Lock key on your keyboard is ON.

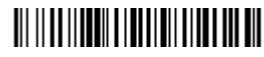

\$+UA04\$- USB-KBD -ALT-MODE

#### 3. Data formatting

\$+EA10\$- no Terminator

#### 4. Code selection

#### 

\$+ Enter configuration

#### 

AZ0 Disable all family codes

#### 

AB11AB\*0ll6 Code39, no C.D., 1 to 16 char

#### 

AC110416 ITF, no C.D. , 4 to 16 char

#### 

AD111AD\*0316 Codabar, no start/stop, 3 to 16 char

#### 

AI11 Code128, C.D. control without transmission

#### 

\$- Exit and save configuration

### 5. Decoding parameters

#### 

\$+ Enter configuration

#### 

ED3 4 good reads before accepting code

#### 

\$- Exit and save configuration

### RAS547A

| 1. List                                          |        |
|--------------------------------------------------|--------|
| 2. ABX Micros ES60/ESV60 front cover             |        |
| 3. ABX Micros ES60/ESV60 upper cover             |        |
| 4. ABX Micros ES60/ESV60 internal left side view |        |
| 5. Power supply                                  |        |
| 6. Boards                                        |        |
| 7. Screen                                        |        |
| 8. Liquid syringe                                | S08-11 |
| 9. Vacuum syringe                                |        |
| 10. Carriage                                     |        |
| 11. Valves                                       |        |
| 12. WBC Chamber                                  |        |
| 13. RBC Chamber                                  |        |
| 14. ABX Micros ES60 OT rinsing block             |        |
| 15. ABX Micros ES60 CT rinsing block             |        |
| 16. Sample tube holder assembly (CT)             |        |
| 17. Sample tube holder motor (CT)                |        |
| 18. Sampling bar (OT)                            |        |
| 19. Reagent connection assembly                  |        |
| 20. Wire kits                                    |        |
| 21. Miscellaneous                                |        |

### 1. List

| Drawing                                              | N° in<br>drawing | Reference | Designation                                                        |
|------------------------------------------------------|------------------|-----------|--------------------------------------------------------------------|
| 2. ABX Micros ES60/ESV60 front cover, p5             | 1                | GBC320A   | ABX Micros ES60 CT front cover                                     |
| 2. ABX Micros ES60/ESV60 front cover, p5             | 2                | GBC321A   | ABX Micros ES60 OT front cover                                     |
| 2. ABX Micros ES60/ESV60 front cover, p5             | 2*               | GBC322A   | ABX Micros ESV60 front cover                                       |
| 2. ABX Micros ES60/ESV60 front cover, p5             | 2**              | GBC323A   | SCIL abc VET front cover                                           |
| 3. ABX Micros ES60/ESV60 upper cover, p6             | 1                | XDB083AS  | UPPER COVER ASSY ABX Micros ES60                                   |
| 3. ABX Micros ES60/ESV60 upper cover, p6             | 2                | XDB084AS  | UPPER COVER ASSY ABX Micros ESV60                                  |
| 4. ABX Micros ES60/ESV60 internal left side view, p7 | 1                | XDA474DS  | SYRINGE, WASTE CPTE MICROS (See 9. Vacuum syringe, page S08-12)    |
| 4. ABX Micros ES60/ESV60 internal left side view, p7 | 2                | XDB061A   | VALVE, LIQ 5 VALVES ASSY M60 (See 11. Valves, page S08-14)         |
| 4. ABX Micros ES60/ESV60 internal left side view, p7 | 3                | XDA473BS  | SYRINGE, 3 SYRINGE BLOCK ASSY (See 8. Liquid syringe, page S08-11) |
| 4. ABX Micros ES60/ESV60 internal left side view, p7 | 4                | XDB062A   | VALVE, LIQ 6 VALVES ASSY M60 CT (See 11.<br>Valves, page S08-14)   |
| 4. ABX Micros ES60/ESV60 internal left side view, p7 | 4*               | XDB134A   | VALVE, LIQ 6 VALVES ASSY M60 OT (See 11.<br>Valves, page S08-14)   |
| 4. ABX Micros ES60/ESV60 internal left side view, p7 | 5                | GBC333A   | Chamber cover (See 21. Miscellaneous, page S08-22)                 |
| 5. Power supply, p8                                  | 1                | XBA710AS  | Power supply assemby                                               |
| 5. Power supply, p8                                  | 2                | XBA699AS  | Power supply fan                                                   |
| 5. Power supply, p8                                  | 3                | XEC009AS  | Fuse kit ABX Micros ES60/ESV60                                     |
| 6. Boards, p9                                        | 1                | XAA591AS  | MOTHER BOARD ABX Micros ES60                                       |
| 6. Boards, p9                                        | 1*               | XAA592AS  | Mother Board ABX Micros ESV60 (veterinary version)                 |
| 6. Boards, p9                                        | 2                | XAA607AS  | SBC9312 BOARD + COM MES60 ABX Micros ES60                          |
| 6. Boards, p9                                        | 2*               | XAA608AS  | SBC9312 BOARD + COM MES60 ABX Micros ESV60                         |
| 6. Boards, p9                                        | 2**              | XAA609AS  | SBC9312 BOARD + COM MES60 SCIL                                     |
| 6. Boards, p9                                        | 3                | GBC318A   | BOARD MYLAR PROTECTION                                             |
| 6. Boards, p9                                        | 4                | XAA580A   | USB BOARD MES60                                                    |
| 6. Boards, p9                                        | 5                | AAK014A   | PCB, IDE FLASH MODULE MES60                                        |
| 6. Boards, p9                                        | 6                | BBC010A   | PCB, BATTERY, LITHIUM 3V                                           |
| 7. Screen, p10                                       | 1                | XBA721AS  | SCREEN ASSY ABX Micros ES60/ESV60                                  |
| 8. Liquid syringe, p11                               | 1                | XDA473BS  | SYRINGE, 3 SYRINGE BLOCK ASSY                                      |
| 8. Liquid syringe, p11                               | 2                | XBA273AS  | MOTOR, STEP BY STEP + GEARING                                      |
| 8. Liquid syringe, p11                               | 3                | GBC173A   | SYRINGE, COGGRAIL FOR LIQ. SYR.                                    |
| 8. Liquid syringe, p11                               | 4                | GBC032A   | SYRINGE, 3 SYR. TRANSL. GUIDE                                      |
| 8. Liquid syringe, p11                               | 5                | GBC244A   | MOTOR, REDUCTOR PLATE ASSY                                         |
| 8. Liquid syringe, p11                               | 6                | GBC028A   | SYRINGE, DILUTION BLOCK BODY                                       |
| 8. Liquid syringe, p11                               | 7                | FAA036A   | O'RING, FLOWCELL + LYSE DISP. MIC                                  |
| 8. Liquid syringe, p11                               | 8                | GBC029A   | SYRINGE, DILUTION BLOCK COVER                                      |
| 8. Liquid syringe, p11                               | 9                | FAA029A   | O'RING, DISPENSER MICROS 15x1,5                                    |
| 8. Liquid syringe, p11                               | 10               | GBC031A   | SYRINGE, LYSE PISTON MIC/P60/80                                    |
| 8. Liquid syringe, p11                               | 11               | GBC236A   | SYRINGE, DILUENT PISTON (KELF)                                     |
| 8. Liquid syringe, p11                               | 12               | GBC027A   | O'RING, TEFLON 12µL SYRINGE MIC                                    |
| 8. Liquid syringe, p11                               | 13               | FAA055A   | O'RING, MICROS SAMPLING SYRINGE                                    |
| 8. Liquid syringe, p11                               | 14               | GBC033A   | NEEDLE, SAMPLING DISPENSER MIC                                     |
| 8. Liquid syringe, p11                               | 15               | XBA319B   | SENSOR, IR WASTE AG/HE + SYR.MIC                                   |

| Drawing                                   | N° in<br>drawing | Reference | Designation                           |
|-------------------------------------------|------------------|-----------|---------------------------------------|
| 9. Vacuum syringe, p12                    | 1                | XBA273AS  | MOTOR, STEP BY STEP + GEARING         |
| 9. Vacuum syringe, p12                    | 2                | XDA474DS  | VAC/WASTE SYRINGE ASSY                |
| 9. Vacuum syringe, p12                    | 3                | CAG008A   | SYRINGE, PLASTIC GUIDE L=63,5         |
| 9. Vacuum syringe, p12                    | 4                | GBC035A   | SYRINGE, COGGRAIL FOR AIR SYR.        |
| 9. Vacuum syringe, p12                    | 5                | XBA319B   | SENSOR, IR WASTE AG/HE + SYR.MIC      |
| 9. Vacuum syringe, p12                    | 6                | GBC235A   | CHAMBER, WASTE/VAC. SYR. PISTON       |
| 9. Vacuum syringe, p12                    | 7                | FAA017A   | O'RING, TANK MIN/AG + WASTE MIC       |
| 9. Vacuum syringe, p12                    | 8                | GBC238A   | CHAMBER, WASTE CHICANE MICROS         |
| 9. Vacuum syringe, p12                    | 9                | GBC260AS  | CHAMBER, INJ.WASTE/VAC.SYR.BODY       |
| 9. Vacuum syringe, p12                    | 10               | GBC244A   | MOTOR, REDUCTOR PLATE ASSY            |
| 9. Vacuum syringe, p12                    | 11               | GBC143A   | SYRINGE, PULLEY SYR/LIQ + AIR MIC     |
| 10. Carriage, p13                         | 1                | XEA343AS  | KIT, PULLEY ASSY MICROS               |
| 10. Carriage, p13                         | 2                | DBE014A   | CABLE, BUSHING D=3,2 BLACK            |
| 10. Carriage, p13                         | 3                | FBR002A   | BELT, NEEDLE MICROS 290MM             |
| 10. Carriage, p13                         | 4                | XBA250A   | SENSOR, IR WASTE CH. 5D (2 EAR)       |
| 10. Carriage, p13                         | 5                | GBC049A   | MOTOR, PULLEY (NEEDLE)                |
| 10. Carriage, p13                         | 6                | DAL008A   | MOTOR, STEPPER MICROS/P60             |
| 10. Carriage, p13                         | 7                | FBR003A   | BELT, CARRIAGE MICROS 380MM           |
| 10. Carriage, p13                         | 8                | XDA639AS  | CARRIAGE, NEEDLE ASSY MICROS          |
| 10. Carriage, p13                         | 9                | XDA638AS  | CARRIAGE, FRAME ASSY MICROS60         |
| 11. Valves, p14                           | 1                | XDB062A   | VALVE, LIQ 6 VALVES ASSY M60 CT       |
| 11. Valves, p14                           | 1*               | XDB134A   | VALVE, LIQ 6 VALVES ASSY M60 OT       |
| 11. Valves, p14                           | 2                | XDB061A   | VALVE, LIQ 5 VALVES ASSY M60          |
| 11. Valves, p14                           | 3                | XDB041A   | VALVE, LIQ. 2 WAYS/NC 24V 4W          |
| 11. Valves, p14                           | 4                | XDB042A   | VALVE, LIQ. 3 WAYS 24V 4W             |
| 11. Valves, p14                           | 5                | XDB135A   | VALVE, LIQ. 2WAYS/NC W/O COIL         |
| 11. Valves, p14                           | 6                | EAZ006A   | VALVE, SOLENOID 24V 4W                |
| 11. Valves, p14                           | 7                | XDB136A   | VALVE, LIQ. 3WAYS W/O COIL            |
| 12. WBC Chamber, p15                      | 1                | XDA471ES  | CHAMBER, WBC/HB MICROS 60 CPTE        |
| 12. WBC Chamber, p15                      | 2                | XBA722AS  | CABLE, COAX WBC ABX Micros ES60/ESV60 |
| 12. WBC Chamber, p15                      | 3                | GBG275A   | O'RING, APERTURE D=0,5                |
| 12. WBC Chamber, p15                      | 4                | FAK003A   | CHAMBER, APERTURE 80µm                |
| 13. RBC Chamber, p16                      | 1                | XDA470ES  | CHAMBER, RBC MICROS COMPLETE          |
| 13. RBC Chamber, p16                      | 2                | XBA723AS  | COAX RBC ABX Micros ES60/ESV60        |
| 13. RBC Chamber, p16                      | 3                | GBG275A   | O'RING, APERTURE D=0,5                |
| 13. RBC Chamber, p16                      | 4                | FAK001A   | CHAMBER, APERTURE 50µm                |
| 14. ABX Micros ES60 OT rinsing block, p17 | 1                | DBK019A   | CLIP, SAMPLING NEEDLE HOLDER          |
| 14. ABX Micros ES60 OT rinsing block, p17 | 2                | GBC069AS  | NEEDLE, SAMPLING MICROS OT/LC         |
| 14. ABX Micros ES60 OT rinsing block, p17 | 3                | GBC071A   | NEEDLE GUIDE                          |
| 14. ABX Micros ES60 OT rinsing block, p17 | 4                | FAA053A   | NEEDLE O'RING                         |
| 14. ABX Micros ES60 OT rinsing block, p17 | 5                | GBC070A   | NEEDLE RINSING BLOCK                  |
| 15. ABX Micros ES60 CT rinsing block, p17 | 1                | DBK019A   | CLIP, SAMPLING NEEDLE HOLDER          |
| 15. ABX Micros ES60 CT rinsing block, p17 | 2                | GBC052AS  | NEEDLE, SAMPLING MICROS CT            |
| 15. ABX Micros ES60 CT rinsing block, p17 | 3                | GBC124A   | NEEDLE, GUIDE MICROS CT               |
| 15. ABX Micros ES60 CT rinsing block, p17 | 4                | FAA054A   | O'RING, SAMPL. NEEDLE CT/C+/P80       |
| 15. ABX Micros ES60 CT rinsing block, p17 | 5                | GBC123A   | NEEDLE, RINSING BLOCK MICROS CT       |
| 15. ABX Micros ES60 CT rinsing block, p17 | 6                | FAA036A   | O'RING, FLOW CELL+LYSE DISP. MIC      |
| 15. ABX Micros ES60 CT rinsing block, p17 | 7                | GBC279A   | NEEDLE, PIERC. MIC CT (2 PINS)        |
| 16. Sample tube holder assembly (CT), p18 | 1                | XDB094AS  | SAMPLE TUBE HOLDER ASSEMBLY MES60     |

|     | Drawing                               | N° in<br>drawing | Reference | Designation                                                               |
|-----|---------------------------------------|------------------|-----------|---------------------------------------------------------------------------|
| 16. | Sample tube holder assembly (CT), p18 | 2                | CAE006A   | SWITCH, MICROSWITCH XC5-81-S2                                             |
| 16. | Sample tube holder assembly (CT), p18 | 3                | DAM006A   | VALVE, SOLENOID MICROS CT PIERC                                           |
| 16. | Sample tube holder assembly (CT), p18 | 4                | FCB001A   | SAMPLING, BRAKING GEAR MIC/SPS                                            |
| 16. | Sample tube holder assembly (CT), p18 | 5                | GBC058A   | COVER, TUBE HOLDER PLASTIC DOOR                                           |
| 16. | Sample tube holder assembly (CT), p18 | 6                | GBC226AS  | SAMPLING, STANDARD TUBE HOLDER                                            |
| 16. | Sample tube holder assembly (CT), p18 | 6*               | GBC229AS  | SAMPLING, OPTIONAL TUBE HOLDER                                            |
| 16. | Sample tube holder assembly (CT), p18 | 7                | GBC330A   | SPRING, CT DOOR                                                           |
| 16. | Sample tube holder assembly (CT), p18 | 8                | KAG001A   | SAMPLING, PLASTIC SCREW 3x8, Q50                                          |
| 16. | Sample tube holder assembly (CT), p18 | 9                | GBC362A   | SAMPLING, GEARING FOR CLOSE TUBE                                          |
| 17. | Sample tube holder motor (CT), p19    | 1                | XDB094AS  | SAMPLE TUBE HOLDER ASSEMBLY MES60                                         |
| 17. | Sample tube holder motor (CT), p19    | 2                | GBC056A   | SAMPLING, CAM FOR PIERCING BLOCK                                          |
| 17. | Sample tube holder motor (CT), p19    | 3                | CAE006A   | SWITCH, MICROSWITCH XC5-81-82                                             |
| 17. | Sample tube holder motor (CT), p19    | 4                | DAL009A   | MOTOR, MICROS CT PIERCER                                                  |
| 17. | Sample tube holder motor (CT), p19    | 5                | DBE018A   | CABLE, BUSHING D=9,5 BLACK                                                |
| 18. | Sampling bar (OT), p20                | 1                | GBC219A   | SAMPLING, NEW TOUCH BAR MICROS                                            |
| 18. | Sampling bar (OT), p20                | 2                | CAE006A   | SWITCH, MICROSWITCH XC5-81-S2                                             |
| 18. | Sampling bar (OT), p20                | 3                | GBC368A   | TOUCH BAR HOLDER                                                          |
| 19. | Reagent connection assembly, p20      | 1                | XDA538AS  | REAGENT, CONNEXION PLATE                                                  |
| 19. | Reagent connection assembly, p20      | 2                | EAC019A   | FITTING, LUER MALE I=3MM                                                  |
| 19. | Reagent connection assembly, p20      | 3                | EAC010A   | FITTING, LUER FEMALE CONNECT.                                             |
| 19. | Reagent connection assembly, p20      | 4                | EAC008A   | ANTI TRACTION RING                                                        |
| 20. | Wire kits, p21                        | 1                | XEC006AS  | Printer wire kit (XBA690A +XBA691A)                                       |
| 20. | Wire kits, p21                        | 2                | XEC008BS  | Front cover wire kit (XBA686A + DAD140A +<br>XBA689A + XBA697A + XBA688A) |
| 21. | Miscellaneous, p22                    | 1                | GBC177A   | COVER, LATCH FOR MICROS DOOR                                              |
| 21. | Miscellaneous, p22                    | 2                | FAJ010A   | COVER, LOCKER REF: E3-59-15                                               |
| 21. | Miscellaneous, p22                    | 3                | XBA619A   | SENSOR, IR L=360 (Waste detection)                                        |
| 21. | Miscellaneous, p22                    | 4                | XBA281A   | SENSOR, TEMPERATURE MIC./LC220                                            |
| 21. | Miscellaneous, p22                    | 5                | CBE081A   | PRINTER                                                                   |
| 21. | Miscellaneous, p22                    | б                | XEC007BS  | Barcode kit (CBC018A + DAD140A)                                           |
| 21. | Miscellaneous, p22                    | 7                | XEC009AS  | Fuses kit (2xDAR012A + 1xDAR006A +<br>2xDAR013A + 1xDAR045A)              |
| 21. | Miscellaneous, p22                    | 8                | GBC364A   | Insulator                                                                 |
| 21. | Miscellaneous, p22                    | 9                | GBC333A   | Cover, WBC/RBC metal MES60                                                |
| 21. | Miscellaneous, p22                    | 10               | 1103113   | Thermal paper roll                                                        |
| 21. | Miscellaneous, p22                    | 11               | EAE061AS  | TEFLON TUBE 1,32x1,93, Lg = $2m$                                          |
| 21. | Miscellaneous, p22                    | 12               | XBA727A   | Cable, ground with flat clip Lg=190mm d=4                                 |

#### 2. ABX Micros ES60/ESV60 front cover

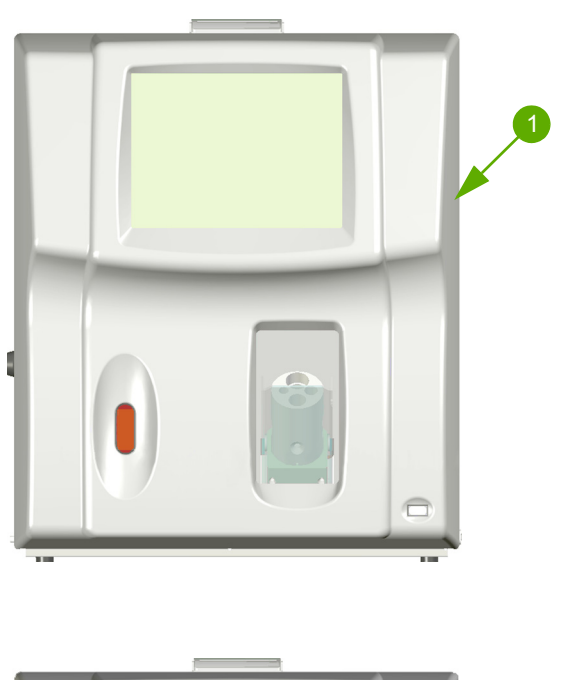

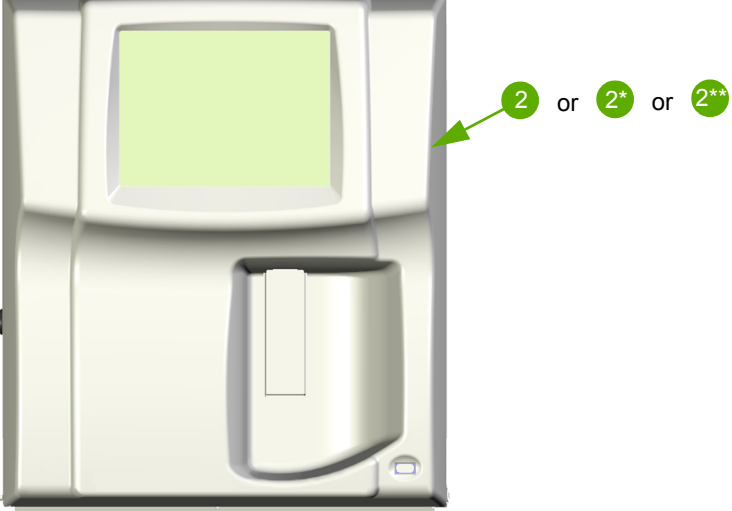

| Number | Reference | Designation                    |
|--------|-----------|--------------------------------|
| 1      | GBC320A   | ABX Micros ES60 CT front cover |
| 2      | GBC321A   | ABX Micros ES60 OT front cover |
| 2*     | GBC322A   | ABX Micros ESV60 front cover   |
| 2**    | GBC323A   | SCIL abc VET front cover       |

### 3. ABX Micros ES60/ESV60 upper cover

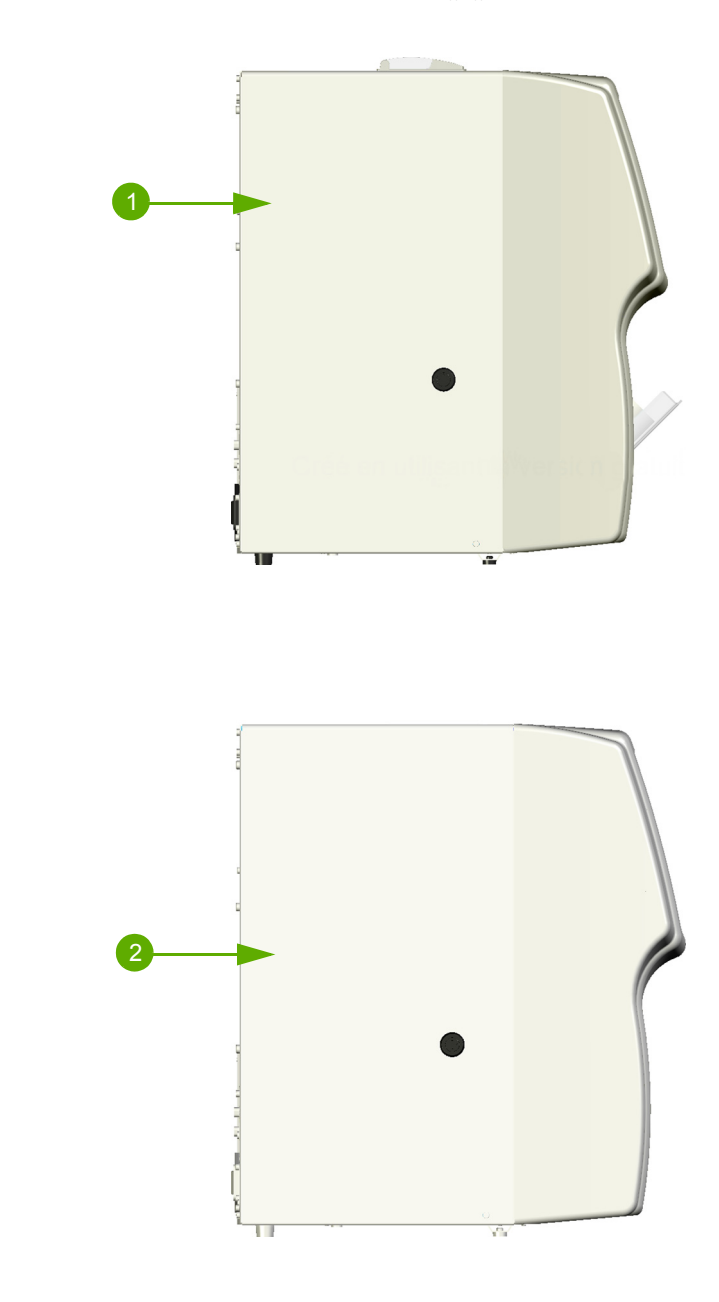

| Number | Reference | Designation                       |
|--------|-----------|-----------------------------------|
| 1      | XDB083AS  | UPPER COVER ASSY ABX Micros ES60  |
| 2      | XDB084AS  | UPPER COVER ASSY ABX Micros ESV60 |

#### 4. ABX Micros ES60/ESV60 internal left side view

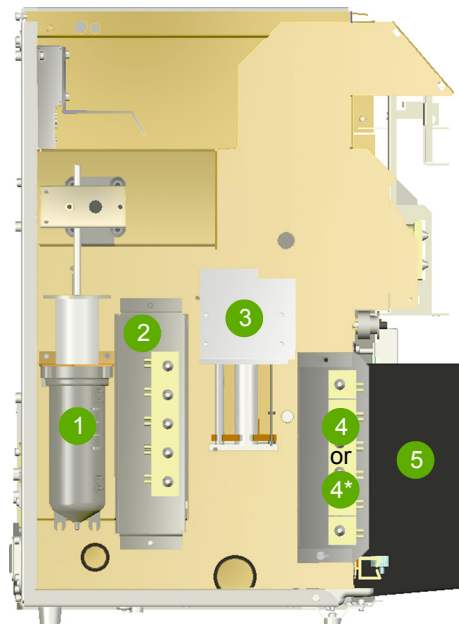

| Number | Reference | Designation                                                        |
|--------|-----------|--------------------------------------------------------------------|
| 1      | XDA474DS  | SYRINGE, WASTE CPTE MICROS (See 9. Vacuum syringe, page S08-12)    |
| 2      | XDB061A   | VALVE, LIQ 5 VALVES ASSY M60 (See 11. Valves, page S08-14)         |
| 3      | XDA473BS  | SYRINGE, 3 SYRINGE BLOCK ASSY (See 8. Liquid syringe, page S08-11) |
| 4      | XDB062A   | VALVE, LIQ 6 VALVES ASSY M60 CT (See 11. Valves, page S08-14)      |
| 4*     | XDB134A   | VALVE, LIQ 6 VALVES ASSY M60 OT (See 11. Valves, page S08-14)      |
| 5      | GBC333A   | Chamber cover (See 21. Miscellaneous, page S08-22)                 |

### 5. Power supply

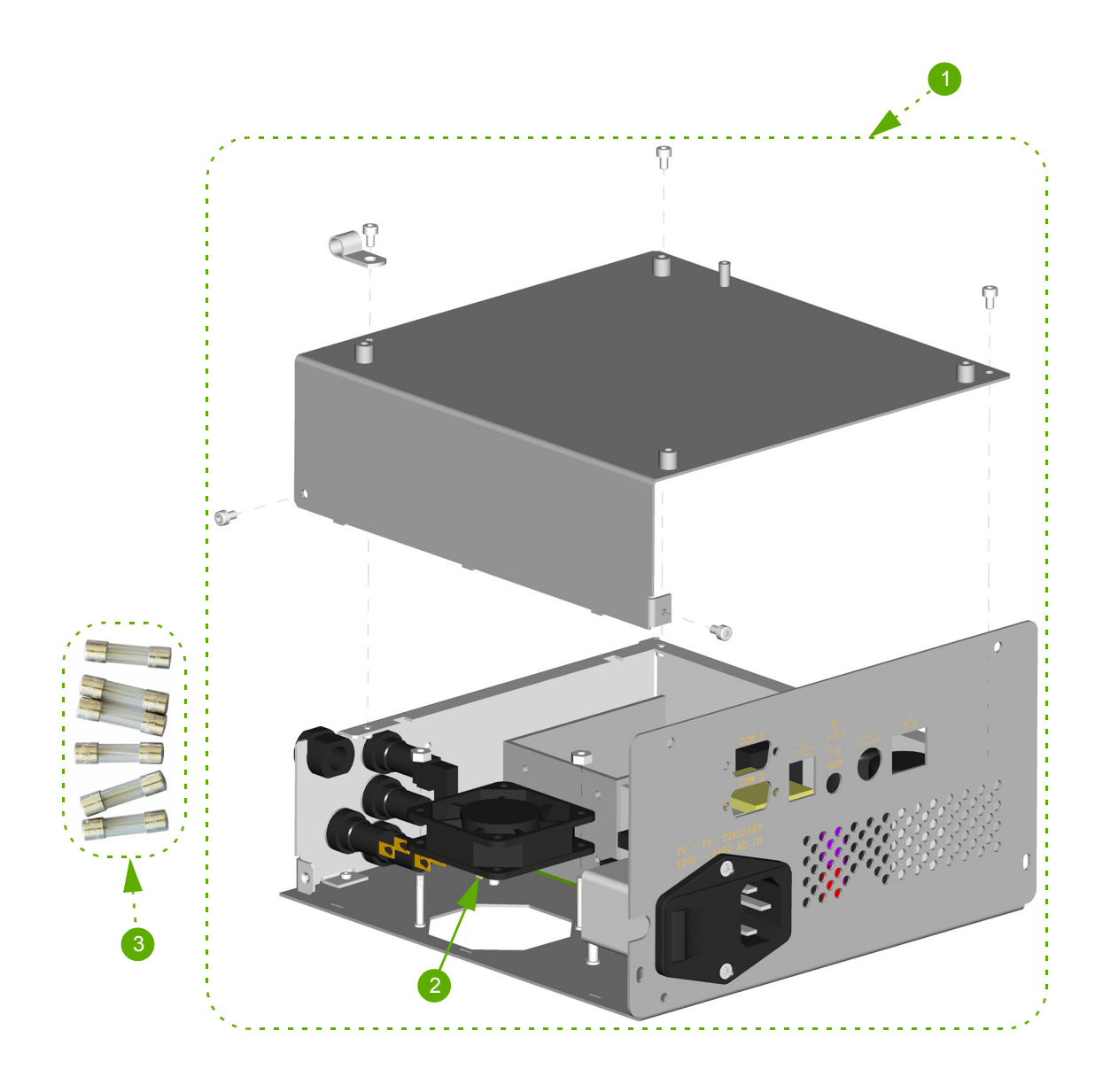

| Number | Reference | Designation                    |
|--------|-----------|--------------------------------|
| 1      | XBA710AS  | Power supply assemby           |
| 2      | XBA699AS  | Power supply fan               |
| 3      | XEC009AS  | Fuse kit ABX Micros ES60/ESV60 |

#### 6. Boards

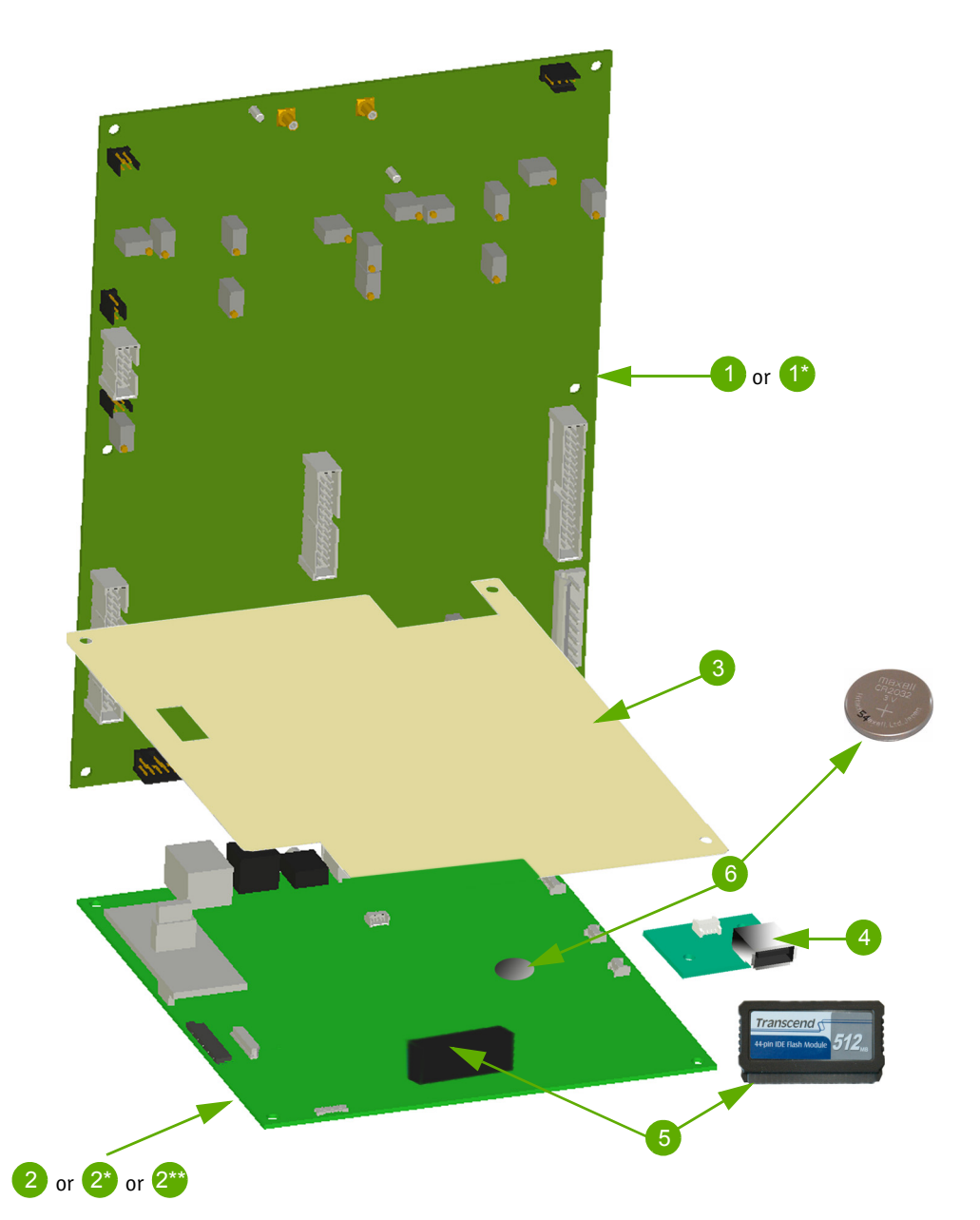

| Number | Reference | Designation                                        |
|--------|-----------|----------------------------------------------------|
| 1      | XAA591AS  | MOTHER BOARD ABX Micros ES60                       |
| 1*     | XAA592AS  | Mother Board ABX Micros ESV60 (veterinary version) |
| 2      | XAA607AS  | SBC9312 BOARD + COM MES60 ABX Micros ES60          |
| 2*     | XAA608AS  | SBC9312 BOARD + COM MES60 ABX Micros ESV60         |
| 2**    | XAA609AS  | SBC9312 BOARD + COM MES60 SCIL                     |
| 3      | GBC318A   | BOARD MYLAR PROTECTION                             |
| 4      | XAA580A   | USB BOARD MES60                                    |
| 5      | AAK014A   | PCB, IDE FLASH MODULE MES60                        |
| 6      | BBC010A   | PCB, BATTERY, LITHIUM 3V                           |

7. Screen

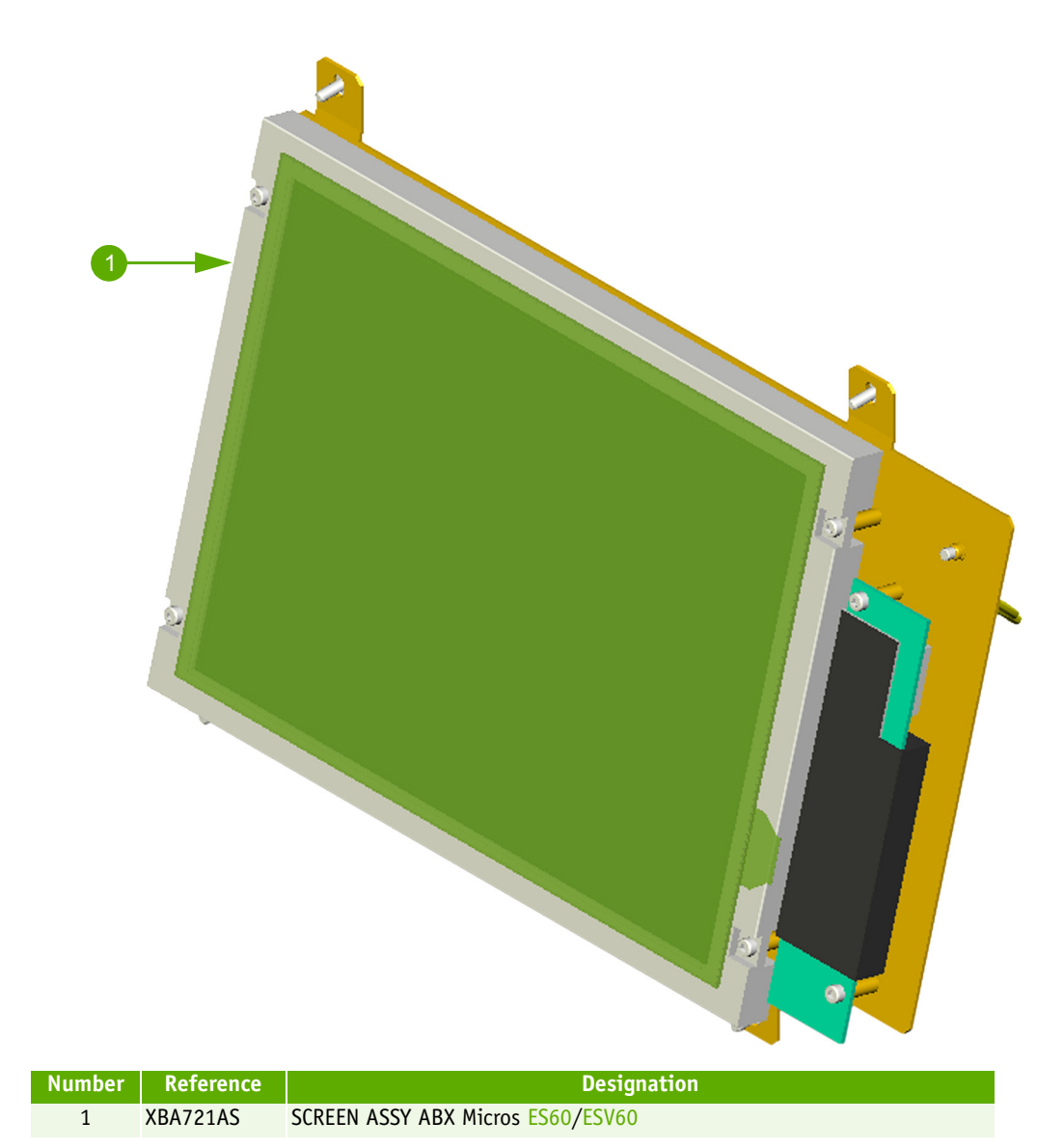

# 8. Liquid syringe

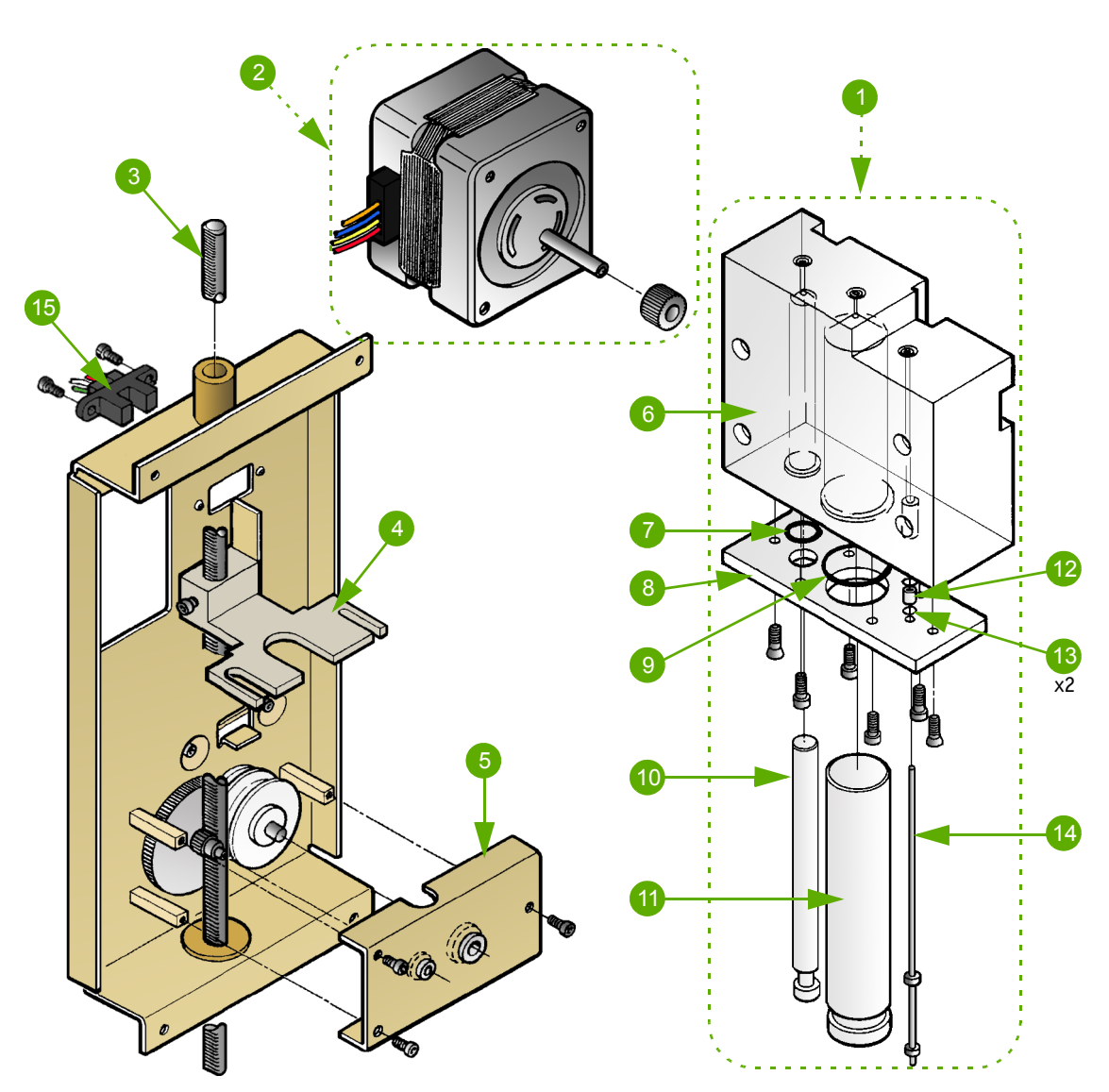

| Number | Reference | Designation                       |
|--------|-----------|-----------------------------------|
| 1      | XDA473BS  | SYRINGE, 3 SYRINGE BLOCK ASSY     |
| 2      | XBA273AS  | MOTOR, STEP BY STEP + GEARING     |
| 3      | GBC173A   | SYRINGE, COGGRAIL FOR LIQ. SYR.   |
| 4      | GBC032A   | SYRINGE, 3 SYR. TRANSL. GUIDE     |
| 5      | GBC244A   | MOTOR, REDUCTOR PLATE ASSY        |
| б      | GBC028A   | SYRINGE, DILUTION BLOCK BODY      |
| 7      | FAA036A   | O'RING, FLOWCELL + LYSE DISP. MIC |
| 8      | GBC029A   | SYRINGE, DILUTION BLOCK COVER     |
| 9      | FAA029A   | O'RING, DISPENSER MICROS 15×1,5   |
| 10     | GBC031A   | SYRINGE, LYSE PISTON MIC/P60/80   |
| 11     | GBC236A   | SYRINGE, DILUENT PISTON (KELF)    |
| 12     | GBC027A   | O'RING, TEFLON 12µL SYRINGE MIC   |
| 13     | FAA055A   | O'RING, MICROS SAMPLING SYRINGE   |
| 14     | GBC033A   | NEEDLE, SAMPLING DISPENSER MIC    |
| 15     | XBA319B   | SENSOR, IR WASTE AG/HE + SYR.MIC  |

9. Vacuum syringe

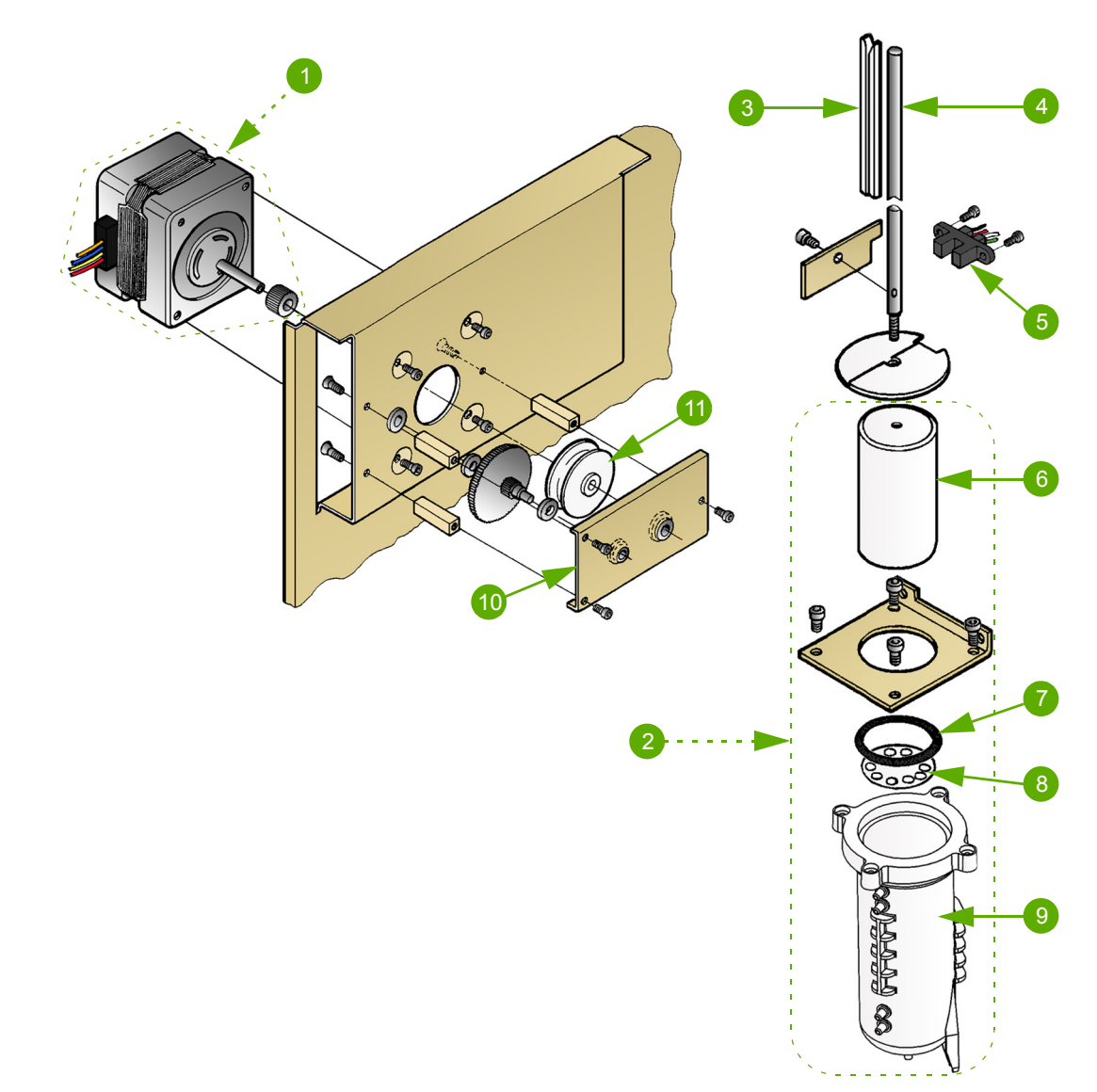

| Number | Reference | Designation                       |
|--------|-----------|-----------------------------------|
| 1      | XBA273AS  | MOTOR, STEP BY STEP + GEARING     |
| 2      | XDA474DS  | VAC/WASTE SYRINGE ASSY            |
| 3      | CAG008A   | SYRINGE, PLASTIC GUIDE L=63,5     |
| 4      | GBC035A   | SYRINGE, COGGRAIL FOR AIR SYR.    |
| 5      | XBA319B   | SENSOR, IR WASTE AG/HE + SYR.MIC  |
| 6      | GBC235A   | CHAMBER, WASTE/VAC. SYR. PISTON   |
| 7      | FAA017A   | O'RING, TANK MIN/AG + WASTE MIC   |
| 8      | GBC238A   | CHAMBER, WASTE CHICANE MICROS     |
| 9      | GBC260AS  | CHAMBER, INJ.WASTE/VAC.SYR.BODY   |
| 10     | GBC244A   | MOTOR, REDUCTOR PLATE ASSY        |
| 11     | GBC143A   | SYRINGE, PULLEY SYR/LIQ + AIR MIC |

### 10. Carriage

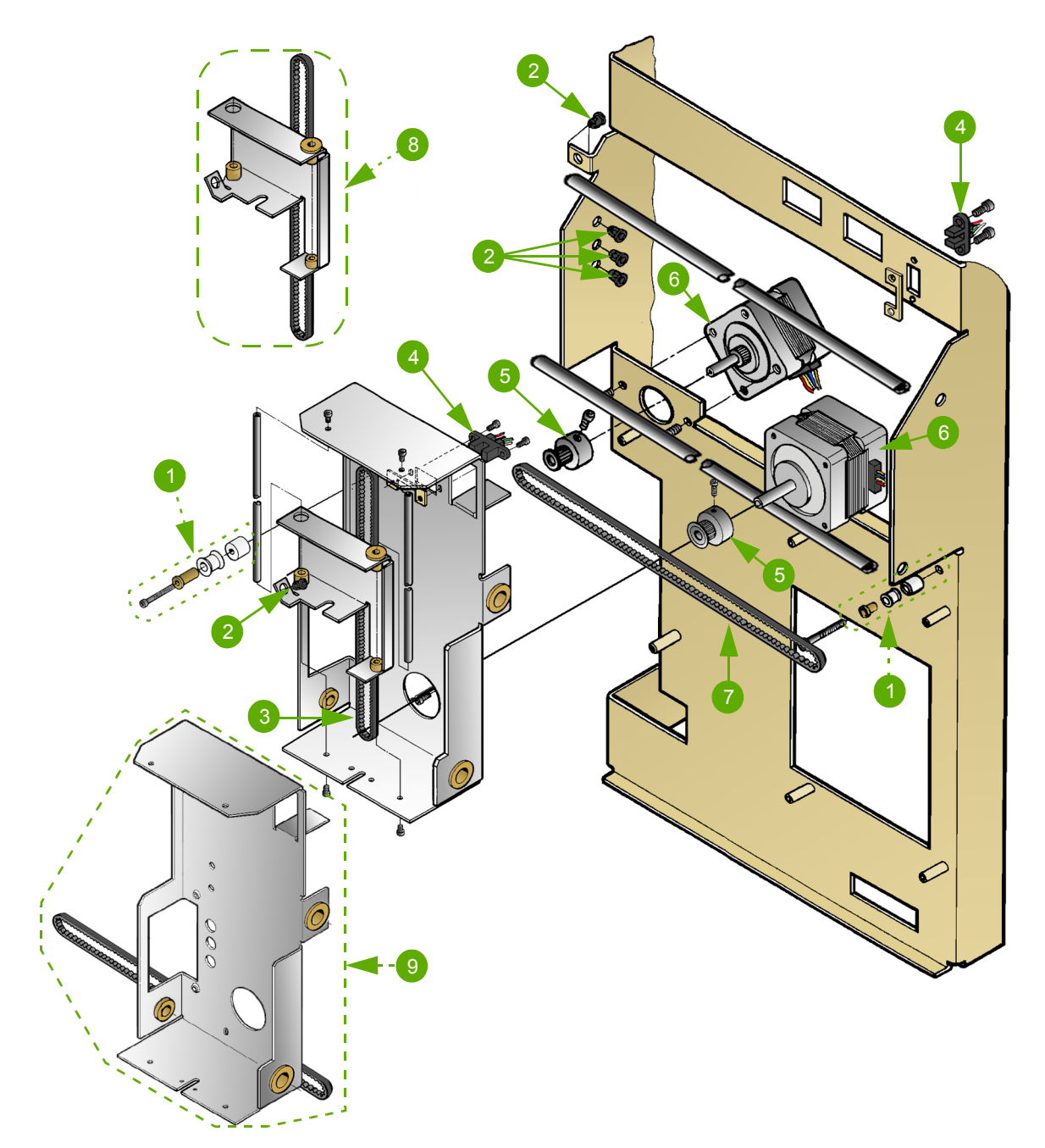

| Number | Reference | Designation                     |
|--------|-----------|---------------------------------|
| 1      | XEA343AS  | KIT, PULLEY ASSY MICROS         |
| 2      | DBE014A   | CABLE, BUSHING D=3,2 BLACK      |
| 3      | FBR002A   | BELT, NEEDLE MICROS 290MM       |
| 4      | XBA250A   | SENSOR, IR WASTE CH. 5D (2 EAR) |
| 5      | GBC049A   | MOTOR, PULLEY (NEEDLE)          |
| 6      | DAL008A   | MOTOR, STEPPER MICROS/P60       |
| 7      | FBR003A   | BELT, CARRIAGE MICROS 380MM     |
| 8      | XDA639AS  | CARRIAGE, NEEDLE ASSY MICROS    |
| 9      | XDA638AS  | CARRIAGE, FRAME ASSY MICROS60   |

11. Valves

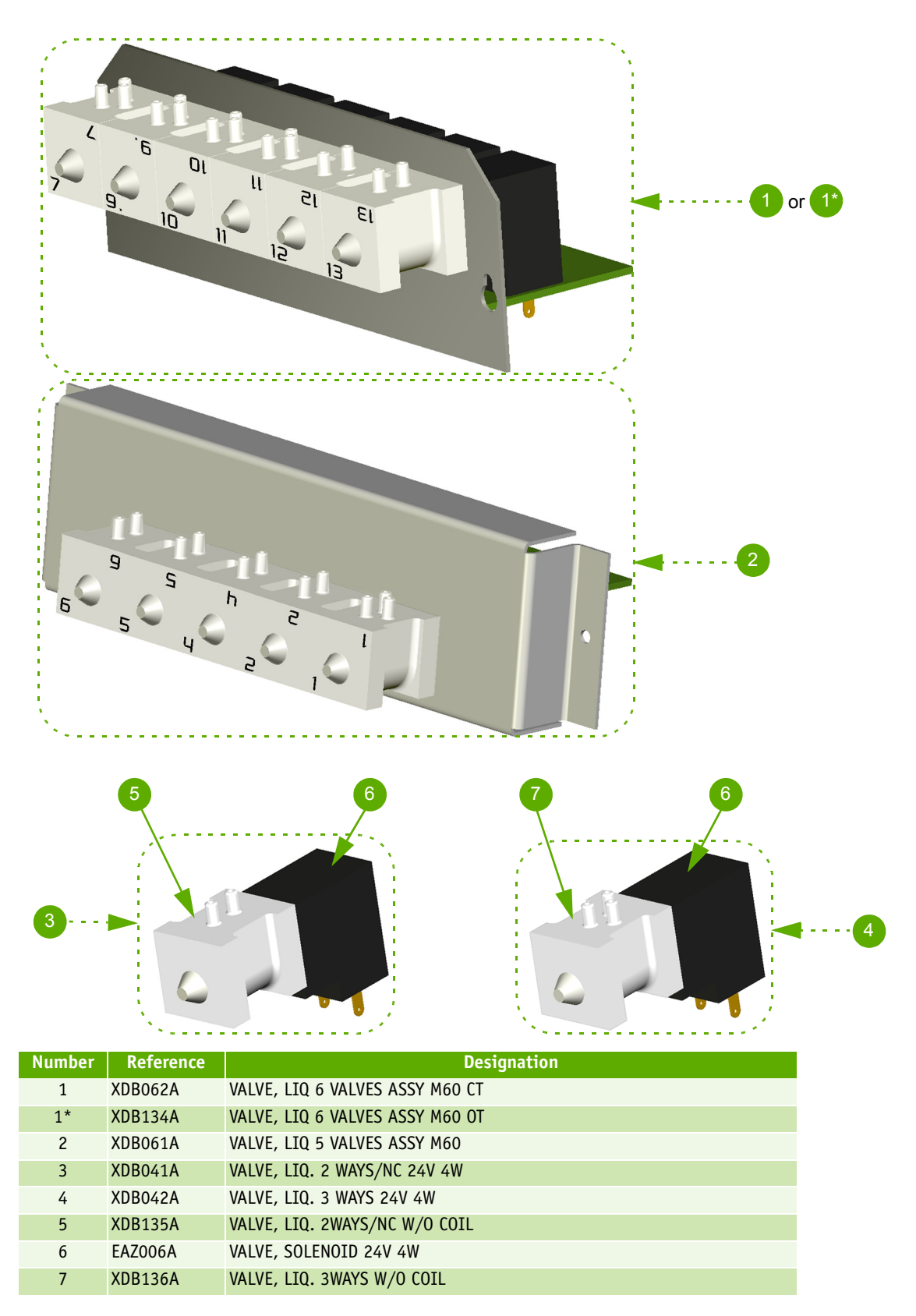

#### 12. WBC Chamber

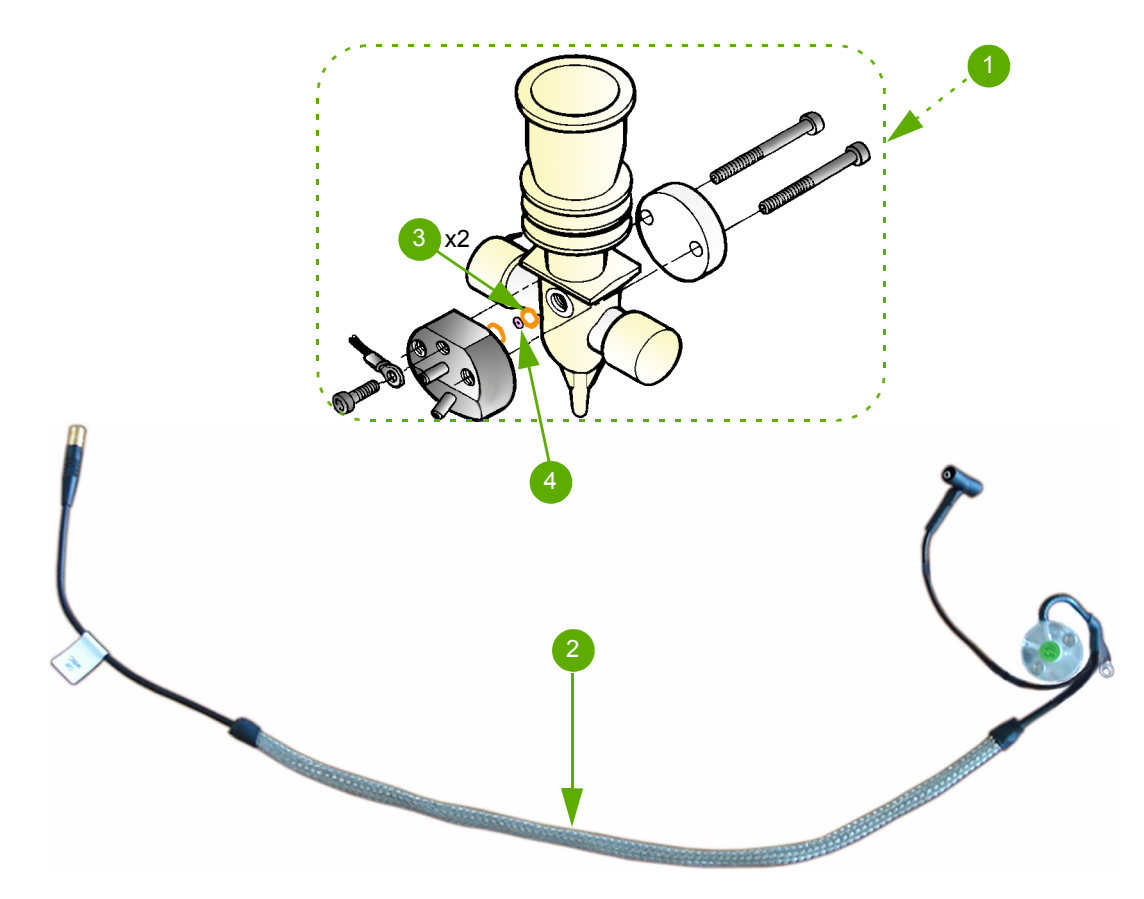

| Number | Reference | Designation                           |
|--------|-----------|---------------------------------------|
| 1      | XDA471ES  | CHAMBER, WBC/HB MICROS 60 CPTE        |
| 2      | XBA722AS  | CABLE, COAX WBC ABX Micros ES60/ESV60 |
| 3      | GBG275A   | O'RING, APERTURE D=0,5                |
| 4      | FAK003A   | CHAMBER, APERTURE 80µm                |

#### 13. RBC Chamber

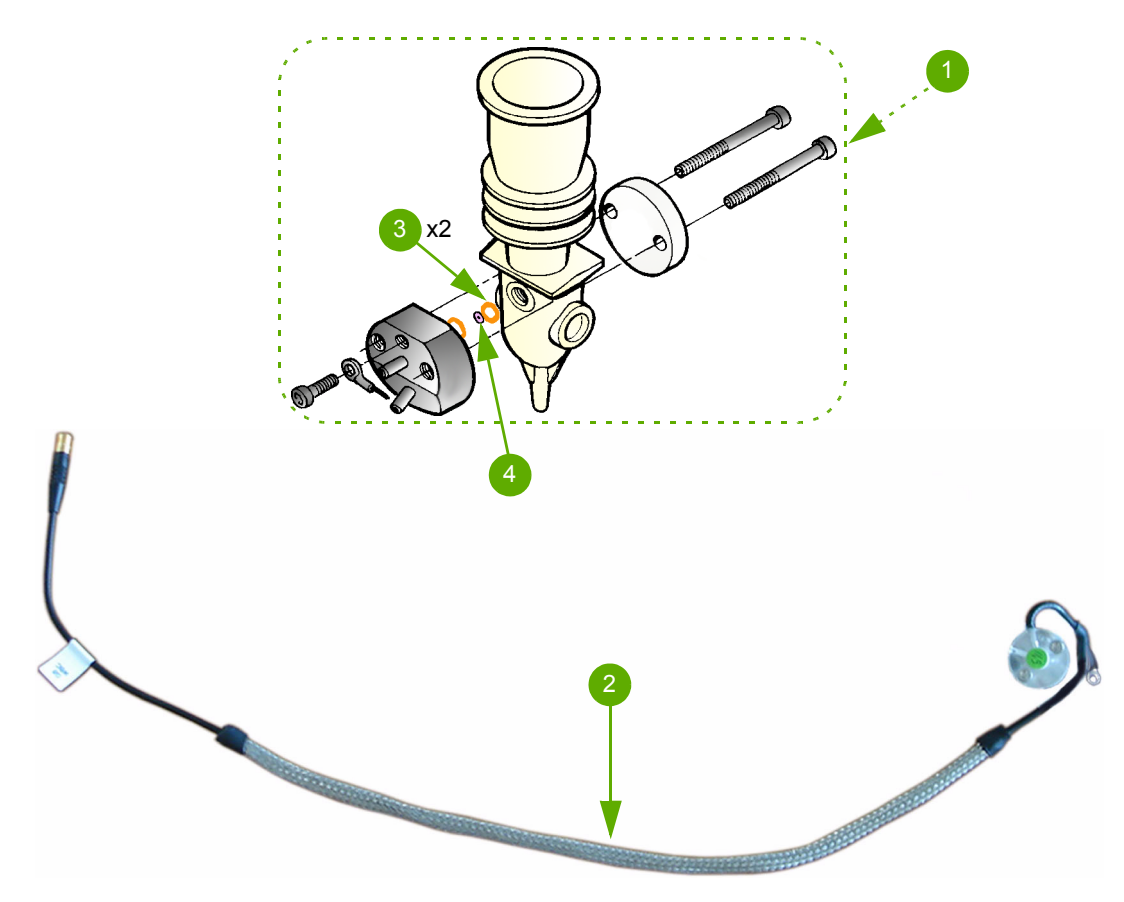

| Number | Reference | Designation                    |
|--------|-----------|--------------------------------|
| 1      | XDA470ES  | CHAMBER, RBC MICROS COMPLETE   |
| 2      | XBA723AS  | COAX RBC ABX Micros ES60/ESV60 |
| 3      | GBG275A   | O'RING, APERTURE D=0,5         |
| 4      | FAK001A   | CHAMBER,APERTURE 50µm          |

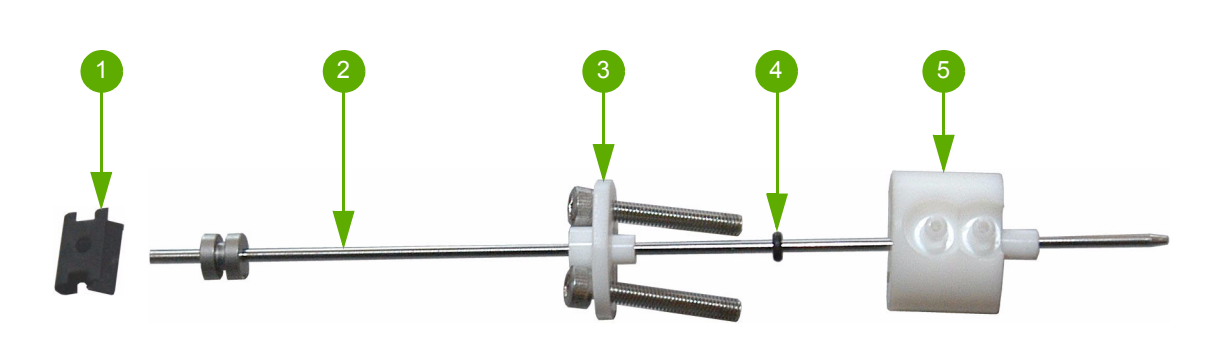

#### Designation Number Reference 1 DBK019A CLIP, SAMPLING NEEDLE HOLDER 2 GBC069AS NEEDLE, SAMPLING MICROS OT/LC 3 GBC071A NEEDLE GUIDE FAA053A NEEDLE O'RING 4 5 GBC070A NEEDLE RINSING BLOCK

#### 15. ABX Micros ES60 CT rinsing block

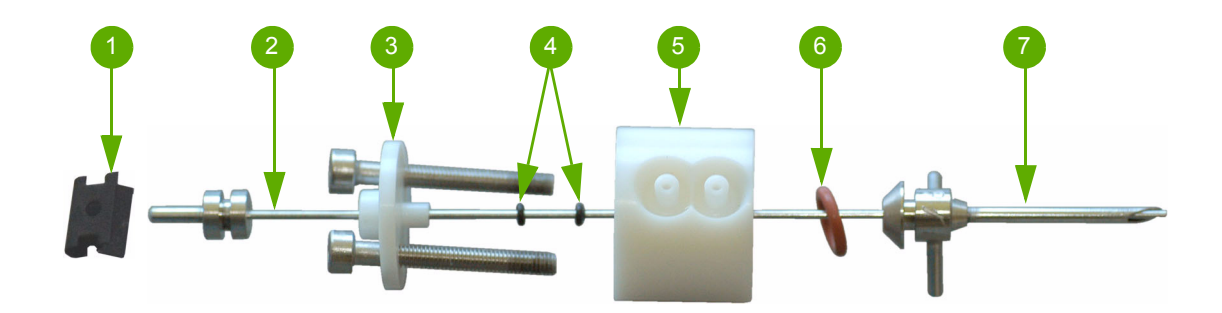

| Number | Reference | Designation                      |
|--------|-----------|----------------------------------|
| 1      | DBK019A   | CLIP, SAMPLING NEEDLE HOLDER     |
| 2      | GBC052AS  | NEEDLE, SAMPLING MICROS CT       |
| 3      | GBC124A   | NEEDLE, GUIDE MICROS CT          |
| 4      | FAA054A   | O'RING, SAMPL. NEEDLE CT/C+/P80  |
| 5      | GBC123A   | NEEDLE, RINSING BLOCK MICROS CT  |
| 6      | FAA036A   | O'RING, FLOW CELL+LYSE DISP. MIC |
| 7      | GBC279A   | NEEDLE, PIERC. MIC CT (2 PINS)   |

### 16. Sample tube holder assembly (CT)

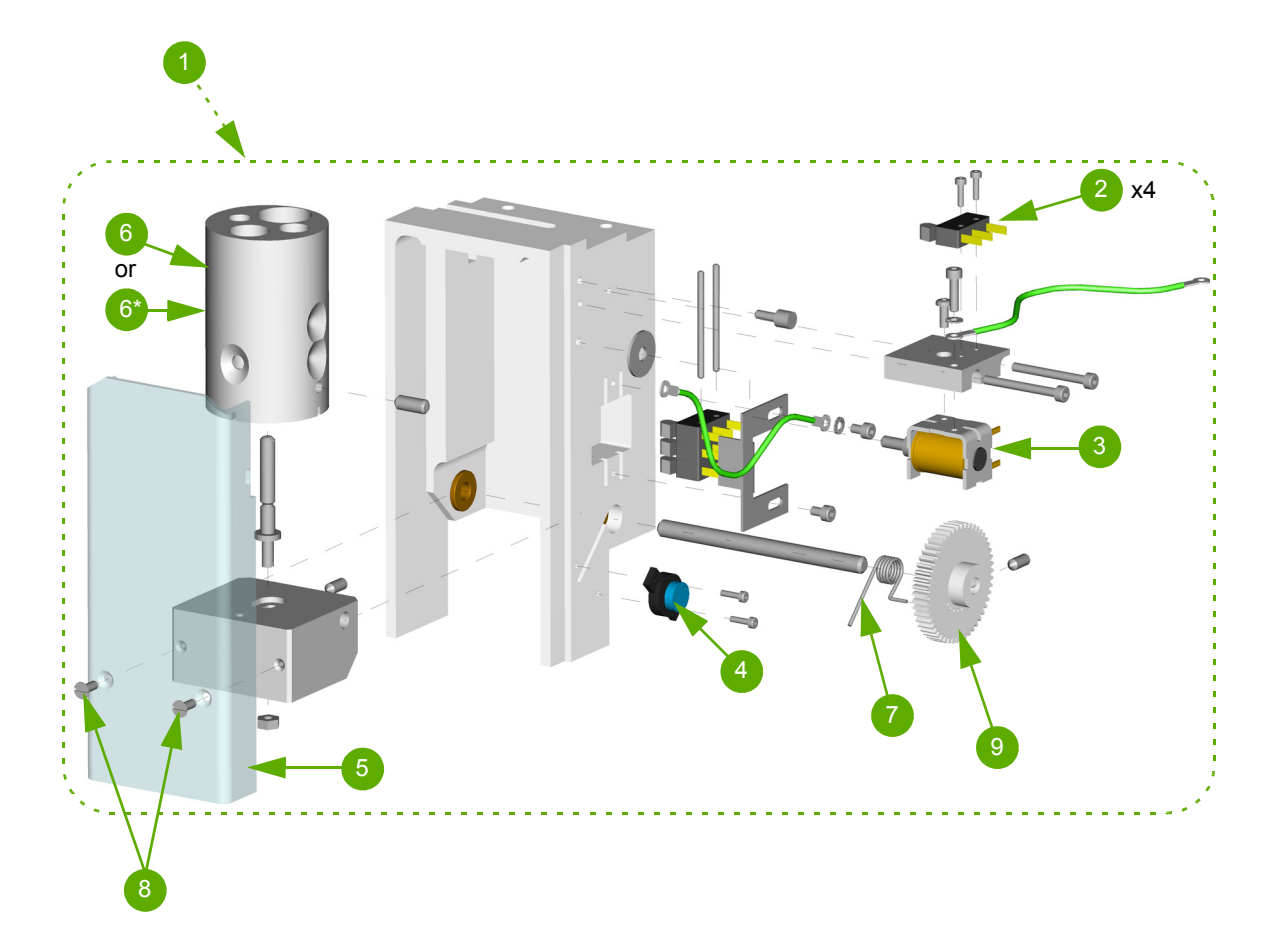

| Number | Reference | Designation                       |
|--------|-----------|-----------------------------------|
| 1      | XDB094AS  | SAMPLE TUBE HOLDER ASSEMBLY MES60 |
| 2      | CAE006A   | SWITCH, MICROSWITCH XC5-81-S2     |
| 3      | DAM006A   | VALVE, SOLENOID MICROS CT PIERC   |
| 4      | FCB001A   | SAMPLING, BRAKING GEAR MIC/SPS    |
| 5      | GBC058A   | COVER, TUBE HOLDER PLASTIC DOOR   |
| 6      | GBC226AS  | SAMPLING, STANDARD TUBE HOLDER    |
| 6*     | GBC229AS  | SAMPLING, OPTIONAL TUBE HOLDER    |
| 7      | GBC330A   | SPRING, CT DOOR                   |
| 8      | KAG001A   | SAMPLING, PLASTIC SCREW 3x8, Q50  |
| 9      | GBC362A   | SAMPLING, GEARING FOR CLOSE TUBE  |

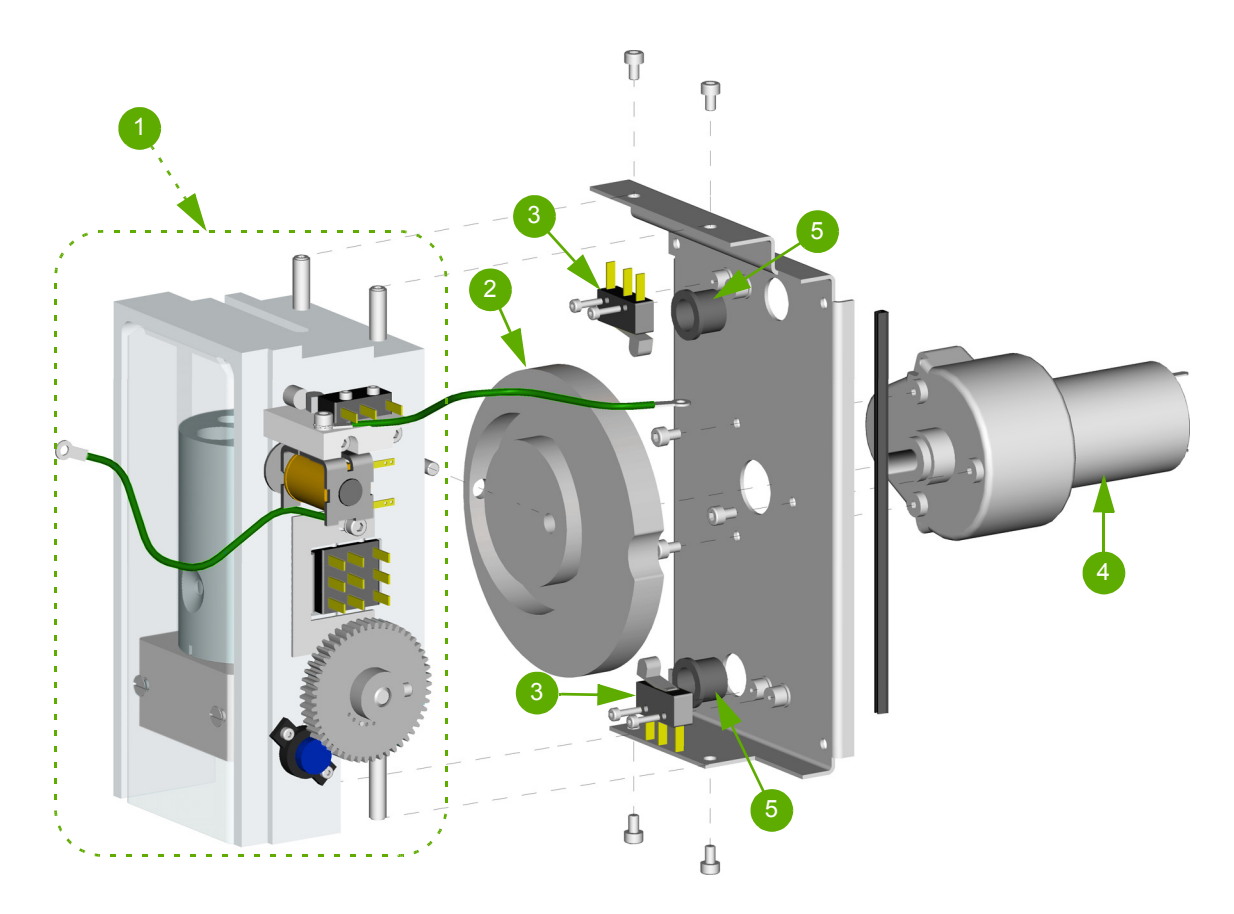

### 17. Sample tube holder motor (CT)

| Number | Reference | Designation                       |
|--------|-----------|-----------------------------------|
| 1      | XDB094AS  | SAMPLE TUBE HOLDER ASSEMBLY MES60 |
| 2      | GBC056A   | SAMPLING, CAM FOR PIERCING BLOCK  |
| 3      | CAE006A   | SWITCH, MICROSWITCH XC5-81-82     |
| 4      | DAL009A   | MOTOR, MICROS CT PIERCER          |
| 5      | DBE018A   | CABLE, BUSHING D=9,5 BLACK        |

18. Sampling bar (OT)

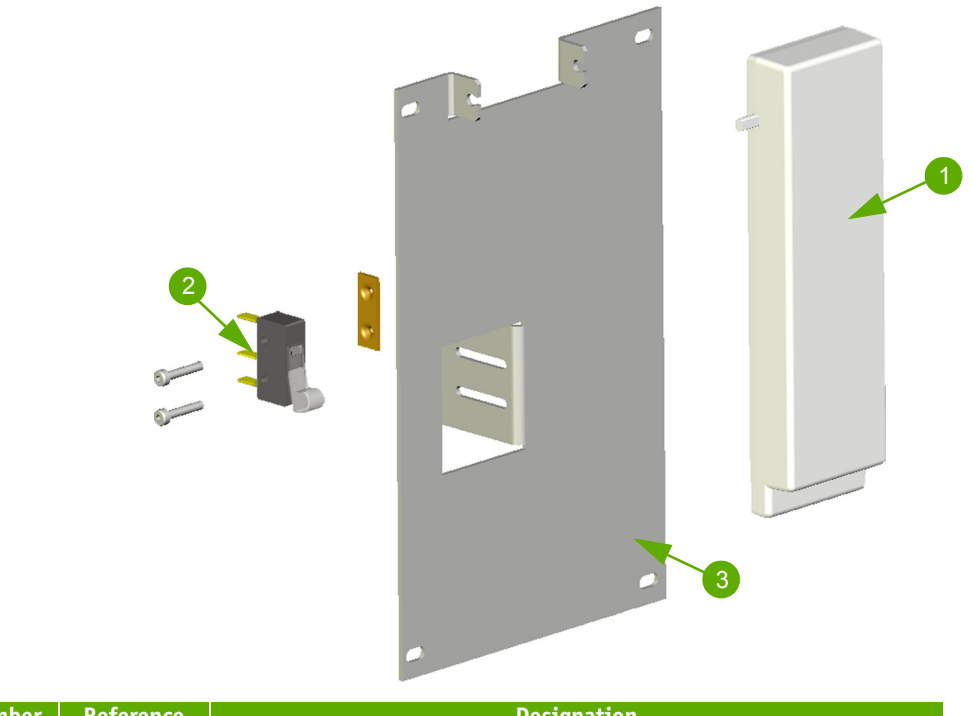

| Number | Reference | Designation                    |
|--------|-----------|--------------------------------|
| 1      | GBC219A   | SAMPLING, NEW TOUCH BAR MICROS |
| 2      | CAE006A   | SWITCH, MICROSWITCH XC5-81-S2  |
| 3      | GBC368A   | TOUCH BAR HOLDER               |

### 19. Reagent connection assembly

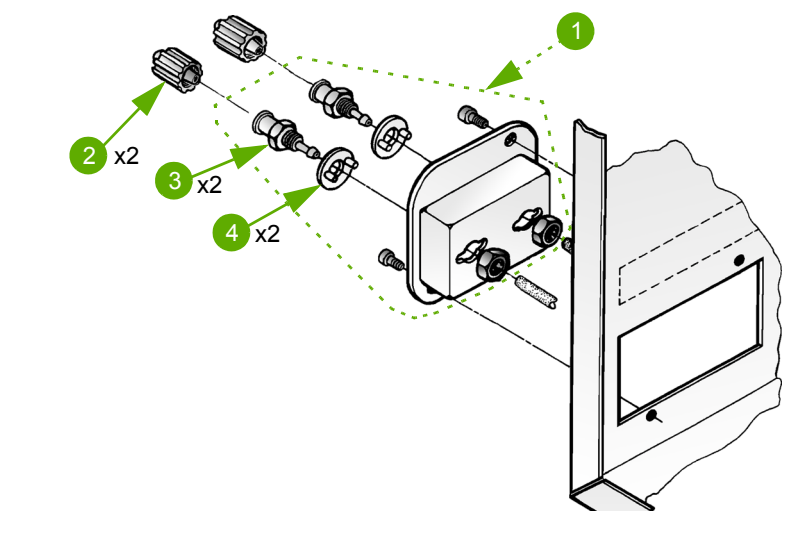

| Number | Reference | Designation                   |
|--------|-----------|-------------------------------|
| 1      | XDA538AS  | REAGENT, CONNEXION PLATE      |
| 2      | EAC019A   | FITTING, LUER MALE I=3MM      |
| 3      | EAC010A   | FITTING, LUER FEMALE CONNECT. |
| 4      | EAC008A   | ANTI TRACTION RING            |

S08 / 20 - Technical Manual - RAA033AEN

#### 20. Wire kits

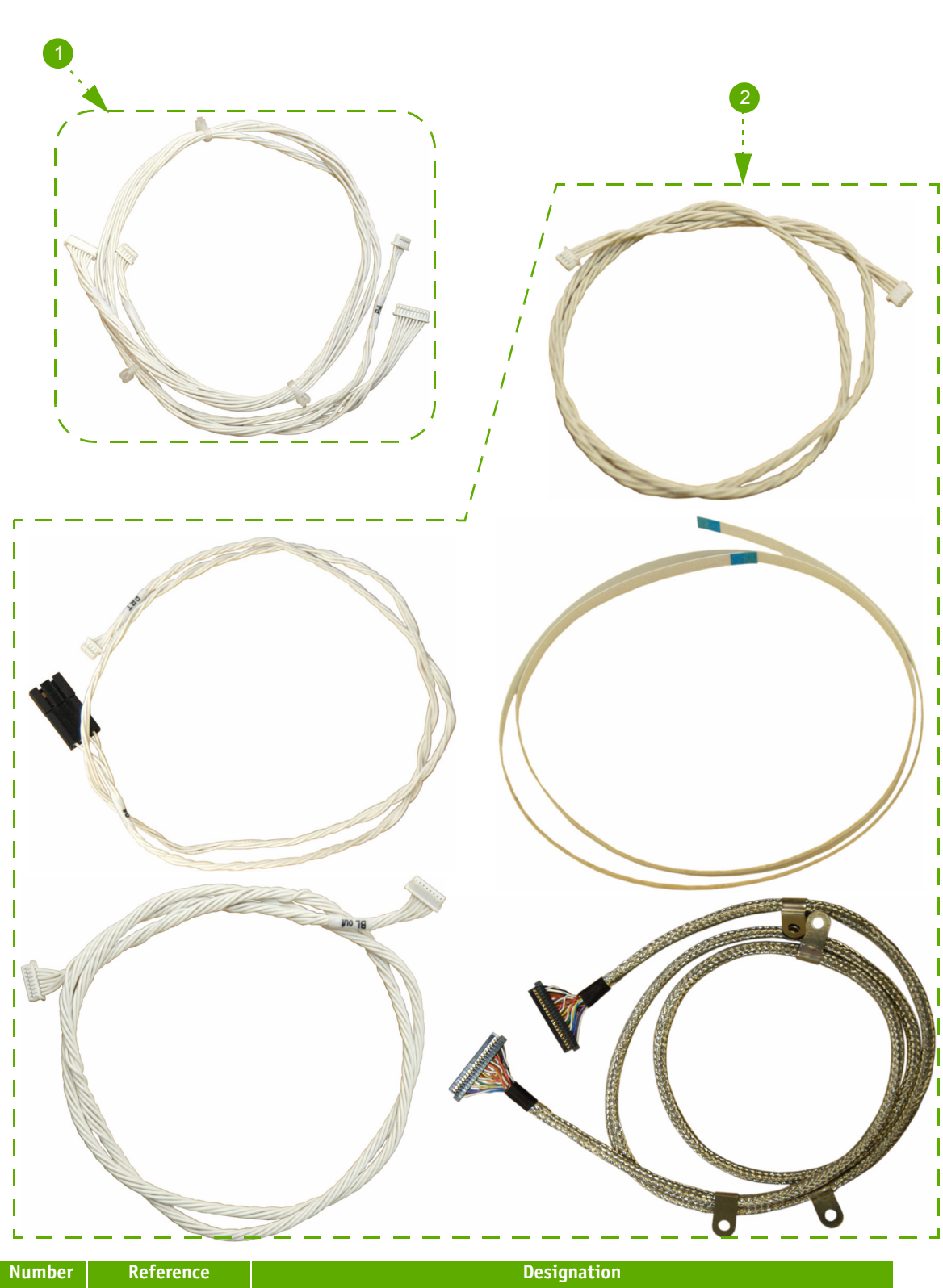

| Number | Kererence | Designation                                                            |
|--------|-----------|------------------------------------------------------------------------|
| 1      | XEC006AS  | Printer wire kit (XBA690A +XBA691A)                                    |
| 2      | XEC008BS  | Front cover wire kit (XBA686A + DAD140A + XBA689A + XBA697A + XBA688A) |

#### 21. Miscellaneous

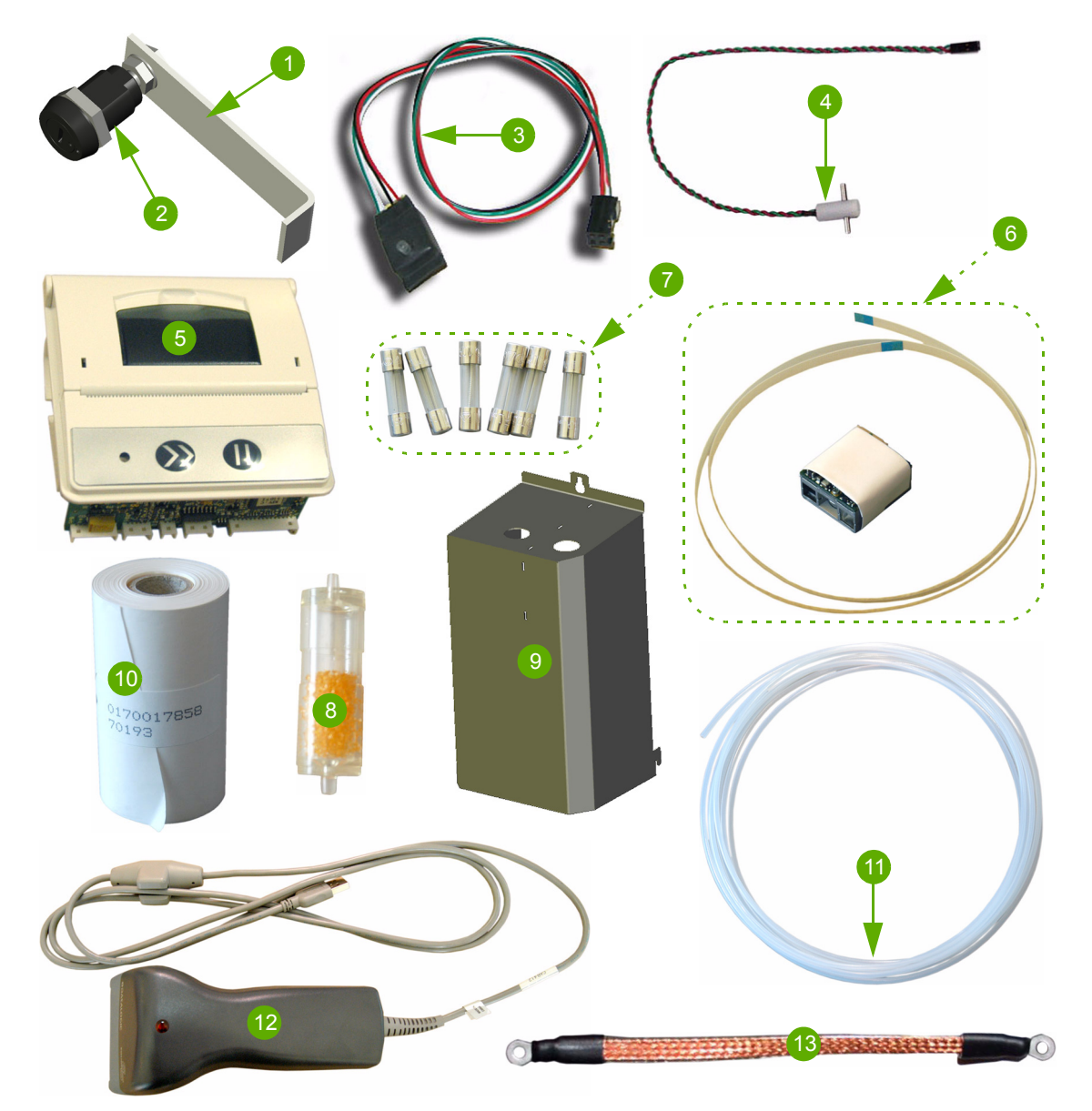

| Number | Reference | Designation                                               |
|--------|-----------|-----------------------------------------------------------|
| 1      | GBC177A   | COVER, LATCH FOR MICROS DOOR                              |
| 2      | FAJ010A   | COVER, LOCKER REF: E3-59-15                               |
| 3      | XBA619A   | SENSOR, IR L=360 (Waste detection)                        |
| 4      | XBA281A   | SENSOR, TEMPERATURE MIC./LC220                            |
| 5      | CBE081A   | Printer                                                   |
| 6      | XEC007BS  | Barcode kit (CBC018A + DAD140A)                           |
| 7      | XEC009AS  | Fuses kit (2xDAR012A + 1xDAR006A + 2xDAR013A + 1xDAR045A) |
| 8      | GBC364A   | Insulator                                                 |
| 9      | GBC333A   | Cover, WBC/RBC metal MES60                                |
| 10     | 1103113   | Thermal paper roll                                        |
| 11     | EAE061AS  | TEFLON TUBE 1,32x1,93, Lg = $2m$                          |
| 12     | XBA725A   | USB barcode reader                                        |
| 13     | XBA727A   | Cable, ground with flat clip Lg=190mm d=4                 |

S08 / 22 - Technical Manual - RAA033AEN